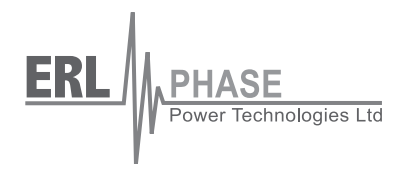

# **T-PRO**

## **Transformer Protection Relay**

Model 8700

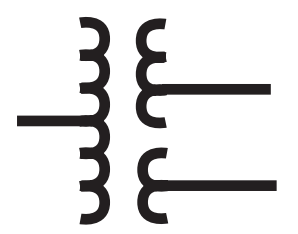

## **User Manual**

Version 3.5 Rev 1

## Preface

Information in this document is subject to change without notice.

© 2008 ERLPhase Power Technologies Ltd. All rights reserved.

Reproduction in any manner whatsoever without the written permission of ERLPhase Power Technologies Ltd. is strictly forbidden.

This manual is part of a complete set of product documentation that includes detailed drawings and operation. Users should evaluate the information in the context of the complete set of product documentation and their particular applications. ERLPhase assumes no liability for any incidental, indirect, or consequential damages arising from the use of this documentation.

While all information presented is believed to be reliable and in accordance with accepted engineering practices, ERLPhase makes no warranties as to the completeness of the information.

All trademarks used in association with B-PRO, F-PRO, L-PRO, ProLogic, T-PRO, TESLA, TESLA Control Panel, RecordGraph and RecordBase are trademarks of ERLPhase Power Technologies Ltd.

Windows® is a registered trademark of the Microsoft Corporation.

Procomm<sup>®</sup> is a registered trademark of Symantec.

HyperTerminal<sup>®</sup> is a registered trademark of Hilgraeve.

Modbus® is a registered trademark of Modicon.

## **Contact Information**

ERLPhase Power Technologies Ltd. Website: www.erlphase.com Email: info@erlphase.com

Technical Support Email: support@erlphase.com Tel: 204-477-0591

## **Table of Contents**

| Pr          | eface                                                                                                    | İ                                                                                                    |
|-------------|----------------------------------------------------------------------------------------------------|----------------------------------------------------------------------------------------------------|
| С           | ontact Information                                                                                                    | i                                                                                                    |
| Та          | able of Contents                                                                                                    | iii                                                                                                    |
| Ve          | ersion Compatibility and Release History                                                                                                    | v                                                                                                    |
| Us          | sing This Guide                                                                                                    | xi                                                                                                    |
| 1           | Overview                                                                                                    | 1_1                                                                                                    |
| •           |                                                                                                    | 4.0                                                                                                    |
|             | Front View                                                                                                    |                                                                                                    |
|             | Back View                                                                                                    | 1-3                                                                                                    |
| r           | Setur and Communications                                                                                                    | 1-4<br>2 1                                                                                                    |
| 2           |                                                                                                    | 2-1                                                                                                    |
|             | Power Supply                                                                                                    | 2-1                                                                                                    |
|             | IRIG-B Time Input                                                                                                    |                                                                                                    |
|             | Communicating with the Relay (IED)                                                                                                    |                                                                                                    |
|             | Using Hyper I erminal to Access the Relay's User Interface                                                                                                    |                                                                                                    |
|             | Setting the Baud Rate                                                                                                    |                                                                                                    |
|             | Accessing the SCADA Services                                                                                                    |                                                                                                    |
|             | Communication Port Details                                                                                                    | 2-9                                                                                                    |
|             |                                                                                                    |                                                                                                    |
|             | Firmware Llodate                                                                                                    | 2-13                                                                                                    |
| 2           | Firmware Update                                                                                                    | 2-13.<br><b>3_1</b>                                                                                             |
| 3           | Firmware Update Using the IED (Getting Started)                                                                                                    | 2-13<br>. <b> 3-1</b>                                                                                           |
| 3           | Firmware Update Using the IED (Getting Started) Start-up Sequence                                                                                                    | 2-13<br><b>3-1</b><br>                                                                                          |
| 3           | Firmware Update<br>Using the IED (Getting Started)<br>Start-up Sequence<br>Front Panel Display                                                                                                    | 2-13<br><b>3-1</b><br>3-1<br>3-2                                                                                |
| 3           | Firmware Update Using the IED (Getting Started) Start-up Sequence Front Panel Display Terminal Mode Matering Data                                                                                                    | 2-13<br><b>3-1</b><br>3-1<br>3-2<br>3-5                                                                         |
| 3           | Firmware Update<br>Using the IED (Getting Started)<br>Start-up Sequence<br>Front Panel Display<br>Terminal Mode<br>Metering Data<br>Protoction Euroctions and Specifications                                                                                                    | 2-13<br>3-1<br>3-2<br>3-5<br>3-14                                                                               |
| 3           | Firmware Update<br>Using the IED (Getting Started)<br>Start-up Sequence<br>Front Panel Display<br>Terminal Mode<br>Metering Data<br>Protection Functions and Specifications                                                                                                    | 2-13<br>3-1<br>3-2<br>3-5<br>3-14<br>4-1                                                                        |
| 3           | Firmware Update<br>Using the IED (Getting Started)<br>Start-up Sequence<br>Front Panel Display<br>Terminal Mode<br>Metering Data<br>Protection Functions and Specifications<br>Protection and Recording Functions                                                                                                    | 2-13<br>3-1<br>3-2<br>3-5<br>3-14<br>3-14<br>3-5<br>3-14<br>3-14                                                |
| 3           | Firmware Update<br>Using the IED (Getting Started)<br>Start-up Sequence<br>Front Panel Display<br>Terminal Mode<br>Metering Data<br>Protection Functions and Specifications<br>Protection and Recording Functions<br>Recording Functions                                                                                                    | 2-13<br>3-1<br>3-2<br>3-5<br>3-14<br>4-1<br>4-1<br>4-27                                                         |
| 3           | Firmware Update<br>Using the IED (Getting Started)<br>Start-up Sequence<br>Front Panel Display<br>Terminal Mode<br>Metering Data<br>Protection Functions and Specifications<br>Protection and Recording Functions<br>Recording Functions<br>Logging Functions                                                                                                    | 2-13<br>3-1<br>3-2<br>3-5<br>3-14<br>4-1<br>4-1<br>4-27<br>4-29                                                 |
| 3<br>4<br>5 | Firmware Update<br>Using the IED (Getting Started)<br>Start-up Sequence<br>Front Panel Display<br>Terminal Mode<br>Metering Data<br>Protection Functions and Specifications<br>Protection and Recording Functions<br>Recording Functions<br>Logging Functions<br>Offliner Settings Software                                                                                                    | 2-13<br>3-1<br>3-2<br>3-5<br>3-14<br>4-1<br>4-1<br>4-29<br>4-29<br>4-1                                          |
| 3<br>4<br>5 | Firmware Update<br>Using the IED (Getting Started)<br>Start-up Sequence<br>Front Panel Display<br>Terminal Mode<br>Metering Data<br>Protection Functions and Specifications<br>Protection and Recording Functions<br>Recording Functions<br>Logging Functions<br>Offliner Settings Software<br>Introduction                                                                                                    | 2-13<br>3-1<br>3-2<br>3-5<br>3-14<br>4-1<br>4-1<br>4-27<br>4-29<br>5-1                                          |
| 3<br>4<br>5 | Firmware Update<br>Using the IED (Getting Started)<br>Start-up Sequence<br>Front Panel Display<br>Terminal Mode<br>Metering Data<br>Protection Functions and Specifications<br>Protection and Recording Functions<br>Recording Functions<br>Logging Functions<br>Offliner Settings Software<br>Introduction<br>Installing PC Software                                                                                                    | 2-13<br>3-1<br>3-1<br>3-5<br>3-5<br>3-14<br>4-1<br>4-27<br>4-29<br>5-1<br>5-2                                   |
| 3<br>4<br>5 | Firmware Update<br>Using the IED (Getting Started)<br>Start-up Sequence<br>Front Panel Display<br>Terminal Mode<br>Metering Data<br>Protection Functions and Specifications<br>Protection and Recording Functions<br>Recording Functions<br>Logging Functions<br>Offliner Settings Software<br>Introduction<br>Installing PC Software<br>Offliner Features                                                                                                    | 2-13<br>3-1<br>3-2<br>3-5<br>3-5<br>3-14<br>4-1<br>4-1<br>4-27<br>4-29<br>5-1<br>5-2<br>5-3                     |
| 3<br>4<br>5 | Firmware Update<br>Using the IED (Getting Started)<br>Start-up Sequence<br>Front Panel Display<br>Terminal Mode<br>Metering Data<br>Protection Functions and Specifications<br>Protection and Recording Functions<br>Recording Functions<br>Logging Functions<br>Offliner Settings Software<br>Introduction<br>Installing PC Software<br>Handling Backward Compatibility                                                                                                    | 2-13<br>3-1<br>3-1<br>3-5<br>3-5<br>3-14<br>4-1<br>4-27<br>4-29<br>5-1<br>5-1<br>5-2<br>5-3<br>5-4              |
| 3<br>4<br>5 | Firmware Update<br>Using the IED (Getting Started)<br>Start-up Sequence<br>Front Panel Display<br>Terminal Mode<br>Metering Data<br>Protection Functions and Specifications<br>Protection and Recording Functions<br>Recording Functions<br>Logging Functions<br>Offliner Settings Software<br>Introduction<br>Installing PC Software<br>Offliner Features<br>Handling Backward Compatibility<br>RecordBase View Software                                                                                  | 2-13<br>3-1<br>3-2<br>3-5<br>3-5<br>3-14<br>4-1<br>4-1<br>4-27<br>5-1<br>5-1<br>5-2<br>5-3<br>5-4<br>5-6        |
| 3<br>4<br>5 | Firmware Update<br>Using the IED (Getting Started)<br>Start-up Sequence<br>Front Panel Display<br>Terminal Mode<br>Metering Data<br>Protection Functions and Specifications<br>Protection and Recording Functions<br>Recording Functions<br>Logging Functions<br>Offliner Settings Software<br>Introduction<br>Installing PC Software<br>Handling Backward Compatibility<br>RecordBase View Software<br>Main Branches from the Tree View                                                                   | 2-13<br>3-1<br>3-1<br>3-5<br>3-5<br>3-14<br>4-1<br>4-1<br>4-29<br>5-1<br>5-1<br>5-2<br>5-3<br>5-4<br>5-6<br>5-7 |
| 3<br>4<br>5 | Firmware Update<br>Using the IED (Getting Started)<br>Start-up Sequence<br>Front Panel Display<br>Terminal Mode<br>Metering Data<br>Protection Functions and Specifications<br>Protection and Recording Functions<br>Recording Functions<br>Logging Functions<br>Offliner Settings Software<br>Introduction<br>Installing PC Software<br>Offliner Features<br>Handling Backward Compatibility<br>RecordBase View Software<br>Main Branches from the Tree View<br>Acceptance/Protection Function Test Guide | 2-13<br>3-1<br>3-2<br>3-5<br>3-14<br>4-1<br>4-1<br>4-27<br>5-1<br>5-1<br>5-2<br>5-3<br>5-4<br>5-6<br>5-7<br>6-1 |

| T-PRO Acceptance Test Procedure Outline            | 6-4      |
|----------------------------------------------------|----------|
| T-PRO Differential Slope Test Example              | 6-32     |
| T PRO Single-Phase Slope Test                      | 6-42     |
| 7 Installation                                     | 7-1      |
| Physical Mounting                                  | 7-1      |
| AC and DC Wiring                                   | 7-1      |
| Communication Wiring                               | 7-1      |
| Temperature Probes                                 | 7-1      |
| Appendix A IED Specifications                      | A-1      |
| Frequency Element Operating Time Curves            | A-4      |
| Appendix B IED Settings and Ranges                 | B-1      |
| Appendix C Hardware Description                    | C-1      |
| Appendix D Event Messages                          | D-1      |
| Appendix E Modbus RTU Communication Protocol       | E-1      |
| Appendix F DNP3 Communication Protocol             | F-1      |
| Appendix G Mechanical Drawings                     | G-1      |
| Appendix H Rear Panel Drawings                     | H-1      |
| Appendix I AC Schematic Drawing                    | I-1      |
| Appendix J DC Schematic Drawing                    | J-1      |
| Appendix K Function Logic Diagram                  | K-1      |
| Appendix L Analog Phase Shift Table                | L-1      |
| Appendix M Loss of Life of Solid Insulation        | M-1      |
| Appendix N Top Oil and Hot Spot Temperature Calcul | ationN-1 |
| Appendix O Temperature Probe Connections           | O-1      |
| Index                                              |          |
| Software Installation Instructions                 |          |

## **Version Compatibility and Release History**

This chart indicates the versions of *Offliner* Settings, RecordBase View and the User Manual which are compatible with different versions of T-PRO firmware.

RecordBase View and *Offliner* Settings are backward compatible with all earlier versions of records and setting files. You can use RecordBase View to view records produced by any version of T-PRO firmware and *Offliner* Settings can create and edit older setting file versions.

Minor releases (designated with a letter suffix - e.g. v3.1a) maintain the same compatibility as their base version. For example. T-PRO firmware v3.1c and *Offliner* Settings v3.1a are compatible.

| T-PRO Firmware/Software Compatibility Guide |                   |                    |                                        |                               |                |
|---------------------------------------------|-------------------|--------------------|----------------------------------------|-------------------------------|----------------|
| T-PRO<br>Firmware                           | Record<br>Version | Setting<br>Version | Compatible<br><i>Offliner</i> Settings | Compatible<br>RecordBase View | User<br>Manual |
| v3.5                                        | 11                | 8                  | v3.5 or greater                        | v1.5 or greater               | v3.5           |
| v3.4                                        | 9                 | 7                  | v3.4 or greater                        | v1.5 or greater               | v3.4           |
| v3.3                                        | 9                 | 6                  | v3.3 or greater                        | v1.5 or greater               | v3.3           |
| v3.2                                        | 5                 | 5                  | v3.2 or greater                        | v1.0 or greater               | v3.2           |
| v3.1                                        | 4                 | 4                  | v3.0 or greater                        | v1.0 or greater               | v3.1           |
| v3.0                                        | 3                 | 4                  | v3.0 or greater                        | v1.0 or greater               | v3.0           |
| v2.1                                        | 3                 | 3                  | v2.0 or greater                        | v1.0 or greater               | v2.0 - v2.3    |
| v2.0                                        | 3                 | 3                  | v2.0 or greater                        | v1.0 or greater               | v2.0 - v2.3    |
| v1.8 -<br>v1.13                             | 3                 | 2                  | v1.0 or greater                        | v1.0 or greater               | v1.0 - v1.1    |
| v1.2 -<br>v1.7                              | 2                 | 2                  | v1.0 or greater                        | v1.0 or greater               | v1.0           |

| T-PRO Firmware Revision History |         |                                                                                                    |  |
|---------------------------------|---------|----------------------------------------------------------------------------------------------------|--|
| Date                            | Version | Changes from Previous Version                                                                                                    |  |
| 2007 Feb 16                     | v3.5    | Added Through Fault Monitor<br>Added output contact status in event log<br>Added EI falling edge log in event log<br>Added Event Auto Save                                                                                                    |  |
| 2006 Jan 20                     | v3.4    | Added I2 Cross Blocking in 87<br>Allowed Wye current to be used in overcurrent and overload<br>functions<br>Changed EI pickup filter count to 12                                                                                                    |  |
| 2004 May 7                      | v3.3d   | Corrected SCADA protocol errors                                                                                                    |  |
| 2004 Mar 12                     | v3.3b   | Improved speed of the self-checking of analog input channels<br>(DC offset sensing).<br>Limited overcurrent devices to use only fundamental RMS.<br>Fixed case where time synchronization flag in recordings did<br>not show the correct status.                    |  |
|                                 |         | zeros.                                                                                                    |  |
| 2003 May 23                     | v3.3a   | Increased internal self-test timeout.<br>Made self-checking of analog input channels (DC offset sens-<br>ing) consistent with other relays.                                                                                                    |  |
| 2003 Mar 28                     | v3.3    | Two Device 27s.<br>Device 87N support for autotransformers.<br>Device 87N support for delta connected transformer windings.<br>Device 81 rate of change of frequency.<br>Self-checking of analog input channels (DC offset sensing)<br>One-hour serial port timeout |  |
| 2000 Feb 07                     | v3.2    | Added ProLogic<br>Added digital control over analog inputs.<br>Added Terminal DNP over Ethernet support.<br>Added Device 81, Over/Under Frequency                                                                                                    |  |
| 2000 Nov 15                     | v3.1    | <ul> <li>DNP 3 Level 2 protocol.</li> <li>P, Q metering value includes zero sequence quantities for wye connected CTs.</li> <li>87 trip message includes phase information.</li> </ul>                                                                              |  |
| 2000 Jan 20                     | v3.0    | Transformer Overload Warning System (TOEWS).<br>New 87N.<br>New 5th harmonic restraint option.<br>50 Hz option.<br>1 A nominal option.                                                                                                    |  |
| 1999 Jul 29                     | v2.1A   | Fixed problem where a small percentage of transient records were being discarded.                                                                                                    |  |

| T-PRO Firmware Revision History |         |                                                                                                    |
|---------------------------------|---------|----------------------------------------------------------------------------------------------------|
| Date                            | Version | Changes from Previous Version                                                                        |
| 1999 May 07                     | v2.1    | DNP 3 protocol.<br>Improved serial communication and file transfers.<br>Other minor changes.         |
| 1999 Mar 26                     | v2.0a   | New D51/50 for HV, LV and TV.<br>New D59N.<br>New D49 (x12).<br>Front panel display of temperatures. |

| T-PRO Offliner Settings Revision History |                                        |                                                                                                    |
|------------------------------------------|----------------------------------------|----------------------------------------------------------------------------------------------------|
| Release<br>Date                          | <i>Offliner</i><br>Settings<br>Version | Changes from Previous Version                                                                                                    |
| 2007 Feb 16                              | v3.5                                   | Updated to reflect software changes                                                                                                    |
| 2006 Jan 20                              | v3.4                                   | Added I2 Cross Blocking in 87<br>Expanded MVA range                                                                                                    |
| 2004 May 7                               | v3.3b                                  | Corrected a case where the setting range of 51LV and 51TV changes incorrectly after curve selection<br>Fixed case where CT connection configuration screen doesn't allow TV option for CT1 when it should                                            |
| 2004 Mar 12                              | v3.3a                                  | Fixed overcurrent curve conversion from v5 to v6 settings.<br>Fixed issue with the Dev49 lpickup setting not being saved.<br>Modified Dev49 current hysteresis range.                                                                                |
| 2003 Mar 28                              | v3.3                                   | Added Two Device 27s.<br>Device 87N support for autotransformers.<br>Device 87N support for delta connected transformer wind-<br>ings.<br>Device 81 rate of change of frequency.<br>Windows XP support.<br>Option to disable serial number checking. |
| 2000 Feb 07                              | v3.2                                   | Added Device 81, Over/Under Frequency.<br>Added ProLogic.<br>Added digital control of analog inputs 1 to 5.<br>Printing the setting summary now includes output matrix.                                                                              |
| 2000 Nov 21                              | v3.1                                   | Support for new record graphing software.                                                                                                    |
| 2000 Jan 20                              | v3.0                                   | Backward compatible with setting file versions v2, v3 required<br>by older firmware.<br>Supports new 87N and 5th harmonic restraint functions.<br>Improved graphics.<br>IA nominal CT support.                                                       |
| 1999 Aug 18                              | v2.12                                  | Fixed case where configuration could be produced with Input 5 connected to both TV and 51N. The relay would have defaulted to connecting Input 5 with 51N only.                                                                                      |
| 1999 Aug 05                              | v2.11                                  | Change installation to allow multiple versions to co-exist.                                                                                                    |
| 1999 Jun 29                              | v2.1                                   | Fixed problem in display of settings summary.                                                                                                    |
| 1999 May 06                              | v2.0                                   | Supports new D49, D59N and D51/50 functions.                                                                                                    |

| T-PRO User Manual Revision History |                   |                                                                                                    |
|------------------------------------|-------------------|----------------------------------------------------------------------------------------------------|
| Date                               | Manual<br>Version | Changes from Previous Version                                                                                                    |
| 2008 Feb 29                        | v3.5 Rev 1        | Branded to ERLPhase.                                                                                                    |
| 2007 Feb 16                        | v3.5              | Updated to reflect software changes                                                                                                    |
| 2006 Jan 20                        | v3.4              | Updated to reflect software changes                                                                                                    |
| 2004 May 7                         | v3.3 Rev 4        | Minor consistency improvements.                                                                                                    |
| 2004 Mar 12                        | v3.3 Rev 3        | Revised Acceptance/Protection Function Test Guide section.<br>Updated to reflect software changes.<br>Minor formatting changes.                                                                                               |
| 2003 May 23                        | v3.3 Rev 2        | Revised Self Check Fail section and SCADA point list.<br>Minor formatting changes.                                                                                                    |
| 2003 Mar 28                        | v3.3 Rev 1        | Updated to reflect software changes.<br>User Manual format changes.                                                                                                    |
| 2000 Feb 07                        | v3.2              | Updated to reflect software changes.                                                                                                    |
| 2000 Nov 15                        | v3.1              | <ul> <li>DNP 3 Level 2 protocol.</li> <li>P, Q metering value includes zero sequence quantities for wye connected CTs.</li> <li>87 trip message includes phase information.</li> </ul>                                        |
| 2000 Jan 20                        | v3.0              | Add new functions, 49/TOEWS, 87N.<br>Add Chapter Overview, images, formatting, hardware dia-<br>gram and description.                                                                                                    |
| 1999 Oct 21                        | v2.4              | Applied standardized formatting.                                                                                                    |
| 1999 Jun 24                        | v2.3              | New diagrams.                                                                                                    |
| 1999 Jun 03                        | v2.2a             | Corrected illegible font in DNP v3.0 protocol information sec-<br>tion.                                                                                                    |
| 1999 May 05                        | v2.2              | Modified the contents of Windows Offliner: put new screen shots and added relative text descriptions.<br>Added DNP v3.0 protocol information.                                                                                 |
| 1999 Mar 29                        | v2.1              | Modified Appendix E: Modbus.<br>Added all the Appendix to the Table of Contents.<br>Modified Appendix D: Front Panel Display Messages.                                                                                        |
| 1999 Mar 23                        | v2.0              | Added 50/51 on all three windings.<br>Added 50N/51N on all transformer neutrals.<br>Added 59N ( $3V_0$ ) Ground Fault Protection.<br>Added twelve 49 Thermal Overload functions.<br>Improved terminal interface instructions. |
| 1998 Oct 19                        | v1.1              | Added Appendix E: Modbus Reference.<br>Added User Manual Revision History.                                                                                                    |

## **Using This Guide**

This User Manual describes the installation and operation of the T-PRO transformer protection relay. It is intended to support the first time user and clarify the details of the equipment.

The manual uses a number of conventions to denote special information:

| Example                        | Describes                                                                        |
|--------------------------------|----------------------------------------------------------------------------------|
| Start>Settings>Control Panel   | Choose the Control Panel submenu in the Set-<br>tings submenu on the Start menu. |
| Right-click                    | Click the right mouse button.                                                    |
| Recordings                     | Menu items and tabs are shown in italics.                                        |
| service                        | User input or keystrokes are shown in bold.                                      |
| Text boxes similar to this one | Relate important notes and information.                                          |
|                                | Indicates more screens.                                                          |
|                                | Indicates further drop-down menu, click to display list.                         |
|                                | Indicates a warning.                                                             |

## **1** Overview

#### Introduction

The T-PRO (model 8700) is a microprocessor-based relay providing protection, monitoring, logging and recording for a power transformer. For asset management, the T-PRO includes adaptive overload, load shedding options and transformer overload early warning system (TOEWS<sup>®</sup>) functions.

T-PRO has two working modes—online and offline. In the online mode you can use any communication software package (e.g. Procomm or HyperTerminal) to connect to the T-PRO using VT100 terminal emulation. In online mode you can:

- change and review relay settings
- view event and metering information
- initiate and retrieve recordings, and retrieve settings

In offline mode you can use *Offliner* Settings and RecordBase View software to:

- create and review relay settings
- analyze fault waveforms
- store records

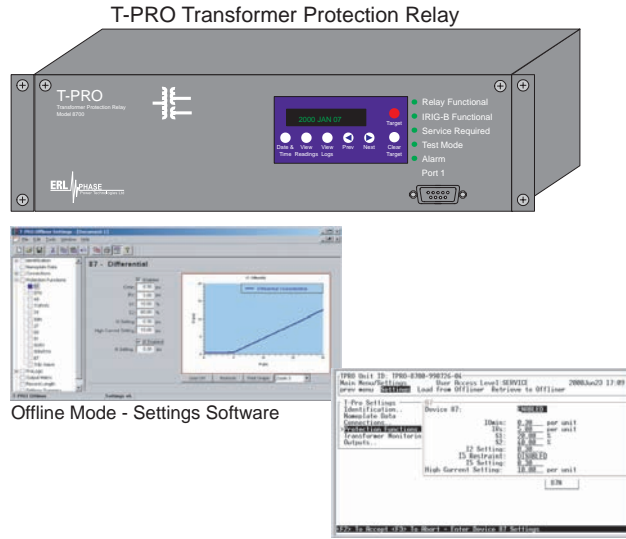

Online Mode - Terminal Mode

In addition to the protection functions T-PRO provides fault recording (96 samples/cycle) to facilitate analysis of the power system after a disturbance has taken place. The triggers for fault recording are established by programming the output matrix and allowing any internal relay function or any external input to initiate recording.

The primary protection is differential. The restraint is user-definable. 2nd and 5th harmonic restraint are provided as well as a high current unrestrained setting.

To provide a complete package of protection and control T-PRO provides other functions such as:

- temperature monitoring
- TOEWS for asset monitoring loss of life
- digital control of current inputs allow switching
- overexcitation, frequency (fixed level or rate of change), neutral overvoltage, undervoltage, thermal overload, THD, adaptive pickup overcurrent, neutral differential functions provide additional protection needs
- ProLogic control statements provide user-configurable logic functions

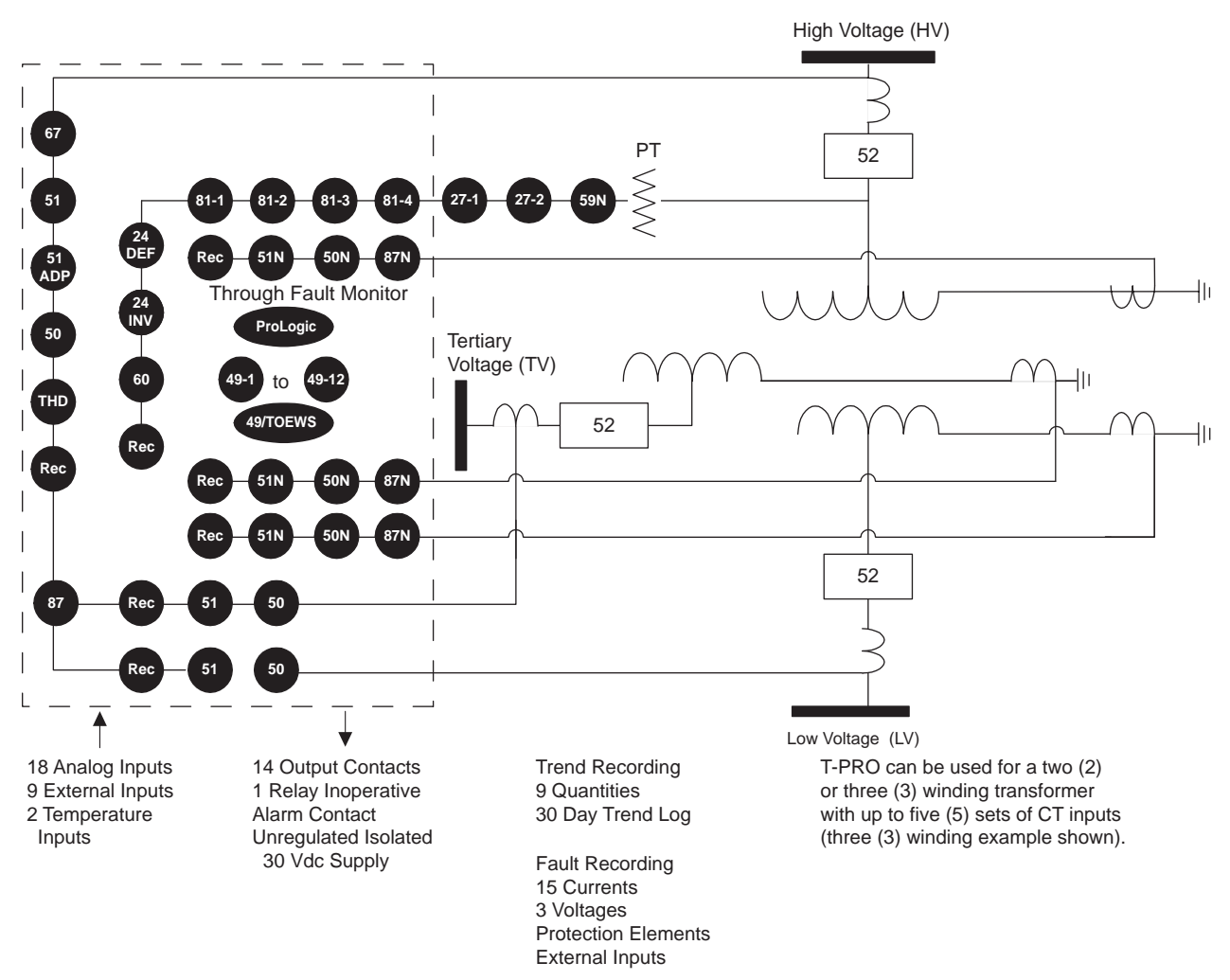

Figure 1.1: T-PRO Function Line Diagram

### **Front View**

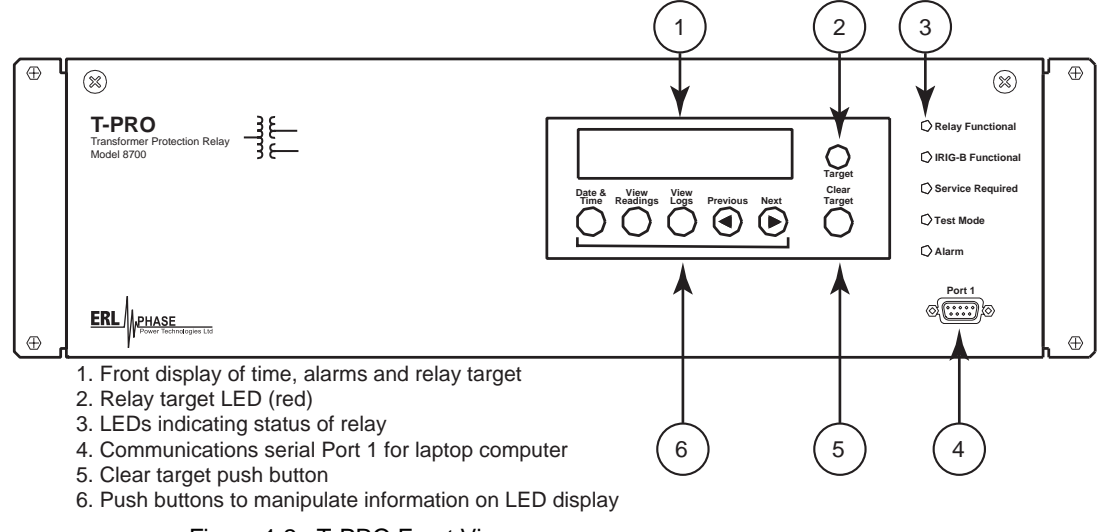

Figure 1.2: T-PRO Front View

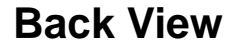

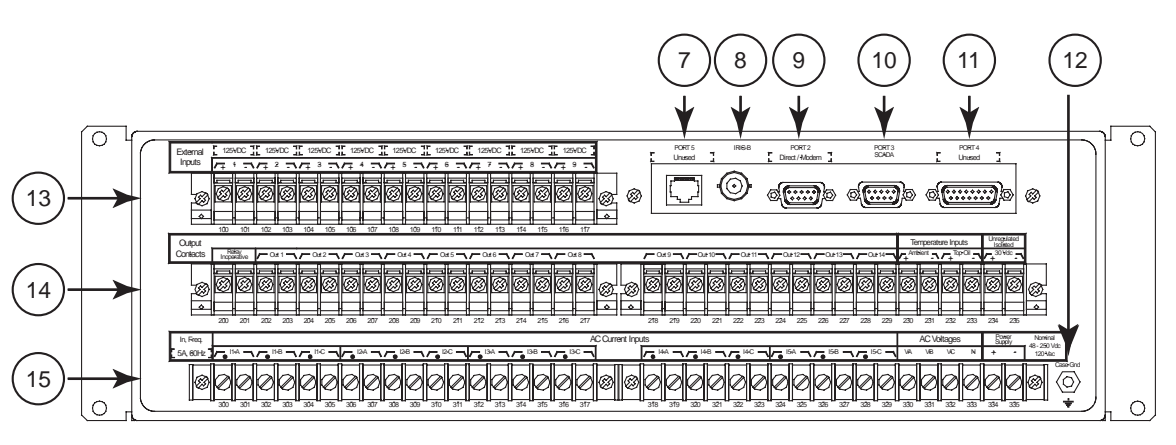

- 7. Port 5 10BaseT Ethernet Port/Internal Modem (optional)
- 8. External clock, IRIG-B modulated or unmodulated
- 9. Port 2 Direct/Modem RS-232 Port
- 10. Port 3 SCADA
- 11. Port 4 unused
- 12. Case ground
- 13. 9 programmable external inputs
- This row contains two distinct areas from left to right Relay inoperative contact and 14 programmable output relay contacts Temperature inputs and isolated power supply
- 15. This row contains three distinct areas from left to right
  - 15 ac current inputs 3 ac voltage inputs
  - Power supply

Figure 1.3: T-PRO Back View

| AC Current and<br>Voltage Inputs  | T-PRO is provided with terminal blocks for up to 15 ac currents and 3 phase-to-neutral voltages.                                                                                                    |
|-----------------------------------|----------------------------------------------------------------------------------------------------|
|                                   | Each of the current input circuits has polarity (•) marks.                                                                                                    |
|                                   | A complete schematic of current and voltage circuits is shown, for details see<br>"AC Schematic Drawing" in Appendix I and "DC Schematic Drawing"<br>in Appendix J.                                                                             |
| External Inputs                   | The T-PRO Relay contains 9 programmable external inputs. External dc voltage of either 48/125 volts or 125/250 volts nominal are possible depending on the range provided.                                                                      |
| Output Relay<br>Contacts          | The T-PRO Relay has 14 output relay contacts. Each contact is programmable<br>and has breaker tripping capability. All output contacts are isolated from each<br>other. The output contacts are closed for a minimum of 100 ms after operation. |
| Relay Inoperative<br>Alarm Output | If the relay is in self check program or becomes inoperative, then the Relay In-<br>operative Alarm output contact closes and all tripping functions are blocked.                                                                               |

### **Model Options/Ordering**

T-PRO is available for either horizontal or vertical mount, for details see "Mechanical Drawings" in Appendix G.

T-PRO is available with an internal modem card or internal network card.

The CT inputs are 1 A nominal or 5 A nominal. The external inputs are 48/125 Vdc or 125/250 Vdc. The system base frequency is either 50 Hz or 60 Hz. All of the above options must be specified at the time of ordering.

## **2 Setup and Communications**

### **Power Supply**

A wide range power supply is standard. The nominal operating range is 48 to 250 Vdc, 120 Vac, 50/60 Hz. To protect against a possible short circuit in the supply use an inline fuse or circuit breaker with a 5 A rating. Make the chassis ground connection to ensure proper operation and safety.

There are no power switches on the relay. When the power supply is connected, the relay starts its initialization process and takes about 40 seconds to complete showing the green Relay Functional LED.

# **Case Grounding** You must ground the relay to the station ground using the case-grounding terminal at the back of the relay, for details see Figure 1.3: T-PRO Back View on page 1-3.

#### WARNING!

To ensure safety and proper operation you must connect the relay to the station ground using the rear grounding terminal on the relay.

Ground the relay even when testing.

Do not rely on the rack mounting screws to provide case grounding.

### **IRIG-B** Time Input

The relay is equipped to handle modulated or unmodulated GPS satellite time IRIG-B signals. The IRIG-B time signal is connected to the BNC connection on the back of the relay. When the IRIG-B signal is provided to the relay and is enabled in the settings through the user interface, the IRIG-B functional LED comes on and the relay clock is referenced to this signal. No settings are required to differentiate between modulated or unmodulated signals; this is automatically detected by the relay.

You can enable or disable the IEEE 1344 extension in the terminal mode settings *Utilities>Setup>Time*. The enabled mode receives the year from the IRIG-B signal. Disable this setting, if the available IRIG-B signal has no year extension.

### Communicating with the Relay (IED)

You can connect to the relay to access its user interface and SCADA services by:

- direct serial link (user interface and SCADA)
- external or internal modem link (user interface only)
- ethernet network link (user interface and SCADA)

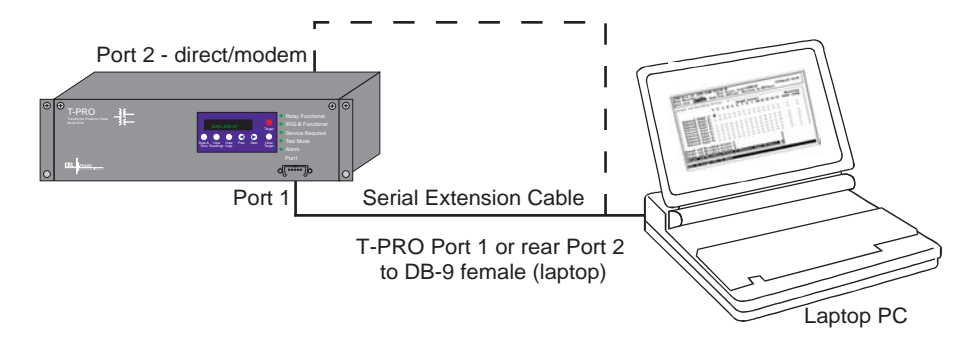

**Direct Serial Link** 

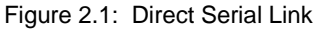

The relay has three serial ports that provide direct access to its user interface and SCADA services.

All of the relay's serial ports (Ports 1, 2 and 3) are configured as EIA RS-232 Data Communications Equipment (DCE) devices with female DB9 connectors. This allows them to be connected directly to a PC serial port with a standard straight-through male-to-female serial cable, for pin-out see "Communication Port Details" on page 2-9.

The relay's user interface is accessed through a standard VT-100 terminal emulation program running on a PC. To create a direct serial link between the relay and your computer, connect the serial cable (provided) between your computer's serial port and Port 1 on the relay's front panel. Port 2 on the relay's back panel can also be used for direct serial access, provided the port is not configured for modem use. Once connected, run the terminal emulation software on your computer to establish the communication link, for details see "Using HyperTerminal to Access the Relay's User Interface" on page 2-5.

The relay's Modbus and DNP3 SCADA services can be accessed through a direct serial link to Port 3 on the relay's back panel, for details see "Accessing the SCADA Services" on page 2-8.

#### Modem Link -External

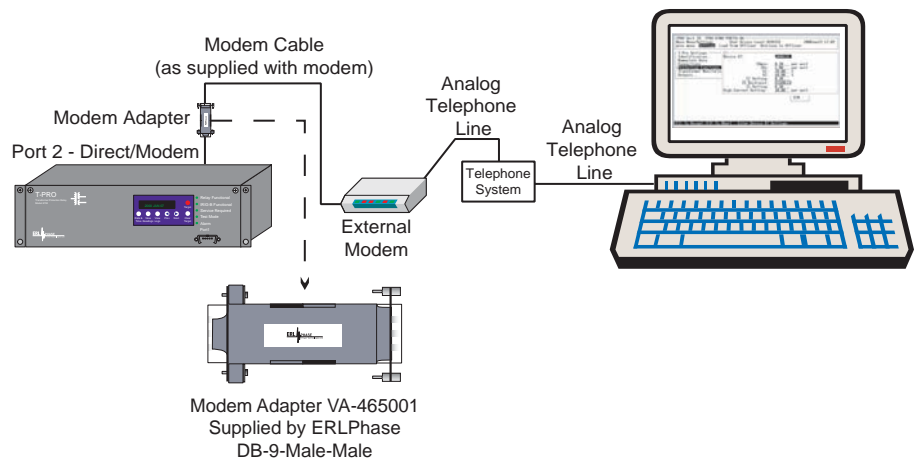

Figure 2.2: External Modem Link

Using an external modem, you can also access the relay's user interface through a telephone link between the relay and your computer.

Connect the serial port on the external modem to Port 2 on the relay's back panel. Both devices are configured as RS-232 DCE devices with female connectors, so the cable between the relay and the modem requires a crossover and a gender change. Alternatively, you can use the ERLPhase modem port adapter provided with the relay to make Port 2 appear the same as a PC's serial port. A standard modem-to-PC serial cable can then be used to connect the modem and the relay. For pin-out details see "Communication Port Details" on page 2-9.

Connect the modem to an analog telephone line or switch using a standard RJ-11 connector.

You must appropriately configure the relay's Port 2 to work with a modem. Log into the relay through a direct serial link, go to the *Utilities>Setup>Ports* screen, and set *Port 2 Modem* option to *Yes*. Set the *Baud Rate* as high as possible — most modems handle 57,600 bps. The *Initialize* setting allows you to set the control codes sent to the modem at the start of each connection session. The factory defaults are: "MOS0=0&B1" for an external modem and "MOS0=0" for an internal modem.

#### Modem Link -Internal

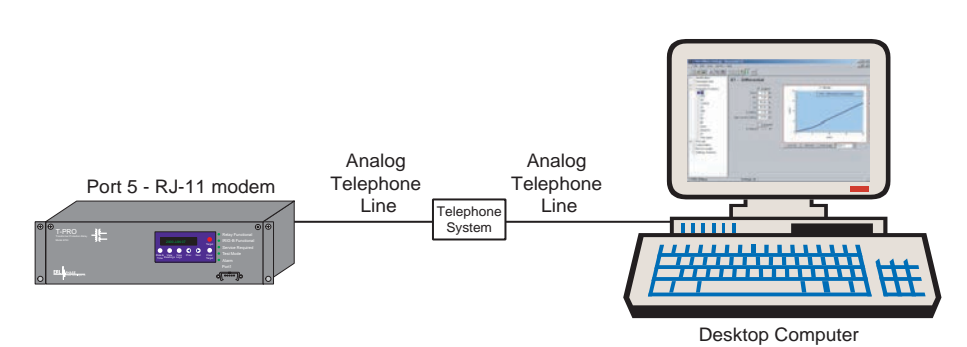

Figure 2.3: Internal Modem Link

You can access the relay's user interface through a telephone link between the relay and your computer using an optional internal modem. If the modem has been installed, Port 5 on the rear panel is labelled "INTERNAL MODEM."

Connect the relay's Port 5 to an analog telephone line or switch using a standard RJ-11 connector.

When an internal modem is installed, the relay's Port 2 is used to interface to the modem internally. Appropriate Port 2 settings are configured at the factory when the internal modem is installed. The factory defaults are: "M0S0=0&B1" for an external modem and "M0S0=0" for an internal modem.

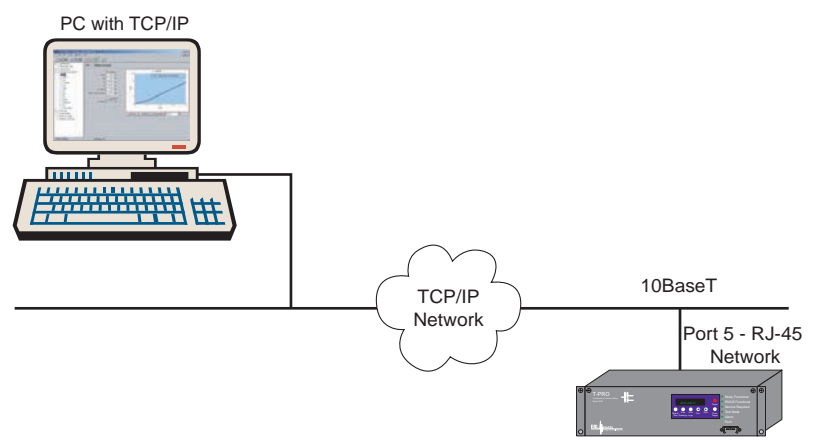

#### **Network Link**

Figure 2.4: Network Link

You can access both the relay's user interface and DNP3 SCADA services simultaneously through the same network port with an optional Ethernet TCP/IP LAN link. If the Ethernet option has been installed, Port 5 on the rear panel will be labelled "NETWORK."

The user interface accessed through the LAN is the same as that available through a direct serial connection or a modem link, but requires the use of a Telnet client on your PC. The HyperTerminal program included with Microsoft Windows provides Telnet services. To select Telnet, go to HyperTerminal's Properties dialog box and set the *Connect Using* field to *TCP/IP* (*Winsock*). If this option is not available in the pick list, you require a newer version of HyperTerminal (v1.2 or greater). Alternatively, you can use any

Telnet program that fully supports VT-100 terminal emulation and z-modem file transfer.

DNP3 SCADA services can also be accessed over the LAN, for details see "Accessing the SCADA Services" on page 2-8.

Connect Port 5 to the Ethernet LAN using an appropriate 10BaseT cable with an RJ-45 connector. The relay supports 10 Mbit Ethernet, although a dual speed 10/100 Ethernet hub or switch can be used.

By default, the relay is assigned an IP address of 192.168.1.100. If this address is not suitable, it may be modified using the relay's Maintenance Menu. For details see "Using HyperTerminal to Access the Relay's User Interface" on page 2-5.

### Using HyperTerminal to Access the Relay's User Interface

Change settings, view measured values and retrieve data from the relay using its user interface. This section describes how to configure a standard Windows VT-100 terminal program on your PC for use with the relay.

The computer must be connected to the relay by one of its serial, modem or Ethernet communication ports, for details see "Communicating with the Relay (IED)" on page 2-2.

The relay user interface is accessed using a standard VT-100 terminal style program on your computer eliminating the need for specialized user interface software. Any terminal program that fully supports VT-100 emulation and provides z-modem file transfer services can be used. The HyperTerminal program included with Microsoft Windows is used here as an example.

Configure your terminal program as described in the table below and link it to the appropriate serial port, modem or TCP/IP socket on your computer.

| Terminal Program Setup              |                                                                                                    |  |
|-------------------------------------|----------------------------------------------------------------------------------------------------|--|
| Baud rate                           | For a direct serial link the baud rate must match that of the relay serial<br>port.<br>For a modem link the baud rate refers only to the link between your<br>computer and its own modem.<br>Refer to "Setting the Baud Rate" on page 2-7 for further information. |  |
| Data bits                           | 8                                                                                                    |  |
| Parity                              | None                                                                                                    |  |
| Stop bits                           | 1                                                                                                    |  |
| Flow control                        | Hardware or Software.<br>Hardware flow control is recommended. The relay automatically sup-<br>ports both on all its serial ports.                                                                                                    |  |
| Function, arrow<br>and control keys | Terminal keys                                                                                                    |  |
| Emulation                           | VT100                                                                                                    |  |
| Font                                | Use a font that supports line drawing (e.g. Terminal or MS Line Draw).<br>If the menu appears outlined in odd characters, the font you have<br>selected is not supporting line drawing characters.                                                                 |  |

To initiate a connection with the relay use HyperTerminal's *Call>Connect* function.

When the connection is established, press *Enter* in the terminal window to bring up the following login prompt.

```
----- NxtPhase T-PRO 8700 Terminal User Interface login ------
Log in using one of the following usernames:
  'view' - read-only access to settings and readings
  'change' - read/write access to settings and readings
  'service' - full access to all functions (Port 1 access only)
  'maintenance' - access to the maintenance menu
  'update' - to load a firmware update (Port 1 access only)
Notes:
  - Serial and modem connections have a 60 minute inactivity timeout
  - Usernames and passwords are case sensitive
login: change
```

Instructions for logging in and running the user interface are given in "Terminal Mode" on page 3-5.

If you see incorrect characters on a direct serial connection, it may mean there is a mismatch between the relay's baud rate and that of the PC.

**Ending a User** Interface Session Use the *Quit* function in the relay's user menu to end a session. This closes the interface and requires the next user to login to the relay.

The relay automatically ends a session when it detects the disconnecting of a direct serial cable or a modem hang-up. For other types of connections (e.g. serial switches or Ethernet) use the Quit function to ensure the interface is closed and login protection is activated.

## Setting the Baud Rate

|                    | The baud rate of the relay's serial ports can be shown on the relay's front panel display. From the main <i>Date &amp; Time</i> display, press the <i>Next</i> button.                                                                                                    |
|--------------------|----------------------------------------------------------------------------------------------------|
| Direct Serial Link | For a direct serial connection both the relay and your computer must be set to the same baud rate.                                                                                                    |
|                    | To change the baud rate of a relay serial port:                                                                                                    |
|                    | 1 Access the relay's user interface through any of the available ports.                                                                                                    |
|                    | 2 Login to the user interface and go to the <i>Utilities&gt;Setup&gt;Ports</i> menu, for details see "Terminal Mode" on page 3-5.                                                                                                    |
|                    | 3 Select the desired baud rate for the appropriate port by toggling through the options using the Space or Enter keys. Save the new setting with the F2 key. The message "New communications settings loaded" will appear.                                                                                                    |
|                    | The new baud rate will be used on that port the next time you login to it.                                                                                                    |
|                    | To change the baud rate on your computer's serial port:                                                                                                    |
|                    | 1 From HyperTerminal bring up the <i>Properties</i> dialog box, press the <i>Configure</i> button and set the baud rate field to the desired value.                                                                                                    |
|                    | 2 Save the changes.                                                                                                    |
| Modem Link         | Unlike a direct serial link, the baud rates for a modem link do not have to be<br>the same on your computer and on the relay. The modems automatically nego-<br>tiate an optimal baud rate for their communication.                                                                                                    |
|                    | The baud rate set on the relay only affects the rate at which the relay commu-<br>nicates with the modem. Similarly, the baud rate set in HyperTerminal only af-<br>fects the rate at which your computer communicates with its modem. Details<br>on how to set these respective baud rates are described in "Modem Link - Ex-<br>ternal" on page 2-3, except that you modify the Port 2 baud rate on the relay<br>and the properties of the modem in HyperTerminal. |

## Accessing the SCADA Services

|                             | The relay supports DNP3 (Level 2) and Modbus SCADA protocols as a stan-<br>dard feature on all relays. DNP3 is available through a direct serial link or the<br>Ethernet LAN on top of either TCP or UDP protocols. The Modbus implemen-<br>tation supports both RTU (binary) or ASCII modes and is available through a<br>direct serial link.                                                                                                    |
|-----------------------------|----------------------------------------------------------------------------------------------------|
|                             | The relay's Port 3 is dedicated for use with Modbus or DNP3 serial protocols.<br>Port 3 uses standard RS-232 signalling. An external RS-232<->RS-485 converter can also be used to connect to an RS-485 network.                                                                                                    |
|                             | For details on connecting to serial Port 3 see "Communicating with the Relay (IED)" on page 2-2 and "Communication Port Details" on page 2-9.                                                                                                    |
|                             | The DNP3 protocol can also be run across the optional Ethernet LAN. Both DNP over TCP and DNP over UDP are supported, for details on connecting to the Ethernet LAN see "Network Link" on page 2-4.                                                                                                    |
|                             | Complete details on the Modbus and DNP3 protocol services can be found in "Modbus RTU Communication Protocol" in Appendix E and "DNP3 Communication Protocol" in Appendix F.                                                                                                    |
| Protocol Selection          | To select the desired SCADA protocol, login to the relay's user interface and access the <i>Utilities&gt;Setup&gt;SCADA</i> menu. Select the protocol and set the corresponding parameters.                                                                                                    |
|                             | The DNP3 LAN/WAN - TCP and UDP options are only available if the unit has an optional Ethernet LAN port installed.                                                                                                    |
| Communication<br>Parameters | Port 3's communication parameters are set using the <i>Utilities&gt;Setup&gt;Ports</i> menu in relay's user interface. Both the baud rate and the parity bit can be configured. The number of data bits and stop bits are determined automatically by the selected SCADA protocol. Modbus ASCII uses 7 data bits. Modbus RTU and DNP Serial use 8 data bits. All protocols use 1 stop bit except in the case where either Modbus protocol is used with no parity; this uses 2 stop bits, as defined in the Modbus standard. |
| Diagnostics                 | Protocol monitor utilities are available to assist in resolving SCADA commu-<br>nication difficulties such as incompatible baud rate or addressing. The utilities<br>can be accessed through the Maintenance user interface, for details see "Main-<br>tenance Menu" on page 2-12.                                                                                                    |

## **Communication Port Details**

| Port | Location    | Function                                                                                                    |
|------|-------------|----------------------------------------------------------------------------------------------------|
| 1    | Front Panel | RS-232 Data Communication Equipment (DCE) female DB9.<br>Used for user interface access through a direct serial connection.<br>Default Setting: 38,400 baud, 8 data bits, no parity, 1 stop bit.                                                                                                    |
| 2    | Rear Panel  | <ul> <li>RS-232 DCE female DB9.</li> <li>Used for: <ul> <li>User interface access through a direct serial connection.</li> </ul> </li> <li>User interface access through an external modem. The optional ERLPhase Modem Adapter converts this port to a Data Terminal Equipment (DTE) to simplify connection to an external modem.</li> <li>Default Setting: 9,600 baud, 8 data bits, no parity, 1 stop bit.</li> <li>Port 2 is disabled if the relay is equipped with an internal modem (see Port 5).</li> </ul> |
| 3    | Rear Panel  | RS-232 DCE female DB9.<br>Used for SCADA communication.<br>Default Setting: 9,600 baud, 8 data bits, no parity, 1 stop bit.                                                                                                    |
| 4    | Rear Panel  | Not used                                                                                                    |
| 5    | Rear Panel  | <ul> <li>RJ-11/RJ-45 receptacle.</li> <li>When equipped with optional internal modem:</li> <li>Used for user interface access through modem.</li> <li>When equipped with optional internal Ethernet card:</li> <li>User interface access.</li> <li>DNP SCADA access.</li> <li>Default Ethernet IP address: 192.168.1.100.</li> </ul>                                                                                                    |

| Signal Name   | Direction<br>PC<-> Relay | Pin # on the Relay<br>Port |
|---------------|--------------------------|----------------------------|
| DCD           | $\leftarrow$             | 1                          |
| RxD           | ←                        | 2                          |
| TxD           | $\rightarrow$            | 3                          |
| DTR           | $\rightarrow$            | 4                          |
| Common        |                          | 5                          |
| DSR           | ←                        | 6                          |
| RTS           | $\rightarrow$            | 7                          |
| CTS           | ←                        | 8                          |
| No connection |                          | 9                          |

Notes:

- Relay is DCE, PC is DTE
- Pins 1 and 6 are tied together internal to the relay

| Male DB-9 Cable End for Relay<br>Port | Female DB-9 Cable End for<br>Computer Port |
|---------------------------------------|--------------------------------------------|
| Pin # on Cable                        | Pin # on Cable                             |
| 1                                     | 1                                          |
| 2                                     | 2                                          |
| 3                                     | 3                                          |
| 4                                     | 4                                          |
| 5                                     | 5                                          |
| 6                                     | 6                                          |
| 7                                     | 7                                          |
| 8                                     | 8                                          |
| 9                                     | 9                                          |

| Signal Name   | Direction<br>Modem <-> Relay | Pin # on the Modem<br>Adapter |
|---------------|------------------------------|-------------------------------|
| DCD           | $\rightarrow$                | 1                             |
| RxD           | $\rightarrow$                | 2                             |
| TxD           | ←                            | 3                             |
| DTR           | ←                            | 4                             |
| Common        |                              | 5                             |
| DSR           | $\rightarrow$                | 6                             |
| RTS           | ←                            | 7                             |
| CTS           | $\rightarrow$                | 8                             |
| No connection |                              | 9                             |

Notes:

- Relay (with modem adapter) is DTE, modem is DCE
- Pins 1 and 6 are tied together internal to the relay

### **Maintenance Menu**

The relay has a Maintenance Menu that can be accessed by connection through a VT-100 terminal emulator (such as the HyperTerminal program that comes with MS Windows). Using either direct serial or modem connection:

- 1 Use the terminal program to connect to the serial port, either through direct serial link or modem.
- 2 Select *Enter*, the relay responds with a login prompt.
- 3 Login as "maintenance" in lower case.

A menu appears as below.

```
NxtPhase System Utility v1.3
NxtPhase Corporation
Customer support : (204) 477–0591, support@nxtphase.com
  : *Modify IP Address, subnet mask and default gateway (if applicable)
2
3
     View system diagnostics
  : Retrieve system diagnostics
: *Restore ALL default settings, including calibration
4
5
  : *Restore only default configuration settings (channel definitions, device se
ttings)
6 : *Restore only default system setup (ports, time settings)
7 : *Force hardware reset
8 : View network statistics (if applicable)
      Monitor SCADA
10: *Enable/Disable Internal Modem (if one exists)
11: Exit
     * port 1 access only
Please enter a command:
[1-11] #
```

Figure 2.5:

Commands 1, 4, 5, 6, 7 and 10 are Port 1 access only.

| Modify IP address           | Modifies the LAN IP address when equipped with an optional internal 10BaseT Ethernet card.                                                                                                    |
|-----------------------------|----------------------------------------------------------------------------------------------------|
| View system diagnostic      | Displays the internal status log.                                                                                                    |
| Retrieve system diagnostics | Automatically packages up the internal status log plus set-<br>ting and setup information and downloads it in compressed<br>form to your computer. This file can then be sent to our cus-<br>tomer support to help diagnose a problem. |
| Restore settings            | Use this menu to force the system back to default values, if you suspect a problem due to the unit's settings, calibration and/or setup parameters.                                                                                    |
| Force hardware reset        | Manually initiates a hardware reset. Note that the communi-<br>cation link is immediately lost and cannot be re-established<br>until the unit completes its start-up.                                                                  |

| View network statistics | View IP, TCP and UDP statistics when equipped with inter-<br>nal 10BaseT Ethernet card. |  |
|-------------------------|-----------------------------------------------------------------------------------------|--|
| Monitor SCADA           | Shows real time display of SCADA data.                                                  |  |
| Enable/disable Modem    | Enables or disables the internal modem.                                                 |  |

### **Firmware Update**

The relay has an update login that can be accessed by a connection through a VT100 terminal emulator (such as HyperTerminal). This login is available only from Port 1.

- 1 Use the terminal program to connect to Port 1.
- 2 Select *Enter*, the terminal responds with a login prompt.
- 3 Login as **update** in lower case.

The firmware update is used to update the relay's software with maintenance or enhancement releases. Please see the T-PRO Firmware Update Procedure documentation that comes with the firmware update for instructions on how to update the firmware on the relay.

## 3 Using the IED (Getting Started)

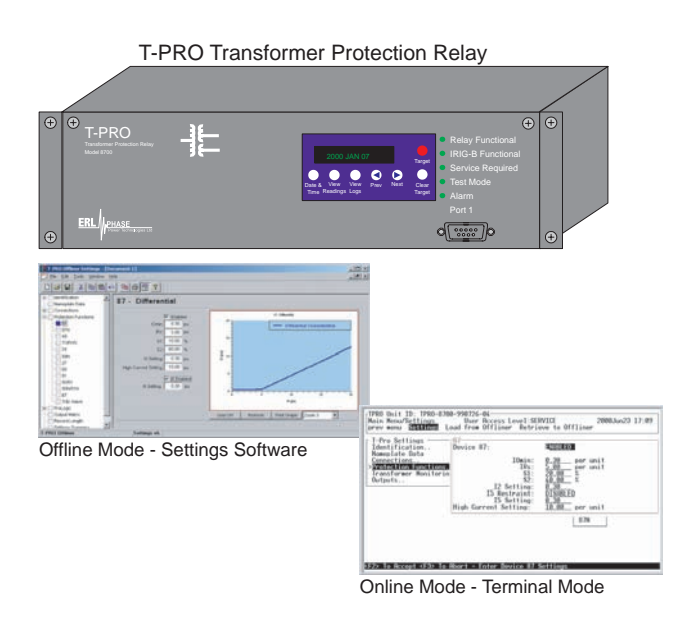

### **Start-up Sequence**

The following initialization sequence takes place:

| Test Mode—red LED on          | 2 seconds after power applied  |
|-------------------------------|--------------------------------|
| Relay Functional—green LED on | 5 seconds after power applied  |
| Front Display—on              | 30 seconds after power applied |
| Test Mode—red LED off         | 40 seconds after power applied |

When the relay is powered up, the normal sequence of LED operation is Test Mode followed by Relay Functional and IRIG-B Functional (if available), display on, then Test Mode off. The entire sequence takes about 40 seconds. Ways to interface with the relay:

- Front panel display
- Terminal Mode
- Offliner Settings software

### **Front Panel Display**

View or change settings using Terminal Mode or loading a setting file from *Offliner* Settings.

The front panel display is the fastest and easiest way of getting information from the relay.

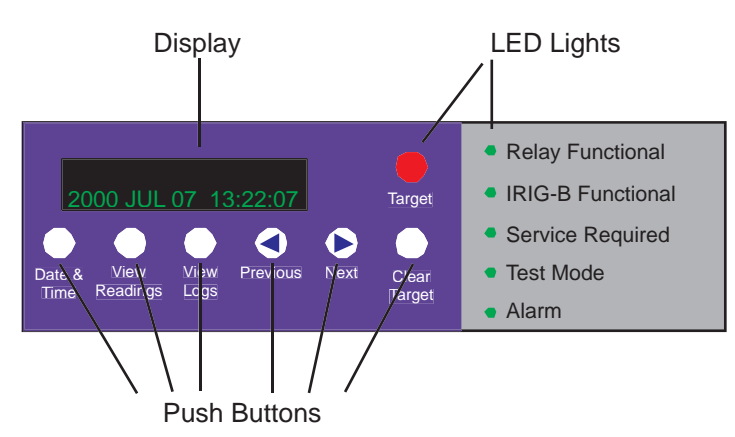

Figure 3.1: Front Panel Display

The display, the six LED lights and the six push buttons provide selective information about the relay.

#### **LED Lights**

| Relay<br>Functional | Indicates when the relay is functional. When the Relay Functional green LED goes on, the rear Relay Inoperative contact changes to open and the protective functions become functional.                                                                                                    |
|---------------------|----------------------------------------------------------------------------------------------------|
| IRIG-B Functional   | Indicates the presence of a valid IRIG-B time signal.                                                                                                    |
| Service Required    | Indicates the relay needs service. This LED can be the same state as the Relay Functional LED or can be of the opposite state depending on the nature of the problem.                                                                                                    |
|                     | The following items bring up this LED:                                                                                                    |
|                     | <ul> <li>DSP failure - protection difficulties within the relay.</li> <li>Communication failure within the relay.</li> <li>Internal relay problems.</li> </ul>                                                                                                    |
| Test Mode           | Occurs when the relay output contacts are intentionally blocked.<br>Possible reasons are:                                                                                                    |
|                     | <ul> <li>Relay initialization on start-up</li> <li>User interface processor has reset and is being tested.</li> <li>You cannot communicate with the relay through the ports until the front display becomes active and the Test Mode LED goes out. Normally, the red Target LED remains off after this start-up unless the relay had unviewed target messages.</li> </ul> |
|                     | Output contacts are controlled from the Utilities menu.                                                                                                    |

| Alarm  | Occurs when an enabled relay function picks up.                                                                                                    |
|--------|----------------------------------------------------------------------------------------------------|
|        | The red Alarm LED should be off if there are no inputs to the relay. If the Alarm LED is on, check the event log messages on the front display by pressing the <i>View Logs</i> button. |
| Target | Indicates that a fault has taken place.<br>An event message with date and time is presented in the display.                                                                             |

### **Push Buttons**

| Date & Time   | Pressing the Date & Time button displays the date and time stored on the relay. If the time is incorrect, connect to a PC in Terminal Mode and go to <i>Utilities&gt;Setup&gt;Time</i> to make the change or connect to the IRIG-B plug at the back of the relay. The front display time and date is automatically updated. |
|---------------|----------------------------------------------------------------------------------------------------|
|               | The green IRIG-B Functional LED comes on. The relay accepts either modulated or unmodulated IRIG-B signals automatically. Options using IRIG-B, such as time skew for different time zones are available when you establish communication with the PC.                                                                      |
| View Readings | Pressing the View Readings button obtains metering information about the transformer, for details see "Display" on page 3-4.                                                                                                    |
| View Logs     | Pressing the View Logs button displays the target information if a relay operation has occurred, for details see "Display" on page 3-4.                                                                                                    |
| Previous/Next | Scroll through the menu by pressing Previous and Next.                                                                                                    |
| Clear Target  | When a fault takes place, the red target light appears. Use the Clear Target button to view all target information. If many faults have been stored, you may need to push this button several times. Clearing the target light does not clear the target information from the relay log.                                    |
|               | The relay holds all target messages during a power supply shutdown<br>and restart. Pressing the Clear Target push button displays any targets<br>not previously viewed on the front display and clears the Target LED<br>after the last target has been viewed.                                                             |

#### Display

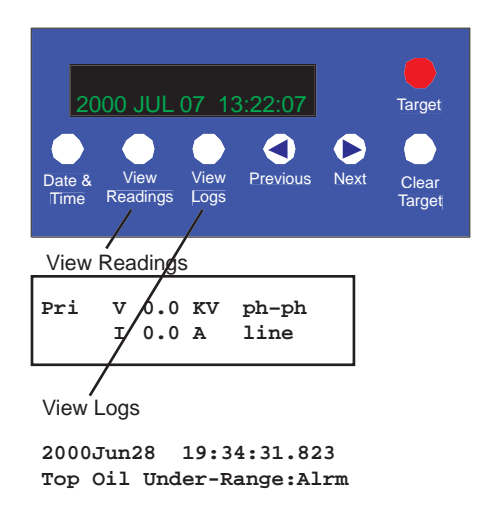

Figure 3.2: Display Examples

#### Front Panel Display Messages

PRI V, I, P, Q

Ambient, top oil, hot spot temperature, trip date and time of all functions involved.
# **Terminal Mode**

- 1 Establish terminal mode connection, for details see "Using HyperTerminal to Access the Relay's User Interface" on page 2-5.
- 2 Login as one of **view**, **change** or **service** (lower case). These three login names provide differing levels of permission.

The relay supports the optional use of passwords. A pop-up dialogue box appears after login has taken place.

If you have forgotten the password, go to *Access>Passwords* in Terminal Mode, for details see "Passwords" on page 3-6.

3 When connection is established and the terminal mode program appears on your screen, the following prompt should appear. If it doesn't appear, press *Enter*.

```
----- NxtPhase T-PRO 8700 Terminal User Interface login ------
Log in using one of the following usernames:
    'view' - read-only access to settings and readings
    'change' - read/write access to settings and readings
    'service' - full access to all functions (Port 1 access only)
    'maintenance' - access to the maintenance menu
    'update' - to load a firmware update (Port 1 access only)
Notes:
    Serial and modem connections have a 60 minute inactivity timeout
    Usernames and passwords are case sensitive
login: change
```

4 If login is successful, the Main Menu appears:

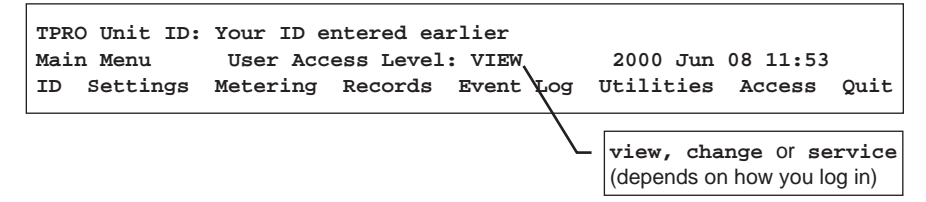

If the box around the menu does not appear as above, change the font in your terminal program to one that supports line draw characters, e.g. terminal fonts. Also ensure that emulation is set to VT100 (not VT100J).

If there are incorrect characters in the display, improper line feeds or unerased portions, the baud rate is too high for the quality of the communication link. Use the *Utilities>Setup>Ports* menu to reduce the relay's baud rate. The new rate is in effect at the next connection.

The relay supports three user access levels that control what relay functions are available to you. The current access level is always shown in the centre of the Main Menu heading.

To change the Access Level either login again using the desired access level as your login name or use the *Main Menu>Access* menu.

| Access  | Level   | Allowed actions                                                                                                    |
|---------|---------|----------------------------------------------------------------------------------------------------|
| view    | lowest  | View settings, online readings and logs. List and retrieve records. At this level you cannot affect the operation of the controller.    |
| change  | middle  | Do all of the above, plus change the settings and delete records.                                                                       |
| service | highest | Do all of the above two categories, plus calibrate the analog inputs,<br>manually control output auxiliary relays and modify passwords. |

Service access is only available through a local, front port connection.

#### Passwords

Individual passwords for the view and change access levels are available to prevent or limit remote access to the relay. Passwords are not required for the service level. This level is only available at the front of the local relay through serial Port 1.

You can only change the passwords from the service level through the Access menu minimizing the chance that a password is changed casually and provides a means of resolving situations where a password has been forgotten.

#### Terminal Mode Menus

Use the right and left arrow keys and the Enter key to move around in the terminal mode screen. The mouse does not work in VT100 terminal mode. Items from the menu are selected by moving the highlight to the desired item and activating it using the Enter key. As a short-cut, use the first letter of the menu item to access it directly.

| Кеу         | Function                    |
|-------------|-----------------------------|
| <f2></f2>   | Accept or Freeze or Execute |
| <f3></f3>   | Quit or Exit                |
| <esc></esc> | Back to previous menu level |

The menu tree consists of a series of sub-menus, for details see Figure 3.3: Terminal Mode Menus on page 3-8.

The Enter key allows you to toggle through a list of selections, i.e. enabled/disabled. The Enter key toggles forward through the list, while the space bar moves backward through the list. In this manner you do not have to scroll through the entire list to get back to a previous selection, you can use the space bar.

For certain lists a pick box appears when there is a long list of selections to chose from, for example, ProLogic inputs. You can scroll though these boxes with the arrow keys or the Enter key. Use the F2 key to make a selection or F3 to leave.

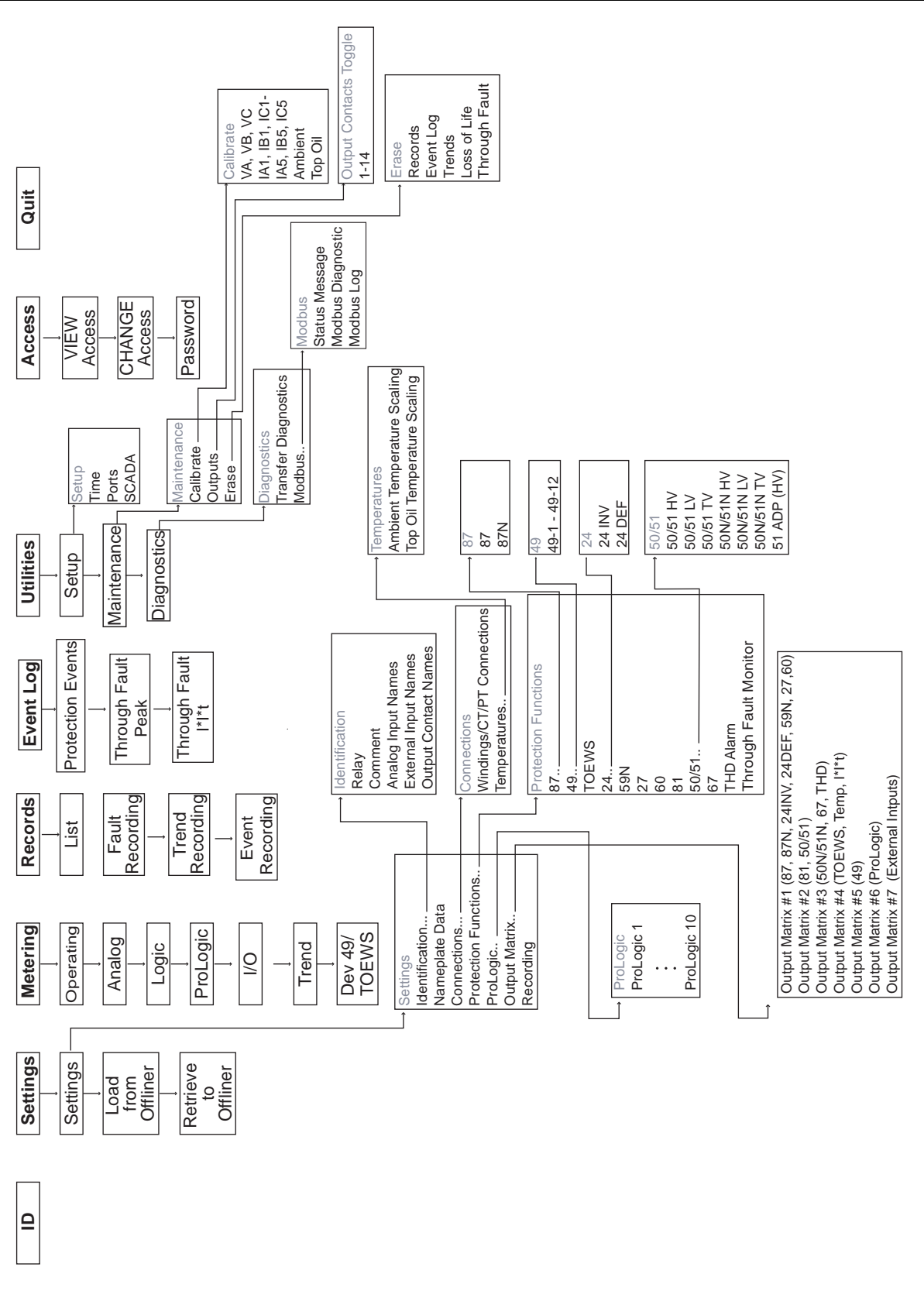

The Main Menu display is:

ID Settings Metering Records Event Log Utilities Access Quit

Provides the device serial number, software version and required settings version, system frequency, CT rating and external input type. There are no user settings here.

Submenus: Settings, Load from *Offliner*, Retrieve to *Offliner* 

#### Settings

Settings includes all the submenus pertaining to protection functions used to create a relay setting. When these settings are made or changed, you can load them into the relay allowing input of all settings information for the relay. Settings submenus: Identification, Nameplate Data, Connections, Protection Functions, ProLogic, Output Matrix and Recording.

| Identification           |                                                                                                    |
|--------------------------|----------------------------------------------------------------------------------------------------|
| Relay                    | Serial Number, Software Version, Relay ID, Line Name, Station Name, Station Number and Location.      |
| Comments                 | Enter any appropriate comment.                                                                        |
| Analog Input Names       | Name inputs, I1A, I1B, I1C, I2A, I2B, I2C, I3A, I3B, I3C, I4A, I4B, I4C, I5A, I5B, I5C, VA, VB, VC, N |
| External Inputs<br>Names | Name external inputs 1 to 9.                                                                          |
| Output Contact<br>Names  | Name auxiliary relay output contacts 1 to 14.                                                         |

The following characters are not allowed in the above setting parameters: "", "\", "/", ":", "\*", "?", "|", """, "<", and ">".

#### Load From Offliner

You can download the settings file into the relay using the terminal mode menu.

- 1 On the Window's desktop, double-click T-PRO Offliner Settings icon. The initial Offliner Settings screen appears.
- 2 Enter the required settings.
- 3 Save the settings to a file on your PC.
- 4 Start the Terminal Mode of T-PRO, login as **change** or **service**, then access the *Settings* menu and activate *Load from Offliner* function.
- 5 Reply Yes to the "Ready to load remote setting." prompt.
- 6 In your terminal program, initiate transfer of the setting file created in step 2 above. (For example, with Window's HyperTerminal, you would select *Transfer*, then *Send File*. Browse to find the file, then select *Open* and finally, *Send*.

D01386R03.51

ID

Settings

7 When the file has been transferred, verified and loaded, a message "New settings loaded and secure" is displayed.

A "serial number discrepancy" message may appear. This is to ensure that you are aware of the exact relay to which the settings are being loaded. If this happens, check the relay serial number using the terminal mode ID menu item. Type this serial number into the T-PRO Serial No. box in the Identification tab display area of *Offliner* Settings. Alternately you may check the Ignore Serial Number check box to bypass serial number supervision.

#### **Retrieve To Offliner**

To transfer the relay's current settings to the PC do the following:

- 1 Navigate to Settings>Retrieve To Offliner.
- 2 Select *Enter*.
- 3 The relay asks you if you wish to continue. Select *Y* for yes.
- 4 The file is sent to the directory defined by the HyperTerminal menu *Transfer>Receive File*.

When using HyperTerminal use Z-modem (no crash recovery), files are received and auto incremented.

Submenus: Operating, Analog, Logic, ProLogic, I/O, Trend, Dev 49/TOEWS.

| Operating    | Provides information about the differential operating quantities.             |
|--------------|-------------------------------------------------------------------------------|
| Analog       | Provides secondary values of the ac analog voltages and currents.             |
| Logic        | Provides the present status of the internal logic states.                     |
| ProLogic     | Displays the present status of all ProLogic states.                           |
| I/O          | Displays the state of the external inputs and the output contacts.            |
| Trend        | Provides trend quantities.                                                    |
| Dev 49/TOEWS | Displays operating variables for current and temperature overload conditions. |

#### Metering

#### Records

Submenus - List, Fault Recording, Trend Recording, Event Recording. Records contains the means for initiating and retrieving recordings.

| List            | Lists all records. Retrieve records from this menu. |
|-----------------|-----------------------------------------------------|
| Fault Recording | Creates one fault record.                           |
| Trend Recording | Creates one trend record.                           |
| Event Recording | Creates one event record.                           |

#### **Retrieve Records from the Relay**

To retrieve records from the relay do the following:

- 1 Navigate to *Records>List* and press *Enter*; a records list appears.
- 2 Select *Records* using the space bar and select *R*. (You can also press *Enter* to retrieve a record directly.) The record will be saved in the directory specified by the terminal emulation program.

When using HyperTerminal if "Use receiving protocol:" is set to "Z modem with Crash Recovery", file transfers are skipped by Hyper-Terminal if the record already exists in the downloads folder.

When using HyperTerminal use Z-modem (no crash recovery), files are received and auto incremented.

#### **Delete Records from the Relay**

To delete records from the relay do the following:

- 1 Navigate to *Records>List* and press *Enter*.
- 2 Select the records for deletion with the space bar and select *D*. The selected records will be deleted.

#### **Event Log** Protection Events, Through Fault Peak, Through Fault I\*I\*t

The event log lists events stored in the relay. A complete list of the types of events logged is available, for details see "Event Messages" in Appendix D. If an event triggered a record, then an (R) is displayed by the event.

| Protection Events   | Lists all the events except the Through Fault events                                                                                |
|---------------------|----------------------------------------------------------------------------------------------------|
| Through Fault Peak  | Lists Through Fault peak value events                                                                                               |
| Through Fault I*I*t | Lists Through Fault I*I*t value events, including the total number of Through Faults and the accumulated Through Fault I*I*t values |

#### Utilities

## Sub-menus: Setup, Maintenance, Diagnostics.

To access different levels within the relay.

| Setup |                                                                                                    |
|-------|----------------------------------------------------------------------------------------------------|
|       | Time - set manual time, IRIG-B skew control. Requires change or service access level.                                                                                                    |
|       | Ports - change Baud rates on communication ports. Requires change or service access level.                                                                                                    |
|       | SCADA - select which SCADA protocol Modbus or DNP3) to run on<br>the SCADA port. Configure parameters for the selected protocol<br>such as address or timeout. Requires change or service access<br>level. |

#### Maintenance

| Calibrate - calibrate all 18 analog ac. Requires service access level.                                                           |
|----------------------------------------------------------------------------------------------------|
| Outputs - close and open output contacts independent of the associated relay functions. Requires service access level.           |
| Erase - use submenus Records, Event Logs and Trends to erase these records from the relay memory. Requires service access level. |
| Loss of Life - Enter initial value of transformer. Requires change or service access level.                                      |
| Through Fault - Preset or reset the accumulated Through Fault quantities. Requires change or service access level.               |

### Diagnostics

| 0 |                                                                                                    |
|---|----------------------------------------------------------------------------------------------------|
|   | Transfer Diagnostics - transfers relay diagnostic file to the PC. The diagnostic file can be sent to ERLPhase for analysis.                                                                                                    |
|   | Modbus - allows Modbus Communications to enter its Diagnostic<br>Mode. Follow directions on the screen. Programming done using the<br>Modicon Modbus Protocol Reference Guide PI-MBUS-300 Rev. G<br>published by Modicon, Inc., dated November 1994, for details see<br>"Modbus RTU Communication Protocol" in Appendix E. |

### Access

Submenus: VIEW Access, CHANGE Access, Password. Provides the ability to change access levels and passwords.

| View      | Changes the access level to view. Allows read-only access to relay information.                                                                                                    |
|-----------|----------------------------------------------------------------------------------------------------|
| Change    | Changes the access level to change. Allows you to modify settings and delete records.                                                                                                    |
| Service   | Changes the access level to service. Allows you to do everything, including calibration, manual control of the output contacts and mod-<br>ification of passwords (available through local Port 1 connection only). |
| Passwords | Allows you to read and change passwords. Requires service access level.                                                                                                    |

Quit

Selecting this option ends serial port communication with the relay.

# **Metering Data**

| Front Panel<br>Metering | The quantities provided on the front panel display are the L-L voltage line cur-<br>rents, the MW and the MVARs. These quantities are displayed for the side that<br>the PT is connected to. In addition ambient, top oil and hot spot temperatures<br>are displayed.                                                                                                    |
|-------------------------|----------------------------------------------------------------------------------------------------|
| TUI Metering            | The TUI provides the following metering quantities.                                                                                                    |
|                         | <b>Operating</b><br>Operating metering provides the winding phase current in secondary amps, as<br>well as the IO and IR currents in pu. Secondary amps refer to the reference CT<br>input which is the first CT on the PT side. (Note that the reference CT input<br>must be used because different CT ratios are allowed on the same voltage level<br>side.) The positive sequence frequency is displayed. |
|                         | <b>Analog</b><br>Analog metering displays all secondary values of the voltage and current in-<br>puts, as well as the temperature input mA values.                                                                                                    |
|                         | <b>Logic</b><br>Logic metering displays the status of all internal logic, including alarm and trip states of all the relay elements.                                                                                                    |
|                         | <b>ProLogic</b><br>ProLogic metering displays the status of all the ProLogic.                                                                                                    |
|                         | <b>I/O</b> I/O metering shows the status of all external inputs and output contacts.                                                                                                    |
|                         | <b>Trend</b><br>Trend metering shows the current status of all trend quantities. These quanti-<br>ties are MW, MVAR, HV current, Device 51 pickup level, THD, ambient, top<br>oil, hot spot temperature and transformer loss of life.                                                                                                    |
|                         | <b>Dev49/TOEWS</b><br>Dev49/TOEWS metering displays the current values of the quantities used for<br>the 49 device, as well as the status of TOEWS alarms and trip.                                                                                                    |
|                         |                                                                                                    |

# **4 Protection Functions and Specifications**

# **Protection and Recording Functions**

This section describes the equations and algorithms of the relay protection functions. All functions with time delay provide an alarm output when their pick up level is exceeded. All functions use the fundamental component of the analog inputs, except for THD Alarm.

87 Differential Protection Differential protection is the most universally applied protection used to detect transformer faults. The electrical area enclosed within the HV, LV and TV side CTs defines the zone of protection.

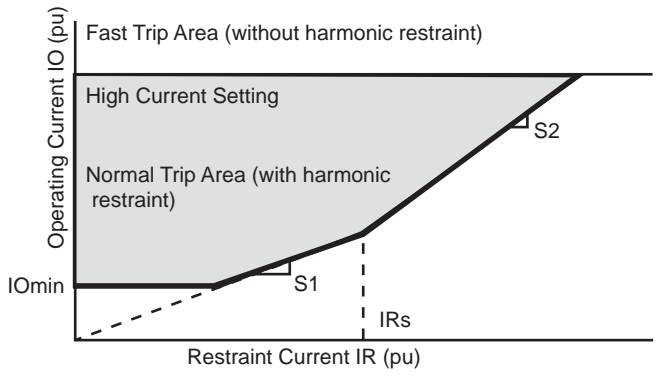

Figure 4.1: Differential Protection Characteristic

Operating Current = IO = |IH + IL + IT| for each of phases A, B and C

where IH is the current from the high voltage side current sources

*IL* and *IT* are currents from the low voltage side and tertiary side respectively

Restraint Current = IR = [ |I1| + |I2| + |I3| + |I4| + |I5| ] / 2 for each of phases A, B and C

*11, 12, 13, 14, 15* are current inputs into the relay terminals (magnitude sum)

If IO and IR are in the normal trip area, the 2nd harmonic restraint is examined to determine whether the trip should be blocked. If IO and IR are in the fast trip area, the 2nd harmonic restraint is not examined. The 87 characteristic is bound by the fast trip zone. During energization harmonic restraint logic is needed to prevent false tripping. All settings are done on the basis of the per unit transformer quantities. Note that the fundamental current must be greater than 5% of nominal (i.e. >0.25A for a 5A relay) before the T-PRO will calculate a harmonic restraint value. Care should be taken to ensure that the IOmin setting always be above the 5% of nominal value.

The differential relay setting parameters are defined in Figure 4.1: Differential Protection Characteristic on page 4-1, except for I2 and I5, which are for harmonic restraint to prevent false tripping during transformer energization inrush or transformer overexcitation conditions. If these are set for 0.3 pu, then if either the 2nd or 5th harmonic is more than 30% of the fundamental current, then the differential trip function is restrained. If the IOmin setting corresponds to a pickup value of < 0.25 A, then the harmonic restraint will not work.

When I2 Cross Blocking is enabled (default), the 2nd harmonics restraint blocks the 87 trip if the ratio of the 2nd harmonics to the fundamental exceeds the I2 setting in <u>any phase</u>; when it's disabled, the 2nd harmonics restraint blocks the 87 trip only if the ratio of the 2nd harmonics to the fundamental exceeds the I2 setting in <u>at least two phases</u>. The latter might be used for a 3 single-phase transformer energization, to ensure the transformer will trip correctly when energizing to a fault. Since the 2nd harmonic calculation is carried out on the internal delta currents (for zero sequence current elimination), as a result, the single-phase fault current will contribute into two phases. The 2nd harmonic on these phases will not exceed the set point due to the dominant fault current (fundamental).

As shown below, the 2nd harmonics restraint signal is stretched for 5 ms in the first cycle on transformer energization to prevent the 2nd harmonics restraint signal from any possible momentary reset due to the current signal transition in the first cycle. Note that this logic only becomes active when the transformer has been de-energized or very lightly loaded (the restraint current is less than 30% of IOmin setting).

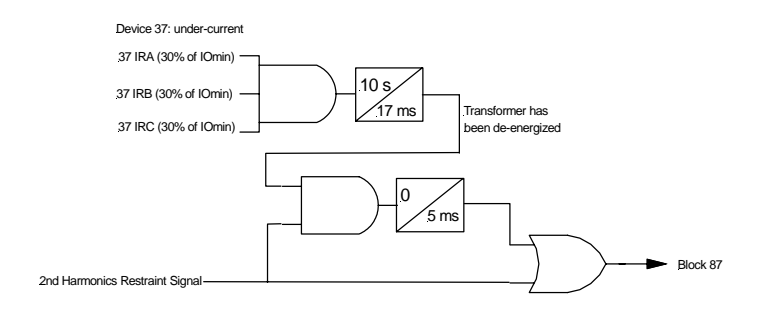

I5 Restraint Enabled allows the T-PRO's differential element to be blocked using 5th harmonic current restraint. This prevents the 87 element from mis-operating during a high over-voltage system condition. During the high voltage condition there is an increase in 5th harmonic current causing the current wave shape to distort creating an unbalance in the differential current circuit. This unbalance is not a true transformer differential, so this operation is a false operation (trip).

| 87 Transformer Differential Setting Functions |                                                                          |
|-----------------------------------------------|--------------------------------------------------------------------------|
| IOmin                                         | Minimum level that device 87 operates.                                   |
| IRs                                           | Point of intersection between Slope 1 and Slope 2 of the characteristic. |
| S1                                            | Slope of first part of characteristic meeting IOmin and Slope 2.         |

| S2                      | Slope of second part of characteristic meeting Slope 1 and High Current Unrestrained Setting.                     |
|-------------------------|----------------------------------------------------------------------------------------------------|
| 12                      | Ratio of 2nd harmonic current to fundamental provides energizing har-<br>monic restraint.                         |
| 15                      | Ratio of 5th harmonic current to fundamental provides harmonic restraint on transformer over-excitation.          |
| High Current<br>Setting | Unrestrained high set overcurrent, operates if a heavy fault occurs on the transformer irrespective of restraint. |

| 87 Transformer Differential Setting Ranges |                                  |  |
|--------------------------------------------|----------------------------------|--|
| 87 Transformer Differential                | Enable/disable                   |  |
| IOmin (pu)                                 | 0.10 to Min (IRs * S1/100, 1.00) |  |
| IRs (pu)                                   | (IOmin * 100/S1) to 50.00        |  |
| S1 (%)                                     | IOmin * 100/IRs to Min(S2, 100)  |  |
| S2 (%)                                     | Max(S1, 30) to 200               |  |
| High Current Setting (pu)                  | 3 * IOmin to 100.00              |  |
| I2 Cross Blocking                          | Enable/Disable                   |  |
| I2 Setting (pu)                            | 0.05 to 1.00                     |  |
| I5 Restraint                               | Enable/disable                   |  |
| I5 Setting (pu)                            | 0.05 to 1.00                     |  |

#### HV, LV and TV winding current calculations

The T-PRO has 5 three phase current inputs that can be used to sum currents going into a transformer winding. These inputs can be configured to have different CT ratios and CT connections. This flexibility requires that certain corrections be carried out before summing them to get the winding current. This process includes three steps:

- Selection of reference current input.
- Phase Corrections.
- Magnitude Corrections.

The three steps are described in the following sections.

#### Selection of reference current input

The reference current input is the CT input that will be used as a reference for all the other CT inputs. All corrections will be performed with reference to this input. This selection is done automatically by the relay and is defined as being the first input on the PT side. Consider the following example:

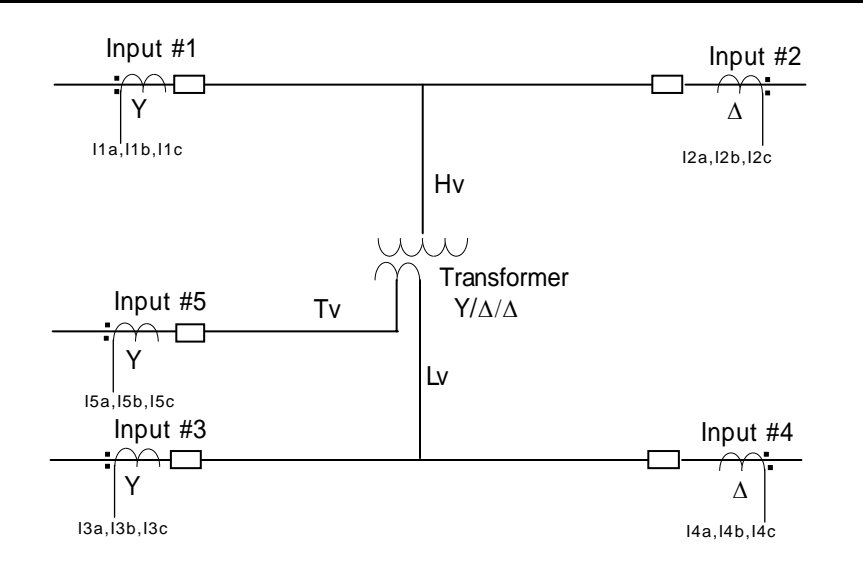

If the PT is selected as being on the HV side, then Input #1 is the reference input. If the PT is on the LV side then the reference input is Input #3.

#### **Phase Corrections**

There are two corrections required, one for the transformer winding and one for CT connections. These corrections are always applied with reference to the reference input. Consider the above example.

The following table describes what corrections must be made to each input based on the example above.

| Winding | Voltage<br>(KV) | Main<br>Wind<br>-ing | Phase                | Curr.<br>Input | Physical<br>CT Conn. | Phase            | CT Turn's<br>Ratio | Total<br>Phase<br>Shift | Phase<br>Correction<br>Required | Phase<br>After<br>Correction |
|---------|-----------------|----------------------|----------------------|----------------|----------------------|------------------|--------------------|-------------------------|---------------------------------|------------------------------|
| ΗV      | 230             | Y                    | 0 <sup>0</sup> (ref) | #1             | Υ                    | 00               | 200 :1             | 00                      | 0 <sup>0</sup>                  | 0 <sup>0</sup>               |
|         |                 |                      |                      | #2             | Δ                    | -30 <sup>0</sup> | 250 :1             | -30 <sup>0</sup>        | 30 <sup>0</sup>                 | 0 <sup>0</sup>               |
| LV      | 115             | Δ                    | -30 <sup>0</sup>     | #3             | Υ                    | 00               | 400 :1             | -30 <sup>0</sup>        | 30 <sup>0</sup>                 | 00                           |
|         |                 |                      |                      | #4             | Δ                    | -30 <sup>0</sup> | 450 :1             | -60 <sup>0</sup>        | +60 <sup>0</sup>                | 0 <sup>0</sup>               |
| TV      | 13.8            | Δ                    | +30 <sup>0</sup>     | #5             | Y                    | 00               | 4000 :1            | +30 <sup>0</sup>        | -30 <sup>0</sup>                | 00                           |

The formulas for the phase shift corrections are in Appendix L – Analog Phase Shift Table. Note that in addition to correcting the phase, these formulas will also eliminate the zero sequence current from the analog inputs.

#### **Magnitude Corrections**

The next step is to correct the magnitude of each current input. There are three things that need to be corrected for:

- CT Ratio Mismatch
- CT Connection Correction
- Transformer Ratio

The Magnitude Correction Factor is applied as follows:

 $Mismatch\_Correction\_Factor[i] = \frac{PhysicalCT\_Root3\_Factor[i] \times Voltage\_Level[i] \times CT\_Ratio[i]}{Voltage[REF] \times CT\_Ratio[REF]}$ 

#### Where:

| i                | = Current input being considered.                                      |
|------------------|------------------------------------------------------------------------|
| PhysicalCT_Root3 | Factor[i] = 1 for a Y connected CT, $1/SQR(3)$ for Delta connected CT. |
| Voltage_Level[i] | = Voltage level of the input being considered                          |
| CT_Ratio[i]      | = CT ratio of the input being considered.                              |
| Voltage[REF]     | = Voltage level of the reference (PT) side.                            |
| CT_Ratio[REF]    | = CT ratio of the first current input on the reference (PT) side.      |

After the phase and magnitude corrections have been performed, the currents can now be summed on a single-phase basis to arrive at the HV, LV and TV

winding currents. For the example above the following summations will take place:

| IHa = I1A + I2A | ILa = I3A + I4A | ITa = I5A |
|-----------------|-----------------|-----------|
| IHb = I1B + I2B | ILa = I3B + I4B | ITa = I5B |
| IHc = I1C + I2C | ILa = I3C + I4C | ITa = I5C |

These delta currents (i.e. with zero sequence current elimination) are used in device 87 regardless.

However, for device 50/51, 67, 49 and TOEWS, whether the delta currents (with zero sequence current elimination) or the Wye currents (without zero sequence current elimination, i.e. without applying the formulas in Appendix L) are used will depend on how the CTs are connected. Wye current quantities will be used in these functions when all the associated input CTs are connected in Wye; otherwise Delta current quantities will be used (i.e. at least one of the associated input CTs are connected in Delta).

87N Neutral Differential protection function (sometimes called Restricted Ground Differential Protects against internal winding-to-ground faults in cases where the normal differential protection (87) may not see a ground fault which occurs on the lower third section of one of the windings. In this case, the 87 setting is normally too high to see the fault, but the 87N is very sensitive, because the fault current for a near-neutral-to-ground fault can be very high. To intentionally limit this current, sometimes a grounding resistor is connected between the transformer neutral and ground. This reduces the sensitivity of the 87N function by an amount that can be calculated.

> The principle of operation is that the transformer neutral current (IN) is compared to the sum of the three phase currents (310), for a grounded wye winding. If these are not equal, there is an internal ground fault on that winding.

> The characteristic used is the same as that for the 87, for details see "87 Differential Protection" on page 4-1.

#### **Operating Current**

IO = IA + IB + IC + IN

#### **Restraint Current**

IR = [|IN| + |IA + IB + IC|]/2

where IA, IB and IC are the phase currents

*IN* is the neutral current for a particular three-phase winding of the transformer

All current reference directions are into the transformer.

The 87N can also be used to protect an auto transformer.

 $IO = |3I0_HV + 3I0_LV + IN|$ (1) IO = 0 for external ground faults IO>0 for internal ground faults $IR = (|3I0_HV| + |3I0_LV| + |IN|)/2$ (2)

Where 3I0\_HV, 3I0\_LV and IN are all in primary amps. Note that this is a direct addition of the currents between different voltage levels, which is different from the calculation of 87 or 87N for ordinary transformer, i.e. no conversion (reflection) between different voltage levels is required. Since the 87N characteristic is defined in per unit rather than in primary amps, convert it to per unit by using the reference, i.e. the side primary base current where the PT is located.

When the reference input is determined, the base current is calculated as:

| Ibase = $MVA * 1000/(Root3 * Ref_Side_kV)$ |     |
|--------------------------------------------|-----|
| IO (pu) = IO/Ibase                         | (3) |
| IR (pu) = IR/Ibase                         | (4) |

The settings depend on the value of the neutral grounding resistor (if used) and assumptions regarding CT saturation.

| 87N Neutral Differential Setting Functions |                                                                          |  |
|--------------------------------------------|--------------------------------------------------------------------------|--|
| IOmin                                      | Minimum level that device 87N operates.                                  |  |
| IRs                                        | Point of intersection between Slope 1 and Slope 2 of the characteristic. |  |
| S1                                         | Slope of first part of characteristic meeting IOmin and Slope 2.         |  |
| S2                                         | Slope of second part of characteristic meeting Slope 1.                  |  |

| 87N Neutral Differential Setting Ranges |                                  |  |
|-----------------------------------------|----------------------------------|--|
| HV, LV, TV                              | Enable/disable                   |  |
| IOmin (pu)                              | 0.10 to Min (IRs * S1/100, 1.00) |  |
| IRs (pu)                                | (IOmin * 100/S1) to 50.00        |  |
| S1 (%)                                  | IOmin * 100/IRs to Min(S2, 100)  |  |
| S2 (%)                                  | Max(S1, 30) to 200               |  |
| CT Turns Ratio                          | 1.00 to 10000.00                 |  |

Note: Only 87N-HV is available for autotransformer application.

#### 49-1 to 49-12 Thermal Overload

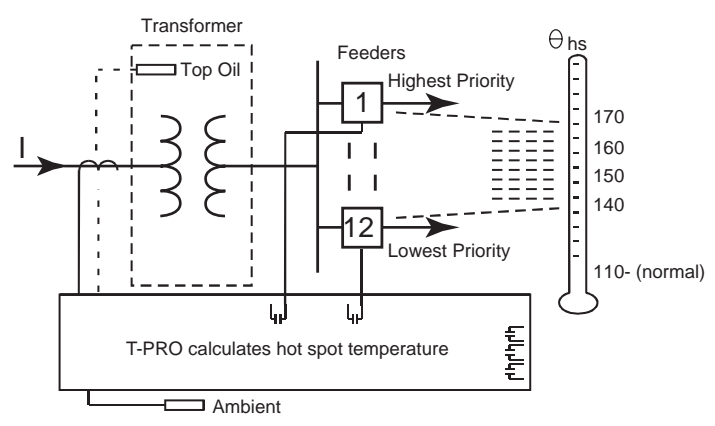

Other Functions: SCADA Alarm, Block Tapchanger, Prevent Load Restoration, etc.

Figure 4.2: 49-1 to 49-12 Thermal Overload Modules

Thermal overload protection protects the transformer winding from excessive insulation damage due to heavy loading and/or high temperature conditions. There are 12 identical devices that use a combination of current and temperature monitoring to shed and to restore load based on the level of current in the winding and/or the temperatures inside the transformer.

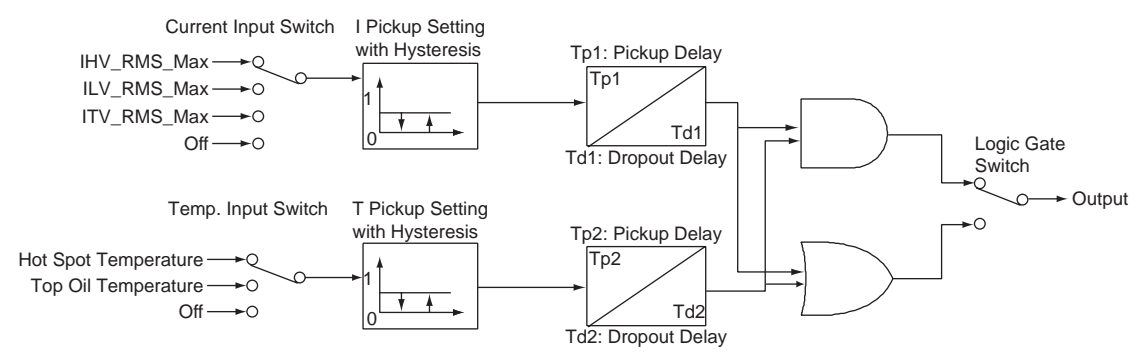

Figure 4.3: Thermal Overload Protection Logic Diagram

The Current Input Switch selects which winding current to either of the HV, LV or TV windings. It has a pickup level and delay setting, as well as hyteresis and pickup/dropout delay settings. All current settings are in pu and the time settings are in seconds. In this manner the current based portion of the 49 device is used to detect high loading situations and tolerates them for a specified time before the element operates. When the level of current drops below pickup, the hysteresis keeps the 49 device picked up until the current drops below the level specified by the hysteresis setting and the dropout delay timer has expired.

The Temperature Input Switch monitors the Top Oil Temperature (sensed or calculated) or the Hot Spot Temperature (calculated based on inputs). The settings are made in a similar fashion to the current settings with pickup and hysteresis levels and pickup and dropout delay settings. In this manner the temperature based portion of the 49 device monitors the internal temperatures of the transformer and tolerates them for a specified time.

An AND/OR gate provides two switches that can be ANDed or ORed together allowing for flexible logic and for monitoring different parts of the transformer under different loading and temperature conditions.

You can set each individual 49 device to provide a simple Alarm LED or a Target LED with a front panel message indicating which 49 device has operated.

| 49 Thermal Overload Setting Ranges |                         |  |
|------------------------------------|-------------------------|--|
| Current Input Switch               | Off, HV, LV, TV         |  |
| Pickup (pu)                        | 0.10 to 20.00           |  |
| Hyteresis (pu)                     | 0.00 to 1.00            |  |
| Pickup Delay (Tp1, seconds)        | 0.00 to 1800.00         |  |
| Dropout Delay (Td1,seconds)        | 0.00 to 1800.00         |  |
| Temperature Input Switch           | Off, Hot Spot, Top Oil  |  |
| Pickup (degrees)                   | 70.0 to 200.0           |  |
| Hysteresis (degrees)               | 0.0 to 10.0             |  |
| Pickup Delay (Tp2, hours)          | 0.00 to 24.00           |  |
| Dropout Delay (Td2, hours)         | 0.00 to 24.00           |  |
| LED Switch                         | Target LED or Alarm LED |  |
| Logic Gate                         | OR or AND               |  |

#### 49TOEWS Transformer Overload Early Warning System

This feature extends the thermal overload concept of the previous section in two ways:

- Predicts excessive hot spot temperature to thirty minutes in advance.
- Predicts excessive loss of life to thirty minutes in advance.

Both of these are based on the availability of an adequate thermal model of the transformer, for details see "Top Oil and Hot Spot Temperature Calculation" in Appendix N. To use this feature the relay must have an ambient temperature probe available from ERLPhase.

#### **Excessive Hot Spot Temperature Warning**

Enabling this feature, hot spot temperature is calculated at every time step (five seconds) into the future. The assumption is that the load current and ambient temperature do not change.

If this calculation indicates that the hot spot temperature exceeds its trip setting, the following happens:

- 15-minute warning alarm is activated, if the calculated time is fifteen minutes or less.
- 30-minute warning alarm is activated, if the calculated time is between thirty minutes and fifteen minutes.
- Trip output is activated if the calculated time is zero.

The actual time to trip, in minutes, is also available (30, 29,...1, 0 minutes). If the time to trip is greater than 30 minutes, the display value is "+++++".

#### **Excessive Loss of Life Warning**

This feature overcomes a difficulty with simple over-temperature as an indication of overload.

If the hot spot temperature trip setting is  $140^{\circ}$ C and the temperature hovers at values just below that level, then damage to the cellulose insulation occurs, but no trip. Also, if the temperature briefly exceeds the setting (less than an hour) and then falls back to normal levels, a trip should not occur, but will.

You can overcome these unreliability and security issues by using the "loss of life" concept. The calculation is outlined in "Top Oil and Hot Spot Temperature Calculation" in Appendix N.

The 30-minute warning, 15-minute warning and trip outputs occur if either the hot spot temperature or loss of life limits are exceeded.

The three settings are:

### **THS Trip Setting**

Use 175°C with loss of life protection enabled. The latter will not allow temperatures near this level to last too long.

If loss of life protection were not enabled, then a lower setting would be necessary, say 140°C, a temperature at which oil bubbles might start to form, depending for one thing, on the oil water content.

#### THS To Start Loss of Life Calculation

For this  $65^{\circ}$ C rise transformer the normal hot spot temperature is  $110^{\circ}$ C. Therefore, some value above this is appropriate for the start of "excessive loss of life" calculation initiation. Select  $125^{\circ}$ C.

#### Loss of Life Trip Setting

Select 2 days as the setting. This, in combination with the above, allows overloads similar to those recommended in the Standard (C57.91-1995).

A study for this transformer shows that for these settings, a sudden overload will trip due to hot spot temperature for times less than about fifteen minutes, and due to excessive loss of life for times greater than about fifteen minutes. The software for this kind of study is available from ERLPhase.

| TOEWS Transformer Overload Early Warning System Setting Ranges |                |  |
|----------------------------------------------------------------|----------------|--|
| TOEWS                                                          | Enable/disable |  |
| THS (Temperature Hot Spot) Trip Setting (degrees)              | 70.0 to 200.0  |  |
| THS to Start LOL (Loss of Life) Calculation (degrees)          | 70.0 to 200.0  |  |
| LOL (Loss of Life) Trip Setting (days)                         | 0.5 to 100.0   |  |

#### 24 Overexcitation

24INV provides inverse-time overexcitation (over-fluxing) protection. The activating quantity is the ratio of voltage to frequency because flux is proportional to the voltage and inversely proportional to the frequency. 24INV protects the transformer from overfluxing because either voltage increases or system frequency changes.

24INV is defined as:

$$T = \frac{K}{\left(\frac{V}{f} - Pickup\right)^2}$$

where *T* is the tripping time in seconds

V is the positive sequence voltage in per unit

f is the frequency in per unit

*K* is a parameter raising or lowering the inverse time curve

*Pickup* is the user-set value of V/f at which the element starts to progress toward trip

The element uses the positive sequence voltage and compares the pu positive sequence magnitude to the pu positive sequence frequency.

24DEF Definite Time Delay protection is similar to the 24INV except that the operating time delay is definite. Use this function to trip off a capacitor bank on the HV side of the system if a controller fails.

| 24 Overexcitation Setting Functions |                                                       |
|-------------------------------------|-------------------------------------------------------|
| К                                   | Factor for altering inverse time curve                |
| Pickup (24INV)                      | Minimum level that operates device 24INV              |
| Reset Time                          | Time for 24INV to reset after element has dropped out |
| Pickup (24DEF)                      | Minimum level that operates device 24DEF              |
| Pickup Delay                        | Operating time for 24DEF                              |

| 24 Overexcitation Setting Ranges |                |  |
|----------------------------------|----------------|--|
| 24INV                            | Enable/disable |  |
| К                                | 0.10 to 100.00 |  |
| Pickup (pu)                      | 1.00 to 2.00   |  |
| Reset Time (seconds)             | 0.05 to 100.00 |  |
| 24DEF                            | Enable/disable |  |
| Pickup (pu)                      | 1.00 to 2.00   |  |
| Pickup Delay (seconds)           | 0.05 to 99.99  |  |

#### 59N Zero Sequence Overvoltage

Zero Sequence Overvoltage protection is provided for ground fault monitoring. This function also uses standard IEC and IEEE curves as well as a userdefined curve type.

You can apply the PT voltage source either to the HV or the LV side of the transformer. When used, apply the device  $59N(3V_0)$  to this winding to provide ground fault monitoring looking at the zero sequence voltage.

Pickup

$$T(3V_0) = TMS \left[ B + \frac{A}{\left(\frac{3V_0}{3V_{0Pickup}}\right)^p - 1} \right]$$

Reset

$$T(3V_0) = TMS \left[ \frac{TR}{\left(\frac{3V_0}{3V_{0Pickup}}\right)^2 - 1} \right]$$

#### Table 4.1: IEC and IEEE Curves

| No | Curve Type              | Α             | В              | р            |
|----|-------------------------|---------------|----------------|--------------|
| 1  | IEC Standard Inverse    | 0.14 (fixed)  | 0.00 (fixed)   | 0.02 (fixed) |
| 2  | IEC Very Inverse        | 13.50 (fixed) | 0.00 (fixed)   | 1.00 (fixed) |
| 3  | IEC Extremely Inverse   | 80.00 (fixed) | 0.00 (fixed)   | 2.00 (fixed) |
| 4  | IEEE Moderately Inverse | 0.0103(fixed) | 0.0228 (fixed) | 0.02 (fixed) |
| 5  | IEEE Very Inverse       | 3.922 (fixed) | 0.0982 (fixed) | 2.00 (fixed) |
| 6  | IEEE Extremely Inverse  | 5.64 (fixed)  | 0.0243 (fixed) | 2.00 (fixed) |
| 7  | User-defined            | [0.001, 1000] | [0.0, 10.0]    | [0.01, 10.0] |

| 59N Zero Sequence Overvoltage Setting Functions |                                        |  |
|-------------------------------------------------|----------------------------------------|--|
| 3VO Pickup                                      | Minimum level that operates device 59N |  |
| Curve Type                                      | Sets the type of curve                 |  |
| TMS                                             | Factor for inverse time curve          |  |
| А, В, р                                         | Parameters for defining the curve      |  |
| TR                                              | Factor for altering the reset time     |  |

| 59N Zero Sequence Overvoltage Setting Ranges |                                        |  |
|----------------------------------------------|----------------------------------------|--|
| 59N                                          | Enable/disable                         |  |
| 3V <sub>0</sub> Pickup (volts)               | 75.00 to 150.00                        |  |
| Curve Type                                   | See "IEC and IEEE Curves" on page 4-13 |  |
| TMS                                          | 0.01 to 10.00                          |  |
| A                                            | 0.0010 to 1000.0                       |  |
| В                                            | 0.0000 to 10.0                         |  |
| р                                            | 0.01 to 10.00                          |  |
| TR                                           | 0.10 to 100.00                         |  |

### 27 Undervoltage

Two sets of undervoltage protection elements are provided to monitor the bus voltage. When the voltage level applied to the analog voltage inputs is below the pickup level, the 27 operates after the time delay has expired. The 27-1 and 27-2 functions are identical in terms of operation. Use the gate switch to select between an AND or an OR gate in order to detect a three-phase undervoltage or a single-phase undervoltage condition. When the gate switch is set to OR, a drop of voltage on any one phase causes the element to operate. Set the definite time delay to 0.0 for a instantaneous output.

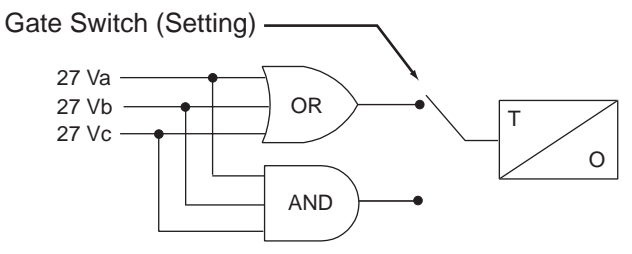

Figure 4.4: 27 Undervoltage

| 27 Undervoltage Setting Functions |                                                     |
|-----------------------------------|-----------------------------------------------------|
| Pickup (volts)                    | Minimum level that operates device 27               |
| Pickup Delay (seconds)            | Operating time of the 27                            |
| Gate Switch                       | Allows either single-phase or three-phase operation |

| 27 Undervoltage Setting Ranges |                |
|--------------------------------|----------------|
| 27-1, 27-2                     | Enable/disable |
| Gate Switch                    | AND or OR      |
| Pickup (volts)                 | 1.0 to 120.0   |
| Pickup Delay (seconds)         | 0.00 to 99.99  |

#### 60 AC Loss of Potential

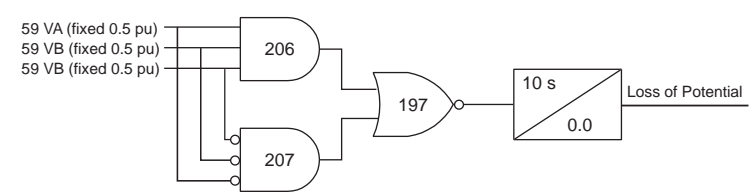

Figure 4.5: AC Loss of Potential Logic

This protection detects the loss of potential from either one or two phases of a PT and issues an alarm. The alarm is intended to detect a blown fuse or an open circuit in the PT circuit.

If this function is enabled and an ac loss of potential takes place, an output contact can be closed.

| 60 Loss of Potential Setting Ranges |                    |  |
|-------------------------------------|--------------------|--|
| 60 Loss of Potential                | Enable/disable     |  |
| Pickup Time Delay                   | 10 seconds (fixed) |  |

#### 81 Over/Under Frequency

The relay has four frequency devices available. Each frequency element can be set to operate either at a fixed level of under-frequency, a fixed level of overfrequency, or at a rate of change level (df/dt). The df/dt function can be set to operate for a positive rate of change or a negative rate of change. Each frequency element has a definite time delay setting to create a time delayed output. A fixed level of positive sequence voltage of 0.25 pu or 5 volts, whichever is greater provides an undervoltage inhibit on each element.

81-1

Figure 4.6: Over/Under Frequency

| 81 Frequency Setting Functions |                                       |  |
|--------------------------------|---------------------------------------|--|
| Pickup                         | Minimum level that operates device 81 |  |
| Pickup Delay                   | Operating time for the 81             |  |

| 81 Frequency Setting Ranges                      |                                                |  |
|--------------------------------------------------|------------------------------------------------|--|
| 81-1, 81-2, 81-3, 81-4                           | Enabled, disabled, fixed level, rate of change |  |
| Pickup (Hz/second)<br>(60 Hz) Fixed Level        | Between [50.000, 59.995] or [60.005, 70.000]   |  |
| Pickup (Hz/second)<br>(60 Hz) Rate of Change     | Between [-10.0, -0.1] or [0.1, 10.0]           |  |
| Pickup Delay (seconds)<br>(60 Hz) Fixed Level    | 0.05 to 99.99                                  |  |
| Pickup Delay (seconds)<br>(60 Hz) Rate of Change | 0.20 to 99.99                                  |  |
| Pickup (Hz/second)<br>(50 Hz) Fixed Level        | Between [40.000, 49.995] or [50.005, 60.000]   |  |
| Pickup (Hz/second)<br>(50 Hz) Rate of Change     | Between [-10.0, -0.1] or [0.1, 10.0]           |  |
| Pickup Delay (seconds)<br>(50 Hz) Fixed Level    | 0.05 to 99.99                                  |  |
| Pickup Delay (seconds)<br>(50 Hz) Rate of Change | 0.20 to 99.99                                  |  |

#### 50/51 Overcurrent

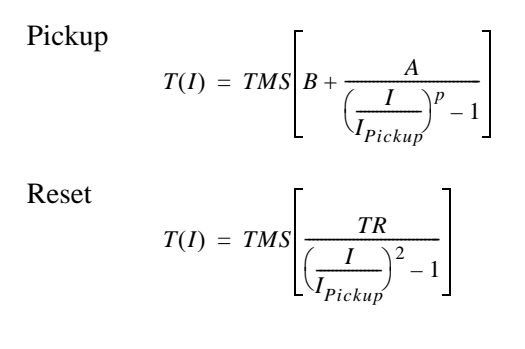

These functions provide backup protection for device 87 and downstream protections. Device 50/51HV provides high voltage side instantaneous and inverse time, device 50/51LV provides overcurrent protection for the LV winding and 50/51TV provides overcurrent protection for the TV winding.

Depending on the associated CT connections, either the Wye current or the Delta currents could be used in the 50/51 functions. For details refer to "Page 4-6"

Each of the above overcurrent functions provide three IEC inverse time curve types and three IEEE inverse time types of overcurrent protection as well as a user-defined inverse time type is also provided. Each device 50/51 is applied on each of the windings as defined by the settings. Each operates on the sum of that particular winding side per unit current (positive and negative sequence values only) irrespective of the CT ratio or connection on that side.

The input of each device 50/51 is the maximum fundamental rms current, Imax, among phases A, B and C. If Imax is greater than pickup, an alarm is set and the relay starts to integrate towards trip. When the integrated torque is greater than 1, a trip signal is issued.

The 51 characteristic reset is a back integration process where the reset time is based on the time the relay takes to reset from its trip condition.

An adaptive feature is applied to device 51HV as well and is described in "51ADP Adaptive Overcurrent" on page 4-19. The 50 device is an instantaneous element and operates when the Imax B is above the pickup level for the desired time.

| 50/51 Phase Overcurrent Setting Functions |                                        |
|-------------------------------------------|----------------------------------------|
| 50 Pickup                                 | Minimum level that operates device 50  |
| 50 Pickup Delay                           | Operating time for the 50              |
| 51 Pickup                                 | Minimum level that operates device 51  |
| Curve Type                                | Sets the type of curve                 |
| TMS                                       | Factor for altering inverse time curve |
| А, В, р                                   | Parameters for defining the curve      |
| TR                                        | Factor for altering the reset time     |

| 50/51 Phase Overcurrent Setting Ranges |                                                                                                    |
|----------------------------------------|----------------------------------------------------------------------------------------------------|
| 50                                     |                                                                                                    |
| HV, LV, TV                             | Enable/disable                                                                                                    |
| Pickup (pu)                            | 0.10 to 20.00                                                                                                    |
| Pickup Delay (seconds)                 | 0.00 to 99.99                                                                                                    |
| 51                                     |                                                                                                    |
| HV, LV, TV                             | Enable/disable                                                                                                    |
| Pickup (pu)                            | 0.50 to 2.10 (for HV) 0.10 to 5.00 (for LV, TV)                                                                         |
| Curve Type                             | See Table 4.1: "IEC and IEEE Curves" on page 4-13                                                                       |
| Tms (Time Multiplier Setting)          | 0.05 to 1.00 (if curve type is 1 to 3)<br>0.50 to 10.00 (if curve type is 4 to 6)<br>0.05 to 10.00 (if curve type is 7) |
| A                                      | 0.0010 to 1000.0                                                                                                    |
| В                                      | 0.0000 to 10.00                                                                                                    |
| р                                      | 0.01 to 10.0                                                                                                    |
| TR                                     | 0.10 to 100.00                                                                                                    |
| 51ADP                                  | Enable/disable                                                                                                    |
| Multiple of Normal LOL                 | 0.5 to 512.0                                                                                                    |

#### 51ADP Adaptive Overcurrent

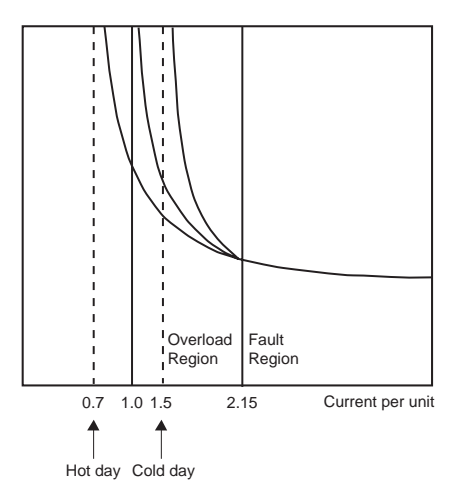

Figure 4.7: Ambient Temperature Adaption

Ambient Temperature Adaption (ADP) adjusts the pickup level of device 51HV based on the ambient temperature, a user-entered multiplier of normal loss of life and the equations defined in IEEE standard C57.92.1981. The adaptation function is executed at a rate of one time per second.

If this function is enabled, the calculated adaptive pickup value becomes the device 51HV pickup setting. The 51ADP function re-shapes the inverse-time curve only in the overload region (up to 2.15 per unit), for details see Figure 4.8: Ambient Temperature Adaption on page 4-16.

If the ambient temperature signal is out of range, the pickup of device 51HV reverts to the user-set value.

#### **51ADP Adaptive Overcurrent - Cold Climates**

If this function is turned on, the 51HV pickup is affected by the ambient temperature input and the rate of loss of life setting value. If this function is not used, the 51HV pickup is not affected.

If rate of loss of life is set to one and ambient temperature is 30 degrees Celsius, the pickup level of 51 will be 1.0 per unit. Use the curves in Example 1, "Loss of Life of Solid Insulation" in Appendix M to change the 30°C pickup level.

The alarm function of 51HV indicates when the pickup threshold has been exceeded.

When the ambient temperature input probe is connected, you can use the adaptive overcurrent function. Set the rate of loss of life value to 1.0. The pickup values can be affected over the range 0 < pickup < 2.15 per unit. No change in the overcurrent characteristic takes place above 2.15x pickup. Since most fault coordination with other overcurrent relays occurs at fault levels above this value, coordination is not usually affected by the adaptive nature of the 51ADP function. However, check all specific applications.

If the ambient temperature input goes out of range with the adaptive function armed, an alarm is generated. The event is logged and the overcurrent pickup reverts to the user setting provided for the 51HV.

#### 50N/51N Neutral Overcurrent

T-PRO provides overcurrent protection for up to three neutral connected transformer windings using an analog current input set number 5. To apply these devices connect I5 A current to HV side transformer neutral current, I5B to LV side transformer neutral CT and I5C to TV side transformer neutral. If only one function is used (e.g. 50N/51N-HV), connections to analog inputs I5B and I5C are not used and can not be used as inputs for the differential protection, but these inputs can be used for fault recording from a CT source. Neutral Overcurrent is similar to 50/51 except that the input currents are taken from the transformer neutral CTs and are in secondary amps rather than per unit. To enable 50N/51N, Current Input #5 must be set to 51N (i.e. option 87N/51N) in Connection (Winding/CT Connections). If Input 5 is set to 87N auto, only 50/51N-HV is available.

| 50N/51N Neutral Overcurrent Setting Functions |                                        |  |
|-----------------------------------------------|----------------------------------------|--|
| 50N Pickup                                    | Minimum level that operates device 50N |  |
| 50N Pickup Delay                              | Operating time for the 50N             |  |
| 51N Pickup                                    | Minimum level that operates device 51N |  |
| Curve Type                                    | Sets the type of curve                 |  |
| TMS                                           | Factor for altering inverse time curve |  |
| А, В, р                                       | Parameters for defining the curve      |  |
| TR                                            | Factor for altering the reset time     |  |

| 50N/51N Neutral Overcurrent Setting Ranges |                                                                                                    |  |
|--------------------------------------------|----------------------------------------------------------------------------------------------------|--|
| 50N                                        |                                                                                                    |  |
| HV, LV, TV                                 | Enable/disable                                                                                                    |  |
| Pickup (A)                                 | 0.50 to 50.00                                                                                                    |  |
| Pickup Delay (seconds)                     | 0.00 to 99.99                                                                                                    |  |
| 51N                                        |                                                                                                    |  |
| HV, LV, TV                                 | Enable/disable                                                                                                    |  |
| Pickup (pu)                                | 0.50 to 50.00                                                                                                    |  |
| Curve Type                                 | See Table 4.1: "IEC and IEEE Curves" on page 4-13                                                                       |  |
| Tms (Time Multiplier Setting)              | 0.05 to 1.00 (if curve type is 1 to 3)<br>0.50 to 10.00 (if curve type is 4 to 6)<br>0.05 to 10.00 (if curve type is 7) |  |
| A                                          | 0.0010 to 1000.0                                                                                                    |  |
| В                                          | 0.0000 to 10.00                                                                                                    |  |
| р                                          | 0.01 to 10.0                                                                                                    |  |
| TR                                         | 0.10 to 100.00                                                                                                    |  |

#### 67 Directional Overcurrent

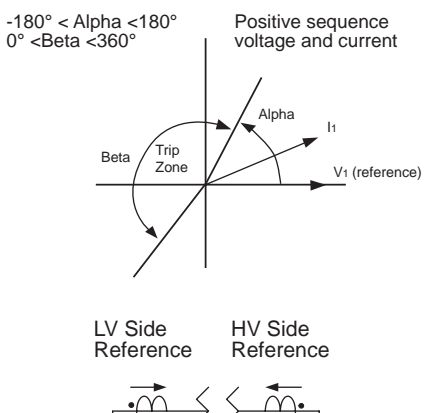

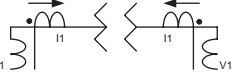

Figure 4.8: Directional Overcurrent Protection Characteristic

This device provides directional overcurrent protection applied to the HV or LV winding that has the PT connected to it.

If the angle between the positive sequence current and the positive sequence voltage is in the region labelled "Beta," then a timed trip occurs. Use either HV side voltage and HV side current or LV side voltage and LV side current, depending on which side the PT is connected. In either case, the reference direction is into the transformer.

You can select an inverse time characteristic of the function.

Directional Overcurrent allows for the application of a directional controlled overcurrent relay. Direction is determined from the reference voltage quantities of the HV side PT.

| 67 Directional Overcurrent Setting Functions |                                                                  |  |
|----------------------------------------------|------------------------------------------------------------------|--|
| 67 Pickup                                    | Minimum level that operates device 67                            |  |
| Curve Type                                   | Sets the type of curve                                           |  |
| TMS                                          | Factor for altering inverse time curve                           |  |
| А, В, р                                      | Parameters for defining the curve                                |  |
| TR                                           | Factor for altering the reset time                               |  |
| Alpha                                        | Defines the starting angle for the trip region                   |  |
| Beta                                         | Defines the size of the trip region in degrees offset from alpha |  |

| 67 Directional Overcurrent Setting Ranges |                                                   |  |
|-------------------------------------------|---------------------------------------------------|--|
| 67                                        | Enable/disable                                    |  |
| Curve Type                                | See Table 4.1: "IEC and IEEE Curves" on page 4-13 |  |
| Pickup (pu)                               | 0.05 to 1.95                                      |  |

| TMS             | 0.01 to 10.00     |
|-----------------|-------------------|
| A               | 0.001 to 1000.0   |
| В               | 0.00 to 10.00     |
| р               | 0.01 to 10.00     |
| TR (seconds)    | 0.10 to 100.00    |
| Alpha (degrees) | -179.9.0 to 180.0 |
| Beta (degrees)  | 0.1 to 360.0      |

#### **THD Alarm**

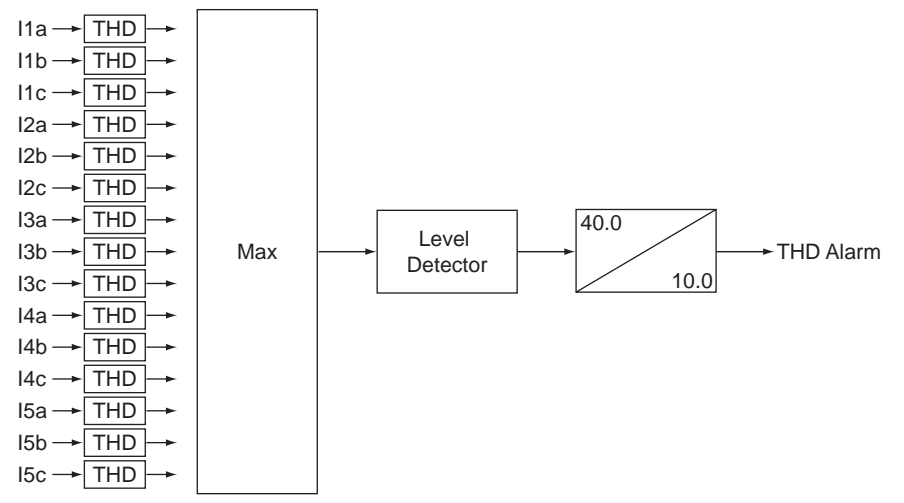

Figure 4.9: Total Harmonic Distortion Function

The THD Alarm function alerts you to the degree of current waveform distortion and therefore harmonic content.

Setting this value at 10% means that the THD function operates if the total harmonic distortion exceeds 10% in any of the fundamental protection currents.

THD = square root of the sum of the squares of the harmonics (2nd-25th) divided by the fundamental times 100 for THD% value.

THD is defined as

$$THD = \frac{\sqrt{\sum_{n=2}^{25} I_n^2}}{I_1} \times 100$$

where I1 is the fundamental component

 $I_2$  to  $I_{25}$  are the harmonics components

The inputs to this function are the THD values of all the current input channels that are connected to the transformer. The channels that are not connected to

the transformer (e.g. for recording only) or channels with low fundamental signals (less than 14% of nominal current) are not calculated for THD. The alarm is activated if the highest THD found exceeds the setting. There is a built-in fixed time delay of from 30–40 seconds pickup and 1–10 seconds dropout to ensure that this is not just a fault condition. This function is executed in a slow rate, once per second. The THD values are calculated from the 96 samples buffer rather than the decimated 8 samples buffer because higher harmonics content (up to the 25th) can be included with 96 samples.

| Total Harmonic Distortion (THD) Alarm |                |
|---------------------------------------|----------------|
| THD Alarm                             | Enable/disable |
| Pickup (%)                            | 5.0 to 100.0   |

#### Through Fault Monitor

The Through Fault monitor function in T-PRO is used to monitor the through faults that the transformer has experienced so as to analyze thermal and mechanical effects of through faults to the transformer. The monitored quantities include the duration of each through fault, the current peak RMS value and the accumulated I2t value of each phase during each through fault. Besides, the total number of the through faults and the total accumulated I2t values of each phase over the transformer life are also monitored.

The overall through fault monitor scheme is shown in the following figure:

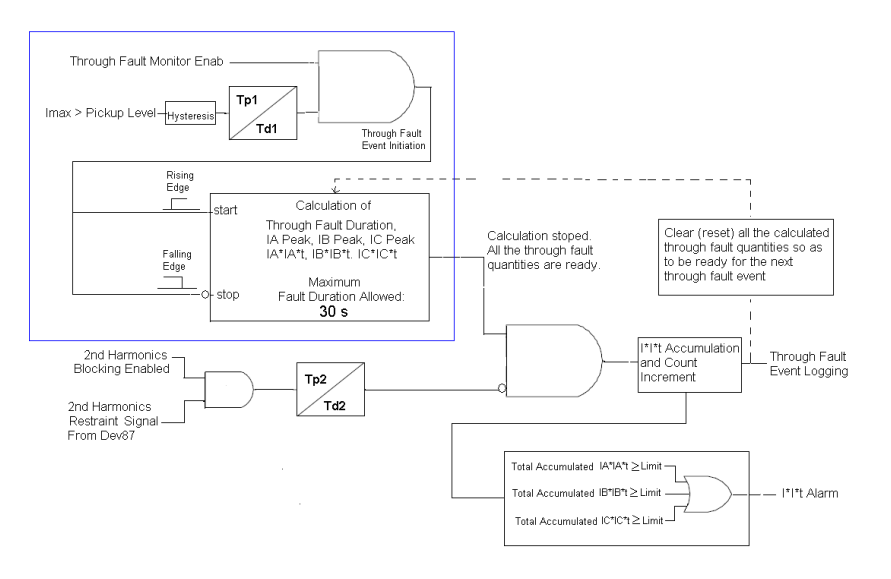

Figure 4.10: Overall Through Fault Monitor Scheme

The through fault duration is defined as from when the input current Imax (the maximum current among phase A, B and C) exceeds the pickup threshold to when Imax drops below the pickup threshold - hysteresis. Note that the maximum allowed through fault duration is 30 seconds, this is to avoid the through

fault event may never stop in case the pickup setting is set improperly so that the through fault event might be triggered under some load conditions. Pickup delay Tp1 and dropout delay Td1 are set to zero by default, however they can be set to other values based on user's needs.

The 2nd harmonics restraint logic output from device 87 is brought here to be used to block the through fault event creation on inrush. The pickup and dropout timer (Tp2 and Td2) are used to distinguish between the 2nd harmonics caused by the fault transient and the 2nd harmonics caused by transformer energization inrush. 2nd harmonics in the fault current only last for a very short period of time (e.g. 1 cycle or shorter) and 2nd harmonics in the inrush current last for quite a long time (e.g. a second or even longer). The figure below showed that the 2nd harmonics existed in the fault current during load to fault transition.

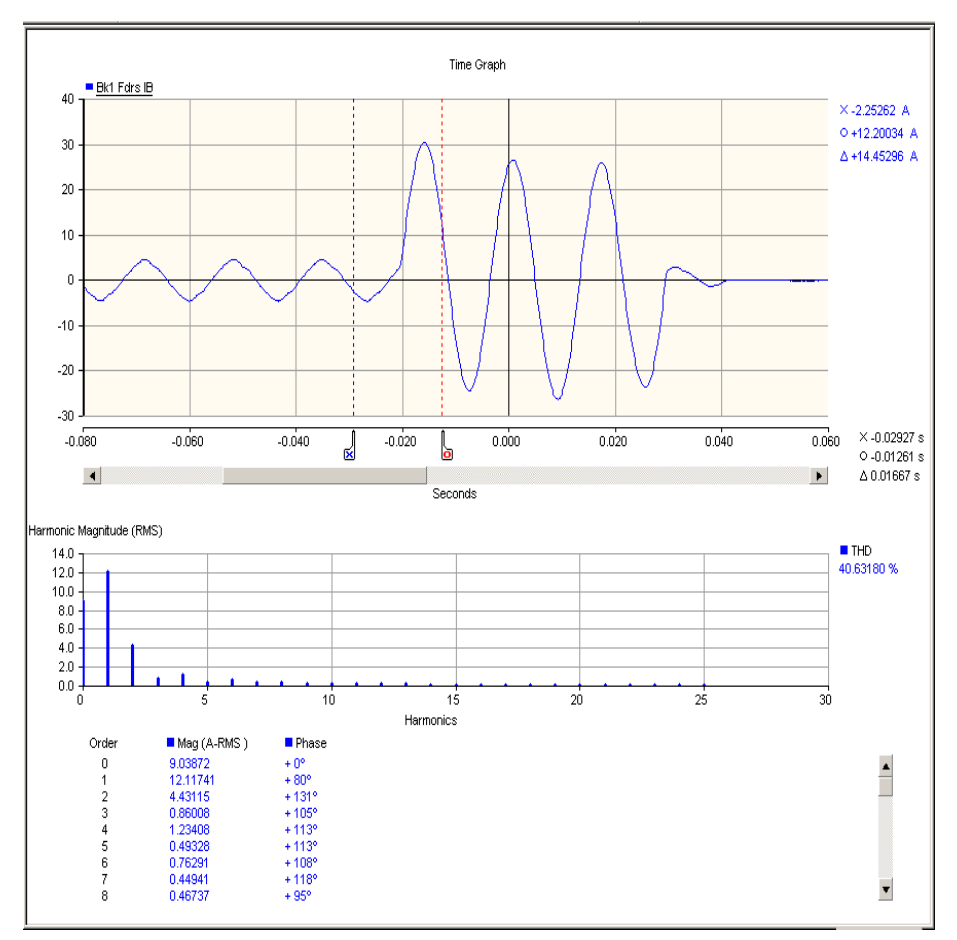

Figure 4.11: 2nd Harmonics Contents in Fault Current

Tp2 setting (default to 20ms) is used to ensure that the 2nd harmonics blocking will be only applied on the inrush current (rather than fault current). Td2 setting is used to stretch the 2nd harmonics blocking signal once it picks up. This is to prevent it from early reset in order to endure a reliable blocking.

An alarm will be issued when the total accumulated I<sup>2</sup>t value of any phase exceeds the preset threshold. When this occurs, some necessary maintenance to

the transformer should probably be performed. After that is completed, the total accumulated  $I^2t$  value should be reset. The  $I^2t$  alarm limit threshold may also need to be adjusted accordingly after successive accumulated I2t values have been reached.

The through fault events and the associated monitored quantities can be viewed through Event Log/Through Fault Peak and Event Log/Through Fault I\*I\*t in Terminal VI respectively. They can also be retreived to RecordBase View and exported to MS Excel CSV format (refer to RecordBase View for details). To avoid data loss of the through fault events, "Event Auto Save" feature should be enabled.

| Table | 4.2: |
|-------|------|
|-------|------|

| Through Fault Monitor                           | Enable/Disable                   |
|-------------------------------------------------|----------------------------------|
| Input Current                                   | HV, LV OR TV                     |
| Pickup Level (pu)                               | 0.10 to 20.00                    |
| Hysteresis (pu)                                 | 0.00 to MIN (1.00, Pickup Level) |
| Pickup Delay (Tp1, seconds)                     | 0.00 to 99.99                    |
| Dropout Delay (Td1, seconds)                    | 0.00 to 99.99                    |
| I*I*t Alarm Limit (kA <sup>2</sup> *s)          | 0.1 to 9999.9                    |
| 2nd Harmonics Block                             | Enable/Disable                   |
| 2nd Harmonics Block Pickup Timer (Tp2, seconds) | 0.00 to 99.99                    |
| 2nd Harmonics Dropout Timer (Td2, sec-<br>onds) | 0.00 to 99.99                    |

# **Through Fault Monitor Setting Ranges**

#### ProLogic

#### ProLogic Control Statements

With ProLogic you can pick any of the protection functions or external inputs and place them into Boolean-like statements. ProLogic handles up to five functions to generate one ProLogic statement; ten statements are possible. The results from these statements are mapped to output contacts using the output matrix.

The ProLogic control statements are used to create Boolean-like logic. The relay can use any of the protection functions or external inputs combined with logic gates to create a ProLogic control statement. The possible gates are AND, NAND, OR, NOR, XOR, XNOR, NXOR and LATCH. The control can be time delay pickup and or time delay dropout, and can drive the front panel target LED. Ten ProLogic control statements outputs are available and can be used in the output matrix to customize the relay to your specific needs. Inputs to ProLogic are all the elements plus previous ProLogic statements for logic nesting usage.

The example shows A to E inputs are status points of devices that are user-selectable. Each ProLogic output can be given a specific name, pickup and reset time delay.

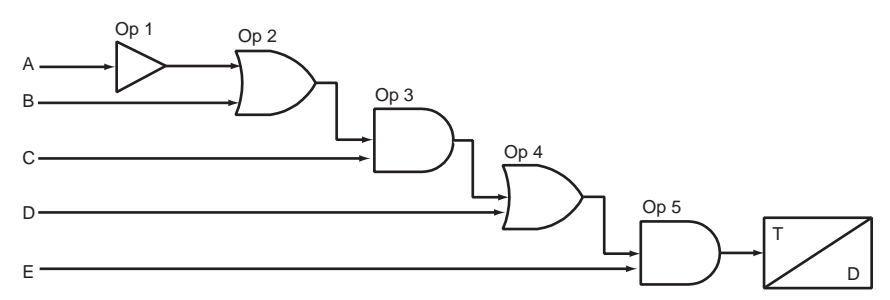

Figure 4.12: ProLogic

| ProLogic Setting Functions |                                                     |
|----------------------------|-----------------------------------------------------|
| Name                       | Give the ProLogic a meaningful name                 |
| Pickup Delay               | Delay time from pickup to operate                   |
| Dropout Delay              | Delay time from dropout to a ProLogic status of low |
| A, B, C, D, E              | Relay elements as input statements                  |
| Operators                  | Boolean-type logic gates                            |
# **Recording Functions**

|                | The T-PRO Relay pro<br>ing a fault recorder, a<br>performance of the rel                                                                                                    | vides numerous recording and logging<br>trend log and an event log to analyze<br>lay and to observe the status of the pr                                                                                                    | g functions, includ-<br>faults, to know the<br>otected device.                                                                              |
|----------------|----------------------------------------------------------------------------------------------------|----------------------------------------------------------------------------------------------------|----------------------------------------------------------------------------------------------------|
| Fault Recorder | Fault recording captur<br>ties when a fault or an<br>allowing the functions<br>record option. Obtain<br>using the terminal mo<br>View. Up to a total of<br>overwrite of the oldes                                                                                                    | res the input signal waveforms and oth<br>abnormal situation occurs. The relay<br>s in the Output Matrix to enable the R<br>this information by uploading the reco<br>de file transfer process and view them<br>15 seconds of information can be stor<br>t data. | her derived quanti-<br>determines this by<br>lecording or fault<br>ords from the relay<br>n with RecordBase<br>red with automatic           |
|                | The quantities recorde                                                                                                    | ed are:                                                                                                    |                                                                                                    |
|                | <ul> <li>18 analog channel<br/>peres respectively</li> </ul>                                                                                                    | s (3 voltages and 15 currents in secon<br>), 96 samples/cycle up to the 25th har                                                                                                    | dary volts and am-                                                                                                    |
|                | • 9 external digital                                                                                                    | inputs, 96 samples/cycle                                                                                                    |                                                                                                    |
|                | <ul> <li>6 derived analog cl<br/>magnitude quantit<br/>alog channels are</li> </ul>                                                                                                    | hannels (3 operating currents, 3 restra-<br>ties in per unit), 8 samples/cycle. The<br>displayed as a Differential Trajectory                                                                                                    | int currents, all are<br>se derived and an-<br>/ graph).                                                                                    |
|                | • 57 relay internal l                                                                                                    | ogic signals, 8 samples/cycle                                                                                                    |                                                                                                    |
|                | <ul> <li>10 ProLogic signa</li> </ul>                                                                                                    | als, 8 samples/cycle.                                                                                                    |                                                                                                    |
|                | Parameters that are us                                                                                                    | er-selectable with respect to recordin                                                                                                    | g faults:                                                                                                    |
|                | • Record length (30 matic extension to                                                                                                    | -120 cycles of which 10 cycles is pre<br>capture successive triggers                                                                                                    | etrigger) with auto-                                                                                                    |
|                | Recorder triggering                                                                                                    | ng by any internal logic or external di                                                                                                    | gital input signal                                                                                                    |
| Trend Recorder | The trend recorder provides continuous, slow-speed recording of the trans-<br>former and its characteristics with an adjustable sample period from 3 to 60<br>minutes per sample. This same global trend sampling rate is applied to all th<br>trend quantities. The relay stores a fixed number of samples. At the nominal<br>sample period of 3 minutes per sample T-PRO stores one month of trend<br>records with automatic overwrite of the oldest. If the sample interval increase<br>to 30 minutes per sample, the relay stores 300 days of trend records. |                                                                                                    | ing of the trans-<br>tiod from 3 to 60<br>s applied to all the<br>s. At the nominal<br>nonth of trend<br>e interval increases<br>d records. |
|                | Sample Interval                                                                                                    | Trend Record Length                                                                                                    | ]                                                                                                    |
|                | 3 minute                                                                                                    | 30 days                                                                                                    |                                                                                                    |
|                | 5 minute                                                                                                    | 50 days                                                                                                    | ]                                                                                                    |
|                |                                                                                                    |                                                                                                    | •                                                                                                    |

Figure 4.13: Examples of the Trend Record Length

100 days

300 days

600 days

10 minute

30 minute

60 minute

Use the terminal mode file transfer to view the trend records, and then open RecordBase View software to analyze the records.

To view the present values of trend quantities use the Metering option of the terminal mode interface:

- Ambient Temperature (in degrees Celsius) if the ambient input is active.
- Top Oil Temperature (in degrees Celsius) either calculated from ambient or measured if input is active.
- Hot Spot Temperature (in degrees Celsius) calculated from Top Oil Temperature.
- Transformer Load HV side maximum current among phase A, B and C in per unit.
- Device 50/51HV pickup in per unit equal to the Dev51ADP's adaptive pickup value if Dev51ADP is turned on or equal to the default pickup setting of Dev51 if it's turned off. If ambient is not available, the default pickup setting is used.
- Accumulated loss of life in percent of total loss of life as defined by the C57 standard.
- HV or LV side real power in MW (for HV side PT, power leaving the HV bus is positive and for LV side PT, power going to HV side is considered positive).
- HV or LV side reactive power in MVAR (same definition as for real power above).
- Maximum selected THD value in percent of the fundamental of all the analog current inputs selected for protection. Analog current inputs used for recording only not included.

# **Logging Functions**

## **Event Log**

The relay maintains a log of events in a 250 entry circular log. Each entry contains the time of the event plus an event description. This log includes the time that the event took place and a predefined description of the event. Trip and alarm events are logged only if these events have been user-programmed to initiate output relay closures or have been programmed to initiate fault recording in the Output Matrix of the settings.

The event log can be viewed in two ways:

| Front Panel             | The front panel display shows events in abbreviated form (Trip and Alarm events only).     |
|-------------------------|--------------------------------------------------------------------------------------------|
| Terminal User Interface | The full event log is available through the Event Log menu of the terminal user interface. |

This display is a snapshot of the event list which must be manually refreshed to display new events that occur while the display is up.

There is a list of Event Messages, for details see "Event Messages" in Appendix D.

# **5** Offliner Settings Software

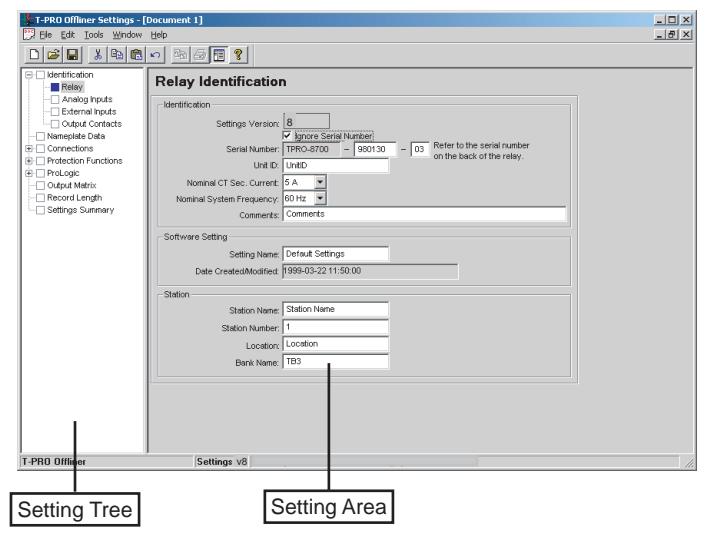

Figure 5.1: Opening Screen

# Introduction

Use the *Offliner* Settings software to create relay settings on a PC. *Offliner* Settings provides an easy way to view and manipulate settings.

| PC  | System     |
|-----|------------|
| Rec | quirements |

### Hardware

The minimum hardware requirements are:

- · Pentium processor
- 64 MB of available RAM
- 100 MB of available hard-disk space recommended
- VGA monitor
- CD-ROM drive
- Serial communication port

### **Operating System**

The following software must be installed and functional prior to installing *Offliner* and RecordBase View software:

• Microsoft Windows 95, 98, ME, NT 4.0, 2000 or XP

# Installing PC Software

Insert the CD-ROM in your drive. The CD-ROM should open automatically. If the CD-ROM does not open automatically, go to Windows Explorer and find the CD-ROM (usually on D drive). Open the T-PRO.exe file to launch the CD-ROM.

To install the software on your computer, click the desired item on the screen. The installation program launches automatically. Installation may take a few minutes to start.

To view the T-PRO User Manual you must have Adobe Acrobat on your computer. If you need a copy, download a copy by clicking on Download Adobe Acrobat.

# **Offliner Features**

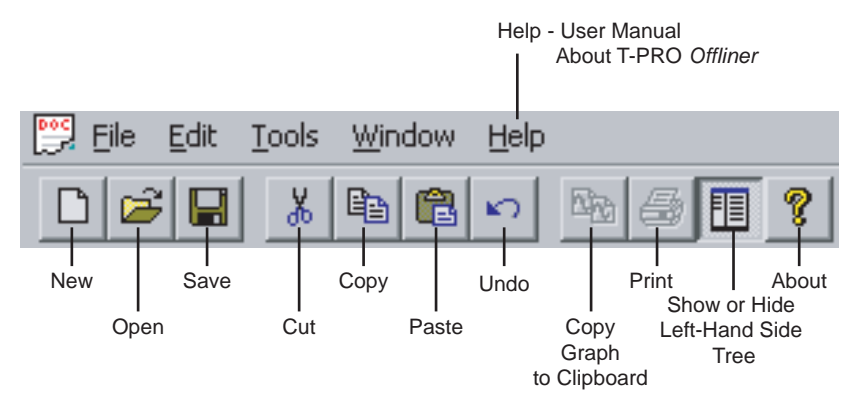

The Offliner software includes the following menu and system tool bar.

Figure 5.2: Top Tool Bar

| Tool Bar                            |                                                                          |  |  |
|-------------------------------------|--------------------------------------------------------------------------|--|--|
| Windows Menu                        |                                                                          |  |  |
| lcon                                | Restore, minimize, close.                                                |  |  |
| File                                | New, open, close, save, save as, convert to print, print setup and exit. |  |  |
| Edit                                | Undo, cut, copy, paste.                                                  |  |  |
| Tools                               | Options                                                                  |  |  |
| Window                              | Cascade, tile.                                                           |  |  |
| Help                                | User Manual, About T-PRO Offliner.                                       |  |  |
| Settings Program Icons              |                                                                          |  |  |
| New                                 | Create a new document.                                                   |  |  |
| Open                                | Open an existing document.                                               |  |  |
| Save                                | Save the active document.                                                |  |  |
| Cut                                 | Cut the selection.                                                       |  |  |
| Сору                                | Copy the selection.                                                      |  |  |
| Paste                               | Insert clipboard contents.                                               |  |  |
| Copy graph to clipboard.            | Copy graph to clipboard.                                                 |  |  |
| Print                               | Print active document.                                                   |  |  |
| About                               | Display program information.                                             |  |  |
| Show or Hide Left-Hand<br>Side Tree | Show or Hide the Tree View.                                              |  |  |
| Undo                                | Undo last action.                                                        |  |  |

#### Graphing Protection Functions Grid On/Grid Off The graph can be viewed with the grid on or off by clicking the Grid On or Grid Off button. A right-click on the trace of the curve gives you the x and y coordinates.

### Print Graph

To print a particular graph, click the Print Graph button.

### **Zoom on Graphs**

Graphs can be zoomed to bring portions of the traces into clearer display. Leftclick on any graph and drag to form a small box around the graph area. When you release the mouse, the trace assumes a new zoom position determined by the area of the zoom coordinates.

To undo the zoom on the graph, click the Refresh button.

# Handling Backward Compatibility

*Offliner* Settings displays the version number in the second pane on the bottom status bar. The settings version is a whole number (v2, v3, v4, etc.).

The *Offliner* Settings is backward compatible. Open and edit older settings files and convert older settings files to a newer version. *Offliner* Settings handles forward conversion only; it converts an older setting file to a newer setting file.

Converting a Settings File

- 1 Open the setting file you wish to convert.
- 2 In the *File* menu, select *Convert to...* and then select the *version x* (where x is the newer version). A dialog box pops up prompting *Offliner* for a new file name. Use either the same file name or enter a new file name. The conversion process inserts default values for any newly added devices in the new setting file. When the conversion is complete, *Offliner* Settings displays the new file.

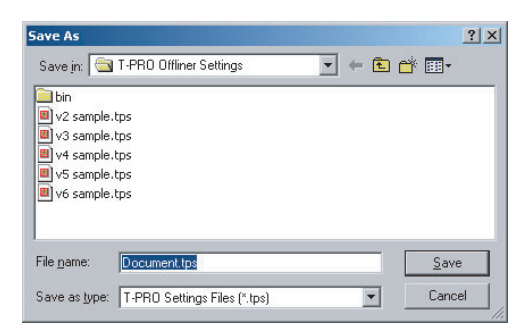

Figure 5.3: Converting Setting Files

| Sending a New<br>Setting File to the<br>Relay       | 1 | Make sure the settings version and the serial number of the relay in the set-<br>ting file match. The relay will reject the setting file if either the serial num-<br>ber or the settings version do not match.                                                                                                    |
|-----------------------------------------------------|---|----------------------------------------------------------------------------------------------------|
|                                                     |   | A "serial number discrepancy" message may appear. This is to en-<br>sure that you are aware of the exact relay in which settings are to<br>be loaded. If this happens, check the relay serial number using the<br>terminal mode ID menu item. Type this serial number into the T-<br>PRO Serial No. box in the Identification tab display area of <i>Offliner</i><br>Settings. Alternately you may check the Ignore Serial Number<br>check box to bypass serial number supervision.                                                                                                    |
|                                                     | 2 | Check the serial number and the settings version of the relay, for details see "ID" on page 3-9. The Device Serial Number and Required Settings Version on the Identification screen indicate the serial number and the settings version of the relay.                                                                                                    |
| Creating a Setting<br>File from an Older<br>Version | 1 | <i>Offliner</i> Settings displays a default setting file on start up showing the settings version in the bottom status bar. As an example T-PRO <i>Offliner</i> is shipped with a set of default sample files of older settings versions. These sample files are "v2 sample.tps", "v3 sample.tps", etc. Each sample file contains default values of an older settings version. For a new installation these sample files are placed in the default directory C:\Program Files\NxtPhase\T-PRO Offliner Settings, or you can choose the path during the <i>Offliner</i> software installation. If an older version of T-PRO <i>Offliner</i> was previous ly installed on your PC, then the default directory may be C:\Program Files\APT\T-PRO Offliner Settings. |
|                                                     | 2 | previous ly installed on your PC, then the default directory may be<br>C:\Program Files\APT\T-PRO Offliner Settings.<br>Open a sample file of the desired version. Use <i>File/Save As</i> to save the sam-<br>ple file to a new file name. Then edit the setting file and the serial number,                                                                                                    |

save it and load it into the relay.

# **RecordBase View Software**

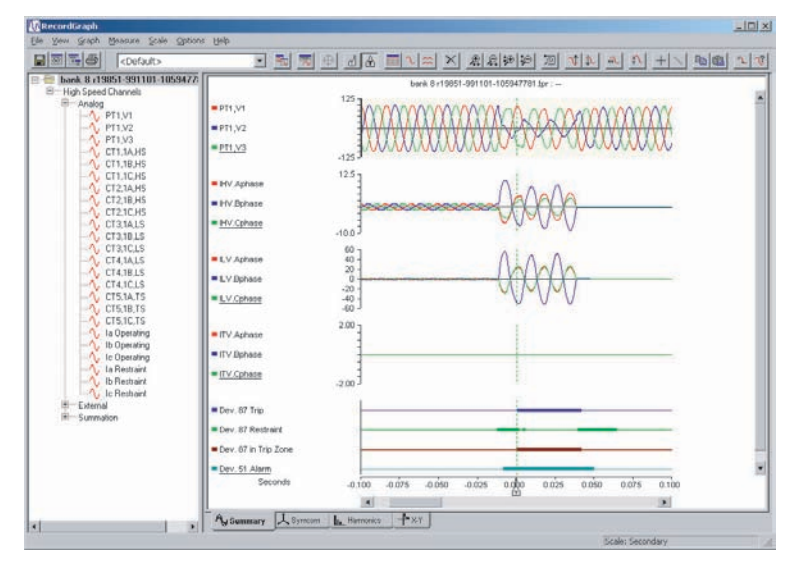

Figure 5.4: RecordBase View

Use RecordBase View to analyze the records from a relay.

- 1 Set the receive directory on your terminal program to point to a convenient directory on your PC's hard disk or network. For example with Windows HyperTerminal, select *Transfer>Receive File* to set the receive directory.
- 2 Select one or more records on the relay using the *List* function in the Terminal Mode's *Records* menu.
- 3 Initiate transfer of the selected records by selecting R on the keyboard.
- 4 Start the RecordBase View program and use the *File>Open* menu command to open the downloaded record files located in the receive directory specified in step 1.

For further instructions refer to the RecordBase View Manual at the back of the printed version of this manual.

# Main Branches from the Tree View

## Identification

| T-PRO Offliner Settings - [D      | cument 1]                              |                               |                      |              |
|-----------------------------------|----------------------------------------|-------------------------------|----------------------|--------------|
|                                   |                                        |                               |                      |              |
| C dentification                   | Palay Identification                   |                               |                      |              |
| - Relay<br>- Analog inputs        | _Identification                        | •                             |                      |              |
| Output Contacts                   | Settings Version                       | 8                             |                      |              |
| E Connections                     | Serial Number:                         | TPRO-8700 - 980130 - 03 Refer | to the serial number |              |
| Protection Functions     ProLogic | Unit ID:                               | UnitD                         | add of the roley.    |              |
| Output Matrix                     | Nominal CT Sec. Current:               | 5A -                          | _                    | 1            |
| Settings Summary                  | Nominal System Frequency.<br>Comments: | Comments                      |                      |              |
|                                   | - Software Setting                     | ,                             |                      |              |
|                                   | Setting Name:                          | Default Settings              |                      |              |
|                                   | Date Created/Modified                  | 1999-03-22 11:50:00           |                      |              |
|                                   | Station                                |                               |                      |              |
|                                   | Station Name:                          | Station Name                  |                      |              |
|                                   | Station Number:                        | 1                             |                      |              |
|                                   | Location:                              | TB3                           |                      |              |
|                                   |                                        |                               |                      |              |
|                                   |                                        |                               |                      |              |
|                                   |                                        |                               |                      |              |
|                                   |                                        |                               |                      |              |
| I-PRO Offliner                    | Settings v 8                           |                               |                      |              |
|                                   |                                        |                               |                      |              |
| Unique relay ser                  | ial Nor                                | minal System                  | Nominal C            | T Sec.       |
| number                            | Fre                                    | quency - set to               | Current - s          | et to either |
|                                   |                                        | or 50 Hz or 60 Hz             | 1 A or E A           |              |

Figure 5.5: Relay Identification

The first screen presents all the menu items in the left menu tree. You can access the menu items by clicking the tabs at the top of the screen or the item on the left menu tree.

| Identification           |                                                |
|--------------------------|------------------------------------------------|
| Settings Version         | Indicates the version number.                  |
| Ignore Serial Number     | Enable/disable                                 |
| Serial Number            | Available at back of each relay.               |
| Unit ID                  | User-defined up to 20 characters.              |
| Nominal CT Sec. Current  | 5 A or 1 A                                     |
| Nominal System Frequency | 60 Hz or 50 Hz                                 |
| Comments                 | User-defined up to 78 characters.              |
| Setting Software         |                                                |
| Setting Name             | User-defined up to 20 characters.              |
| Date Created/Modified    | Indicates the last time settings were entered. |
| Station                  |                                                |
| Station Name             | User-defined up to 20 characters.              |
| Station Number           | User-defined up to 20 characters.              |
| Location                 | User-defined up to 20 characters.              |

Bank Name

User-defined up to 20 characters.

### Important Note

Nominal CT Sec. Current can be set to either 1 A or 5 A.

Nominal System Frequency can be set to either 50 Hz or 60 Hz.

Ensure setting selection matches that of target T-PRO.

The serial number of the relay must match the one in the setting file, or the setting will be rejected by the relay. This feature ensures that the correct setting file is applied to the right relay.

You can choose to ignore the serial number enforcement in the identification screen. The relay only checks for proper relay type and setting version if the ignore serial number has been chosen.

### Analog Inputs

| Anal   | og Input Names |       |     |       |     |
|--------|----------------|-------|-----|-------|-----|
|        |                |       |     |       |     |
| VA:    | Voltage A      | IA 1: | IA1 | IA 2: | IA2 |
| VB:    | Voltage B      | IB 1: | IB1 | IB 2: | IB2 |
| VC:    | Voltage C      | IC 1: | IC1 | IC 2: | IC2 |
|        |                |       |     |       |     |
| IA 3:  | IA3            | IA 4: | IA4 | IA 5: | IA5 |
| IB 3:  | IB3            | IB 4: | IB4 | IB 5: | IB5 |
| IC 3:  | IC3            | IC 4: | IC4 | IC 5: | IC5 |
|        |                |       |     |       |     |
| Temp1: | DC1            |       |     |       |     |
| Temp2: | DC2            |       |     |       |     |
|        |                |       |     |       |     |

Figure 5.6: Analog Inputs

Identify all ac voltage and current inputs to the relay. These names appear in any fault disturbance records the relay produces.

| Analog Input Names |            |
|--------------------|------------|
| Voltage Inputs     | VA, VB, VC |

| Current Inputs | IA1, IB1, IC1  |
|----------------|----------------|
|                | IA2, IB2, IC2  |
|                | IA3, IB3, IC3  |
|                | IA4, IB4, IC4  |
|                | IA5, IB5, IC5  |
| Temp Inputs    | Temp 1, Temp 2 |

### **External Inputs**

| External | Input Names |
|----------|-------------|
|          |             |
| 1        | Spare 1     |
| 2        | Spare 2     |
| 3        | Spare 3     |
| 4        | Spare 4     |
| 5        | Spare 5     |
| 6        | Spare 6     |
| 7        | Spare 7     |
| 8        | Spare 8     |
| 9        | Spare 9     |

Figure 5.7: External Inputs

Define meaningful names for the nine external digital inputs.

| External Input Names |              |  |
|----------------------|--------------|--|
| 1 to 9               | User-defined |  |

## **Output Contacts**

## **Output Contact Names**

| Output 1  | Spare 1  |
|-----------|----------|
| Output 2  | Spare 2  |
| Output 3  | Spare 3  |
| Output 4  | Spare 4  |
| Output 5  | Spare 5  |
| Output 6  | Spare 6  |
| Output 7  | Spare 7  |
| Output 8  | Spare 8  |
| Output 9  | Spare 9  |
| Output 10 | Spare 10 |
| Output 11 | Spare 11 |
| Output 12 | Spare 12 |
| Output 13 | Spare 13 |
| Output 14 | Spare 14 |

Figure 5.8: Output Contacts

Define meaningful names for the 14 output contacts.

| Output Contact Names |              |
|----------------------|--------------|
| Outputs 1 to 14      | User-defined |

### **Nameplate Data**

| 100.0      | Maximum Transformer Rating                                                               |
|------------|------------------------------------------------------------------------------------------|
| 3          |                                                                                          |
| 0          | %                                                                                        |
|            |                                                                                          |
| 110.0      | °C                                                                                       |
| C for 55°C | Crise trf.                                                                               |
|            |                                                                                          |
| 65         | *C                                                                                       |
| Self coole | d                                                                                        |
| 25.00      | °C                                                                                       |
| 55.00      | °C                                                                                       |
| 0.08       | hours                                                                                    |
| 3.00       | hours                                                                                    |
| 3.20       |                                                                                          |
| 0.80       |                                                                                          |
| 0.80       |                                                                                          |
|            | 100.0<br>3<br>0<br>*C for 55*0<br>55:00<br>55:00<br>0.08<br>3.00<br>3.20<br>0.80<br>0.80 |

Figure 5.9: Nameplate Data

This data informs the relay that the transformer maximum rating is 100 MVA. This quantity becomes the per unit base quantity for the relay. Any reference in the settings or the outputs related to per unit are based on this value. The temperature rise value and the cooling method provided form the basis for loss of life calculations for the transformer. When user-defined is selected in transformer cooling method, 7 transformer temperature parameters become editable.

If you select other cooling methods, these parameters are no longer editable, and the default values (based on IEEE standards) are used for the transformer temperature calculation.

| Nameplate Data                                     |                                                                                                    |
|----------------------------------------------------|----------------------------------------------------------------------------------------------------|
| Transformer 3-phase Capacity (MVA)                 | 1 to 2000                                                                                                    |
| Transformer Windings                               | 2 or 3                                                                                                    |
| Tap Changer Range (percent)                        | -100 to 100                                                                                                    |
| Normal Loss of Life Hot Spot Temperature (degrees) | 70.0 to 200.0                                                                                                    |
| Transformer Temperature Rise (degrees)             | 55 or 65                                                                                                    |
| Transformer Cooling Method                         | Self-cooled<br>Forced air cooled, (OA/FA) rated<br>133% or less of self cooled rating<br>Forced air cooled, directed flow (FOA,<br>FOW, OA/FOA/FOA)<br>Forced air cooled, (OA/FA/FA) rated<br>over 133% of self-cooled rating<br>Forced air cooled, non-directed flow<br>(FOA/FOW, OA/FOA/FOA)<br>User-defined |
| Temp. Rise Hot Spot (TriseHS) (degrees)            | 10 to 110                                                                                                    |
| Temp. Rise Top Oil (TriseTop) (degrees)            | 10 to 110                                                                                                    |
| Temp. Time Const. Hot Spot (TauHS) (hours)         | 0.01 to 2.00                                                                                                    |

| Temp. Time Const. Top Oil (TauTop) (hours) | 0.02 to 20.00 |
|--------------------------------------------|---------------|
| Ratio of Load Loss to Iron Loss (R)        | 0.50 to 10.00 |
| Hot Spot Temp. Exponent (m)                | 0.50 to 2.00  |
| Top Oil Temp. Exponent (n)                 | 0.50 to 2.00  |

## Connections

## Windings/CT Connections

## Winding/CT/PT Connections

|                                  | Transformer Nameplate<br>HV LV TV |           |                  |       |                  | Volta                 | age Input Cor | nection   |   |
|----------------------------------|-----------------------------------|-----------|------------------|-------|------------------|-----------------------|---------------|-----------|---|
| Voltage (kV)                     | 230.0                             | $\square$ | 115.0            | _     | 13.8             | PT Turr               | is Ratio      | 2000.0 :1 |   |
| Connection                       | Y                                 | Y         | - T              | /     | -                | L                     | ocation HV    | -         |   |
| Phase (deg)<br>(ref. A - Phase ) | 0° -                              | 0"        | • 0              | 10    | •                |                       | ,             |           |   |
|                                  |                                   |           | Cu               | irren | t Input Co       | nnection              |               |           |   |
| Current Inputs                   | Winding                           | 0         | CT<br>Connection | 0     | T Phase<br>(deg) | CT Turns<br>Ratio (1) | Exterr        | alloput   |   |
|                                  |                                   |           |                  | 1     | (ucg)            | 100.00                | Extern        | iai inpac | - |
| Input 1                          | HV                                |           | Y <u> </u>       | 10.   | <b>•</b>         | 100.00                | <none></none> |           |   |
| Input 2                          | HV                                |           | <b>۲</b>         | 0°    | •                | 200.00                | <none></none> |           | • |
| Input 3                          | LV                                |           | ( 📼              | 0°    | •                | 1667.00               | <none></none> |           | • |
| Input 4                          | LV                                | •         | ( 🔹              | 0.    | -                | 450.00                | <none></none> |           | • |
| Input 5                          | TV                                | •         | ( 💌              | 0°    | -                | 4000.00               | <none></none> |           | • |

Figure 5.10: Windings /CT

| Winding CT Connection |                                                               |                                                    |                                 |  |  |
|-----------------------|---------------------------------------------------------------|----------------------------------------------------|---------------------------------|--|--|
| Transformer Nameplate |                                                               |                                                    |                                 |  |  |
| Winding               | HV                                                            | LV                                                 | TV                              |  |  |
| Voltage (kV)          | LV to 1000.0                                                  | TV to HV                                           | 1.0 to LV                       |  |  |
| Connection            | Choose delta or wye                                           | Choose delta or wye                                | Choose delta or wye             |  |  |
| Phase (degree)        | Options depend on connection                                  | Options depend on<br>connection                    | Options depend on<br>connection |  |  |
| Voltage Input Connect | ion                                                           |                                                    |                                 |  |  |
| PT Turns Ratio (:1)   | 1.0 to 10000.0                                                |                                                    |                                 |  |  |
| Location              | HV or LV                                                      |                                                    |                                 |  |  |
| Current Input Connect | ion                                                           |                                                    |                                 |  |  |
| Current Input         | 1 to 5                                                        |                                                    |                                 |  |  |
| Winding               | HV, LV, TV, NC, 51N/87N (for Input 5), 87N auto (for Input 5) |                                                    |                                 |  |  |
| CT Connection         | Choose delta or wye                                           |                                                    |                                 |  |  |
| CT Phase (degree)     | 0 or 180, -30 or 30 (Op                                       | 0 or 180, -30 or 30 (Options depend on connection) |                                 |  |  |

| CT Turns Ratio (:1) | 1.00 to 10000.00 |
|---------------------|------------------|
| External Control    | None, 1 to 9     |

This setting provides the relay with the information related to CT ratios, winding connections (wye or delta), main winding nominal voltage and main winding connection. The relay allows any combination of wye and delta combinations in the main and CT windings. Since the actual current inputs used by the differential relay do not contain any zero sequence quantities no external zero sequence current trap is required. The relay is secure for external faults.

The field location associated with the PT ratio is user-selectable and you can connect to the HV or the LV side. The field toggles when clicked between HV and LV.

You can assign five sets of ac currents to the HV, LV, TV sides or to NC (not connected). Assigning a current to NC makes it available to be recorded. In our example:

- Inputs 1 & 2 are assigned to the HV (high voltage) side
- Inputs 3 & 4 are assigned to the LV (low voltage) side
- Input 5 is assigned to the TV (tertiary voltage) side

The current inputs must have at least one input on each of the HV, LV and TV side. An error message appears if this is violated. If the 51N or 87N functions are used, analog input # 5 is automatically used for neutral current inputs.

You can use the 87N in T-PRO for autotransformers provided there is a zero sequence current trap. If that is the case, analog input IA5 becomes the input for this current. IB5 and IC5 are not used.

T-PRO allows assignment of external control to the ac input as indicated in the above figure. In this example ac current inputs 1, 2, 3 are controlled by external inputs 1, 2, 3 respectively, i.e. the ac current input will be automatically shut off internally when the corresponding external input is high. In general, each of 5 ac current inputs can be controlled by any of the relay's external inputs. In this way, the differential protection and overcurrent protection will automatically adapt to the different transformer configurations in real time.

### **Temperature Scaling**

| Temperature Scaling            | I.    |    |
|--------------------------------|-------|----|
| Ampient                        |       |    |
| Max Valid Temperature:         | 50.0  | °C |
| Min Valid Temperature:         | -50.0 | °C |
| Max Correlating Current Value: | 20.00 | mA |
| Min Correlating Current Value: | 4.00  | mA |
|                                |       |    |
| - Top-Oil                      |       |    |
| Calculated     C Sensed        |       |    |
| Max Valid Temperature:         | 200.0 | °C |
| Min Valid Temperature:         | -40.0 | °C |
| Max Correlating Current Value: | 20.00 | mA |
| Min Correlating Current Value: | 4.00  | mA |

Figure 5.11: Temperature Scaling

### Ambient and Top Oil Temperature

Relate the Ambient and Top Oil temperature range with the corresponding mA input current quantity. This relationship is defined at both the high and the low levels. An input received outside this range results in an alarm indicating an over or under condition. You can also set whether the top oil is sensed or calculated.

| Temperature Scaling                 |                                                |
|-------------------------------------|------------------------------------------------|
| Ambient                             |                                                |
| Maximum Valid Temperature (degrees) | x to 50.0, x = Minimum Valid Temperature +10°  |
| Minimum Valid Temperature (degrees) | -50.0 to x, x = Maximum Valid Temperature -10° |
| Maximum Current Value (mA)          | x to 20.00, x = Minimum Current Value +1 mA    |
| Minimum Current Value (mA)          | 4.00 to x, x = Maximum Current Value -1 mA     |
| Тор Oil                             |                                                |
| Calculated                          | Enable/disable                                 |
| Sensed                              | Enable/disable                                 |
| Maximum Valid Temperature (degrees) | x to 200.0, x = Minimum Valid Temperature +10° |
| Minimum Valid Temperature (degrees) | -50.0 to x, x = Maximum Valid Temperature -10° |
| Maximum Current Value (mA)          | x to 20.00, x = Minimum Current Value +1 mA    |
| Minimum Current Value (mA)          | 4.00 to x, x = Maximum Current Value -1 mA     |

### Protection Functions

The protection function features are described in detail, see "Protection Functions and Specifications" on page 4-1.

| Relay                | Protection Summary                                              |                                                             |                                  |  |
|----------------------|-----------------------------------------------------------------|-------------------------------------------------------------|----------------------------------|--|
| External Inputs      | 50/51 - Phase Overcurrent                                       | -50N/51N - Neutral Overcurrent -                            | 87N - Neutral Differential       |  |
| Output Contacts      | 50-HV 51-HV 51-ADP<br>50-LV 51-LV<br>50-LV 51-LV<br>50-TV 51-TV | Г 50N-HV Г 51N-HV<br>Г 50N-LV Г 51N-LV<br>Г 50N-TV Г 51N-TV | F 87N-HV<br>F 87N-LV<br>F 87N-TV |  |
| Winding/CT/PT        | C 24INV - Imerce Time                                           | 27 - Undervoltage                                           | 81 - Over/Under Frequency        |  |
| Protection Functions | E 24DEF - Definite Time Delay                                   | E 27-1 E 27-2                                               | 81-1                             |  |
| -087<br>-087N        | 59N - Zero Sequence Overvoltage     60 - Loss of Potential      |                                                             | 81-2                             |  |
|                      | 57-Directional Overcurrent                                      |                                                             | 81-3                             |  |
| -024                 | THD Alarm                                                       |                                                             | 81-4                             |  |
| -0.59N               | T TOEWS                                                         |                                                             |                                  |  |
| -060                 | Through Pault Monitor                                           |                                                             |                                  |  |
| -0.61                |                                                                 |                                                             |                                  |  |
| -050N/51N            |                                                                 |                                                             |                                  |  |
| - 67                 |                                                                 |                                                             |                                  |  |
| THD Alarm            |                                                                 |                                                             |                                  |  |
| THD Alarm            |                                                                 |                                                             |                                  |  |

Figure 5.12: Protection Functions

## ProLogic

| T-PRO Offliner Settings - [Do                                                                                                    | cument 1]                                                                                                    |       |
|----------------------------------------------------------------------------------------------------|----------------------------------------------------------------------------------------------------|-------|
| 🔛 Eile Edit Tools Window H                                                                                                    | elp                                                                                                    | _ 8 × |
|                                                                                                    | 9 🖻 🖉 🔋                                                                                                    |       |
| ⊡ Identification     Nameplate Data                                                                                                    | ProLogic 1 [Lockout Trip]                                                                                                    |       |
|                                                                                                    | Image: Pickup Delay:         Lockout Trip         LATCH           Pickup Delay:         0.00         s         0         0         prev           Dropout Delay:         0.00         s         1         0         1         0           Image: Image Inabled         Target Enabled         1         1         1         1 |       |
| PL 5 (ProLogic 5)     PL 6 (ProLogic 6)     PL 7 (ProLogic 7)     PL 8 (ProLogic 7)     PL 9 (ProLogic 9)     PL 9 (ProLogic 9)     PL 10 (ProLogic 10)     Output Matrix     Record Length     Settings Summary | Input A 87 Trip                                                                                                    | Out   |
| T-PRO Offliner                                                                                                    | <br> Settings v8                                                                                                    |       |

Figure 5.13: ProLogic Example - Lockout Trip

The relay's integrated ProLogic feature provides Boolean control logic (graphic-driven) with multiple inputs to create an output based on qualified inputs. ProLogic enables up to 10 ProLogic control statements and allows those logics to be programmed to output contacts. Name the function being created and set a pickup and dropout delay. Start with input A by selecting any of the relay functions or digital inputs using the pulldown list. Repeat for up to 5 possible inputs. Put these inputs into AND/OR, NAND/NOR and exclusive logics by clicking on the gate. Invert the input by clicking on the input line.

The output of ProLogic 1 can be nested into ProLogic 2 and so forth. If Target Enabled is selected, you can illuminate the front target LED on operation of this function. The operation of the ProLogic statements are logged on the events listing. ProLogic statements are shown on the view fault records.

In the example, ProLogic illustrates a lockout condition. Operation of device 87, receipt of fast gas operation, operation of device 87N or 81-1 results in a lockout trip where an output contact is held closed until a lockout reset input is received. This lockout reset quantity could be an external input or another function within the relay.

### **Record Length**

| Record Length                                                                   |
|---------------------------------------------------------------------------------|
| Fault                                                                           |
| Prefault time fixed at 10 cycles.<br>Sample Rate fixed at 96 samples per cycle. |
| Fault Record Length: 0.5 s                                                      |
| Thermal Logging                                                                 |
| ☐ Enabled<br>Trend Sampling:     3 minutes/sample                               |
| Event Auto Save                                                                 |

Figure 5.14: Record Length

Define the fault recording record length and the Output Matrix characteristics.

- Fault record sampling rate fixed at 96 samples per cycle
- Prefault data is fixed at 10 cycles.
- Thermal logging rate setting.

| Record Length                              |                |  |  |  |
|--------------------------------------------|----------------|--|--|--|
| Fault                                      |                |  |  |  |
| Prefault time fixed at 10 cycles.          |                |  |  |  |
| Sample Rate fixed at 96 samples per cycle. |                |  |  |  |
| Fault Record Length (seconds)              | 0.2 to 2.0     |  |  |  |
| Thermal Logging                            | Enable/disable |  |  |  |
| Trend Sampling (minutes/sample)            | 3 to 60        |  |  |  |
| Event Auto Save                            | Enable/Disable |  |  |  |

### **Output Matrix**

| T-PRO Offliner Setting                               | s - [Document 1]<br>Iow Help |       |       |      |       |            |            |          |         |        |    |    |    | -         |          |
|------------------------------------------------------|------------------------------|-------|-------|------|-------|------------|------------|----------|---------|--------|----|----|----|-----------|----------|
|                                                      | ® < b                        | ?     |       |      |       |            |            |          |         |        |    |    |    |           |          |
| Identification     Nameplate Data                    | Device 2                     | 3     | 4     | 5    | 6     | utput<br>7 | Conta<br>8 | ect<br>9 | 10      | 11     | 12 | 13 | 14 | Recording |          |
| Protection Functions     ProLogic                    | 87 Trip                      | X     |       |      |       |            |            |          |         |        |    |    |    | X         |          |
| Output Matrix     Record Length     Settings Summary | 87N-TV Trip                  | x     |       |      |       |            |            |          |         |        |    |    |    | x         |          |
| - C Sounds Soundary                                  | 49-1 Trip<br>49-2 Trip       |       |       |      |       |            |            |          |         |        |    |    |    |           |          |
|                                                      | 49-4 Alarm 49-5 Alarm        |       |       |      |       |            |            |          |         |        |    |    |    |           |          |
|                                                      | 49-6 Alarm 49-7 Alarm        |       |       |      |       |            |            |          |         |        |    |    |    |           |          |
|                                                      | 49-9 Alarm 49-10 Alarm       |       |       |      |       |            |            |          |         |        |    |    |    |           |          |
|                                                      | 49-11 Alarm 49-12 Alarm      |       |       |      |       |            |            |          |         |        |    |    |    |           |          |
|                                                      | TOEWS 15 Min Alarm           |       |       |      |       |            |            |          |         |        |    |    |    |           |          |
|                                                      | 24INV Trip                   |       |       |      |       |            |            | ×        |         |        |    |    |    |           | <b>_</b> |
| T-PR0 Offliner                                       | Settings                     | /8 Us | e the | spac | e bar | to to      | ale t      | he ma    | atrix o | on/off |    |    |    |           |          |

Figure 5.15: Output Matrix

The Output Matrix assigns protective functions to specific output relays and allows these internal protection functions to initiate fault recording. Clicking the check box toggles between checked and unchecked. A scroll bar on the right shows all the protection functions. The recording column on the extreme right allows the protection function to initiate a fault record. The alarm functions for time delay elements and refers to options that are selectable to determine when the threshold level of that function has been exceeded. All output relays have a 0.1 second stretch time.

At this stage the basic differential offline settings of the relay are complete. Save the settings to a file and then load this file into the relay after the terminal connection with the relay is established.

The output contact matrix determines which function initiates which output relay. Functions also initiate recording as required.

For a particular function to operate correctly, it must be enabled and must also have its logic output assigned to at least one output contact if it is involved in a tripping function.

Print the entire output matrix by selecting the printer icon. This printout is produced on 2 pages.

## **Setting Summary**

| T-PRO Offliner Setting                            | is - [Document 1]              |                     |       | - 101 |
|---------------------------------------------------|--------------------------------|---------------------|-------|-------|
| 🖾 File Edit Tools Win                             | dow Help                       |                     |       | _ 181 |
|                                                   | <u>∎∽ №∂∎ ?</u>                |                     |       |       |
| Identification     Nameplate Data                 | Settings Summary Output Matrix |                     |       |       |
| Connections     Protection Functions     ProLogic |                                | T-PRO Settings Su   | mmary |       |
| Output Matrix<br>Record Length                    | Name                           | Symbol/Value        | Unit  | Range |
| Settings Summary                                  | Relay Identification           |                     |       |       |
|                                                   | Settings Version               | 6                   |       |       |
|                                                   | Ignore Serial Number           | No                  |       |       |
|                                                   | Serial Number                  | TPRO-8700-980130-0  | 06    |       |
|                                                   | Unit ID                        | UnitID              |       |       |
|                                                   | Nominal CT Secondary Current   | 5 A                 |       |       |
|                                                   | Nominal System Frequency       | 60 Hz               |       |       |
|                                                   | Comments                       | Comments            |       |       |
|                                                   | Setting Name                   | Default Settings    |       |       |
|                                                   | Date Created-Modified          | 1999-03-22 11:50:00 |       |       |
|                                                   | Station Name                   | Station Name        |       |       |
|                                                   | Station Number                 | 1                   |       |       |
|                                                   | Location                       | Location            |       |       |
|                                                   | Bank Name                      | TB3                 |       |       |
|                                                   | Analog Input Names             |                     |       |       |
|                                                   | VA                             | Voltage A           |       |       |
|                                                   | VB                             | Voltage B           |       |       |
|                                                   | VC                             | Voltage C           |       | -     |
|                                                   | •                              |                     |       | •     |
|                                                   |                                |                     |       |       |
| T-PRO Offliner                                    | Settings v8                    |                     |       |       |

Figure 5.16: Settings Summary

Select Settings Summary to view and print the relay settings in text form, for details see "IED Settings and Ranges" in Appendix B.

# 6 Acceptance/Protection Function Test Guide

# **Acceptance Testing**

ERLPhase relays are fully tested before leaving the factory. A visual inspection of the relay and its packaging is recommended on receipt to ensure the relay was not damaged during shipping.

The electronics in the relay contain static sensitive devices and are not user-serviceable. If the front of the relay is opened for any reason exposing the electronics, take extreme care to ensure that you and the relay are solidly grounded.

Generally an analog metering check, as well as testing the I/O (External Inputs and Output Contacts) is sufficient to ensure the functionality of the relay. Further tests can be performed on delivery and acceptance of the purchaser's option according to the published relay specifications in "IED Settings and Ranges" in Appendix B.

The following acceptance test section is intended to be a guide for testing any and all protection elements in the relay. The most convenient time to perform these tests is on delivery, prior to in-service settings being applied. Once inservice settings are applied, ERLPhase recommends that enabled functions be tested to ensure that the designed application is fulfilled.

### Test Equipment Requirements

- 3 voltage sources
- 2 sets of three-phase currents recommended (to test differential element), but can be completed single-phase by using 1 set of 3-phase currents (variable frequency capability)
- 1 ohmmeter
- 1 dc mA calibrating source
- or
  - 1-1 k $\Omega$  to 10 k $\Omega$  1.0 W variable resistor and a milliammeter (up to 25mA)

Set nominal CT secondary current to either 5 A or 1 A, and nominal system frequency to either 60 Hz or 50 Hz. This example uses 5 A/ 60 Hz.

### Calibration

The relay is calibrated before it leaves the factory; but if component changes are made within the relay, you may need to do a re-calibration.

Before you begin a new calibration, establish the accuracy of the equipment being used.

To perform a calibration, you must be logged into the relay in Terminal Mode at the Service access level. Proceed to the *Utilities>Maintenance>Calibrate*. The Calibrate menu leads you through every analog input and prompts you to apply the appropriate quantity.

| TPRO Unit ID: UnitID<br>/Util/Maintenance<br>prev menu <b>Calibrate</b> Ou                                                                       | User Access Level:SERVICE<br>tputs Era                                | 2003Jun23 13:21<br>ase  |
|----------------------------------------------------------------------------------------------------|-----------------------------------------------------------------------|-------------------------|
| Calibration<br>Main VA<br>Main VB<br>Main VC<br>Main IA Calibrate AC Ing<br>Main IB<br>Main IC<br>Aux. IA<br>Aux. IB Enter Actual Apg<br>Aux. IC | put Channel<br>Channel: Main VA<br>plied Signal Level ( 69 Vrms nomir | nal): <b>69.00</b> Vrms |
| IH3<br>IB3<br>IC3<br>IA4<br>IB4<br>IC4<br>Aux. VA<br>≪ENTER≻ Calibrate <f2≻ acc<="" td=""><td>v<br/>cept <f3> Quit</f3></td><td></td></f2≻>      | v<br>cept <f3> Quit</f3>                                              |                         |

Figure 6.1: Enter actual applied signal level

| TPRO Unit ID: UnitID<br>/Util/Maintenance User Access Level:SERVICE 2003Jun23 13:22<br>prev menu Calibrate Outputs                                                                                              |
|----------------------------------------------------------------------------------------------------|
| Calibration<br>>Main VA<br>Main VB<br>Main VC<br>Main IA <sub>f</sub> Calibrate AC Input Channel<br>M <sub>f</sub> Status Message<br>M<br>A Calibrate error. Gain reading +0.00 out of range (+55.20 to +82.80) |
| any key>                                                                                                    |
| IB3<br>IC3<br>IA4<br>IB4<br>IC4<br>Aux. VA v                                                                                                    |
| <pre>KENTER&gt; Calibrate <f2> Accept <f3> Quit</f3></f2></pre>                                                                                                    |

Figure 6.2: Calibration error - out of range

For example, when you select voltage VA for calibration, a prompt appears which asks you which quantity the relay should try to calibrate. If a 66 volt

|                                      | phase-to-neutral quantity is applied to the back VA terminals, 66.0 volts would be indicated as the desired calibration.                                                                                                    |
|--------------------------------------|----------------------------------------------------------------------------------------------------|
|                                      | In a similar way, you are prompted to go through all 18 ac analog quantities<br>and provide the information about the injected calibration quantities. You must<br>have a test source to perform the function. Only the magnitude of the analog<br>input requires calibration, not the angle.                                                                                                    |
|                                      | When an analog input channel is calibrated, you can verify the quantity mea-<br>sured by selecting the Metering menu and the Analog Quantity submenu. VA<br>of the ac voltage input is used as a reference quantity by T-PRO. Therefore, if<br>it is absent, there is not a locked, valid relationship among all of the analog<br>quantities.                                                                                |
| Testing the External<br>Inputs       | To test the external inputs connect the relay to a laptop in <i>Terminal Mode, Service level&gt;Metering&gt;I/O</i> . This screen displays the status of the Input and Output Contacts. Placing a voltage of 125 Vdc nominal, (150 V maximum), to each of the external inputs in turn causes the input to change from Low to High status. These inputs are polarity sensitive and this screen has a 0.5 seconds update rate. |
| Testing the Output<br>Relay Contacts | Test the output relays to verify their integrity using the <i>Utilities&gt;Mainte-nance&gt;Outputs</i> . The output contacts are closed by pressing the <i>Enter</i> key. Toggle the output contacts from open to closed by pressing the <i>Enter</i> key. Verify the output contact status using an ohmmeter. When you exit this sub-menu, all contact status reverts to the open position                                  |

# **T-PRO Acceptance Test Procedure Outline**

## **Devices to Test**

- 60 AC Loss of Potential
- 24INV Time Inverse Overexcitation (volts per hertz)
- 24DEF Definite Time Overexcitation
- 59N Zero Sequence Overvoltage
- 27 Undervoltage
- 81-1 (set to fixed Over Frequency)
- 81-3 (set to fixed Under Frequency)
- 50N/51N (Neutral Overcurrent)
- 67 Directional Overcurrent
- 50/51 (Phase Overcurrent)
- 51 ADP Adaptive Overcurrent
- Top Oil Temperature Alarm
- Ambient Temperature Alarm
- 49
- 49 TOEWS
- 87 Differential (Single- and Three-Phase)
- THD Alarm
- 87N Neutral Differential

#### Nameplate Settings and Transformer Connections

To perform maintenance tests modify the applicable relay test quantities by going through the calculation processes described in the following procedures (i.e. substitute acceptance test setting values with your actual setting values).

1 To perform acceptance tests use the appropriate Acceptance Test Setting File, (TPROaccTestsetting##hz.tps). You can find this setting file in C:\Program Files\NxtPhase\T-PRO Offliner Settings after T-PRO Offliner Setting software has been installed. If an older version of T-PRO Offliner was previously installed on your PC, then the default directory may be C:\Program Files\APT\T-PRO Offliner Settings. See "About the Acceptance Test Setting File" on page 6-5). Load the Acceptance Test Setting File into the relay. Note that this file has "Ignore Serial Number" checked. If this was not checked, the exact T-PRO serial number would need to be entered into the file and saved in order for the T-PRO to accept it.

| 1                                                                      |
|------------------------------------------------------------------------|
|                                                                        |
| 7                                                                      |
| TPRO-8700 - 011015 - 14 Refer to the serial number                     |
| Relay123456789012345                                                   |
| 5 A 🔹                                                                  |
| 60 Hz 💌                                                                |
| Use with T-PRO 8700 Acceptance/Protection Function Test Guide or ProTe |
|                                                                        |
| Acc Test Settings                                                      |
| 2003-03-19 11:46:38                                                    |
|                                                                        |
| Transformer1                                                           |
| 1                                                                      |
| NXTPhase                                                               |
| Bank 1                                                                 |
|                                                                        |

Figure 6.3: Relay Identification

The acceptance test setting file provided is not necessarily configured to a provide a realistic setting example. Its configuration is intended to demonstrate test methods for each relay element. Tests are organized to prevent interference of one protection element on the next within the relay for ease of testing without using multiple setting files and minimizing the number of test connection changes. Meanwhile, all contacts in the relay will be tested if all elements in this procedure are tested as written.

When the acceptance test file is loaded into the T-PRO, the Alarm LED may illuminate. This is no cause for concern; it is an indication of a protection element threshold exceeded. Generally this condition is caused by not having applied a minimum of 4 mA to the temperature inputs. Check *Metering*>*Logic* to find which elements are High.

### About the Acceptance Test Setting File

### Load the Setting File into T-PRO

Connect to T-PRO in service or change mode through the front port (Port 1) using your terminal program (e.g. HyperTerminal or Procomm).

```
----- NxtPhase T-PRO 8700 Terminal User Interface login ------
Log in using one of the following usernames:
  'view' - read-only access to settings and readings
  'change' - read/write access to settings and readings
  'service' - full access to all functions (Port 1 access only)
  'maintenance' - access to the maintenance menu
  'update' - to load a firmware update (Port 1 access only)
Notes:
  - Serial and modem connections have a 60 minute inactivity timeout
  - Usernames and passwords are case sensitive
login: change
```

Figure 6.4: Login to the Relay

- 1 From the Main Menu select Settings.
- 2 From the Settings submenu select *Load From Offliner*.
- 3 Select *Y*, yes you are ready to continue.

| TPRO Unit ID: UnitID<br>Main Menu/Settings User<br>prev menu Settings Load from | Access Level: CHANGE 2003Mar25 08:52<br>Offliner Retrieve to Offliner |
|---------------------------------------------------------------------------------|-----------------------------------------------------------------------|
|                                                                                 |                                                                       |
| Yes/No-<br>Ready to load remote setting.                                        | Awaiting your Zmodem send. Continue [Y/N]?                            |
|                                                                                 |                                                                       |
|                                                                                 |                                                                       |
|                                                                                 |                                                                       |

Figure 6.5: Load from Offliner

- 4 Find "Send File" in your terminal software (e.g. for HyperTerminal it's under "Transfer").
- 5 Browse to find the setting file in C:\Program Files\NxtPhase\T-PRO Offliner Settings (or C:\Program Files\APT\T-PRO Offliner Settings, if you previously had a T-PRO Offliner installation on your PC), and send it to the relay.

| TPRO_LAN_verification - HyperTerminal  |                                                                      | _0,   |
|----------------------------------------|----------------------------------------------------------------------|-------|
| Capture to Printer                     | 2003Mar25                                                            | 08:52 |
| Transfer the Setting<br>Will automatic | g file (send using Zmodem protocol)<br>cally time-out in 120 seconds |       |
|                                        |                                                                      |       |
| *** In File Transfer Mode              |                                                                      |       |

Figure 6.6: Send File

The relevant nameplate and connection settings for tests that follow are:

- MVA: 100
- Windings: 2
- HV kV: 230 Y (0°)
- LV kV: 115 Delta (-30°)
- HV CT: 250:1 Y (0°)
- LV CT: 500:1 Y (0°)
- PT Location: High Side
- Base Frequency: 60 Hz (1.0 per unit frequency)

### **Calculated Values**

The PT location is on the high side; everything will be referenced to the high side.

| $\frac{HVkV}{PTratio} = \frac{230kV}{2000} = 115.0V$                      | Nominal secondary phase-to-phase<br>voltage =   |
|---------------------------------------------------------------------------|-------------------------------------------------|
| $\frac{115}{\sqrt{3}} = 66.4V$                                            | Nominal secondary phase-to-neutral<br>voltage = |
| $\frac{kVA}{\sqrt{3} \cdot kV} = \frac{100e3}{\sqrt{3} \cdot 230} = 251A$ | Primary Ibase =                                 |
| $\frac{PrimaryIbase}{CTratio} = \frac{251A}{250} = 1.004A$                | Secondary Ibase =                               |

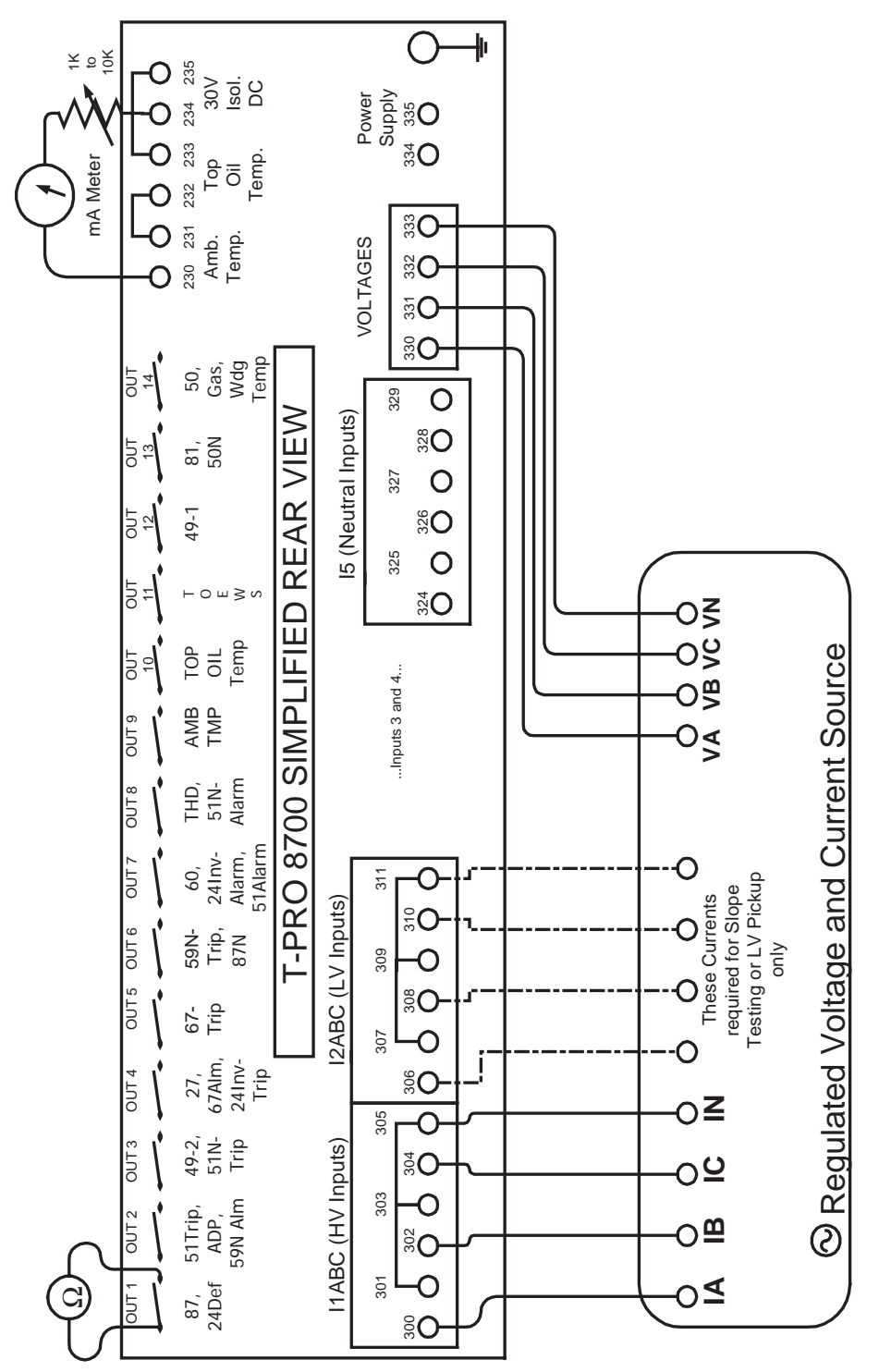

Figure 6.7: Suggested Test Connections for Acceptance Tests

### Note 1

Where each test specifies "Metering>Logic", you view the following terminal screen:

| TPRO Unit ID<br>Main Menu/Me<br>prev menu O                                                                                                    | : UnitI<br>tering<br>peratin                                       | D                                                                                                    | ccess L<br>gic Pr                                                  | evel:SERVICE<br>oLogic I/O                                                                                                    | Trend                                                              | 2007Feb14<br>Dev49/T0EWS                                                                                                    | 11:19                                                              |
|----------------------------------------------------------------------------------------------------|--------------------------------------------------------------------|----------------------------------------------------------------------------------------------------|--------------------------------------------------------------------|----------------------------------------------------------------------------------------------------|--------------------------------------------------------------------|----------------------------------------------------------------------------------------------------|--------------------------------------------------------------------|
| LOGIC<br>Logic                                                                                                    | State                                                              | Logic                                                                                                    | State                                                              | Logic                                                                                                    | State                                                              | Logic                                                                                                    | State                                                              |
| 87 Trip<br>87 Restr<br>87 Restr<br>87 FastTrip<br>51-HV Trip<br>51-LV Alarm<br>50-LV Trip<br>51-LV Alarm<br>50-LV Trip<br>51-TV Trip<br>51-TV Alarm<br>50-TV Trip<br>51N-HV Alm<br>50N-HV Trip | LOW<br>LOW<br>LOW<br>LOW<br>LOW<br>LOW<br>LOW<br>LOW<br>LOW<br>LOW | 51N-LV Trip<br>51N-LV Alm<br>50N-LV Trip<br>51N-TV Trip<br>51N-TV Trip<br>67 Trip<br>67 Alarm<br>24INV Trip<br>24INV Alarm<br>24DEF Trip<br>59N Trip<br>59N Alarm<br>THD Alarm | LOW<br>LOW<br>LOW<br>LOW<br>LOW<br>LOW<br>LOW<br>LOW<br>LOW<br>LOW | Self Fail<br>Ambient Alm<br>Top Oil Alm<br>49-1 Trip<br>49-2 Trip<br>49-3 Trip<br>49-4 Alarm<br>49-5 Alarm<br>49-6 Alarm<br>49-7 Alarm<br>49-9 Alarm<br>49-9 Alarm<br>49-10 Alarm<br>49-12 Alarm | LOW<br>LOW<br>LOW<br>LOW<br>LOW<br>LOW<br>LOW<br>LOW<br>LOW<br>LOW | 87N-HV Trip<br>87N-LV Trip<br>87N-TV Trip<br>70EWS30 Alm<br>TOEWS15 Alm<br>TOEWS15 Alm<br>70EWS15 Alm<br>81-1 Trip<br>81-2 Trip<br>81-3 Trip<br>81-4 Trip<br>27-1 Trip<br>27-2 Trip<br>I*I*t Alarm | LOW<br>LOW<br>LOW<br>LOW<br>LOW<br>LOW<br>LOW<br>LOW<br>LOW<br>LOW |
| <f3> Quit <f2< td=""><td>&gt; Freez</td><td>e</td><td></td><td></td><td></td><td></td><td></td></f2<></f3>                                                                                     | > Freez                                                            | e                                                                                                    |                                                                    |                                                                                                    |                                                                    |                                                                                                    |                                                                    |

Figure 6.8: Metering Logic

# 60 Loss of Potential Test

### Settings (Only Enable Setting can be modified)

• Voltage = 0.5 per unit on 1 or 2 phases (does not operate on loss of 3 phases).

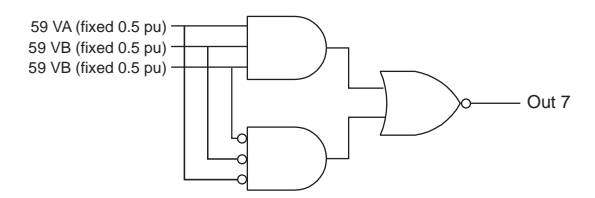

Figure 6.9: Logic Loss of Potential (60)

### **60 Test Procedure**

- 1 In Terminal Mode access T-PRO *Metering*>Logic.
- 2 Monitor the following element for pickup: 60 Alarm.
- 3 Apply balanced 3-phase nominal voltage (66.4 V) to the T-PRO terminals:

Ph A: 330, 66.4 V ∠0 ° Ph B: 331, 66.4 V ∠-120 ° Ph C: 332, 66.4 V ∠+120 ° Ph N: 333

- 4 Observe: 60 Alarm = Low.
- 5 Ramp down single-phase voltage:
  - At 33.6 to 32.8 V (setting = 0.5 per unit = 66.4/2 = 33.2 V secondary) 60 Alarm = High

6 Turn all voltage off.

60 Alarm = Low

### Timing Test

- 1 Monitor timer stop on Output Contact 7.
- 2 Set timer to start from single-phase 0.0 V to 66.4 V transition (i.e. V off to on).

Time Delay (definite) = 10 seconds

End of 60 test.

### 24 Overexcitation Test

### Settings

- 24INV Pickup = 1.2 per unit = 1.2 \* 66.4 V @ 60 Hz = 79.7 V @ 60 Hz
- K = 0.1
- 24DEF Pickup = 1.25 per unit = 1.25 \* 66.4 V @ 60 Hz = 83 V @ 60 Hz

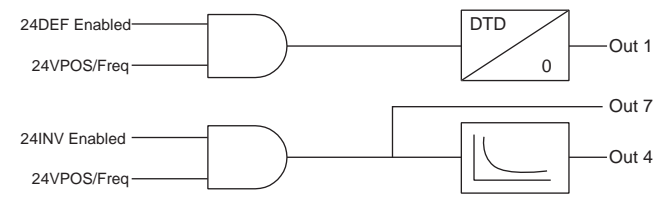

Figure 6.10: Logic Overexcitation (24)

### 24INVerse and 24DEFinite Test Procedure

- In Terminal Mode access T-PRO *Metering>Logic*.
   Monitor the following elements for pickup: 24INV Alarm, 24DEF Trip.
- 2 Apply balanced 3-phase nominal voltage to the T-PRO terminals:
  - Ph A: 330, 66.4 V ∠0 ° Ph B: 331, 66.4 V ∠-120 ° Ph C: 332, 66.4 V ∠+120 ° Ph N: 333
- 3 Slowly ramp the 3-phase voltage up.
  - At 79.5 80.5 V (expect 79.7 V):
    - 24INV Alarm = High
    - Output Contact 7 =Closed
  - At 82.5 83.5 V (expect 83.0 V):
    - 24DEF Trip = High
    - Output Contact 1 = Closed
- 4 Turn voltages off.
  - 24INV Alarm = Low

Output Contact 7 = Open

- 24DEF Trip = Low
  - Output Contact 1 = Open

### **Timing Test**

- 1 Monitor timer stop on Output Contact 4.
- 2 Set timer to start from 3-phase 0.0 V to 86.3 V transition (this equates to 1.3 per unit @ 60 Hz)

$$\begin{array}{l} Time \\ Delay = \end{array} \quad \frac{K}{\left[\frac{v}{f} - Pickup\right]^2} = \frac{0.1}{\left[\frac{\left(\frac{86.3}{66.4}\right)}{60} - \frac{\left(\frac{79.68}{66.4}\right)}{60}\right]^2} = \frac{0.1}{0.01} = 10s \end{array}$$

where *v* is the per unit voltage

f is the per unit frequency. Vary either v or f.

In this example we're varying v only (with f @ 60 Hz = 1.0 per unit).

End of 24 test.

59N Zero Sequence Overvoltage (3V0) Test

### Settings

- 59N (3V0) Pickup = 75 V
- Time Curve = IEC Standard Inverse
  - A = 0.14 B = 0 p = 0.02TMS = 0.2

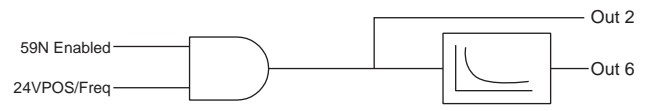

Figure 6.11: Logic Zero Sequence OverVoltage (59N)

### 59N (3V0) Test Procedure

1 In Terminal Mode access T-PRO *Metering*>Logic.

Monitor the following element for pickup: 59N Alarm.

2 Apply 3-phase prefault voltage "In-phase" to the T-PRO terminals as follows:

Ph A: 330, 20 V ∠0 ° Ph B: 331, 20 V ∠0 ° Ph C: 332, 20 V ∠0 ° Ph N: 333

Note: The above prefault  $3V0 = VA + VB + VC = (20V \angle 0^{\circ} + 20V \angle 0^{\circ} + 20V \angle 0^{\circ} + 20V \angle 0^{\circ} = 60V \angle 0^{\circ} V)$ 

- 3 Slowly ramp the 3-phase voltage up.
  - At 24.5 25.5 V per phase (expect 25.0 V):
    - 59N Alarm = High

Output Contact 2 = Closed

- 4 Turn voltage off.
  - 59N Alarm = Low

Output Contact 2 = Open

### **Timing Test**

- 1 Monitor timer stop on Output Contact 6.
- 2 Set timer start from 3-phase 0.0 V to 50.0 V transition (all at  $0^{\circ}$ ). 3V0 = 50 + 50 + 50 = 150 V (This equates to 2x pickup.)

Time Delay =

$$TMS \cdot \left[ B + \frac{A}{\left(\frac{3VO}{Pickup}\right)^p - 1} \right] = 0.2 \cdot \left[ 0 + \frac{0.14}{\left(\frac{150}{75}\right)^{0.02} - 1} \right] = \left( 0.2 \cdot \frac{0.14}{0.014} \right) = 2.0s$$

End of 59N test.

### 27 (27-1 Single-Phase [OR], 27-2 Three-Phase [AND] Test

This example testing 27-2 only in this procedure, but testing 27-1 is just a matter of enabling the function and reducing only one-phase voltage.

### Settings

- 27-1 Gate = OR (single-phase)
- 27-1 Pickup = 50 V secondary
- 27-1 Delay = 0.5 seconds
- 27-2 Gate = AND (3-phase)
- 27-2 Pickup = 50 V secondary
- 27-2 Delay = 0.6 seconds

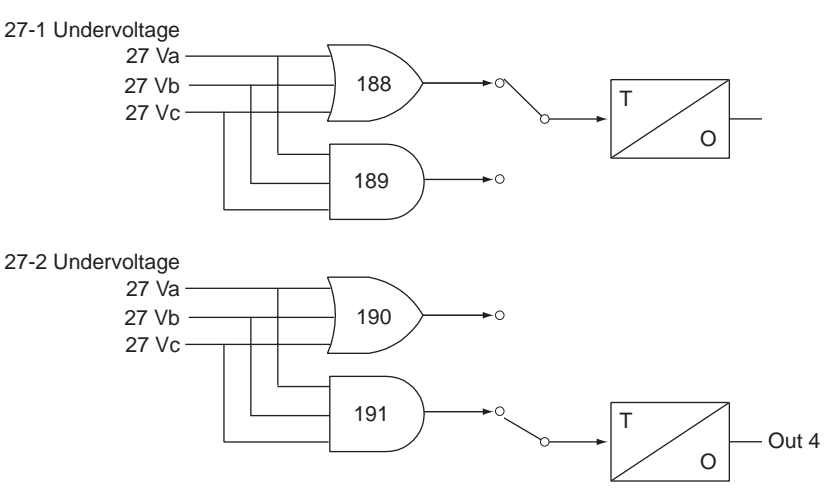

Figure 6.12: Logic UnderVoltage (27)

### 27 Three-Phase Undervoltage Test Procedure

- In Terminal Mode access T-PRO *Metering*>*Logic*.
   Monitor the following element for pickup: 27-2 Alarm.
- 2 Apply balanced 3-phase voltage to the T-PRO terminals as follows:
  - Ph A: 330, 66.4 V ∠0 ° Ph B: 331, 66.4 V ∠-120 ° Ph C: 332, 66.4 V ∠120 ° Ph N: 333
- 3 Slowly ramp the 3-phase voltage magnitudes down.

At 50.5 to 49.5 V per phase (expect 50.0 V):

27-2 Alarm = High

Output Contact 4 = Closed

4 Turn voltages off.

End of 27 test.

### 81 Over/Under Frequency Test

### Settings

- 81-1 Over Frequency Pickup = 61 Hz
- 81-2 Over Frequency Rate of Change = 0.1 Hz/sec
- 81-3 Under Frequency Pickup = 59 Hz
- 81-4 Under Frequency Rate of Change = -0.1Hz/sec
- All Time Delays = 0.2 seconds

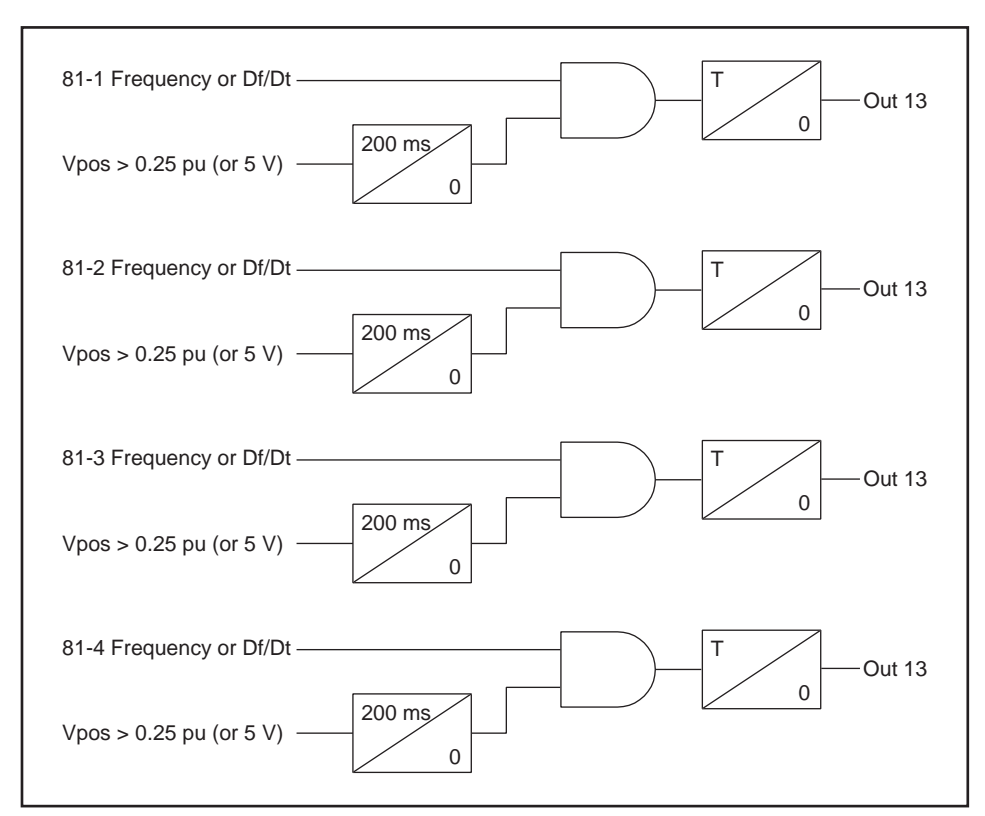

Figure 6.13: Logic Over/Under/Rate of Change of Frequency (81)

### 81 Test Procedure

- 1 In Terminal Mode access T-PRO *Metering>Logic*.
- 2 Monitor the following elements for pickup: 81-1 Trip, 81-3 Trip.
- Apply balanced 3-phase nominal voltages to the T-PRO terminals. Ph A: 330, 66.4 V ∠0° Ph B: 331, 66.4 V ∠-120° Ph C: 332, 66.4 V ∠+120° Ph N: 333
- 4 Slowly ramp (less than 0.1 Hz/sec) the 3-phase voltage frequency up towards 61 Hz.

At 60.99 – 61.01 Hz: 81-1 = High (81-3 = Low)

Output Contact 13 = Closed

5 Slowly ramp (greater than -0.1 Hz/sec. e.g.: -0.05 Hz/sec) the 3-phase voltage frequency down towards 59 Hz.
Out 13

Out 8

Out 3

At 58.99 – 59.01 Hz: 81-3 = High (81-1 = Low) Output Contact 13 = Closed6 Turn voltages off. 81 - 1 = Low81-3 = LowOutput Contact 13 = OpenEnd of 81 test. Settings • 50N Pickup = 5.0 A • 51N Pickup = 2.0 A • Time Curve = IEEE Extremely Inverse A = 5.64B = 0.0243p = 2TMS = 5.050NHV Enabled -Тр 50HV 3IO -51NHV Enabled 51HV 3IO -Figure 6.14: Logic Neutral Instantaneous and Time Overcurrent (50N/51N) 50N and 51N Test Procedure

# 1 In Terminal Mode access T-PRO Metering>Logic. Monitor the following element for pickup: 51N Alarm.

- 2 Apply one-phase current to the T-PRO terminals as follows: Ph N: 324–325, 1.8 A (I5A is the input for HV neutral)
- 3 Slowly ramp the current up.
  - At 1.95 to 2.05 A (expect 2.00 A):
    - 51N Alarm = High

Output Contact 8 = Closed

- 4 Continue to raise current.
  - At 4.90 to 5.10 A (expect 5.00 A):

50N Trip = High

- Output Contact 13 = Closed
- 5 Turn currents off.
  - 51N Alarm = Low
    - 50N Trip = Low

D01386R03.51

50N/51N Neutral

Test

Instantaneous and

Time Overcurrent

#### Contacts 8 and 13 = Open

#### **Timing Test**

- 1 Monitor timer stop on Output Contact 3.
- 2 Set timer start from one-phase 0.0 amp to 8.00 A transition (This equates to 4x pickup.).

Time Delay =

$$TMS \cdot \left[B + \frac{A}{(I_{multiple})^{p} - 1}\right] = 5 \cdot \left[0.0243 + \frac{5.64}{(4)^{2} - 1}\right] = 5 \cdot \left[0.0243 + \frac{5.64}{15}\right] = 2.00s$$

End of 50N/51N test.

#### 67 Directional Time Overcurrent Test

# Settings

- 67 Pickup = 1.2 per unit
- Alpha = 180° (This is the positive sequence current angle start point with respect to positive sequence voltage angle.)
- Beta = 180° (This is the operating "Window". In this case the 67 element should operate between [Alpha to (Alpha + Beta)] = [180° to (180° + 180°)] = 180° to 360°)
- Time Curve = IEEE Moderately Inverse
  - A = 0.0103B = 0.0228p = 0.02TMS = 8.0

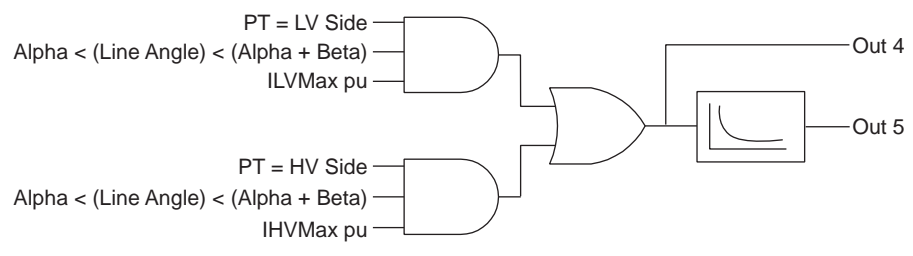

Figure 6.15: Logic Directional Overcurrent (67)

#### **67 Test Procedure**

- In Terminal Mode access T-PRO *Metering*>*Logic*.
   Monitor the following element for pickup: 67 Alarm.
- 2 Following are the default test quantities.

Apply balanced 3-phase currents to the T-PRO terminals as follows:

Ph A: 300–301, 1.0 A ∠-90° Ph B: 302–303, 1.0 A ∠+150°

Ph C: 304–305, 1.0 A ∠+30°

Apply single-phase polarizing voltage to:

Ph A: 330–333, 66.4 V ∠0°

- 3 Slowly ramp the 3-phase currents up.
  - At 1.15 to 1.25 A (expect 1.20 A):

67 Alarm = High

4 Increase currents to 2.0 A.

Observe: 67 Alarm = High

5 Ramp current angle in positive direction from  $-90^{\circ}$ .

At -1.0° to +1.0° (expect 0°):

67 Alarm = Low

6 Ramp current angle in negative direction from  $-90^{\circ}$ .

At  $-179^{\circ}$  to  $-181^{\circ}$  (expect  $-180^{\circ}$ ):

67 Alarm = Low

7 Turn currents off (Keep voltage on for the timing test).67 Alarm = Low

## **67 Timing Test**

- 1 Monitor timer stop on Output Contact 5.
- 2 Set timer start from 3-phase current (default angles) 0 to 3.60 A transition (3x pickup).

Time Delay =

$$TMS \cdot \left[B + \frac{A}{(I_{multiple})^{p} - 1}\right] = 8 \cdot \left[0.0228 + \frac{0.0103}{(3)^{0.02} - 1}\right] = 8 \cdot \left[0.0228 + \frac{0.0103}{0.0222}\right] = 3.89s$$

T-PRO Target: "Dir. Overcurrent (67): Trip" End of 67 test. 50/51 Instantaneous and Time Overcurrent Three-Phase Test

# Settings

- 50 Pickup = 1.5 per unit
- 51 Pickup = 1.2 per unit
- Time Curve = IEEE Very Inverse
  - A = 3.922B = 0.0982p = 2

$$TMS = 4.0$$

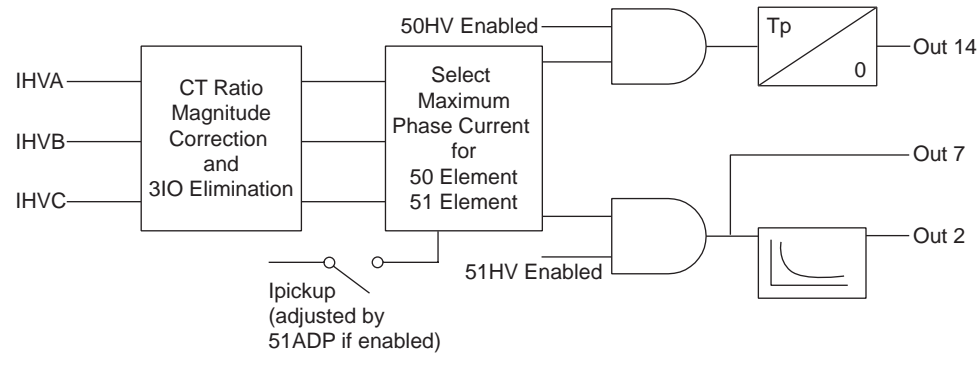

Figure 6.16: Logic phase Overcurrent (50/51)

### 50/51 Three-Phase Test Procedure

1 In Terminal Mode access T-PRO *Metering*>Logic.

Monitor the following element for pickup: 51 Alarm.

2 Apply balanced 3-phase currents to the T-PRO terminals as follows:

Ph A: 300–301, 1.0 A ∠0°

Ph B: 302–303, 1.0 A ∠120°

Ph C: 304–305, 1.0 A  $\angle$ +120°

3 Slowly ramp the 3-phase currents up.

At 1.15 to 1.25 A (expect 1.20 A):

51 Alarm = High

Output Contact 7 =Closed

4 Continue to raise currents.

At 1.45 to 1.55 A (expect 1.50 A):

50 Trip = High

Output Contact 14 = Closed

5 Turn currents off.

51 Alarm = Low (Output Contact 7 Open)

50 Trip = Low (Output Contact 14 Open)

#### **Timing Test**

- 1 Monitor timer stop on Output Contact 2.
- 2 Set timer start from 3-phase 0.0 A to 3.60 A transition (This equates to 3x pickup.).

Time Delay =

$$TMS \cdot \left[B + \frac{A}{(I_{multiple})^{p} - 1}\right] = 4 \cdot \left[0.0982 + \frac{3.922}{(3)^{2} - 1}\right] = 4 \cdot \left[0.0982 + \frac{3.922}{8}\right] = 2.35s$$

51ADP Adaptive Pickup Test

#### Settings

- Nameplate: Cooling: Type 1, Self Cooled OA or OW
- Ambient Temperature Scaling:  $4mA = -40^{\circ}C$ ,  $20mA = +40^{\circ}C$
- 51ADP Multiple of Normal Loss of Life = 1.0

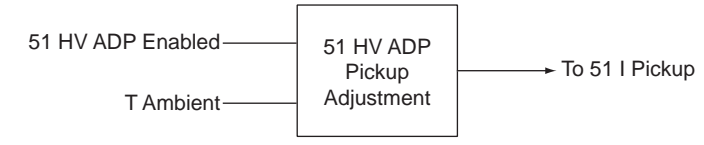

Figure 6.17: Logic Overcurrent Adaptive Pickup (51ADP)

#### **51ADP Test Procedure**

To simulate an ambient temperature of +30°C, inject 18.0 mA dc into the Ambient Temperature Input (+230, -231). In *Metering>Trend* confirm a +30°C reading.

Using the graph Figure M.3: Allowed Loading: 65°C Rise Transformer, Type 1 Cooling on page M-4, see that at +30°C the overload characteristic is de-rated to 1.0 per unit for a relative loss of life setting of 1.0.

1 In Terminal Mode access T-PRO *Metering*>Logic.

Monitor the following element for pickup: 51 Alarm.

Monitor 51HV Alarm: Output Contact 7.

2 Apply balanced 3-phase currents to the T-PRO terminals as follows:

Ph A: 300–301, 0.8A ∠0° Ph B: 302–303, 0.8A ∠-120°

Ph C: 304–305, 0.8A ∠+120°

|                                              | 3 Slowly ramp the 3-phase currents up.                                                                             |
|----------------------------------------------|----------------------------------------------------------------------------------------------------|
|                                              | At 0.95 to 1.05 A (expect 1.0 A):                                                                                  |
|                                              | 51 Alarm = High                                                                                                    |
|                                              | Contact $7 = $ Closed                                                                                              |
|                                              | 4 Turn currents off.                                                                                               |
|                                              | 51 Alarm = Low                                                                                                    |
|                                              | Out $7 = Open$                                                                                                    |
|                                              | End of 51ADP test.                                                                                                 |
| Checking Ambient                             | 1 In Terminal Mode access T-PRO <i>Metering</i> >Logic.                                                            |
| Temperature Alarm                            | 2 Monitor the following element for pickup: Amb. Alarm.                                                            |
|                                              | 3 With 18 mA being injected into Ambient Temperature input:                                                        |
|                                              | Amb. Alarm = $Low$                                                                                                 |
|                                              | Contact 9 = Open                                                                                                   |
|                                              | Note: The Ambient Temperature Alarm will activate if the Ambient Tempera-<br>ture is outside of the Setting Range. |
|                                              | 4 Ramp mA input up from 18 mA,                                                                                     |
|                                              | At Approximately 21 mA:                                                                                            |
|                                              | Amb. Temp Alarm = High                                                                                             |
|                                              | Contact $9 = $ Closed                                                                                              |
|                                              | 5 Remove mA input from Ambient Temperature input.                                                                  |
|                                              | Amb. Alarm = High (since 0mA is out of the setting range)                                                          |
|                                              | Contact $9 = $ Closed.                                                                                             |
|                                              | End of Ambient Temperature Alarm test.                                                                             |
| Checking the Top<br>Oil Temperature<br>Alarm | Switch mA input from Ambient Temperature input to Top Oil Temperature input (+232, -233).                          |
|                                              | Top Oil Settings (measured)                                                                                        |
|                                              | Top Oil Temperature Scaling: $4 \text{ mA} = -40^{\circ}\text{C}$ , $20\text{mA} = +200^{\circ}\text{C}$           |
|                                              | View the corresponding temperature in <i>Metering</i> >Trend.                                                      |
|                                              | 1 In Terminal Mode access T-PRO <i>Metering&gt;Logic</i> .                                                         |
|                                              | Monitor the following element for pickup: TopOil Alarm.                                                            |
|                                              | 2 With 18 mA being injected into Top Oil Temperature input:                                                        |
|                                              | TopOil Alarm = Low                                                                                                 |
|                                              | Contact $10 = Open$                                                                                                |
|                                              | Note: The Top Oil Temperature Alarm will activate if the Top Oil Temperature is outside of the Setting Range.      |
|                                              | 3 Ramp mA input up from 18 mA.                                                                                     |
|                                              | At approximately 21 mA:                                                                                            |
|                                              | TopOil Alarm = High                                                                                                |
|                                              | Contact $10 = $ Closed                                                                                             |

4 Remove mA input from Top Oil Temperature input.

TopOil Alarm = High (since 0mA is out of the setting range) Contact 10 = Closed.

End of Top Oil Temperature Alarm test.

49 Thermal Overload Test

# mA is injected into Top Oil Temperature input (+232 - 233)

#### Settings

- 49 HV = 1.2 per unit
- Hysteresis = 0.1 per unit

#### AND

- Top Oil Temperature =  $160^{\circ}$ C
- Temperature Hysteresis =  $1.0^{\circ}C$

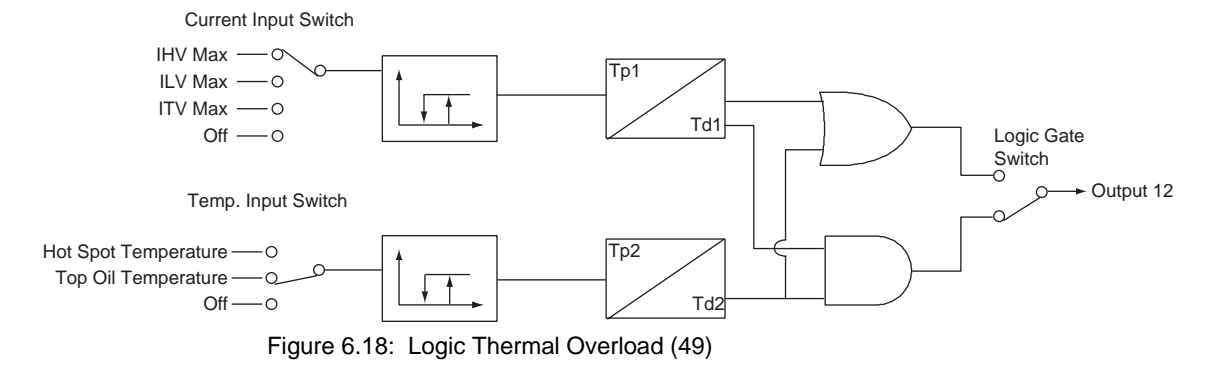

Monitor the following element for pickup: 49\_1 Trip.

#### 1 Inject:

18 mA into Top Oil Temperature input (160°C setting is exceeded)

3-phase currents into:

Ph A: 300–301, 1.0 A ∠0°

Ph B: 302–303, 1.0 A ∠-120°

Ph C: 304–305, 1.0 A ∠+120°

## Observe:

49\_1 Trip = Low

Contact 12 = Open

# 2 Ramp current up.

At 1.15 to 1.25 A (expect 1.20 A):

49\_1 Trip asserts

Contact 12 = Closed

3 Decrease Top Oil Temperature to 16 mA.

49\_1 Trip De-asserts

```
Contact 12 = Open
```

IHVC-

Та

Ttop

-233.

respond.

Trend

Quantities

Calculationt

Ph A: 300–301, 1.00 A ∠0° Ph B: 302–303, 1.00 A ∠-120° Ph C: 304–305, 1.00 A ∠+120°

**TOEWS Test Procedure** 

T Hot Spot

Figure 6.19: Logic Transformer Overload Early Warning System (49TOEWS)

1 Apply balanced 3-phase currents to the T-PRO terminals as follows:

2 Apply 16 mA dc (140°C) to Top Oil Temperature input terminals +232,

Re-boot the T-PRO (cycle power) to reset the steady state condition, otherwise the T-PRO only assumes a new steady state after hours of "settling in". When the T-PRO is installed, this is not a problem and is the correct way to

|               | 4 Ramp Top Oil Temperature input up to 17.0 to 17.6 mA                                                                                                    |  |
|---------------|----------------------------------------------------------------------------------------------------|--|
|               | 49_1 Trip Asserts                                                                                                    |  |
|               | Contact $12 = Closed$                                                                                                    |  |
|               | 5 Remove:                                                                                                    |  |
|               | mA from Top Oil Temperature input                                                                                                    |  |
|               | Currents from HV input                                                                                                    |  |
|               | Contact $12 = Open$                                                                                                    |  |
|               | End of 49 test.                                                                                                    |  |
| 49 TOEWS Test | This system warns and trips for conditions of either excessive hot spot temper-<br>ature or excessive loss of life during any one overloading occurrence. |  |
|               | Settings                                                                                                    |  |
|               | • Transformer MVA 100                                                                                                    |  |
|               | • Cooling Type 1: OA/OW                                                                                                    |  |
|               | • Temperature Rise: 65°C                                                                                                    |  |
|               | <ul> <li>Normal Loss of Life Hot Spot Temperature: 110°C</li> </ul>                                                                                       |  |
|               | • Ths Trip Setting: 150°C                                                                                                    |  |
|               | • Ths to start LOL Calculation: 120°C                                                                                                    |  |
|               | • LOL Trip Setting: 1 day                                                                                                    |  |
|               |                                                                                                    |  |
|               | IHVA ————————————————————————————————————                                                                                                    |  |
|               |                                                                                                    |  |

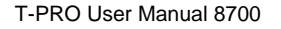

15 min alarm

30 min alarm TOEWS Trip

Out 11

Hot Spot or LOL

TOEWS

3 In Terminal Mode access T-PRO Metering>Dev49>TOEWS.

Monitor the following elements for pickup.

- $30 \min \text{Alarm} = \text{Low}$
- 15min Alarm = Low
- Trip = Low

Observe:

HV current = 1.00 per unit.

Hot Spot Temp. = Top Oil Temp. =  $140^{\circ}$ C

4 Increase current to simulate an overload condition (e.g. 110% Load).

Over a period of time (hours) observe, in order:

- 30 min Alarm = High
- 15 minutes later: 15 min Alarm = High
- 15 minutes later: TOEWS Trip = High

Contact 11 = Closed

Hint: If you set the T-PRO to trigger a recording on each of these events, you can ensure that you will retain records of when these elements operate.

T-PRO Target: "TOEWS: Trip"

Checking the warning and trip times can only be properly done by comparing "heat runs" made on software (an MS Excel spreadsheet) available from ERLPhase. Very stable temperature mA inputs and current inputs over a period of hours are necessary to get predictable and satisfactory timing test results. End of TOEWS test.

#### **87 Differential Test**

This section covers the testing of the minimum operating point.

For more detailed testing see the example in "T-PRO Differential Slope Test Example" on page 6-32.

#### Settings

- IOmin: 0.3 per unit
- IRs: 2.0 per unit
- Slope 1: 20%
- Slope 2: 40%

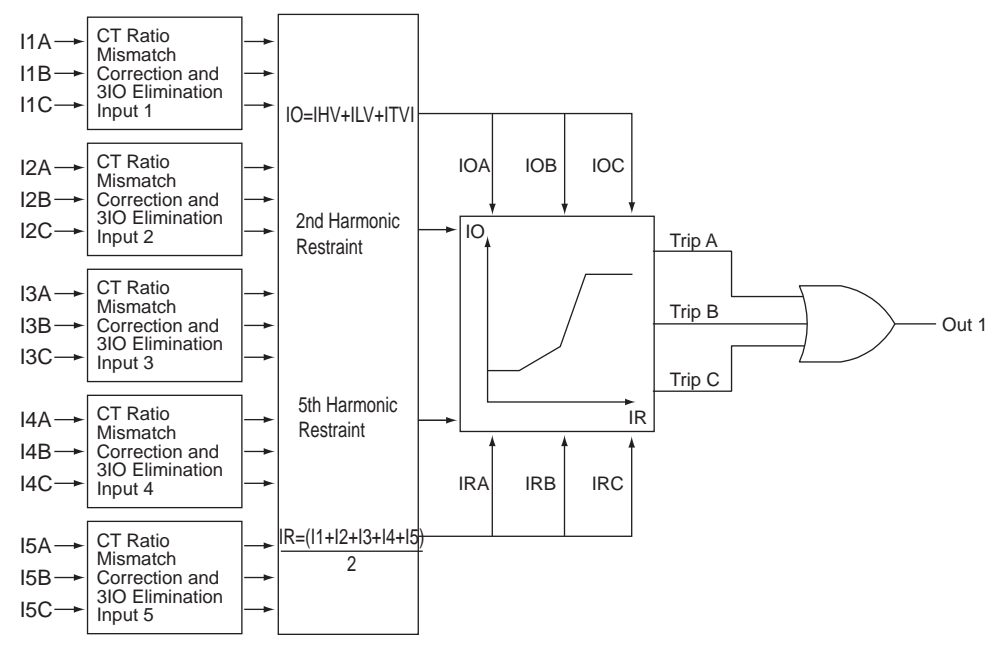

Figure 6.20: Logic Phase Differential (87)

Magnitude Correction Factor

$$MCF = \frac{HVkV}{LVkV} \times \frac{HVCTRatio}{LVCTRatio} = \frac{230}{115} \times \frac{250}{500} = 1.0$$

Note: A delta connected CT on either side would add an additional factor of  $\sqrt{3}$  to that side.

High side current at base = 1.00 A (in the "Calculations" section)

Low side current at base =

 $HighSideCurrentAtBase \cdot MCF = 1.00A \cdot 1.00 = 1.00A$ 

Therefore:

 $HVMinimumOperate = 0.3pu \cdot 1.00A = 0.30A$ 

 $LVMinimumOperate = HVMinimumOperate \cdot MCF = 0.30A \times 1.00 = 0.30A$ 

#### 87 HV Minimum Operate Test Procedure

- In Terminal Mode access T-PRO *Metering*>Logic.
   Monitor the following element for pickup: 87 Trip.
- 2 Prepare to apply balanced 3-phase currents to the T-PRO terminals as follows:

Ph A: 300–301, ∠0° Ph B: 302–303, ∠-120° Ph C: 304–305, ∠+120°

3 Simultaneously and slowly ramp all 3 currents up:

At 0.29 to 0.31A (expect 0.301A):

87 Trip = High

Contact 1 = Closed

4 T-PRO Target: "Diff. (87) on ???: Trip" (phase target will depend on which reaches pickup first).

The exact same test can be applied to the LV Side since the MCF is 1.0.

# Testing 87 HV Minimum Operate Single-Phase

To test single-phase, obtain an additional MCF to compensate for the T-PRO zero sequence elimination (T-PRO uses formulae from "Analog Phase Shift Table" in Appendix L.).

T-PRO is a 3-phase relay, but will operate on a phase-by-phase basis (i.e. when the differential setting is exceeded on any one phase (or more), the 87 element will operate).

Calculate how much current each phase of the T-PRO will "see" by using 1.0 A as a base in the formulae of "Analog Phase Shift Table" in Appendix L. The result gives a ratio that is valid for any magnitude of current applied.

For a  $0^{\circ}$  shift, which is present on the HV side (Y  $\angle 0^{\circ}$  + Y  $\angle 0^{\circ}$  =  $0^{\circ}$ ):

If you inject 1.0 A on Phase A only, on the high side, the values below can be confirmed in *Metering>Operating*.

$$IA = \frac{2Ia - Ib - Ic}{3} = \frac{2(1) - (0) - (0)}{3} = \frac{2}{3}A$$
$$IB = \frac{2Ib - Ic - Ia}{3} = \frac{2(0) - (0) - (1)}{3} = -\frac{1}{3}A$$
$$IC = \frac{2Ic - Ia - Ib}{3} = \frac{2(0) - (1) - (0)}{3} = -\frac{1}{3}A$$

Note that the strongest phase is IA, so IA operates first. From the 3-phase test section note that IOmin = 0.30 A. For the T-PRO to see 0.30 A on Phase A, inject  $3/2 \times 0.30$ A (= 0.45 A), since the T-PRO only sees 2/3 the current injected.

#### Single-Phase Method #1 Test Procedure

- 1 Connect current Source 300–301.
  - Slowly ramp current up.
    - At 0.44 to 0.46 A (expect 0.45A):
    - 87 Trip = High
- 2 Turn current off.

87 Trip = Low

# Method 2

Another way to do the single-phase test is to use a single source injected A-B (into Terminal 300, out of 302 with 301 and 303 jumpered together).

So if you use 1.0 A, then Phase A =  $1.0^{\circ} \angle 0^{\circ}$  (= +1.0 A) and phase B =  $1.0^{\circ} \angle 180^{\circ}$  (= -1.0 A).

Apply the Phase Shift formulae from "Analog Phase Shift Table" in Appendix L.

$$IA = \frac{2Ia - Ib - Ic}{3} = \frac{2(1) - (-1) - (0)}{3} = \frac{3}{3} = 1.0A$$
$$IB = \frac{2Ib - Ic - Ia}{3} = \frac{2(-1) - (0) - (1)}{3} = \frac{-3}{3} = -1.0A$$
$$IC = \frac{2Ic - Ia - Ib}{3} = \frac{2(0) - (1) - (-1)}{3} = \frac{0}{3} = 0A$$

In this case see that the strongest phases are both A and B so they will operate first. Inject 1.0 A and the T-PRO will see 1.0 A, so no correction factor is required. If you use this method, injecting A-B will result in a minimum operating current of 1.0 \* 0.30 = 0.30 A.

#### Single-Phase Method #2 Test Procedure

1 Connect current source 300–302 (Jumper 301–303). Slowly ramp current up.

> At 0.29 – 0.31 A (expect 0.301 A): 87 Trip = High

#### **Testing 87 LV Minimum Operate Single-Phase**

To test single-phase, perform the same process as on the HV side, again use "Analog Phase Shift Table" in Appendix L.

For a  $-30^{\circ}$  shift, which is what is present on the LV Side (Delta  $(-30^{\circ})$  + Wye  $(0^{\circ}) = -30^{\circ}$ ), use the  $+30^{\circ}$  formulae to null the angle.

To inject 1.0 A on Phase A only on the LV Side:

$$IA = \frac{Ia - Ib}{\sqrt{3}} = \frac{(1) - (0)}{\sqrt{3}} = \frac{1}{\sqrt{3}} = 0.577A$$
$$IB = \frac{Ib - Ic}{\sqrt{3}} = \frac{(0) - (0)}{\sqrt{3}} = \frac{0}{\sqrt{3}} = 0A$$
$$IC = \frac{Ic - Ia}{\sqrt{3}} = \frac{(0) - (1)}{\sqrt{3}} = \frac{-1}{\sqrt{3}} = -0.577A$$

Note that the strongest phases are IA and IC, so they will operate first. For the T-PRO to see 0.30 A on Phase A, you need to inject  $\sqrt{3} * 0.30$  A (= 0.52 A), since the T-PRO will only sees  $1/\sqrt{3}$  of the current injected. For further clarification see the full example provided in "T-PRO Differential Slope Test Example" on page 6-32. End of 87 test.

#### 87 2nd Harmonic Restraint Test

- I2 Cross Blocking = Enabled
  I2 (2nd Harmonic) = 0.30 per unit (2nd Harmonic Restraint if ≥ 30% of fundamental current).
  2nd Harmonic Restraint Test Procedure

  In Terminal Mode access T-PRO *Metering>Logic*.
  Monitor the following elements for pickup.
  87 Trip
  87 Restraint

  2 Apply parallel currents to Terminals 300–302 (Jumper 301–303):
  - Source 1 (Fundamental):  $1.0 \text{ A} \angle 0^{\circ}$  (Terminals 300–302)

Source 2 (2nd Harmonic): 0.40 A  $\angle 0^{\circ}$  (also Terminals 300–302)

Observe:

Settings

87 TRIP = Low

87 Restraint = High

3 Slowly ramp down Source 2.

At 0.31 to 0.29 A (expect 0.301 A):

87 Trip = High

- 87 Restraint = Low
- End of 2nd harmonic restraint test.

## 87 High Current Setting Test

#### Settings

• High Current Setting = 5.0 per unit

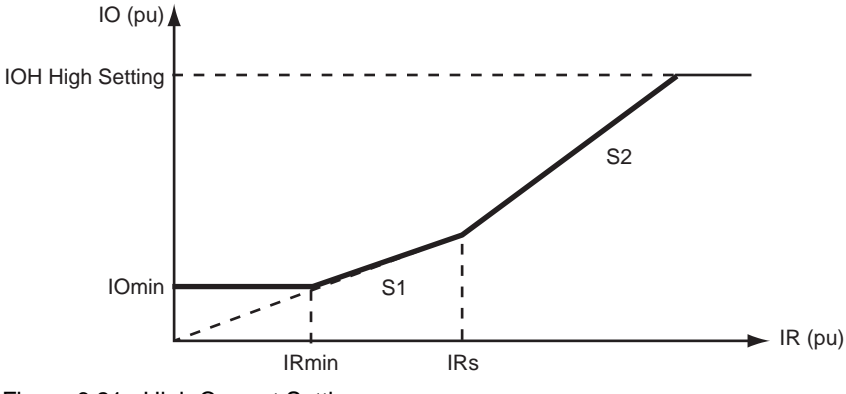

Figure 6.21: High Current Setting

# 87 High Current Test Procedure

1 In Terminal Mode access T-PRO *Metering*>Logic.

Monitor the following elements for pickup.

87 Trip

87 Restraint

87 FastTrip

2 Apply parallel currents to Terminals 300–302 as follows (Jumper 301–303): Source 1 (Fundamental Frequency):

4.0 A ∠0° (Terminals 300–302)

Source 2 (2nd Harmonic):

4.0 A  $\angle 0^{\circ}$  (also Terminals 300–302)

3 Ramp Source 1 up.

At 4.90 to 5.10 A (expect 5.0 A):

- 87 Trip = High
- 87 Restraint = Low
- 87 FastTrip = High

Note: This test proves that when the High Current Setting is exceeded, the 87 will operate and 2nd Harmonic has no restraint affect.

4 Remove test currents.

End of High Current setting test.

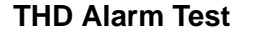

THD Alarm Pickup: 10%

Settings

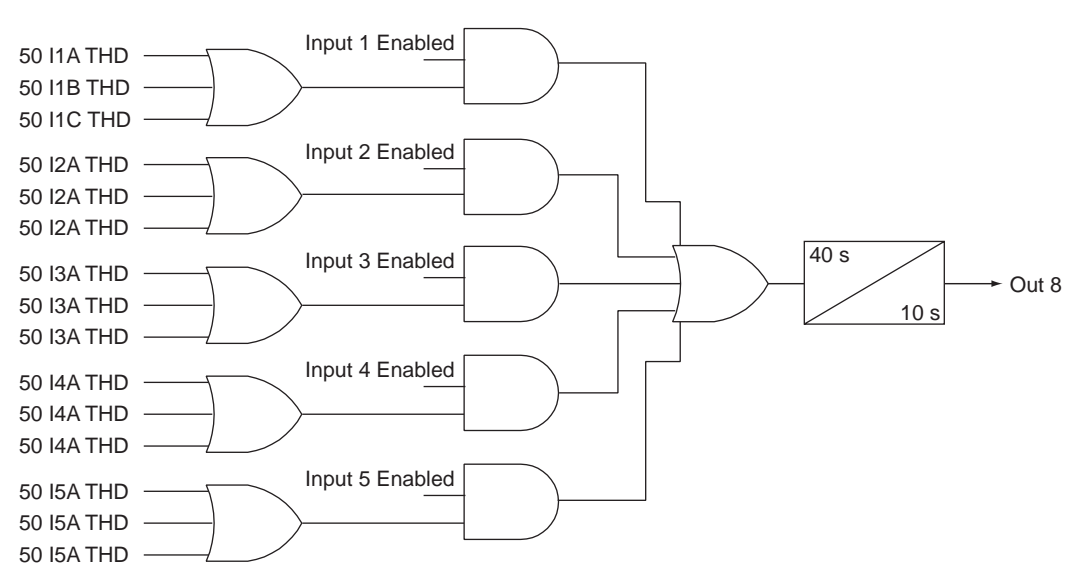

Figure 6.22: Logic Total Harmonic Distortion Alarm (THD)

For testing THD, use the fundamental with only one harmonic. In this case the T-PRO uses the following formula for calculating Total Harmonic Distortion:

$$THD percent = 100 \cdot \frac{\sqrt{\sum_{n=1}^{25} I^2 n}}{I f undamental} = \left(100 \cdot \frac{\sqrt{I harmonic}^2}{I f undamental}\right) = \left(100 \cdot \frac{I harmonic}{I f undamental}\right)$$

#### **THD Test Procedure**

- In Terminal Mode access T-PRO *Metering*>*Logic*.
   Monitor the following element for pickup: THD Alarm.
- 2 Apply parallel currents to terminals 300–301 as follows: Source 1 (Fundamental): 2.0 A ∠0° (Terminals 300–301)
  - Source 2 (2nd Harmonic): 0.0 A  $\angle 0^{\circ}$  (also Terminals 300–301)
- 3 Slowly ramp Source 2 up.

```
At 0.19 to 0.21 A (expect 0.20 A)
```

```
THD Alarm = High
```

After 30 seconds:

Contact 8 = Closed

End of THD test.

#### 87N Differential Test

Testing the 87N uses the same process as testing the 87 with the following exception: I5A is used for the neutral associated with HV wye connected winding (I5B for LV, I5C for tertiary).

#### Settings

- HV kV: 230 kV
- IOmin: 0.3 per unit
- IRs: 5.0 per unit
- Slope 1: 20%
- Slope 2: 40%
- HV CT Ratio: 250:1
- Neutral CT Ratio: 100:1

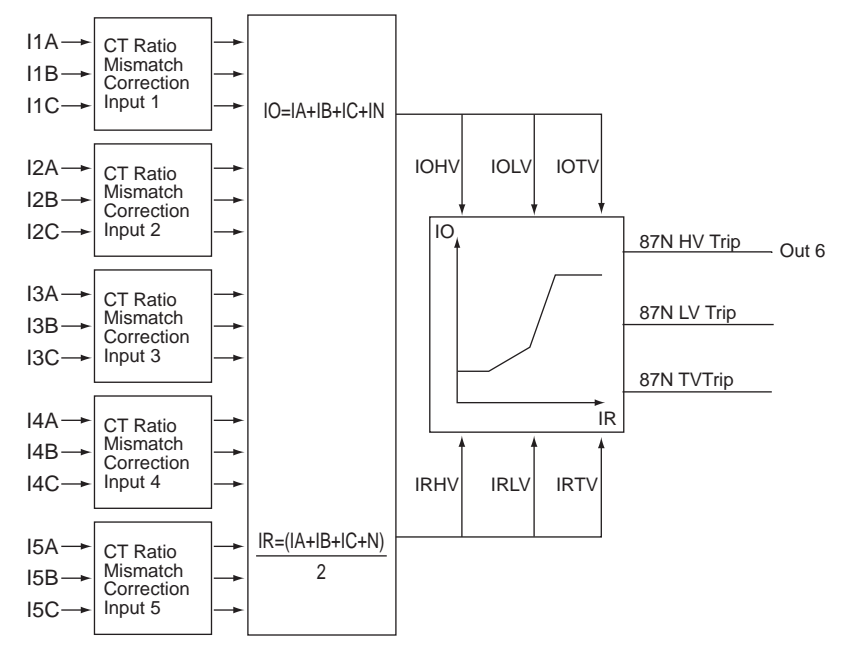

Figure 6.23: Logic Neutral Differential (87N)

# **MCF** Calculation

$$MagnitudeCorrectionFactor(MCF) = \frac{PhaseCTRatio}{NeutralCTRation} = \frac{250}{100} = 2.50$$

# Phase Winding 87N IOmin Pickup Calculation

Expect

$$IOmin = \frac{kVA}{\sqrt{3} \cdot kV} \cdot \frac{1}{CTR} \cdot IOminPerUnit = \left( \left(\frac{100e3}{\sqrt{3} \cdot 230} \cdot \frac{1}{250}\right) \cdot 0.3 \right) = 0.30A$$

#### 87N IOmin phase Test Procedure

- In Terminal Mode access T-PRO *Metering*>Logic.
   Monitor the following element for pickup: 87N-HV Trip.
- 2 Connect current source to T-PRO Terminals 300–301.
- 3 Slowly ramp current up.

At 0.29 to 0.31 A (expect 0.301 A)

87N-HV Trip = High

Output Contact 6 = Closed

4 Turn current off.

# **Neutral Winding 87N IOmin Pickup Calculation**

Expect

$$IOmin = \frac{kVA}{\sqrt{3} \cdot kV} \cdot \frac{1}{CTR} \cdot IOminPerUnit = \left( \left( \frac{100e3}{\sqrt{3} \cdot 230} \cdot \frac{1}{100} \right) \cdot 0.3 \right) = 0.753A$$

## **87N IOmin Neutral Test Procedure**

- 1 Connect current source to T-PRO Terminals 324–325.
- 2 Slowly ramp current up.

At 0.74 to 0.77 A (expect 0.753 A):

87N-HV Trip = High

T-PRO Target: "Neu. Diff. (87NHV): Trip"

Output Contact 6 = Closed

3 Turn current off.

End of 87N test.

# **T-PRO Differential Slope Test Example**

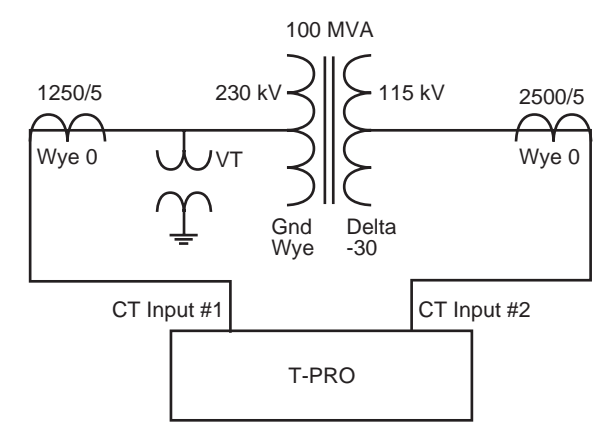

Figure 6.24: T-PRO Differential Slope Test Example

# Testing T-PRO Transformer Relay Differential Element

Calculations to be performed prior to T-PRO testing

Settings for the 87 differential element:

- IOmin = 0.3 per unit
- IRS = 5.0 per unit
- S1 = 20%
- S2 = 40%

Establish base load current for transformer reference side (where the VTs are located). For this example the VTs are located on the 230 kV HV side winding.

| Equation 1  | $I_{BasePri} = \frac{KVA}{\sqrt{3} \cdot kV}$ $= \frac{100000}{\sqrt{3} \cdot 230} = 251A$ |
|-------------|--------------------------------------------------------------------------------------------|
| Equation 1A | $I_{PV \ BaseSec} = I_{PV \ BasePri} * CT_{DeltaFactor} * \frac{1}{CTRatio}$               |

Equation Note 1: "?" = "H", "L" or "T" depending on the winding on which the base is being calculated.

Equation Note 2: "Delta factor" = 1.0 for wye connected CTs,  $\sqrt{3}$  for delta connected CTs.

# Calculate the Base current (amps) for each winding using Equation 1 and Equation 1A.

High Voltage Side:

$$I_{BasePri} = \frac{kVA}{\sqrt{3} \cdot kV} = \frac{100000}{\sqrt{3} \cdot 230} = 251A$$
$$I_{HVBaseSec} = I_{HVBasePri} \cdot CT_{DeltaFactor} \cdot \frac{1}{CTRatio}$$
$$= \left( (251 \cdot 1.0) \cdot \frac{1}{250} \right) = 1.004A$$

Low Voltage Side:

$$I_{BasePri} = \frac{kVA}{\sqrt{3} \cdot kV} = \frac{100000}{\sqrt{3} \cdot 115} = 502A$$
$$I_{LVBaseSec} = I_{LVBasePri} \cdot CT_{DeltaFactor} \cdot \frac{1}{CTRatio}$$
$$\left( (502 \cdot 1.0) \cdot \frac{1}{500} \right) = 1.004A$$

#### **T-PRO Three-Phase Testing**

- 1 Three-phase testing is done by applying a balanced 3-phase current into current input group #1 and another balanced set of currents into current input group #2
- 2 For this example inject HV side currents at angles: Ph A  $\angle 0^{\circ}$ , Ph B  $\angle -120^{\circ}$ , Ph C  $\angle 120^{\circ}$ .

LV side currents at angles: Ph A  $\angle 150^\circ$ , Ph B  $\angle 30^\circ$ , Ph C  $\angle -90^\circ$ .

Explanation of LV Side angle:

Because of a  $-30^{\circ}$  net shift on the LV Side, adjust the LV test current angles by  $-30^{\circ}$ . If you had a 0° shift on both sides, currents on the LV side for load or through fault conditions would be 180° from HV side (i.e. current into the transformer HV side and out of transformer LV side is normal). Shift the LV side by  $-30^{\circ}$  because of the  $-30^{\circ}$  delta connection.

The testing the points in the following graphic are highlighted.

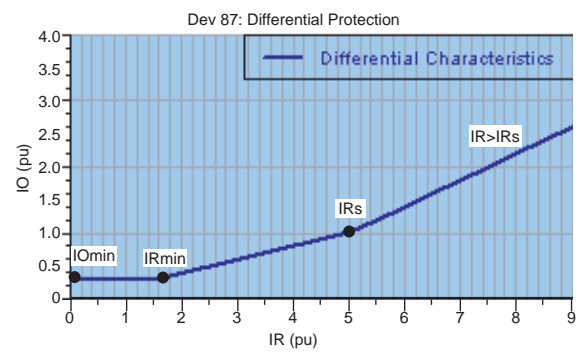

Figure 6.25: Three-Phase Testing Points

# Load Conditions

The following diagram shows a summary of the process used for calculating the currents required to simulate load or through fault condition. This process checks the differential element for normal load or large external fault conditions. The T-PRO 87 element should not operate under such conditions unless the differential (operate current) exceeds the slope IO level at the corresponding amount of restraint current. Use Equations 1 and 1A to obtain the values in the diagram.

# Summary of Calculations for Load/External Fault Conditions

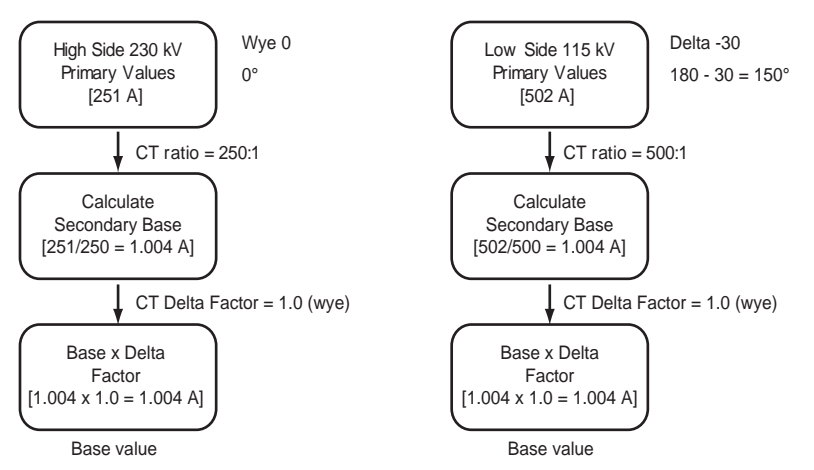

Determine the IO and IR current values on the 87 through fault restraint (slope) characteristic where the T-PRO operates. Determine the current pickup values of current for any values of IO and IR on the curve.

| Equation 2                | $IO = \overrightarrow{I_{HV}} - \overrightarrow{I_{LV}}$ |
|---------------------------|----------------------------------------------------------|
| or for a<br>through fault | $IO =  I_{HV}  -  I_{LV} $                               |
| Equation 3                | $IR = \frac{ I_{HV}  +  I_{LV} }{2}$                     |

3 The following formulae determine the operating currents for the differential slope characteristic:

4 Testing of IOmin (minimum operating current). Apply balanced 3-phase currents.

Watch for Target: "87 Trip"

IOmin = 0.3 per unit and IR = 0.0 per unit.

# HV IOmin

Apply 3-phase current (ramp up).

IHV base sec x IOmin =  $1.004 \times 0.3 = 0.301 \text{ A}$ 

# LV IOmin

Apply 3-phase current (ramp up).

ILV base sec x IOmin =  $1.004 \times 0.3 = 0.301 \text{ A}$ 

# Minimum Operating Current of the Differential Element

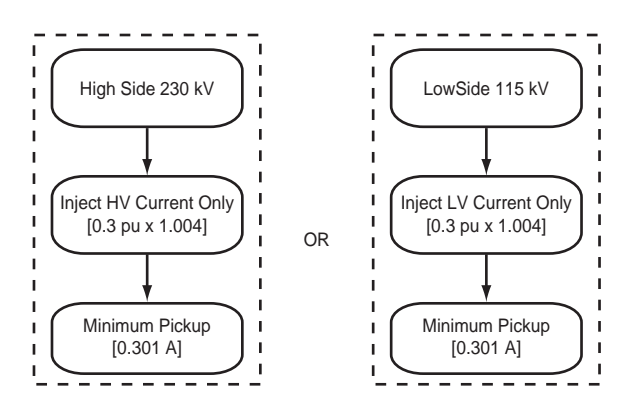

| Equation 4 | $IO = \frac{S1 \times IR_{min}}{100}$  |  |
|------------|----------------------------------------|--|
|            | $0.3 = \frac{20 \times IR_{min}}{100}$ |  |
| Note:      | at $IR = IR_{min}$ , $IO = IO_{min}$   |  |

5 Test IR = IRmin (minimum restraint current = 1.5 per unit).

Therefore solve for I<sub>HV</sub> and I<sub>LV</sub> at IO = 0.3 per unit and IR<sub>min</sub> = 1.5 per unit. Use Formulae 2 and 3 from above to solve for IO and IR.

$$IO = I_{HV} - I_{LV}$$
$$0.3 = I_{HV} - I_{LV}$$

$$IR = \frac{(I_{HV} + I_{LV})}{2}$$
  
1.5 =  $\frac{(I_{HV} + I_{LV})}{2}$   
1.5 × 2 =  $I_{HV} + I_{LV}$ 

$$3.0 = I_{HV} + I_{LV}$$

Determine the currents required to operate the 87 element using the above formulae.

Solve for I<sub>HV</sub> by adding the two equations together.

$$0.3 = I_{HV} - I_{LV}$$
+ 3.0 =  $I_{HV} + I_{LV}$ 
Total 3.3 =  $2I_{HV}$ 

$$\frac{3.3}{2} = I_{HV} = 1.65pu$$

 $I_{HVamps} = I_{HVbaseSec} \times I_{HVperunit} = 1.004 \times 1.35 = 1.356A$ 

Now solve for ILV by subtracting the two equations.

$$0.3 = I_{HV} - I_{LV}$$
  
- 3.0 =  $I_{HV} + I_{LV}$ 

Total  $-2.7 = 2I_{LV}$ 

$$\frac{-2.7}{-2} = I_{LV} = 1.35 pu$$

 $I_{LVamps} = I_{LVbaseSec} \times I_{LVperunit} = 1.004 \times 1.35 = 1.356A$ 

# Summary of Calculations for Testing Minimum Restraint Current (IRmin)

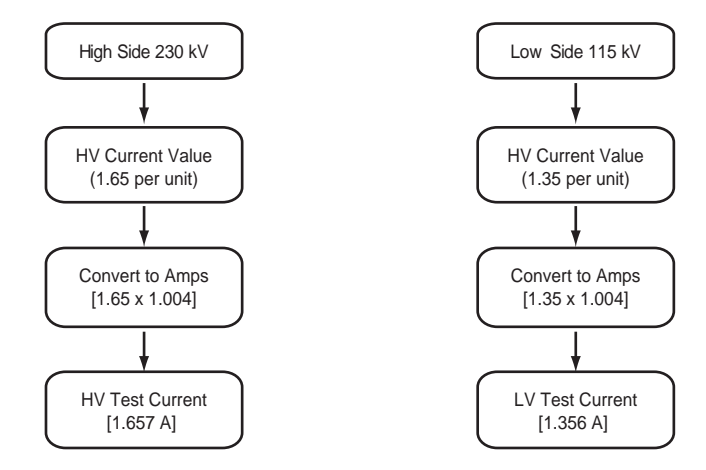

6 Test for IR = IRs = 5.0 per unit.

| Equation 5 | $IO = \frac{S2 \times IR}{100} + \frac{S1 - S2}{100} \times IRs$ |
|------------|------------------------------------------------------------------|
|------------|------------------------------------------------------------------|

$$IO = \frac{40 \times 5}{100} + \frac{20 - 40}{100} \times 5$$
$$IO = 1.0pu$$

### Therefore IRs = 5.0 per unit and IO = 1.0 per unit

Solving for I<sub>HV</sub> and I<sub>LV</sub>

$$IO = I_{HV} - I_{LV}$$
  

$$1.0 = I_{HV} - I_{LV}$$
  

$$IR = \frac{(I_{HV} + I_{LV})}{2}$$
  

$$5.0 = \frac{(I_{HV} + I_{LV})}{2}$$
  

$$5.0 \times 2 = I_{HV} + I_{LV}$$

 $10.0 = I_{HV} + I_{LV}$ 

Solve for I<sub>HV</sub> by adding the two equations together.

$$1.0 = I_{HV} - I_{LV} + 10.0 = I_{HV} + I_{LV}$$

Total  $11.0 = 2I_{HV}$ 

$$\frac{11.0}{2} = I_{HV} = 5.5 pu$$

 $I_{HVamps} = I_{HVBaseSec} \times I_{HVperunit} = 1.004 \times 5.5 = 5.522A$ 

Now solve for ILV by subtracting the two equations.

$$1.0 = I_{HV} - I_{LV}$$
  
- 10.0 =  $I_{HV} + I_{LV}$ 

Total  $-9.0 = -2I_{LV}$ 

$$\frac{-9.0}{-2} = I_{LV} = 4.5 pu$$

 $I_{LVamps} = I_{LVBaseSec} \times I_{LVperunit} = 1.004 \times 4.5 = 4.52A$ 

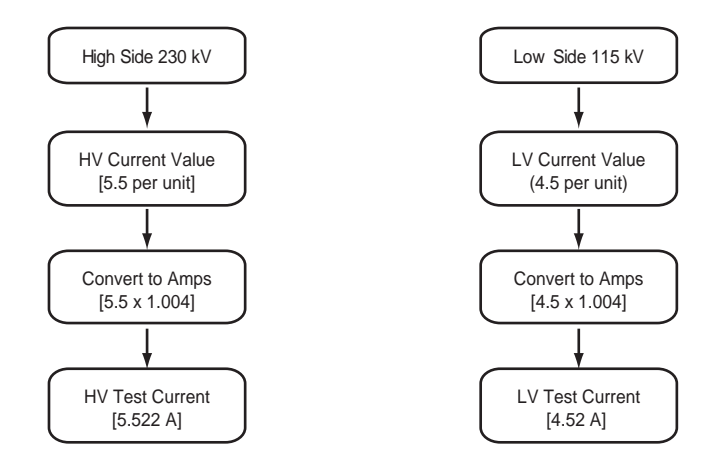

### Summary of Calculations for IRs Testing = 5.0 per unit

7 Test IR > IRs

Let 
$$IR = 7.0$$
 per unit

$$IO = \frac{S2 \times IR}{100} + \frac{S1 - S2}{100} \times IRs$$
$$IO = \frac{40 \times 7.0}{100} + \frac{20 - 40}{100} \times 5.0$$
$$IO = (2.8 - 1.0)$$

$$IO = 1.8pu$$

Solving for IHV and ILV.

$$IO = I_{HV} - I_{LV}$$

$$1.8 = I_{HV} - I_{LV}$$

$$IR = \frac{I_{HV} + I_{LV}}{2}$$

$$7.0 = \frac{I_{HV} + I_{LV}}{2}$$

$$7.0 \times 2 = I_{HV} + I_{LV}$$

$$14.0 = I_{HV} + I_{LV}$$

Solve for I<sub>HV</sub> by adding the two equations together.

6-40

$$1.8 = I_{HV} - I_{LV}$$
+ 14.0 =  $I_{HV} + I_{LV}$ 
  
Total 15.8 =  $2I_{HV}$ 

$$\frac{15.8}{2} = I_{HV} = 7.9pu$$

 $I_{HVamps} = I_{HVbaseSec} \times I_{HVperunit} = 1.004 \times 7.9 = 7.93A$ 

Now solve for ILV by subtracting the two equations.

$$1.8 = I_{HV} - I_{LV}$$

$$- 14.0 = I_{HV} + I_{LV}$$

$$- 12.2 = -2I_{LV}$$

$$\frac{-12.2}{-2} = I_{LV} = 6.1pu$$

 $I_{LVamps} = I_{LVbaseSec} \times I_{LVperunit} = 1.004 \times 6.1 = 6.124A$ 

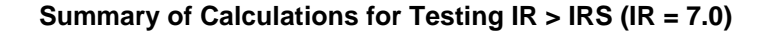

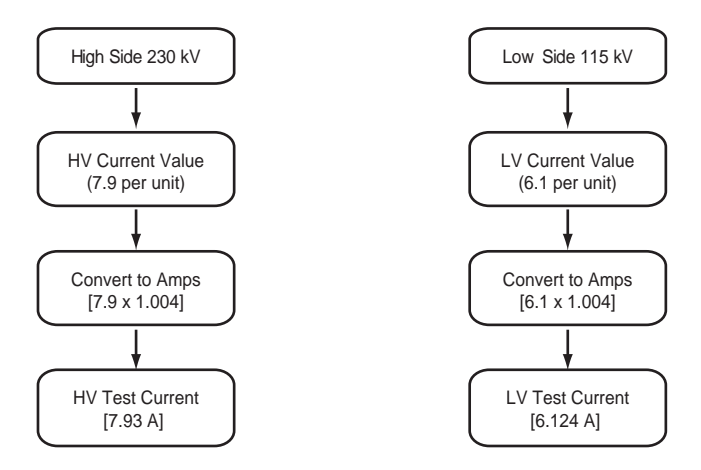

#### Summary of Three-Phase Test

- 1 Calculate base current for each side.
- 2 Determine an IO (operating) and IR (restraint) values to be tested.
- 3 Calculate IHV and ILV per unit currents for a given IO and IR.
- 4 Adjust angles by analog phase shift and convert IHV and ILV per units to amperes.
- 5 Apply IHV and ILV with 3-phase sources. Set reference side at zero degrees  $(0.0^{\circ})$  and the opposite side at the opposing angle. In this example,  $180^{\circ}$ - $30^{\circ} = 150^{\circ}$  to account for the -30° delta shift.

# **T PRO Single-Phase Slope Test**

# Steps to perform Single-Phase Testing

- 1 Perform the current calculations for 3-phase testing from the previous section.
- 2 Determine the natural current phase shift into each of the current inputs of the T-PRO relay, and thus the compensating angle required to null that angle (e.g. a delta -30° connection requires a +30° shift, so use the +30° shift formula, see "Analog Phase Shift Table" in Appendix L).
- 3 Determine which phase to inject on each side.
- 4 Apply the additional magnitude correction factor to the calculated 3-phase test currents.

Monitor *Metering*>*Operating* values in the T-PRO relay to check. This screen shows the current phasors that the T-PRO uses for differential calculations (after performing phase shift manipulations), as well as the per unit operating and restraint currents.

| TPRO Unit ID: UnitID<br>Main Menu/Metering<br>prev menu Operating | User Acces<br>Analog Logic                   | s Level: CHANGE<br>ProLogic I/O              | 2003Mar<br>Trend Dev49/TOE                   | -25 09:35<br>¦S |
|-------------------------------------------------------------------|----------------------------------------------|----------------------------------------------|----------------------------------------------|-----------------|
| COPERATING<br>Quantity                                            | A Phase                                      | B Phase                                      | C Phase                                      |                 |
| HV Currents<br>LV Currents<br>TV Currents                         | 0.00A +0<br>0.00A +0<br>0.00A +0<br>0.00A +0 | 0.00A +0<br>0.00A +0<br>0.00A +0<br>0.00A +0 | 0.00A +0<br>0.00A +0<br>0.00A +0<br>0.00A +0 |                 |
| Operating Currents<br>Restraint Currents                          | 0.00PU<br>0.00PU                             | 0.00PU<br>0.00PU                             | 0.00PU<br>0.00PU                             |                 |
| Frequency                                                         | 0.00Hz                                       |                                              |                                              |                 |
|                                                                   |                                              |                                              |                                              |                 |
|                                                                   |                                              |                                              |                                              |                 |
| <f3> Quit <f2> Freeze</f2></f3>                                   |                                              |                                              |                                              |                 |

Figure 6.26: Metering/Operating Screen

#### **Details of Calculations**

#### Step 1:

Three-phase calculations.

See 3-phase test section.

# Step 2:

Determine transformer net phase shift.

Sum the suffixes of your winding CT configurations.

e.g. (Delta  $+30^{\circ} = 30^{\circ}$ ), (Wye  $-30^{\circ} = -30^{\circ}$ ), (Delta  $60^{\circ} = 60^{\circ}$ ), (Wye  $0^{\circ} = 0^{\circ}$ ), etc.

To Demonstrate:

Transformer:  $HV = Wye 0^{\circ}$  and  $LV = Delta - 30^{\circ}$ .

CTs: HV CT = Wye  $0^{\circ}$  and LV CT = Wye  $0^{\circ}$ :

Your Net High Side angle =  $0^{\circ} + 0^{\circ} = 0^{\circ}$ . (T-PRO uses  $0^{\circ}$  phase shift formulae to null the angle).

Your Net Low Side angle =  $-30^{\circ} + 0^{\circ} = -30^{\circ}$ . (T-PRO uses

+30° phase shift formulae to null the angle).

### Step 3:

The following Shift Requirement Table shows the net transformer phase shift on the left. Injecting into Phase A only of T-PRO yields current in the phases displayed in the right column. Confirm this by checking the T-PRO's *Metering>Operating* screen.

| Transformer Net Phase<br>Shift (degrees)<br>Use Formulae from Analog<br>Phase Shift Table<br>(Appendix M) |       | Injecting only T-PRO A<br>Phase shows these<br>"Operating" Phase(s) |
|----------------------------------------------------------------------------------------------------|-------|---------------------------------------------------------------------|
| 0°                                                                                                    | 0°    | А                                                                   |
| -30°                                                                                                    | +30°  | A – C                                                               |
| +30°                                                                                                    | -30°  | A – B                                                               |
| +60°                                                                                                    | -60°  | -В                                                                  |
| -60°                                                                                                    | +60°  | -C                                                                  |
| 180°                                                                                                    | 180°  | -A                                                                  |
| +90°                                                                                                    | -90°  | С – В                                                               |
| -90°                                                                                                    | +90°  | B – C                                                               |
| 150°                                                                                                    | -150° | C – A                                                               |
| -150°                                                                                                    | +150° | B – A                                                               |
| -120°                                                                                                    | +120° | В                                                                   |
| +120°                                                                                                    | -120° | С                                                                   |

Shift Requirement Table (Inject Phase A only)

| Transformer Net Phase<br>Shift (degrees) | Use Formulae from Analog<br>Phase Shift Table<br>(Appendix M) | Injecting only T-PRO B<br>Phase shows these<br>"Operating" Phase(s) |
|------------------------------------------|---------------------------------------------------------------|---------------------------------------------------------------------|
| 0°                                       | 0°                                                            | В                                                                   |
| -30°                                     | +30°                                                          | B – A                                                               |
| +30°                                     | -30°                                                          | B – C                                                               |
| +60°                                     | -60°                                                          | -C                                                                  |
| -60°                                     | +60°                                                          | -A                                                                  |
| 180º                                     | 180º                                                          | -В                                                                  |
| +90°                                     | -90°                                                          | A – C                                                               |
| -90°                                     | +90°                                                          | C – A                                                               |
| +150°                                    | -150°                                                         | A – B                                                               |
| -150°                                    | +150°                                                         | С – В                                                               |
| -120°                                    | +120°                                                         | С                                                                   |
| +120°                                    | -120°                                                         | А                                                                   |

Shift Requirement Table (Inject Phase B only)

# Shift Requirement Table (Inject Phase C only)

| Transformer Net Phase<br>Shift (degrees) | Use Formulae from<br>Analog Phase Shift<br>Table (Appendix M) | Injecting only T-PRO C Phase<br>shows these "Operating"<br>Phase(s) |
|------------------------------------------|---------------------------------------------------------------|---------------------------------------------------------------------|
| Oo                                       | Oo                                                            | С                                                                   |
| -30°                                     | +30°                                                          | С – В                                                               |
| +30°                                     | -30°                                                          | C – A                                                               |
| +60°                                     | -60°                                                          | -A                                                                  |
| -60°                                     | +60°                                                          | -В                                                                  |
| 180º                                     | 180º                                                          | -C                                                                  |
| +90°                                     | -90°                                                          | B – A                                                               |
| -90°                                     | +90°                                                          | A – B                                                               |
| +150°                                    | -150°                                                         | B – C                                                               |
| -150°                                    | +150°                                                         | A – C                                                               |
| -120°                                    | +120°                                                         | А                                                                   |
| +120°                                    | -120°                                                         | В                                                                   |

You should set up a test condition where both sides of the transformer see current on the same 2 phases (must be 2 phases only for the method explained here).

Note that the right-hand column above refers to the "strongest" phase, i.e. the one with the most current, as this is the phase that would operate first.

So for example, if you continue with the same transformer example of HV 0° and LV -30°:

Low side angle is -30° which means you inject current into Phase A input to yield "Operating" LV currents on Phase A and Phase C in the T-PRO.

Therefore inject Phase A only since it meets the condition of the T-PRO seeing 2 currents in the LV side of the operating element. Set this current to 0° to be the reference.

Now you know that it is necessary to see Phase A and Phase C currents in the HV side of the operating element (the same phases as on the low side). There is a net 0° shift on the HV side so from the "Analog Phase Shift Table" in Appendix L, injecting Phase A will yield Phase A only (and Phase B will yield Phase B only and Phase C will yield Phase C only).

So to obtain Phase A – Phase C on high side, inject current into polarity of Phase A and out of polarity Phase C. (This will simulate a through fault, so inject Phase A – Phase C @  $180^{\circ}$ ). See Figure 6.27: Single-Phase Test Connections on page 6-45 for connection diagram.

### Single-Phase Test Connections to T-PRO Relay

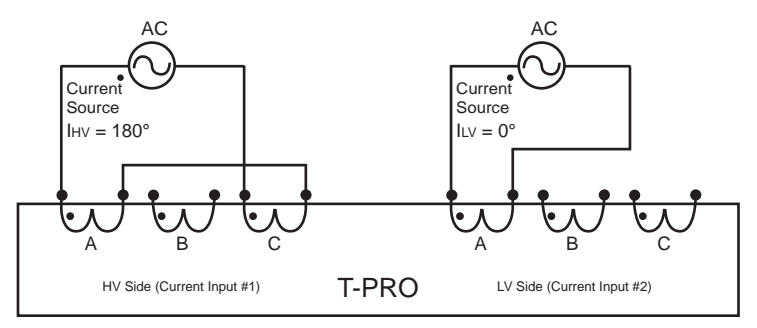

Figure 6.27: Single-Phase Test Connections

# Step 4

Determining the additional Magnitude Correction Factor:

Using the above method, you only need to remember 2 Magnitude Correction Factors, 1.0 and  $\sqrt{3}$ . The values in the tables can be proven by manually calculating the phase shift resultants using the "Analog Phase Shift Table" in Appendix L.

The Table below relates the Net Transformer Shift angle to the applicable Correction Factor:

| Transformer Net Phase<br>Shift (degrees) | Additional Magnitude<br>Correction Factor<br>(Multiplier) |
|------------------------------------------|-----------------------------------------------------------|
| 0°                                       | 1.0                                                       |
| +60°                                     | 1.0                                                       |
| +120°                                    | 1.0                                                       |
| +180°                                    | 1.0                                                       |
| -120°                                    | 1.0                                                       |
| -60°                                     | 1.0                                                       |
| +30°                                     | √3                                                        |
| +90°                                     | √3                                                        |
| +150°                                    | √3                                                        |
| -150°                                    | √3                                                        |
| -90°                                     | √3                                                        |
| -30°                                     | $\sqrt{3}$                                                |

### **Single-Phase Correction Factor Table**

Multiply the 3-phase current values (determined earlier) by the correction factor in the right column of the "Single-Phase Correction Factor Table" on page 6-46.

### Performing the Single-Phase Test

1 Continuing with the example, on the 0° high side, our minimum operating point is:

Inject Phase A – Phase C (which = Phase A - Phase C): In the Single-Phase Correction Table,  $0^{\circ}$  gives a Correction Factor of 1.0.

HV 3-Phase IOmin \* Additional MCF = 0.301 x 1.0 = 0.301 A

2 On the -30° Low Side our minimum operating point is:

Inject Phase A (which = Phase A - Phase C): In the table, -30° gives a Correction Factor of  $\sqrt{3}$ .

LV 3-Phase IOmin \* Additional MCF = 0.301 x  $\sqrt{3}$  = 0.522 A Apply the same process to any other point being tested.

# Conclusion

The only additional multipliers required to obtain single-phase test currents from 3-phase test currents are the multipliers in the "Single-Phase Correction Factor Table" on page 6-46.

Note: Single-phase correction factor in these diagrams means multiplying 3-phase calculated amperes by this value to find the single-phase test current.

Also, these connections are applicable to any side. Find the appropriate connection for each side.

# Other single-phase test connections to obtain A–B (in polarity A out polarity B):

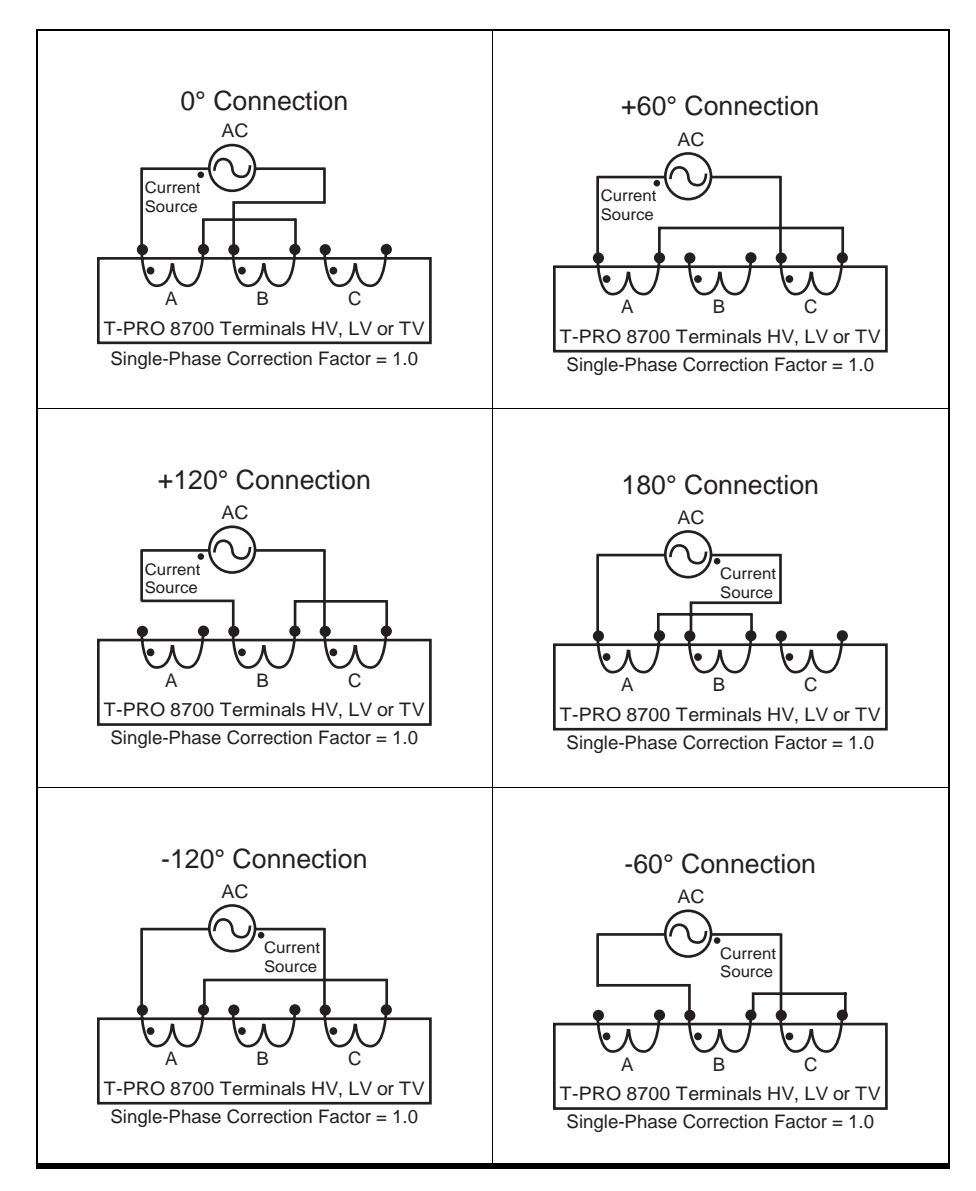

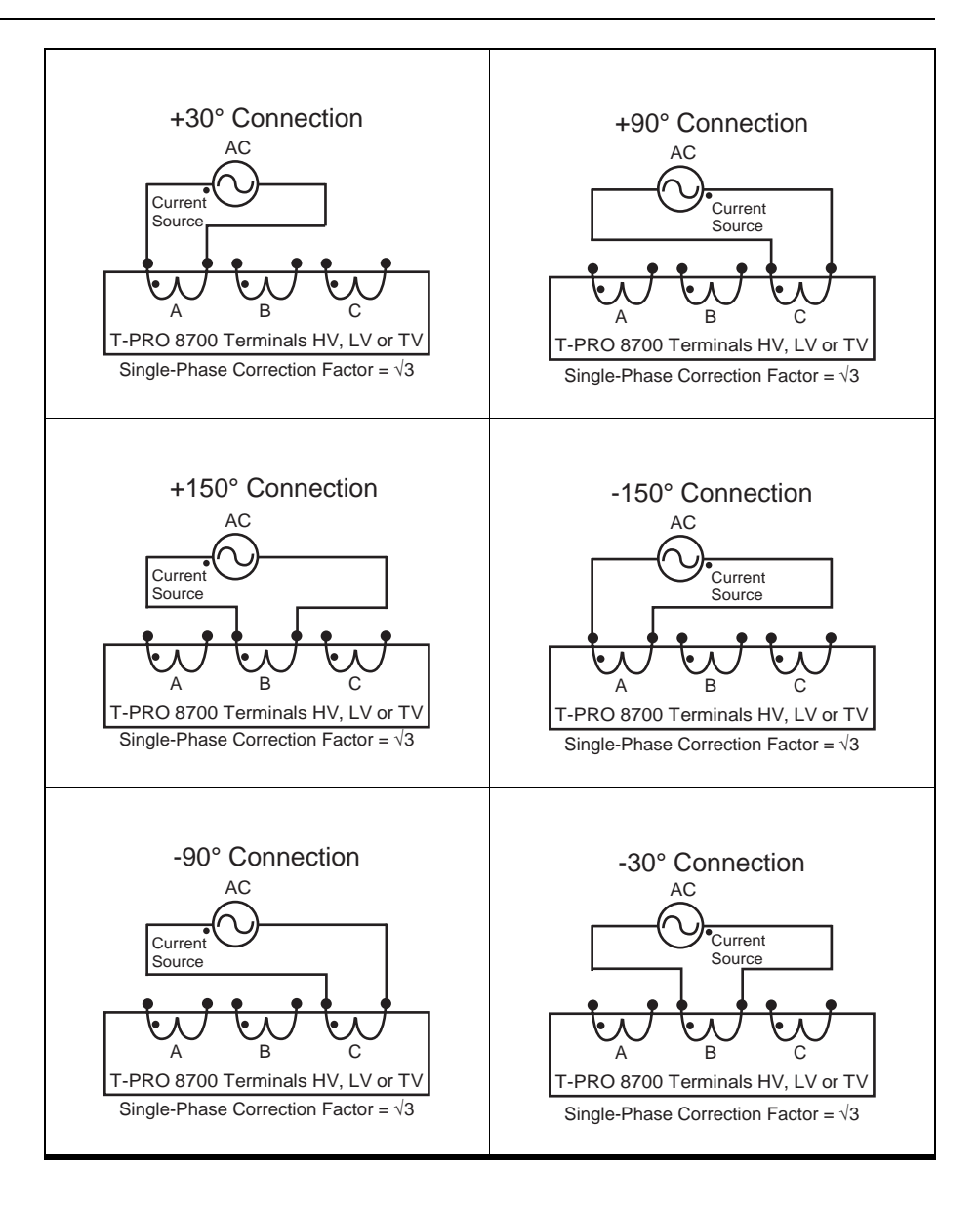

# 7 Installation

# **Physical Mounting**

The relay is 3 rack units or 5.25 inches high and approximately 12.25 inches deep. The standard relay is designed for a 19-inch rack. A complete mechanical drawing is shown, for details see "Mechanical Drawings" in Appendix G.

To install the relay you need the following:

- 19 inch rack
- 4 #10 screws

A vertical mounting package is also available.

# AC and DC Wiring

For details see "AC Schematic Drawing" in Appendix I and "DC Schematic Drawing" in Appendix J.

# **Communication Wiring**

| EIA-232       | The relay's three serial ports (Ports 1, 2 and 3) are configured as EIA RS-232 Data Communications Equipment (DCE) devices with female DB9 connectors. This allows them to be connected directly to a PC serial port with a standard straight-through male-to-female serial cable. For pin-out details see "Communication Port Details" on page 2-9. |
|---------------|----------------------------------------------------------------------------------------------------|
|               | An adapter is available for connecting an external modem to Port 2. For details, see "Modem Link - External" on page 2-3.                                                                                                    |
| RJ-45         | The relay may have an optional internal modem or an optional internal 10BaseT Ethernet port. Connection to either of these is via the relay's Port 5 RJ-45 receptacle. Labeling above the port will indicate which option, if any, has been installed.                                                                                               |
| IRIG-B Wiring | The relay accepts both modulated and unmodulated IRIG-B standard time signals with or without the IEEE 1344 extensions. The IRIG-B connector on the back of the relay is BNC type.                                                                                                    |

# **Temperature Probes**

The ambient temperature probe must be mounted facing downward or horizontally with a slight downward angle to prevent the accumulation of moisture.

Connection of external ambient and top-oil temperature probes to the relay is detailed in "Temperature Probe Connections" in Appendix O.
# Appendix A IED Specifications

| T-PRO Model 8700 Specifications                                                     |                                                                                                    |                                                                                                    |  |
|-------------------------------------------------------------------------------------|----------------------------------------------------------------------------------------------------|----------------------------------------------------------------------------------------------------|--|
| General:                                                                            | Quantity/Specifications                                                                                                    | Note                                                                                                    |  |
| Nominal Frequency                                                                   | 50 or 60 Hz                                                                                                    |                                                                                                    |  |
| Operate Time                                                                        | 1 to 2 cycle typical                                                                                                    | For 87 element including output contact operation                                                                                                    |  |
| Sampling Rate                                                                       | 96 samples/cycle                                                                                                    | Records up to 25th harmonic                                                                                                    |  |
| Power Supply                                                                        | Nominal Range: 48 to 250 Vdc, 120 Vac,<br>50/60 Hz<br>Full Operating Range: 40 to 300 Vdc                                                                | Power Consumption: 30VA                                                                                                    |  |
| Memory                                                                              | Settings and records are stored in non-<br>volatile memory                                                                                               | Records are stored in a circular buffer                                                                                                    |  |
| Protection Functions:                                                               |                                                                                                    |                                                                                                    |  |
| IEEE Dev. 87, 87N, 49, TOEWS, 24,<br>59N, 27, 60, 81, 50/51, 50N/51N, 67 and<br>THD | 2 or 3 winding transformer with up to 5 sets of CT inputs                                                                                                | Fault protection, overload management as well as monitoring and fault recording                                                                                                    |  |
| Recording:                                                                          |                                                                                                    |                                                                                                    |  |
| Fault                                                                               | 96 s/c oscillography of all analog and<br>external input channels<br>Capacity: up to 15 x 2 second records                                               | Viewing software provides waveform,<br>symmetrical components and harmonic<br>analysis                                                                                             |  |
| Trend                                                                               | Variable rate logging of MW, MVAR,<br>Ambient Temperature and Loss of Life,<br>Top Oil, Hot Spot Temperature, HV Cur-<br>rent, 51HV pickup level and THD | Variable length, dependant on sample rate                                                                                                    |  |
| Events                                                                              | 250 events                                                                                                    | Circular event log                                                                                                    |  |
| A/D Resolution                                                                      | 13 bits, 8192 counts full scale                                                                                                    |                                                                                                    |  |
| Input & Output:                                                                     |                                                                                                    |                                                                                                    |  |
| Analog Input Channels                                                               | 15 currents and 3 voltages transformer<br>protection and recording                                                                                       | Rating: In = 5 A or 1 A Vn = 69 V<br>Continuous: 3x In, 2x Vn<br>One Second: 20x In without distortion                                                                             |  |
| Temperature Inputs, Ambient and Top<br>Oil                                          | Capable of receiving 2 sets of isolated 4-<br>20 mA current loops for ambient and top<br>oil temperatures                                                | No damage for 3x nominal for 1 minute/<br>hour for Vn<br>External temperature transducers can be<br>powered from relay. Unregulated 30 Vdc<br>supply output, 24 Vdc load at 40 mA. |  |
| Sampling Resolution                                                                 | 12 bits plus sign, amplitude measure-<br>ment accuracy: +/-0.5% for 54 to 66 Hz                                                                          |                                                                                                    |  |
| Burden                                                                              | ac input voltage: < 0.15 VA @ 67 V, ac<br>input current: < 0.25 VA @ 5 A                                                                                 |                                                                                                    |  |

| T-PRO Model 8700 Specifications |                                                                                                    |                                                                                                    |  |
|---------------------------------|----------------------------------------------------------------------------------------------------|----------------------------------------------------------------------------------------------------|--|
| Analog Input Sampling           | Sample rate: 96 samples/cycle for pro-<br>tection algorithm<br>8x/cycle for protection                                                |                                                                                                    |  |
| External Inputs                 | 9 isolated inputs<br>Optional 48/125 or 125/250 Vdc                                                                                   | Optional 48 to 125 or 125 to 250 Vdc nominal, externally wetted                                                 |  |
| Burden                          | Burden resistance: > 10 k ohms                                                                                                    |                                                                                                    |  |
| Isolation                       | Internal optical isolation 1 ms resolution                                                                                            |                                                                                                    |  |
| Sample rate                     | 1 ms resolution                                                                                                    |                                                                                                    |  |
| Output Relays (contacts)        | 14 programmable outputs plus relay inoperative contact                                                                                | Make: 30 A as per IEEE C37.90<br>Carry: 8 A<br>Break: 0.9 A at 125 Vdc resistive<br>0.35 A at 250 Vdc resistive |  |
| Interface & Communication:      |                                                                                                    |                                                                                                    |  |
| Front Display                   | 2 lines x 24 characters, fluorescent                                                                                                  | Exceptional visibility in all ambient light conditions                                                          |  |
| Front Panel Indicators          | 6 LEDs                                                                                                    | Target, Relay Functional, IRIG-B Func-<br>tional, Service Required, Test Mode,<br>Alarm                         |  |
| Serial User Interface           | Front and rear RS-232 ports to 115 K baud                                                                                             | Rear port can support an external modem                                                                         |  |
| Internal Modem                  | 33.6 Kbps, V.32 bis                                                                                                    | Optional internal modem                                                                                         |  |
| Network                         | 10BaseT Ethernet port                                                                                                    | Optional Ethernet card                                                                                          |  |
| SCADA Interface                 | DNP3 (RS-232 or Ethernet) or Modbus (RS-232)                                                                                          | Rear port                                                                                                    |  |
| Time Sync                       | IRIG-B, BNC connector                                                                                                    | Modulated or unmodulated, auto-detect                                                                           |  |
| Self Checking/Relay Inoperative | 1 contact                                                                                                    | closed when relay inoperative                                                                                   |  |
| Terminal User Interface         | VT100 terminal emulation                                                                                                    | Accessible via serial, modem or network interface                                                               |  |
| Environmental:                  |                                                                                                    |                                                                                                    |  |
| Ambient Temperature Range       | -40°C to 85°C                                                                                                    | IEC 60068-2-1/IEC 60068-2-2                                                                                     |  |
| Humidity                        | Up to 95% without condensation                                                                                                    | IEC 60068-2-30                                                                                                  |  |
| Insulation Test (Hi-Pot)        | Power supply, analog inputs, external<br>inputs, output contacts at 1.5 kV, 50/60<br>Hz, 1 minute (isolated 30 Vdc supply at 1<br>kV) | IEC 60255-5                                                                                                    |  |
| Electrical Fast Transient       |                                                                                                    | ANSI/IEEE C37.90.1 - 1989                                                                                       |  |
| Oscillatory Transient           |                                                                                                    | ANSI/IEEE C37.90.1 - 1989                                                                                       |  |
| RFI Susceptibility              |                                                                                                    | ANSI/IEEE C37.90.2, IEC 255-22-3                                                                                |  |
| Shock and Bump                  |                                                                                                    | IEC 60255-21-2 Class 1                                                                                          |  |

| T-PRO Model 8700 Specifications  |                                                                                                    |                                                                                                    |  |  |
|----------------------------------|----------------------------------------------------------------------------------------------------|----------------------------------------------------------------------------------------------------|--|--|
| Sinusoidal Vibration             | 10 Hz to 150 Hz, 0.15 mm or 20 m/s <sup>2</sup> , 10 sweep cycles                                                                 | IEC 60068-2-6                                                                                                    |  |  |
| Physical:                        |                                                                                                    |                                                                                                    |  |  |
| Weight                           | 11.8 kg                                                                                                    | 26 lbs                                                                                                    |  |  |
| Dimensions                       | 13.3 cm                                                                                                    | 3U high, 5.25"                                                                                                    |  |  |
|                                  | 48.3 cm rack mount                                                                                                    | 19" rack mount                                                                                                    |  |  |
|                                  | 30.5 cm deep                                                                                                    | 12" deep                                                                                                    |  |  |
| Time Synchronization and Accurac | су                                                                                                    |                                                                                                    |  |  |
| External Time Source             | The relay is synchronized using IRIG-B input (modulated or unmodulated) auto detect.                                              | Free Running Accuracy: In the absence<br>of an external time source, the relay<br>maintains time with a maximum ±15 min-<br>utes drift per year over the full operating<br>temperature range, and maximum ±90<br>seconds drift per year at a constant tem-<br>perature of 25°C. The relay detects loss<br>or re-establishment of external time<br>source and automatically switch<br>between internal and external time. |  |  |
| Synchronization Accuracy         | Sampling clocks synchronized with the time source (internal or external).                                                         |                                                                                                    |  |  |
| Overall T-PRO Accuracies         |                                                                                                    | ·                                                                                                    |  |  |
| Current                          | ± 2.5% of inputs from 0.1 to 1.0 x nomina                                                                                         | l current (In)                                                                                                    |  |  |
|                                  | ± 1.0% of inputs from 1.0 to 20.0 x nomina                                                                                        | al current (In)                                                                                                    |  |  |
| Voltage                          | ± 1.0% of inputs from 0.01 to 2.0 x nomina                                                                                        | al voltage (Vn)                                                                                                    |  |  |
| Differential element             | $\pm$ 5.0% of set value IOmin from 0.10 to 1.                                                                                     | 0 per unit (pu)                                                                                                    |  |  |
| Directional Phase Angle          | $\pm 2.5\%$ or > $\pm 2.0^{\circ}$ of set value from 0.01° t                                                                      | to 360.0°                                                                                                    |  |  |
| Frequency Elements               | ±0.001 Hz (fixed level)                                                                                                    |                                                                                                    |  |  |
|                                  | ±0.05 Hz (df/dt)                                                                                                    |                                                                                                    |  |  |
| Timers                           |                                                                                                    |                                                                                                    |  |  |
| Inverse Overcurrent Timers       | $\pm 2.5\%$ or $\pm 1$ cycle of selected curve                                                                                    |                                                                                                    |  |  |
| Definite Overcurrent Timers      | ±2.5% or ±1 cycle non-directional                                                                                                 |                                                                                                    |  |  |
| Frequency Timer                  | $\pm 2.5\%$ of set value plus 1.25 cycles to 1.7<br>at 2x pickup, error <40 ms (df/dt)<br>at 0.1 Hz/s above pickup, error <100 ms | ±2.5% of set value plus 1.25 cycles to 1.75 cycles of inherent delay (fixed level)<br>at 2x pickup, error <40 ms (df/dt)<br>at 0.1 Hz/s above pickup, error <100 ms                                                                                                    |  |  |
| Timers                           | ± 3 ms of set value                                                                                                    |                                                                                                    |  |  |
| Burden                           | AC Voltage Inputs, < 0.15 VA @ 67 volts                                                                                           |                                                                                                    |  |  |
|                                  | AC Current Inputs, < 0.50 VA @ 5 amps                                                                                             |                                                                                                    |  |  |

## **Frequency Element Operating Time Curves**

Figure A.1: Time delay Error at .2 Seconds, Figure A.2: Time Delay Error at 1 Second and Figure A.3: Time Delay Error at 10 Seconds show operating times for the T-PRO frequency rate of change elements at different time delay settings and rate of change settings.

The diagrams show operating times at each test point including output contact operate time. Operating times are the same for both 50 Hz and 60 Hz.

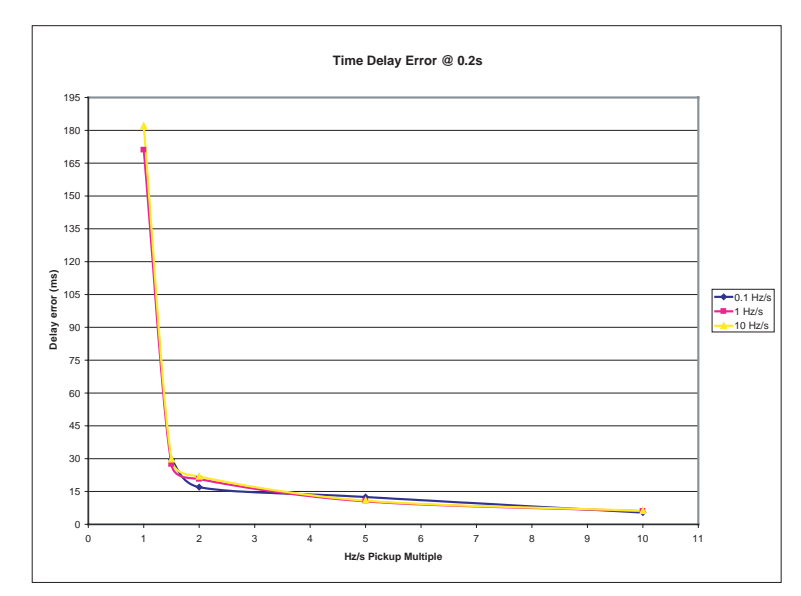

Figure A.1: Time delay Error at .2 Seconds

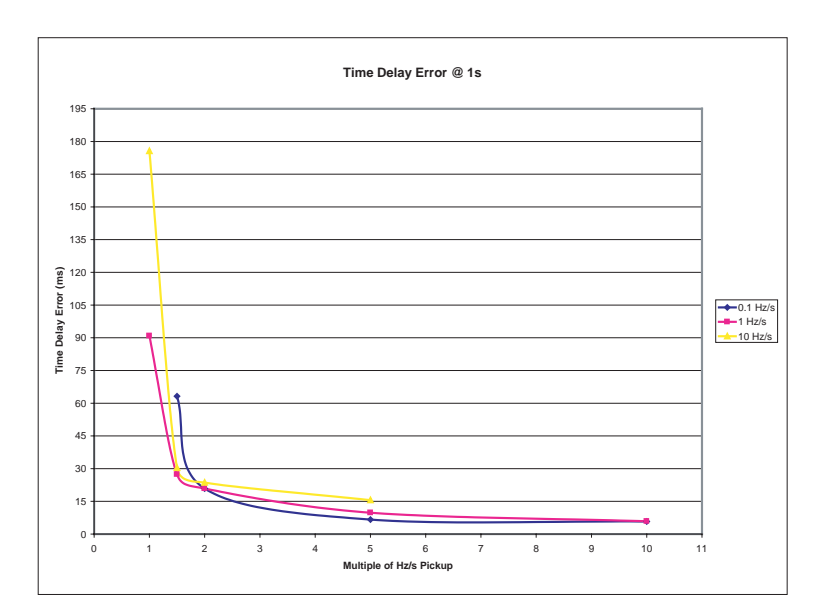

Figure A.2: Time Delay Error at 1 Second

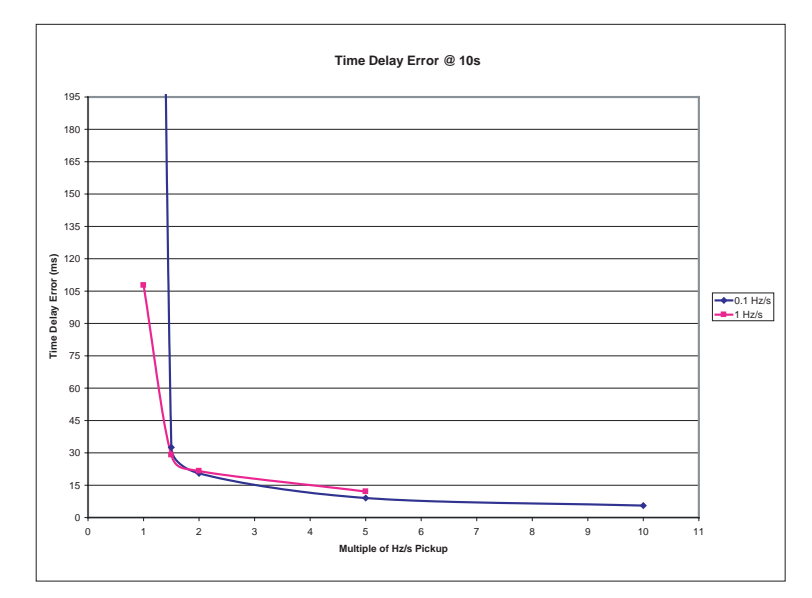

Figure A.3: Time Delay Error at 10 Seconds

## Appendix B IED Settings and Ranges

When a setting has been completed in *Offliner* Settings software, it can be printed along with the ranges available for these settings. This is a view only option; to change the settings you must go back into the particular setting that you wish to change. The summary is a quick way to view all the settings in a compact form.

The top part of the settings summary contains all the information from the Relay Identification screen.

The setting summary provides a list of all the current and voltage analog input quantity names used for protection and recording. External Inputs and Output contact names are also identified on this summary.

| T-PRO Settings Summary       |                     |      |       |
|------------------------------|---------------------|------|-------|
| Name                         | Symbol/Value        | Unit | Range |
| Relay Identification         |                     |      |       |
| Settings Version             | 6                   |      |       |
| Ignore Serial Number         | No                  |      |       |
| Serial Number                | TPRO-8700-980130-06 |      |       |
| Unit ID                      | UnitID              |      |       |
| Nominal CT Secondary Current | 5 A                 |      |       |
| Nominal System Frequency     | 60 Hz               |      |       |
| Comments                     | Comments            |      |       |
| Setting Name                 | Default Settings    |      |       |
| Date Created-Modified        | 1999-03-22 11:50:00 |      |       |
| Station Name                 | Station Name        |      |       |
| Station Number               | 1                   |      |       |
| Location                     | Location            |      |       |
| Bank Name                    | ТВЗ                 |      |       |
| Analog Input Names           |                     |      |       |
| VA                           | Voltage A           |      |       |
| VB                           | Voltage B           |      |       |
| VC                           | Voltage C           |      |       |
| IA1                          | IA1                 |      |       |
| IB1                          | IB1                 |      |       |
| IC1                          | IC1                 |      |       |
| IA2                          | IA2                 |      |       |
| IB2                          | IB2                 |      |       |
| IC2                          | IC2                 |      |       |
| IA3                          | IA3                 |      |       |
| IB3                          | IB3                 |      |       |

| T-PRO Settings Summary       |              |      |               |
|------------------------------|--------------|------|---------------|
| Name                         | Symbol/Value | Unit | Range         |
| IC3                          | IC3          |      |               |
| IA4                          | IA4          |      |               |
| IB4                          | IB4          |      |               |
| IC4                          | IC4          |      |               |
| IA5                          | IA5          |      |               |
| IB5                          | IB5          |      |               |
| IC5                          | IC5          |      |               |
| Temp1                        | DC1          |      |               |
| Temp2                        | DC2          |      |               |
| External Input Names         |              |      |               |
| 1                            | Spare 1      |      |               |
| 2                            | Spare 2      |      |               |
| 3                            | Spare 3      |      |               |
| 4                            | Spare 4      |      |               |
| 5                            | Spare 5      |      |               |
| 6                            | Spare 6      |      |               |
| 7                            | Spare 7      |      |               |
| 8                            | Spare 8      |      |               |
| 9                            | Spare 9      |      |               |
| Output Contact Names         |              |      |               |
| Output 1                     | Spare 1      |      |               |
| Output 2                     | Spare 2      |      |               |
| Output 3                     | Spare 3      |      |               |
| Output 4                     | Spare 4      |      |               |
| Output 5                     | Spare 5      |      |               |
| Output 6                     | Spare 6      |      |               |
| Output 7                     | Spare 7      |      |               |
| Output 8                     | Spare 8      |      |               |
| Output 9                     | Spare 9      |      |               |
| Output 10                    | Spare 10     |      |               |
| Output 11                    | Spare 11     |      |               |
| Output 12                    | Spare 12     |      |               |
| Output 13                    | Spare 13     |      |               |
| Output 14                    | Spare 14     |      |               |
| Nameplate Data               |              |      |               |
| Transformer 3 Phase Capacity | 100.0        | MVA  | 1.0 to 2000.0 |
| Transformer Winding          | 3            | -    |               |
| Tap Changer Range            | 0            | %    | -100 to 100   |

| T-PRO Settings Summary                  |                     |       |                     |
|-----------------------------------------|---------------------|-------|---------------------|
| Name                                    | Symbol/Value        | Unit  | Range               |
| Normal Loss of Life Hot Spot Temp.      | 110.0               | ٥C    | 70.0 to 200.0       |
| Transformer Temperature Rise            | 65                  | °C    | -                   |
| Transformer Cooling Method              | Self cooled         |       |                     |
| Temp. Rise Hot Spot (TRiseHS)           | 25.00               | °C    | -                   |
| Temp. Rise Top Oil (TRiseTop)           | 55.00               | °C    | -                   |
| Temp. Rise Time Const. Hot Spot (TauHS) | 0.08                | hours | -                   |
| Temp. Rise Time Const. Top Oil (TauTop) | 3.00                | hours | -                   |
| Ratio of Load Loss to Iron Loss (R)     | 3.20                | -     | -                   |
| Hot Spot Temp. Exponent (m)             | 0.80                | -     | -                   |
| Top Oil Temp. Exponent (n)              | 0.80                | -     | -                   |
| Winding                                 |                     |       |                     |
| Voltage Input Connection                |                     |       |                     |
| PT Turns Ratio                          | 2000.0              | -     | 1.0 to 10000.0      |
| Location                                | HV                  | -     |                     |
| Transformer NamePlate                   |                     |       |                     |
| HV: (as PT Source)                      |                     |       |                     |
| Voltage                                 | 230.0               | kV    | 115.0 to 1000.0     |
| Connection                              | Y                   |       |                     |
| Phase                                   | 0°                  |       |                     |
| LV:                                     |                     |       |                     |
| Voltage                                 | 115.0               | kV    | 13.8 to 230.0       |
| Connection                              | Y                   |       |                     |
| Phase                                   | 0°                  |       |                     |
| TV:                                     |                     |       |                     |
| Voltage                                 | 13.8                | kV    | 1.0 to 115.0        |
| Connection                              | Y                   |       |                     |
| Phase                                   | 0°                  |       |                     |
| CT Connections                          |                     |       |                     |
| Current Input 1                         |                     |       |                     |
| Winding                                 | HV                  |       |                     |
| Connection                              | Y                   |       |                     |
| Phase                                   | 0°                  |       |                     |
| Turns Ratio                             | 100.00              | :1    | 1.00 to<br>10000.00 |
| External Input Selection                | <not used=""></not> |       |                     |
| Current Input 2                         |                     |       |                     |
| Winding                                 | LV                  |       |                     |
| Connection                              | Υ                   |       |                     |
| Phase                                   | 0°                  |       |                     |

| T-PRO Settings Summary        |                     |      |                     |
|-------------------------------|---------------------|------|---------------------|
| Name                          | Symbol/Value        | Unit | Range               |
| Turns Ratio                   | 200.00              | :1   | 1.00 to<br>10000.00 |
| External Input Selection      | <not used=""></not> |      |                     |
| Current Input 3               |                     |      |                     |
| Winding                       | тν                  |      |                     |
| Connection                    | Y                   |      |                     |
| Phase                         | 0°                  |      |                     |
| Turns Ratio                   | 1667.00             | :1   | 1.00 to<br>10000.00 |
| External Input Selection      | <not used=""></not> |      |                     |
| Current Input 4               |                     |      |                     |
| Winding                       | NC                  |      |                     |
| Connection                    | Y                   |      |                     |
| Phase                         | 0°                  |      |                     |
| Turns Ratio                   | 450.00              | :1   | 1.00 to<br>10000.00 |
| External Input Selection      | <not used=""></not> |      |                     |
| Current Input 5               |                     |      |                     |
| Winding                       | 51N/87N             |      |                     |
| Connection                    | Y                   |      |                     |
| Phase                         | 0°                  |      |                     |
| Turns Ratio                   | 4000.00             | :1   | 1.00 to<br>10000.00 |
| External Input Selection      | <not used=""></not> |      |                     |
| Ambient Temperature Scaling   |                     |      |                     |
| Max Valid Temperature         | 50.0                | °C   | -40.0 to 50.0       |
| Min Valid Temperature         | -50.0               | °C   | -50.0 to 40.0       |
| Max Correlating Current Value | 20.00               | mA   | 5.00 to 20.00       |
| Min Correlating Current Value | 4.00                | mA   | 4.00 to 19.00       |
| Top Oil Temperature Scaling   |                     |      |                     |
| Top Oil                       | Calculated          |      |                     |
| Max Valid Temperature         | 200.0               | °C   | -30.0 to 200.0      |
| Min Valid Temperature         | -40.0               | °C   | -50.0 to 190.0      |
| Max Correlating Current Value | 20.00               | mA   | 5.00 to 20.00       |
| Min Correlating Current Value | 4.00                | mA   | 4.00 to 19.00       |
| Protection Summary            |                     |      |                     |
| 87                            | Enabled             |      |                     |
| 87N-HV                        | Enabled             |      |                     |
| 87N-LV                        | Enabled             |      |                     |
| 87N-TV                        | Enabled             |      |                     |

| T-PRO Settings Summary     |                |      |                 |
|----------------------------|----------------|------|-----------------|
| Name                       | Symbol/Value   | Unit | Range           |
| TOEWS                      | Enabled        |      |                 |
| 24INV                      | Enabled        |      |                 |
| 24DEF                      | Enabled        |      |                 |
| 59N                        | Enabled        |      |                 |
| 27-1                       | Enabled        |      |                 |
| 27-2                       | Enabled        |      |                 |
| 60                         | Enabled        |      |                 |
| 81-1                       | Fixed Level    |      |                 |
| 81-2                       | Rate of Change |      |                 |
| 81-3                       | Fixed Level    |      |                 |
| 81-4                       | Rate of Change |      |                 |
| 50-HV                      | Enabled        |      |                 |
| 51-HV                      | Enabled        |      |                 |
| 50-LV                      | Enabled        |      |                 |
| 51-LV                      | Enabled        |      |                 |
| 50-TV                      | Enabled        |      |                 |
| 51-TV                      | Enabled        |      |                 |
| 51ADP                      | Enabled        |      |                 |
| 50N-HV                     | Enabled        |      |                 |
| 51N-HV                     | Enabled        |      |                 |
| 50N-LV                     | Enabled        |      |                 |
| 51N-LV                     | Enabled        |      |                 |
| 50N-TV                     | Enabled        |      |                 |
| 51N-TV                     | Enabled        |      |                 |
| 67                         | Enabled        |      |                 |
| THD                        | Enabled        |      |                 |
| 87 - Differential          |                |      |                 |
| 87                         | Enabled        |      |                 |
| IOmin                      | 0.30           | ри   | 0.10 to 1.00    |
| IRs                        | 5.00           | ри   | 1.50 to 50.00   |
| S1                         | 20.00          | %    | 6.00 to 40.00   |
| S2                         | 40.00          | %    | 20.00 to 200.00 |
| High Current Settings      | 10.00          | pu   | 0.90 to 100.00  |
| I2 Cross Blocking          | Enabled        |      |                 |
| I2Setting                  | 0.30           | ри   | 0.05 to 1.00    |
| 15                         | Disabled       |      |                 |
| I5 Setting                 | 0.30           | ри   | 0.05 to 1.00    |
| 87N - Neutral Differential |                |      |                 |

| T-PRO Settings Summary   |              |       |                     |
|--------------------------|--------------|-------|---------------------|
| Name                     | Symbol/Value | Unit  | Range               |
| 87N-HV                   | Enabled      |       |                     |
| IOmin                    | 0.30         | pu    | 0.10 to 1.00        |
| IRs                      | 5.00         | pu    | 1.50 to 50.00       |
| S1                       | 20.00        | %     | 6.00 to 40.00       |
| S2                       | 40.00        | %     | 20.00 to 200.00     |
| CT Turns Ratio           | 100.00       | :1    | 1.00 to<br>10000.00 |
| 87N-LV                   | Enabled      |       |                     |
| IOmin                    | 0.30         | pu    | 0.10 to 1.00        |
| IRs                      | 5.00         | pu    | 1.50 to 50.00       |
| S1                       | 20.00        | %     | 6.00 to 40.00       |
| \$2                      | 40.00        | %     | 20.00 to 200.00     |
| CT Turns Ratio           | 200.00       | :1    | 1.00 to<br>10000.00 |
| 87N-TV                   | Enabled      |       |                     |
| IOmin                    | 0.30         | pu    | 0.10 to 1.00        |
| IRs                      | 5.00         | pu    | 1.50 to 50.00       |
| S1                       | 20.00        | %     | 6.00 to 40.00       |
| \$2                      | 40.00        | %     | 20.00 to 200.00     |
| CT Turns Ratio           | 1000.00      | :1    | 1.00 to<br>10000.00 |
| 49-1 - Thermal Overload  |              |       |                     |
| Current Input Switch     | OFF          | -     |                     |
| Pickup                   | 1.20         | pu    | 0.10 to 20.00       |
| Hysteresis               | 0.10         | pu    | 0.00 to 1.00        |
| Pickup Delay (Tp1)       | 0.10         | S     | 0.00 to 1800.00     |
| Dropout Delay (Td1)      | 0.00         | S     | 0.00 to 1800.00     |
| Temperature Input Switch | OFF          | -     |                     |
| Pickup                   | 120.0        | °C    | 70.0 to 200.0       |
| Hysteresis               | 1.0          | °C    | 0.0 to 10.0         |
| Pickup Delay (Tp2)       | 0.01         | hours | 0.00 to 24.00       |
| Dropout Delay (Td2)      | 0.00         | hours | 0.00 to 24.00       |
| Logic Gate Switch        | OR           | -     |                     |
| LED Switch               | Target LED   | -     |                     |
| 49-2 - Thermal Overload  |              |       |                     |
| Current Input Switch     | OFF          | -     |                     |
| Pickup                   | 1.00         | pu    | 0.10 to 20.00       |
| Hysteresis               | 0.10         | pu    | 0.00 to 1.00        |
| Pickup Delay (Tp1)       | 0.00         | s     | 0.00 to 1800.00     |
| Dropout Delay (Td1)      | 0.00         | s     | 0.00 to 1800.00     |

| T-PRO Settings Summary   |              |       |                 |
|--------------------------|--------------|-------|-----------------|
| Name                     | Symbol/Value | Unit  | Range           |
| Temperature Input Switch | OFF          | -     |                 |
| Pickup                   | 120.0        | °C    | 70.0 to 200.0   |
| Hysteresis               | 1.0          | °C    | 0.0 to 10.0     |
| Pickup Delay (Tp2)       | 0.02         | hours | 0.00 to 24.00   |
| Dropout Delay (Td2)      | 0.00         | hours | 0.00 to 24.00   |
| Logic Gate Switch        | OR           | -     |                 |
| LED Switch               | Target LED   | -     |                 |
| 49-3 - Thermal Overload  |              |       |                 |
| Current Input Switch     | OFF          | -     |                 |
| Pickup                   | 1.00         | pu    | 0.10 to 20.00   |
| Hysteresis               | 0.10         | pu    | 0.00 to 1.00    |
| Pickup Delay (Tp1)       | 0.00         | s     | 0.00 to 1800.00 |
| Dropout Delay (Td1)      | 0.00         | s     | 0.00 to 1800.00 |
| Temperature Input Switch | OFF          | -     |                 |
| Pickup                   | 120.0        | °C    | 70.0 to 200.0   |
| Hysteresis               | 1.0          | °C    | 0.0 to 10.0     |
| Pickup Delay (Tp2)       | 0.03         | hours | 0.00 to 24.00   |
| Dropout Delay (Td2)      | 0.00         | hours | 0.00 to 24.00   |
| Logic Gate Switch        | OR           | -     |                 |
| LED Switch               | Target LED   | -     |                 |
| 49-4 - Thermal Overload  |              |       |                 |
| Current Input Switch     | OFF          | -     |                 |
| Pickup                   | 1.00         | pu    | 0.10 to 20.00   |
| Hysteresis               | 0.10         | pu    | 0.00 to 1.00    |
| Pickup Delay (Tp1)       | 0.00         | s     | 0.00 to 1800.00 |
| Dropout Delay (Td1)      | 0.00         | s     | 0.00 to 1800.00 |
| Temperature Input Switch | OFF          | -     |                 |
| Pickup                   | 120.0        | °C    | 70.0 to 200.0   |
| Hysteresis               | 1.0          | °C    | 0.0 to 10.0     |
| Pickup Delay (Tp2)       | 0.04         | hours | 0.00 to 24.00   |
| Dropout Delay (Td2)      | 0.00         | hours | 0.00 to 24.00   |
| Logic Gate Switch        | OR           | -     |                 |
| LED Switch               | Alarm LED    | -     |                 |
| 49-5 - Thermal Overload  |              |       |                 |
| Current Input Switch     | OFF          | -     |                 |
| Pickup                   | 1.00         | pu    | 0.10 to 20.00   |
| Hysteresis               | 0.10         | pu    | 0.00 to 1.00    |
| Pickup Delay (Tp1)       | 0.00         | S     | 0.00 to 1800.00 |

| T-PRO Settings Summary   |              |       |                 |
|--------------------------|--------------|-------|-----------------|
| Name                     | Symbol/Value | Unit  | Range           |
| Dropout Delay (Td1)      | 0.00         | s     | 0.00 to 1800.00 |
| Temperature Input Switch | OFF          | -     |                 |
| Pickup                   | 120.0        | °C    | 70.0 to 200.0   |
| Hysteresis               | 1.0          | °C    | 0.0 to 10.0     |
| Pickup Delay (Tp2)       | 0.05         | hours | 0.00 to 24.00   |
| Dropout Delay (Td2)      | 0.00         | hours | 0.00 to 24.00   |
| Logic Gate Switch        | OR           | -     |                 |
| LED Switch               | Alarm LED    | -     |                 |
| 49-6 - Thermal Overload  |              |       |                 |
| Current Input Switch     | OFF          | -     |                 |
| Pickup                   | 1.00         | pu    | 0.10 to 20.00   |
| Hysteresis               | 0.10         | pu    | 0.00 to 1.00    |
| Pickup Delay (Tp1)       | 0.00         | s     | 0.00 to 1800.00 |
| Dropout Delay (Td1)      | 0.00         | s     | 0.00 to 1800.00 |
| Temperature Input Switch | OFF          | -     |                 |
| Pickup                   | 120.0        | °C    | 70.0 to 200.0   |
| Hysteresis               | 1.0          | °C    | 0.0 to 10.0     |
| Pickup Delay (Tp2)       | 0.00         | hours | 0.00 to 24.00   |
| Dropout Delay (Td2)      | 0.00         | hours | 0.00 to 24.00   |
| Logic Gate Switch        | OR           | -     |                 |
| LED Switch               | Alarm LED    | -     |                 |
| 49-7 - Thermal Overload  |              |       |                 |
| Current Input Switch     | OFF          | -     |                 |
| Pickup                   | 1.00         | ри    | 0.10 to 20.00   |
| Hysteresis               | 0.10         | ри    | 0.00 to 1.00    |
| Pickup Delay (Tp1)       | 0.00         | s     | 0.00 to 1800.00 |
| Dropout Delay (Td1)      | 0.00         | s     | 0.00 to 1800.00 |
| Temperature Input Switch | OFF          | -     |                 |
| Pickup                   | 120.0        | °C    | 70.0 to 200.0   |
| Hysteresis               | 1.0          | °C    | 0.0 to 10.0     |
| Pickup Delay (Tp2)       | 0.00         | hours | 0.00 to 24.00   |
| Dropout Delay (Td2)      | 0.00         | hours | 0.00 to 24.00   |
| Logic Gate Switch        | OR           | -     |                 |
| LED Switch               | Alarm LED    | -     |                 |
| 49-8 - Thermal Overload  |              |       |                 |
| Current Input Switch     | OFF          | -     |                 |
| Pickup                   | 1.00         | pu    | 0.10 to 20.00   |
| Hysteresis               | 0.10         | pu    | 0.00 to 1.00    |

| T-PRO Settings Summary   |              |       |                 |
|--------------------------|--------------|-------|-----------------|
| Name                     | Symbol/Value | Unit  | Range           |
| Pickup Delay (Tp1)       | 0.00         | s     | 0.00 to 1800.00 |
| Dropout Delay (Td1)      | 0.00         | s     | 0.00 to 1800.00 |
| Temperature Input Switch | OFF          | -     |                 |
| Pickup                   | 120.0        | °C    | 70.0 to 200.0   |
| Hysteresis               | 1.0          | °C    | 0.0 to 10.0     |
| Pickup Delay (Tp2)       | 0.00         | hours | 0.00 to 24.00   |
| Dropout Delay (Td2)      | 0.00         | hours | 0.00 to 24.00   |
| Logic Gate Switch        | OR           | -     |                 |
| LED Switch               | Alarm LED    | -     |                 |
| 49-9 - Thermal Overload  |              |       |                 |
| Current Input Switch     | OFF          | -     |                 |
| Pickup                   | 1.00         | pu    | 0.10 to 20.00   |
| Hysteresis               | 0.10         | pu    | 0.00 to 1.00    |
| Pickup Delay (Tp1)       | 0.00         | S     | 0.00 to 1800.00 |
| Dropout Delay (Td1)      | 0.00         | S     | 0.00 to 1800.00 |
| Temperature Input Switch | OFF          | -     |                 |
| Pickup                   | 120.0        | °C    | 70.0 to 200.0   |
| Hysteresis               | 1.0          | °C    | 0.0 to 10.0     |
| Pickup Delay (Tp2)       | 0.00         | hours | 0.00 to 24.00   |
| Dropout Delay (Td2)      | 0.00         | hours | 0.00 to 24.00   |
| Logic Gate Switch        | OR           | -     |                 |
| LED Switch               | Alarm LED    | -     |                 |
| 49-10 - Thermal Overload |              |       |                 |
| Current Input Switch     | OFF          | -     |                 |
| Pickup                   | 1.00         | pu    | 0.10 to 20.00   |
| Hysteresis               | 0.10         | pu    | 0.00 to 1.00    |
| Pickup Delay (Tp1)       | 0.00         | s     | 0.00 to 1800.00 |
| Dropout Delay (Td1)      | 0.00         | s     | 0.00 to 1800.00 |
| Temperature Input Switch | OFF          | -     |                 |
| Pickup                   | 120.0        | °C    | 70.0 to 200.0   |
| Hysteresis               | 1.0          | °C    | 0.0 to 10.0     |
| Pickup Delay (Tp2)       | 0.00         | hours | 0.00 to 24.00   |
| Dropout Delay (Td2)      | 0.00         | hours | 0.00 to 24.00   |
| Logic Gate Switch        | OR           | -     |                 |
| LED Switch               | Alarm LED    | -     |                 |
| 49-11 - Thermal Overload |              |       |                 |
| Current Input Switch     | OFF          | -     |                 |
| Pickup                   | 1.00         | pu    | 0.10 to 20.00   |

| T-PRO Settings Summary                               |              |       |                 |
|------------------------------------------------------|--------------|-------|-----------------|
| Name                                                 | Symbol/Value | Unit  | Range           |
| Hysteresis                                           | 0.10         | pu    | 0.00 to 1.00    |
| Pickup Delay (Tp1)                                   | 0.00         | S     | 0.00 to 1800.00 |
| Dropout Delay (Td1)                                  | 0.00         | S     | 0.00 to 1800.00 |
| Temperature Input Switch                             | OFF          | -     |                 |
| Pickup                                               | 120.0        | °C    | 70.0 to 200.0   |
| Hysteresis                                           | 1.0          | °C    | 0.0 to 10.0     |
| Pickup Delay (Tp2)                                   | 0.00         | hours | 0.00 to 24.00   |
| Dropout Delay (Td2)                                  | 0.00         | hours | 0.00 to 24.00   |
| Logic Gate Switch                                    | OR           | -     |                 |
| LED Switch                                           | Alarm LED    | -     |                 |
| 49-12 - Thermal Overload                             |              |       |                 |
| Current Input Switch                                 | OFF          | -     |                 |
| Pickup                                               | 1.00         | pu    | 0.10 to 20.00   |
| Hysteresis                                           | 0.10         | pu    | 0.00 to 1.00    |
| Pickup Delay (Tp1)                                   | 0.00         | s     | 0.00 to 1800.00 |
| Dropout Delay (Td1)                                  | 0.00         | s     | 0.00 to 1800.00 |
| Temperature Input Switch                             | OFF          | -     |                 |
| Pickup                                               | 120.0        | °C    | 70.0 to 200.0   |
| Hysteresis                                           | 1.0          | °C    | 0.0 to 10.0     |
| Pickup Delay (Tp2)                                   | 0.00         | hours | 0.00 to 24.00   |
| Dropout Delay (Td2)                                  | 0.00         | hours | 0.00 to 24.00   |
| Logic Gate Switch                                    | OR           | -     |                 |
| LED Switch                                           | Alarm LED    | -     |                 |
| TOEWS (Transformer Overload Early<br>Warning System) |              |       |                 |
| TOEWS                                                | Enabled      |       |                 |
| THS (Temperature Hot Spot) Trip Setting              | 150.0        | °C    | 70.0 to 200.0   |
| THS To Start LOL (Loss of Life) Calculation          | 140.0        | °C    | 70.0 to 200.0   |
| LOL Trip Setting                                     | 2.0          | days  | 0.5 to 100.0    |
| 24INV - Inverse Time                                 |              |       |                 |
| 24INV                                                | Enabled      |       |                 |
| К                                                    | 0.10         | -     | 0.10 to 100.00  |
| Pickup                                               | 1.20         | pu    | 1.00 to 2.00    |
| Reset Time                                           | 0.50         | s     | 0.05 to 100.00  |
| 24DEF - Definite Time Delay                          |              |       |                 |
| 24DEF                                                | Enabled      |       |                 |
| Pickup                                               | 1.20         | pu    | 1.00 to 2.00    |
| Pickup Delay                                         | 0.05         | s     | 0.05 to 99.99   |
| 59N - Zero Sequence Overvoltage                      |              |       |                 |

| T-PRO Settings Summary        |                  |      |                                               |
|-------------------------------|------------------|------|-----------------------------------------------|
| Name                          | Symbol/Value     | Unit | Range                                         |
| 59N                           | Enabled          |      |                                               |
| 3V0 Pickup                    | 80.00            | V    | 75.00 to 150.00                               |
| Curve Type                    | IEC very inverse |      |                                               |
| TMS                           | 0.50             | -    | 0.01 to 10.00                                 |
| A                             | 13.5000          | -    | -                                             |
| В                             | 0.0000           | -    | -                                             |
| р                             | 1.00             | -    | -                                             |
| TR                            | 47.30            | -    | 0.10 to 100.00                                |
| 27 - Undervoltage             |                  |      |                                               |
| 27-1                          | Enabled          |      |                                               |
| Gate Switch                   | AND              |      |                                               |
| Pickup                        | 10.0             | V    | 1.0 to 120.0                                  |
| Pickup Delay                  | 0.00             | S    | 0.00 to 99.99                                 |
| 27-2                          | Enabled          |      |                                               |
| Gate Switch                   | AND              |      |                                               |
| Pickup                        | 10.0             | V    | 1.0 to 120.0                                  |
| Pickup Delay                  | 0.00             | s    | 0.00 to 99.99                                 |
| 60 - Loss of Potential Alarm  |                  |      |                                               |
| 60                            | Enabled          |      |                                               |
| 81 - Over/Under Frequency     |                  |      |                                               |
| 81-1                          | Fixed Level      |      |                                               |
| Pickup                        | 61.000           | Hz   | [50.000,<br>59.995] or<br>[60.005,<br>70.000] |
| Pickup Delay                  | 2.00             | s    | 0.05 to 99.99                                 |
| 81-2                          | Rate of Change   |      |                                               |
| Pickup                        | 10.0             | Hz/s | [-10.0, -0.1] or<br>[0.1, 10.0]               |
| Pickup Delay                  | 2.00             | S    | 0.20 to 99.99                                 |
| 81-3                          | Fixed Level      |      |                                               |
| Pickup                        | 61.000           | Hz   | [50.000,<br>59.995] or<br>[60.005,<br>70.000] |
| Pickup Delay                  | 2.00             | S    | 0.05 to 99.99                                 |
| 81-4                          | Rate of Change   |      |                                               |
| Pickup                        | 10.0             | Hz/s | [-10.0, -0.1] or<br>[0.1, 10.0]               |
| Pickup Delay                  | 2.00             | S    | 0.20 to 99.99                                 |
| 50/51 - Phase Overcurrent: HV |                  |      |                                               |
| 50-HV                         | Enabled          |      |                                               |
| Pickup                        | 1.50             | pu   | 0.10 to 20.00                                 |

| T-PRO Settings Summary            |                  |      |                |
|-----------------------------------|------------------|------|----------------|
| Name                              | Symbol/Value     | Unit | Range          |
| Pickup Delay                      | 1.00             | s    | 0.00 to 99.99  |
| 51-HV                             | Enabled          |      |                |
| Pickup                            | 1.50             | pu   | 0.50 to 2.10   |
| Curve Type                        | IEC very inverse |      |                |
| TMS                               | 0.50             | -    | 0.01 to 10.00  |
| А                                 | 13.5000          | -    | -              |
| В                                 | 0.0000           | -    | -              |
| p                                 | 1.00             | -    | -              |
| TR                                | 47.30            | -    | 0.10 to 100.00 |
| 51ADP                             | Enabled          |      |                |
| Multiple of Normal Loss of Life   | 1.0              | -    | 0.5 to 512.0   |
| 50/51 - Phase Overcurrent: LV     |                  |      |                |
| 50-LV                             | Enabled          |      |                |
| Pickup                            | 1.50             | ри   | 0.10 to 20.00  |
| Pickup Delay                      | 1.00             | S    | 0.00 to 99.99  |
| 51-LV                             | Enabled          |      |                |
| Pickup                            | 1.50             | ри   | 0.10 to 5.00   |
| Curve Type                        | IEC very inverse |      |                |
| TMS                               | 0.50             | -    | 0.01 to 10.00  |
| A                                 | 13.5000          | -    | -              |
| В                                 | 0.0000           | -    | -              |
| р                                 | 1.00             | -    | -              |
| TR                                | 47.30            | -    | 0.10 to 100.00 |
| 50/51 - Phase Overcurrent: TV     |                  |      |                |
| 50-TV                             | Enabled          |      |                |
| Pickup                            | 1.50             | pu   | 0.10 to 20.00  |
| Pickup Delay                      | 1.00             | s    | 0.00 to 99.99  |
| 51-TV                             | Enabled          |      |                |
| Pickup                            | 1.50             | pu   | 0.10 to 5.00   |
| Curve Type                        | IEC very inverse |      |                |
| TMS                               | 0.50             | -    | 0.01 to 10.00  |
| A                                 | 13.5000          | -    | -              |
| В                                 | 0.0000           | -    | -              |
| p                                 | 1.00             | -    | -              |
| TR                                | 47.30            | -    | 0.10 to 100.00 |
| 50N/51N - Neutral Overcurrent: HV |                  |      |                |
| 50N-HV                            | Enabled          |      |                |
| Pickup                            | 10.00            | A    | 0.50 to 50.00  |

| T-PRO Settings Summary            |                  |      |                |
|-----------------------------------|------------------|------|----------------|
| Name                              | Symbol/Value     | Unit | Range          |
| Pickup Delay                      | 1.00             | s    | 0.00 to 99.99  |
| 51N-HV                            | Enabled          |      |                |
| Pickup                            | 10.00            | А    | 0.50 to 50.00  |
| Curve Type                        | IEC very inverse |      |                |
| TMS                               | 0.50             | -    | 0.01 to 10.00  |
| A                                 | 13.5000          | -    | -              |
| В                                 | 0.0000           | -    | -              |
| р                                 | 1.00             | -    | -              |
| TR                                | 47.30            | -    | 0.10 to 100.00 |
| 50N/51N - Neutral Overcurrent: LV |                  |      |                |
| 50N-LV                            | Enabled          |      |                |
| Pickup                            | 10.00            | A    | 0.50 to 50.00  |
| Pickup Delay                      | 1.00             | s    | 0.00 to 99.99  |
| 51N-LV                            | Enabled          |      |                |
| Pickup                            | 10.00            | A    | 0.50 to 50.00  |
| Curve Type                        | IEC very inverse |      |                |
| TMS                               | 0.50             | -    | 0.01 to 10.00  |
| A                                 | 13.5000          | -    | -              |
| В                                 | 0.0000           | -    | -              |
| р                                 | 1.00             | -    | -              |
| TR                                | 47.30            | -    | 0.10 to 100.00 |
| 50N/51N - Neutral Overcurrent: TV |                  |      |                |
| 50N-TV                            | Enabled          |      |                |
| Pickup                            | 10.00            | A    | 0.50 to 50.00  |
| Pickup Delay                      | 1.00             | s    | 0.00 to 99.99  |
| 51N-TV                            | Enabled          |      |                |
| Pickup                            | 10.00            | A    | 0.50 to 50.00  |
| Curve Type                        | IEC very inverse |      |                |
| TMS                               | 0.50             | -    | 0.01 to 10.00  |
| A                                 | 13.5000          | -    | -              |
| В                                 | 0.0000           | -    | -              |
| р                                 | 1.00             | -    | -              |
| TR                                | 47.30            | -    | 0.10 to 100.00 |
| 67 - Directional Overcurrent      |                  |      |                |
| 67                                | Enabled          |      |                |
| Pickup                            | 1.50             | A    | 0.05 to 1.95   |
| Curve Type                        | IEC very inverse |      |                |
| TMS                               | 0.50             | -    | 0.01 to 10.00  |

| T-PRO Settings Summary          |                             |        |                 |
|---------------------------------|-----------------------------|--------|-----------------|
| Name                            | Symbol/Value                | Unit   | Range           |
| A                               | 13.5000                     | -      | -               |
| В                               | 0.0000                      | -      | -               |
| р                               | 1.00                        | -      | -               |
| TR                              | 47.30                       | -      | 0.10 to 100.00  |
| Alpha                           | 0.0                         | -      | -179.9 to 180.0 |
| Beta                            | 180.0                       | -      | 0.1 to 360.0    |
| THD - Total Harmonic Distortion |                             |        |                 |
| THD                             | Enabled                     |        |                 |
| Pickup                          | 10.0                        | %      | 5.0 to 100.0    |
| Through Fault Monitor           |                             |        | 1               |
| Through Fault Monitor           | Enabled                     |        |                 |
| Input Current                   | HV                          |        |                 |
| Pickup Level                    | 1.20                        | Pu     | 0.10 to 20.00   |
| Hysteresis                      | 0.10                        | Pu     | 0.00 to 1.00    |
| Pickup Delay                    | 0.00                        | S      | 0.00 to 99.99   |
| Dropout Delay                   | 0.00                        | S      | 0.00 to 99.99   |
| I*I*t Alarm Limit               | 1000.0                      | *A*A.S | 0.1 to 9999.9   |
| 2nd Harmonic Blocking           | Disabled                    |        |                 |
| Pickup Delay                    | 0.02                        | S      | 0.00 to 99.99   |
| Dropout Delay                   | 0.02                        | S      | 0.00 to 99.99   |
| PL 1 [ProLogic 1]               |                             |        |                 |
| ProLogic 1                      | Disabled                    |        |                 |
| Target                          | Enabled                     |        |                 |
| Pickup Delay                    | 0.00                        | s      | 0.00 to 999.00  |
| Dropout Delay                   | 0.00                        | s      | 0.00 to 999.00  |
| Operator 1                      |                             |        |                 |
| Input A                         | <unused 0="" ==""></unused> |        |                 |
| Operator 2                      |                             |        |                 |
| Input B                         | <unused 0="" ==""></unused> |        |                 |
| Operator 3                      |                             |        |                 |
| Input C                         | <unused 0="" ==""></unused> |        |                 |
| Operator 4                      |                             |        |                 |
| Input D                         | <unused 0="" ==""></unused> |        |                 |
| Operator 5                      |                             |        |                 |
| Input E                         | <unused 0="" ==""></unused> |        |                 |
| PL 2 [ProLogic 2]               |                             |        |                 |
| ProLogic 2                      | Disabled                    |        |                 |
| Target                          | Enabled                     |        |                 |

| T-PRO Settings Summary |                             |      |                |
|------------------------|-----------------------------|------|----------------|
| Name                   | Symbol/Value                | Unit | Range          |
| Pickup Delay           | 0.00                        | S    | 0.00 to 999.00 |
| Dropout Delay          | 0.00                        | S    | 0.00 to 999.00 |
| Operator 1             |                             |      |                |
| Input A                | <unused 0="" ==""></unused> |      |                |
| Operator 2             |                             |      |                |
| Input B                | <unused 0="" ==""></unused> |      |                |
| Operator 3             |                             |      |                |
| Input C                | <unused 0="" ==""></unused> |      |                |
| Operator 4             |                             |      |                |
| Input D                | <unused 0="" ==""></unused> |      |                |
| Operator 5             |                             |      |                |
| Input E                | <unused 0="" ==""></unused> |      |                |
| PL 3 [ProLogic 3]      |                             |      |                |
| ProLogic 3             | Disabled                    |      |                |
| Target                 | Enabled                     |      |                |
| Pickup Delay           | 0.00                        | s    | 0.00 to 999.00 |
| Dropout Delay          | 0.00                        | s    | 0.00 to 999.00 |
| Operator 1             |                             |      |                |
| Input A                | <unused 0="" ==""></unused> |      |                |
| Operator 2             |                             |      |                |
| Input B                | <unused 0="" ==""></unused> |      |                |
| Operator 3             |                             |      |                |
| Input C                | <unused 0="" ==""></unused> |      |                |
| Operator 4             |                             |      |                |
| Input D                | <unused 0="" ==""></unused> |      |                |
| Operator 5             |                             |      |                |
| Input E                | <unused 0="" ==""></unused> |      |                |
| PL 4 [ProLogic 4]      |                             |      |                |
| ProLogic 4             | Disabled                    |      |                |
| Target                 | Enabled                     |      |                |
| Pickup Delay           | 0.00                        | s    | 0.00 to 999.00 |
| Dropout Delay          | 0.00                        | s    | 0.00 to 999.00 |
| Operator 1             |                             |      |                |
| Input A                | <unused 0="" ==""></unused> |      |                |
| Operator 2             |                             |      |                |
| Input B                | <unused 0="" ==""></unused> |      |                |
| Operator 3             |                             |      |                |
| Input C                | <unused 0="" ==""></unused> |      |                |

| T-PRO Settings Summary |                             |      |                |
|------------------------|-----------------------------|------|----------------|
| Name                   | Symbol/Value                | Unit | Range          |
| Operator 4             |                             |      |                |
| Input D                | <unused 0="" ==""></unused> |      |                |
| Operator 5             |                             |      |                |
| Input E                | <unused 0="" ==""></unused> |      |                |
| PL 5 [ProLogic 5]      |                             |      |                |
| ProLogic 5             | Disabled                    |      |                |
| Target                 | Enabled                     |      |                |
| Pickup Delay           | 0.00                        | s    | 0.00 to 999.00 |
| Dropout Delay          | 0.00                        | s    | 0.00 to 999.00 |
| Operator 1             |                             |      |                |
| Input A                | <unused 0="" ==""></unused> |      |                |
| Operator 2             |                             |      |                |
| Input B                | <unused 0="" ==""></unused> |      |                |
| Operator 3             |                             |      |                |
| Input C                | <unused 0="" ==""></unused> |      |                |
| Operator 4             |                             |      |                |
| Input D                | <unused 0="" ==""></unused> |      |                |
| Operator 5             |                             |      |                |
| Input E                | <unused 0="" ==""></unused> |      |                |
| PL 6 [ProLogic 6]      |                             |      |                |
| ProLogic 6             | Disabled                    |      |                |
| Target                 | Enabled                     |      |                |
| Pickup Delay           | 0.00                        | s    | 0.00 to 999.00 |
| Dropout Delay          | 0.00                        | s    | 0.00 to 999.00 |
| Operator 1             |                             |      |                |
| Input A                | <unused 0="" ==""></unused> |      |                |
| Operator 2             |                             |      |                |
| Input B                | <unused 0="" ==""></unused> |      |                |
| Operator 3             |                             |      |                |
| Input C                | <unused 0="" ==""></unused> |      |                |
| Operator 4             |                             |      |                |
| Input D                | <unused 0="" ==""></unused> |      |                |
| Operator 5             |                             |      |                |
| Input E                | <unused 0="" ==""></unused> |      |                |
| PL 7 [ProLogic 7]      |                             |      |                |
| ProLogic 7             | Disabled                    |      |                |
| Target                 | Enabled                     |      |                |
| Pickup Delay           | 0.00                        | s    | 0.00 to 999.00 |

| T-PRO Settings Summary |                             |      |                |
|------------------------|-----------------------------|------|----------------|
| Name                   | Symbol/Value                | Unit | Range          |
| Dropout Delay          | 0.00                        | s    | 0.00 to 999.00 |
| Operator 1             |                             |      |                |
| Input A                | <unused 0="" ==""></unused> |      |                |
| Operator 2             |                             |      |                |
| Input B                | <unused 0="" ==""></unused> |      |                |
| Operator 3             |                             |      |                |
| Input C                | <unused 0="" ==""></unused> |      |                |
| Operator 4             |                             |      |                |
| Input D                | <unused 0="" ==""></unused> |      |                |
| Operator 5             |                             |      |                |
| Input E                | <unused 0="" ==""></unused> |      |                |
| PL 8 [ProLogic 8]      |                             |      |                |
| ProLogic 8             | Disabled                    |      |                |
| Target                 | Enabled                     |      |                |
| Pickup Delay           | 0.00                        | S    | 0.00 to 999.00 |
| Dropout Delay          | 0.00                        | S    | 0.00 to 999.00 |
| Operator 1             |                             |      |                |
| Input A                | <unused 0="" ==""></unused> |      |                |
| Operator 2             |                             |      |                |
| Input B                | <unused 0="" ==""></unused> |      |                |
| Operator 3             |                             |      |                |
| Input C                | <unused 0="" ==""></unused> |      |                |
| Operator 4             |                             |      |                |
| Input D                | <unused 0="" ==""></unused> |      |                |
| Operator 5             |                             |      |                |
| Input E                | <unused 0="" ==""></unused> |      |                |
| PL 9 [ProLogic 9]      |                             |      |                |
| ProLogic 9             | Disabled                    |      |                |
| Target                 | Enabled                     |      |                |
| Pickup Delay           | 0.00                        | S    | 0.00 to 999.00 |
| Dropout Delay          | 0.00                        | S    | 0.00 to 999.00 |
| Operator 1             |                             |      |                |
| Input A                | <unused 0="" ==""></unused> |      |                |
| Operator 2             |                             |      |                |
| Input B                | <unused 0="" ==""></unused> |      |                |
| Operator 3             |                             |      |                |
| Input C                | <unused 0="" ==""></unused> |      |                |
| Operator 4             |                             |      |                |

| T-PRO Settings Summary |                             |                |                |
|------------------------|-----------------------------|----------------|----------------|
| Name                   | Symbol/Value                | Unit           | Range          |
| Input D                | <unused 0="" ==""></unused> |                |                |
| Operator 5             |                             |                |                |
| Input E                | <unused 0="" ==""></unused> |                |                |
| PL 10 [ProLogic 10]    |                             |                |                |
| ProLogic 10            | Disabled                    |                |                |
| Target                 | Enabled                     |                |                |
| Pickup Delay           | 0.00                        | S              | 0.00 to 999.00 |
| Dropout Delay          | 0.00                        | s              | 0.00 to 999.00 |
| Operator 1             |                             |                |                |
| Input A                | <unused 0="" ==""></unused> |                |                |
| Operator 2             |                             |                |                |
| Input B                | <unused 0="" ==""></unused> |                |                |
| Operator 3             |                             |                |                |
| Input C                | <unused 0="" ==""></unused> |                |                |
| Operator 4             |                             |                |                |
| Input D                | <unused 0="" ==""></unused> |                |                |
| Operator 5             |                             |                |                |
| Input E                | <unused 0="" ==""></unused> |                |                |
| Record Length          |                             |                |                |
| Fault Record Length    | 0.5                         | s              | 0.2 to 2.0     |
| Thermal Logging        | Disabled                    |                |                |
| Trend Sample Rate      | 3                           | minutes/sample | 3 to 60        |

# Appendix C Hardware Description

|                                              | The T-PRO is a sophisticated transformer protection relay with integral high-<br>quality fault recording.                                                                                                    |
|----------------------------------------------|----------------------------------------------------------------------------------------------------|
| External Input and<br>Comm Board             | The T-PRO Relay has 9 channels of external inputs provided by the External<br>Input and Comm Board. Inputs are optically isolated, factory pre-set to the cus-<br>tomer's requested voltage level. Two dual-range user-selectable external-input<br>voltage-level model of the External Input and Comm Board are available. This<br>allows you to select between 48 Vdc and 125 Vdc or 125 Vdc and 250 Vdc<br>(nominal) on a per input basis. |
|                                              | The External Input and Comm Board also provides the relay with two rear-<br>panel RS-232 ports, IRIG-B time synchronization input, and optional network<br>or telephone connection. The RS-232 ports are female DB-9S connectors,<br>IRIG-B is a male BNC, and network or telephone is a female RJ-45 modular<br>jack.                                                                                                    |
| Relay Output and<br>DC Analog Input<br>Board | The Relay Output Board provides 14 normally open contact outputs for relay-<br>ing, alarms and control, one normally closed output contact for indicating<br>proper relay operation. This board also provides two 4-20mA current inputs<br>and one unregulated 30 Vdc supply.                                                                                                    |
| Power Supply Board                           | The power supply operates from 40 to 300 Vdc or 120 Vac +- 20% at 50/60 Hz. This wide operating range provides easier installation by eliminating power supply ordering options.                                                                                                    |
| AC Analog Input<br>Board                     | The AC Analog Input Board has 15 current transformer inputs and 3 potential transformer inputs for ac current and voltage inputs. On-board anti-aliasing filters provide accurate and secure digitization of the ac input signals.                                                                                                    |
| Main Processor<br>Board (MPB)                | The MPB has analog data acquisition, high-speed digital signal processing for triggering and data conversion, communications, and interface logic to perform the core functions of the relay.                                                                                                    |
|                                              | The Digital Signal Processor (DSP) on a MPB performs the protective relaying functions of the relay, separate from the 486 CPU. It has its own flash memory and self-checking for fully independent operation.                                                                                                    |
|                                              | The Main Processor Board has:                                                                                                    |
|                                              | • 24 channels of high-speed 12 bit-plus-sign analog-to-digital conversion                                                                                                    |
|                                              | • Re-programmable flash memory for the DSP allows independent relay op-<br>eration and field software upgrades                                                                                                    |
|                                              | • Floating point DSP for fast capture and manipulation of data                                                                                                    |
|                                              | Standard RS-232 serial communications ports                                                                                                    |
|                                              | • High speed link between DSP and 486 processors                                                                                                    |
|                                              | • Time synchronism processor with automatic detection of modulated and unmodulated IRIG-B                                                                                                    |
|                                              | <ul> <li>Sophisticated fault detection and "watchdog" recovery hardware</li> </ul>                                                                                                    |

# **486 CPU Board** A 486-class CPU provides data storage, information management, housekeeping, and communications for the relay. The 486 runs a real-time operating system optimized for high speed, high precision computing. The 486 provides sophisticated facilities for communications and field software updates. Local and wide area networking is supported by providing the relay with a path to future networking capability. A highly reliable solid-state flash disk on the CPU board provides the operating software for the 486, and stores the relay's recordings.

**Front Panel Board** The Front Panel Board provides visual indication of the status of the relay, an alphanumeric display and keypad for system monitoring, and a front-panel RS-232 port.

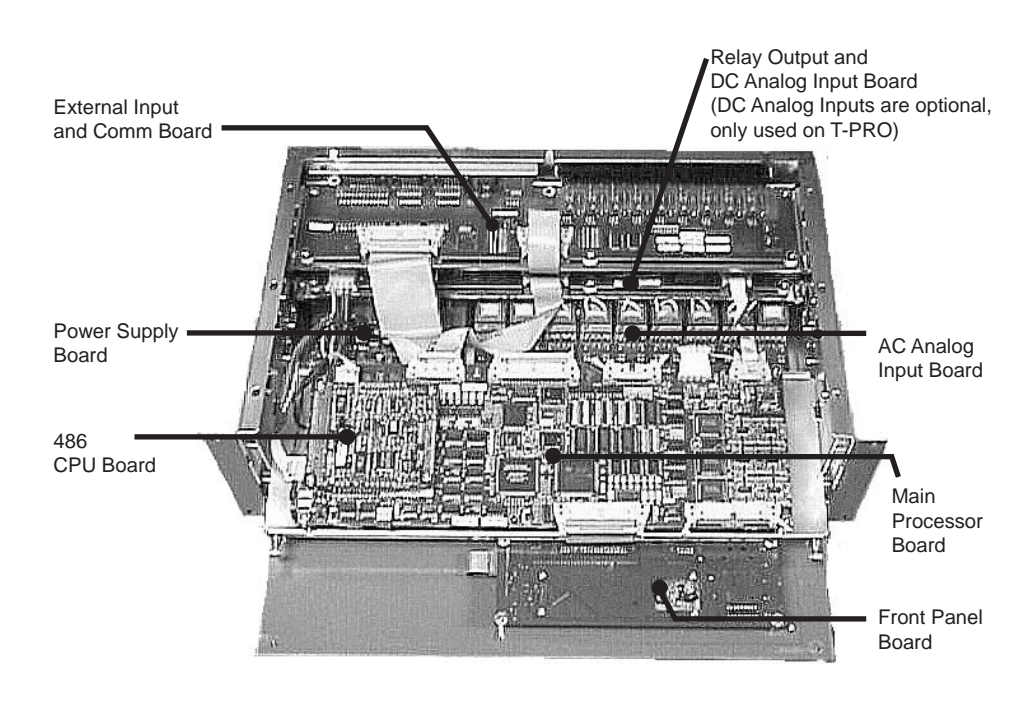

# Appendix D Event Messages

| T-PRO Event Messages    |                                                                                                 |  |
|-------------------------|-------------------------------------------------------------------------------------------------|--|
| Event Log Message       | Notes                                                                                           |  |
| 87: Trip on ABC         | The possible phase information is:<br>• A<br>• B<br>• C<br>• N<br>• AB<br>• BC<br>• CA<br>• ABC |  |
| 87N-HV: Trip            |                                                                                                 |  |
| 87N-LV: Trip            |                                                                                                 |  |
| 87N-TV: Trip            |                                                                                                 |  |
| 51-HV: Trip             |                                                                                                 |  |
| 50-HV: Trip             |                                                                                                 |  |
| 51-LV: Trip             |                                                                                                 |  |
| 50-LV: Trip             |                                                                                                 |  |
| 51-TV: Trip             |                                                                                                 |  |
| 50-TV: Trip             |                                                                                                 |  |
| 51N-HV: Trip            |                                                                                                 |  |
| 50N-HV: Trip            |                                                                                                 |  |
| 51N-LV: Trip            |                                                                                                 |  |
| 50N-LV: Trip            |                                                                                                 |  |
| 51N-TV: Trip            |                                                                                                 |  |
| 50N-TV: Trip            |                                                                                                 |  |
| 67: Trip                |                                                                                                 |  |
| 24INV: Trip             |                                                                                                 |  |
| 24DEF: Trip             |                                                                                                 |  |
| 59N Trip                |                                                                                                 |  |
| 60: Alarm               |                                                                                                 |  |
| 51-HV: Alarm            |                                                                                                 |  |
| 51-LV: Alarm            |                                                                                                 |  |
| 51-TV: Alarm            |                                                                                                 |  |
| 51N-HV: Alarm           |                                                                                                 |  |
| 51N-LV: Alarm           |                                                                                                 |  |
| 51N-TV: Alarm           |                                                                                                 |  |
| 67: Alarm               |                                                                                                 |  |
| 24INV: Alarm            |                                                                                                 |  |
| 59N: Alarm              |                                                                                                 |  |
| THD Exceeds Limit: Alrm |                                                                                                 |  |

| T-PRO Event Messages                   |                                                                                                 |
|----------------------------------------|-------------------------------------------------------------------------------------------------|
| Ambient (P1) - Range: Alrm             | P1 - could be Over or Under                                                                     |
| Top Oil (P1) - Range: Alrm             | P1 - could be Over or Under                                                                     |
| TOEWS: 15 min Alarm                    |                                                                                                 |
| TOEWS: 30 min Alarm                    |                                                                                                 |
| TOEWS: Trip                            |                                                                                                 |
| 49-1: Trip/Alarm                       |                                                                                                 |
| 49-2: Trip/Alarm                       |                                                                                                 |
| 49-3: Trip/Alarm                       |                                                                                                 |
| 49-4: Trip/Alarm                       |                                                                                                 |
| 49-5: Trip/Alarm                       |                                                                                                 |
| 49-6: Trip/Alarm                       |                                                                                                 |
| 49-7: Trip/Alarm                       |                                                                                                 |
| 49-8: Trip/Alarm                       |                                                                                                 |
| 49-9: Trip/Alarm                       |                                                                                                 |
| 49-10: Trip/Alarm                      |                                                                                                 |
| 49-11: Trip/Alarm                      |                                                                                                 |
| 49-12: Trip/Alarm                      |                                                                                                 |
| 81-1: Trip                             |                                                                                                 |
| 81-2: Trip                             |                                                                                                 |
| 81-3: Trip                             |                                                                                                 |
| 81-4: Trip                             |                                                                                                 |
| 27-1: Trip on ABC<br>27-2: Trip on ABC | The possible phase information is:<br>• A<br>• B<br>• C<br>• N<br>• AB<br>• BC<br>• CA<br>• ABC |
| I*I*t Alarm on ABC                     | The possible phase information is:<br>• A<br>• B<br>• C<br>• N<br>• AB<br>• BC<br>• CA<br>• ABC |
| ProLogic Name: PLn                     | ProLogic outputs names are user-assigned<br>Where n = 1 to 10                                   |
| External Input Name: EIn: High         | External input names are user-assigned<br>Where n = 1 to 9                                      |
| External Input Name: EIn Low           | External Input names are user-assigned<br>Where n = 1 to 9                                      |
| Output Contacts name: Out n: Open      | Output contact names are user-assigned<br>Where n= 1 to 14                                      |
| Output Contact name: Out n = Closed    | Output contact names are user-assigned<br>Where n= 1 to 14                                      |
| Self Check: DC Ch.n: Alarm             | Continuous dc level on Ch. n, where n = 1 to 18.                                                |

| T-PRO Event Messages                   |                                                  |
|----------------------------------------|--------------------------------------------------|
| Self Check: DC Alarm Reset             | Continuous dc level, condition has reset.        |
| Self Check: DC Ch.n: O/P Block         | Continuous dc level on Ch. n, where n = 1 to 18. |
| New Setting Loaded                     |                                                  |
| Manual settings load request completed | Completion of user-initiated settings change     |
| Unit recalibrated                      |                                                  |
| Unit restarted                         |                                                  |
| User logged in                         |                                                  |

## Details of Failure Modes

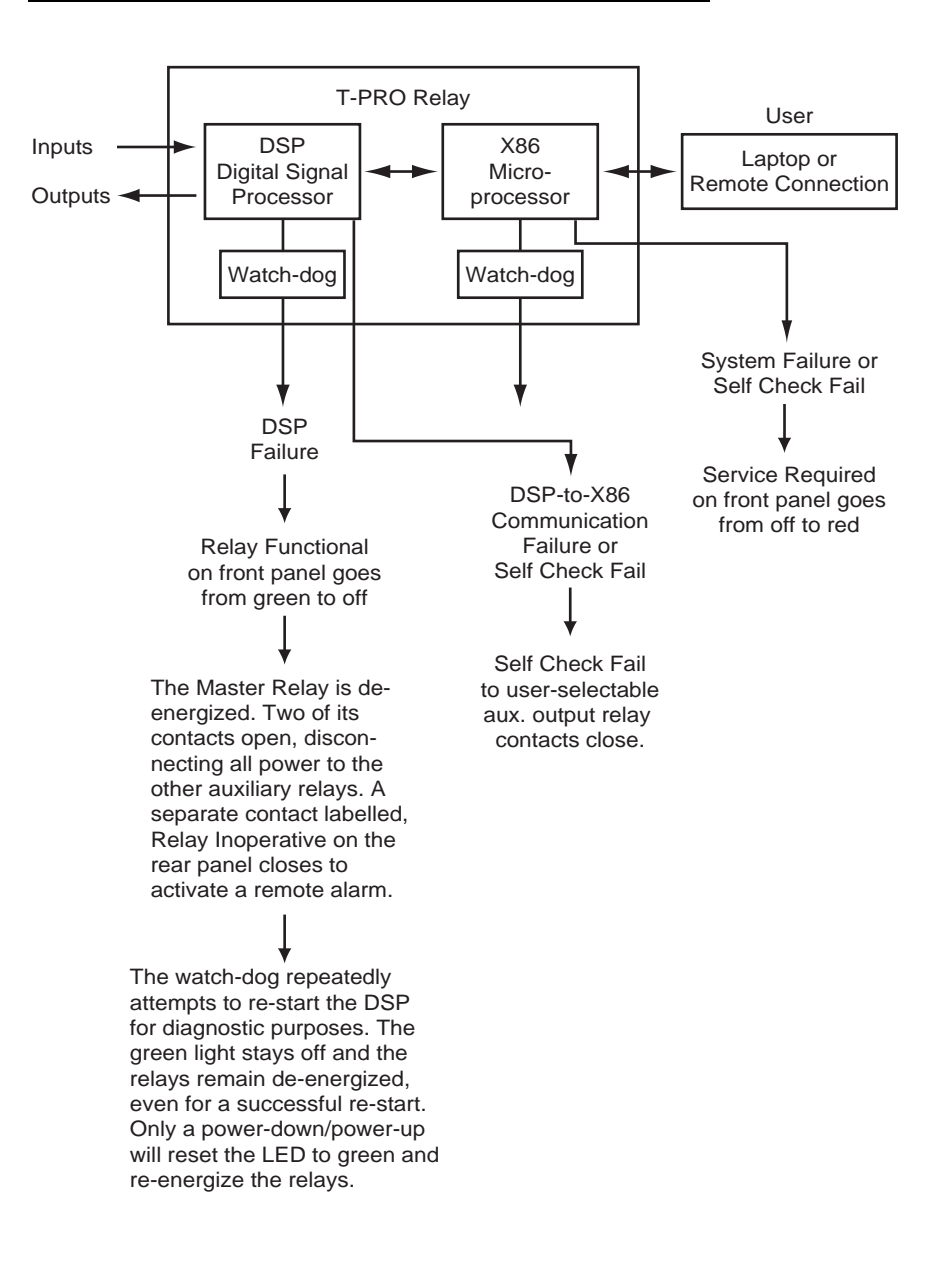

Note: For either of the above cases the DSP controller functions continue with normal auxiliary relay outputs provided that DSP failure or Self Check Fail: Block has not occurred.

### Self Check Fail due to DC Offset Detector

The DSP has an algorithm that detects continuous dc levels on the analog inputs and initiates alarms and relay output contact blocking when the measured dc level exceeds the Alarm or Block level. The Alarm level is intended to provide an early indication of a problem. The Block level blocks the relay from false-tripping by preventing any output contact from closing. The Relay Functional LED turns off, but the protection functions will operate normally, with the exception that the output contacts will not be allowed to close. The Relay Inoperative contact will close for a Block condition. The following table describes all the Alarm/Block indication functions.

| Action                           | Condition |       |
|----------------------------------|-----------|-------|
|                                  | Alarm     | Block |
| Relay Functional LED off         |           | х     |
| Service Required LED on          | Х         | х     |
| Self Check Fail Signal high      | Х         | х     |
| Relay Inoperative Contact closed |           | х     |
| Output Contacts held open        |           | х     |
| Event Log Message                | Х         | х     |
| Status available through SCADA   | Х         | х     |

The Self Check Fail signal, which is available in the Output Matrix, TUI metering and SCADA, can be used to signal an alarm. Note that if this signal is mapped to an output contact, the contact which it is mapped to will only be closed for an alarm condition. If the relay is in the Block condition, the Relay Inoperative contact must be used to signal an alarm.

The status of the Self Check Fail is available through the SCADA services provided by the T-PRO. The digital signal Self Check Fail will indicate that DSP has detected a continuous dc level and the analog metering value Self Check Fail Parameter is used to indicate which condition, Alarm or Block. The failure types and which analog values they are associated with are described in the table below. Both signals are available in DNP and Modbus.

| Point Value | Condition                  |
|-------------|----------------------------|
| 0           | Normal                     |
| 1           | Alarm                      |
| 2           | Block                      |
| 3           | Alarm has evolved to block |

The Alarm condition is allowed to reset if the continuous dc level drops below the pickup level. The Block condition has no reset level. If power is cycled to the relay it will go into its normal state until the continuous dc level is detected again.

## Appendix E Modbus RTU Communication Protocol

The SCADA port supports DNP3 and Modicon Modbus protocols. All metering values available through the terminal user interface are also available through the Modbus protocol. Additionally, the Modbus protocol supports the reading of unit time and time of the readings, and provides access to trip and alarm events, including fault location information.

A "Hold Readings" function is available to freeze all metering readings into a snapshot (see Force Single Coil function, address 0).

| Read Coil Status  |         |                            |                            |
|-------------------|---------|----------------------------|----------------------------|
| Channel           | Address | Value                      |                            |
| Hold Readings     | 00001   | 0: Readings not held       | 1: Readings held           |
| Reserved          | 00257   | Reserved                   | Reserved                   |
| Output Contact 1  | 00513   | 0: Contact Open (inactive) | 1: Contact Closed (active) |
| Output Contact 2  | 00514   | 0: Contact Open (inactive) | 1: Contact Closed (active) |
| Output Contact 3  | 00515   | 0: Contact Open (inactive) | 1: Contact Closed (active) |
| Output Contact 4  | 00516   | 0: Contact Open (inactive) | 1: Contact Closed (active) |
| Output Contact 5  | 00517   | 0: Contact Open (inactive) | 1: Contact Closed (active) |
| Output Contact 6  | 00518   | 0: Contact Open (inactive) | 1: Contact Closed (active) |
| Output Contact 7  | 00519   | 0: Contact Open (inactive) | 1: Contact Closed (active) |
| Output Contact 8  | 00520   | 0: Contact Open (inactive) | 1: Contact Closed (active) |
| Output Contact 9  | 00521   | 0: Contact Open (inactive) | 1: Contact Closed (active) |
| Output Contact 10 | 00522   | 0: Contact Open (inactive) | 1: Contact Closed (active) |
| Output Contact 11 | 00523   | 0: Contact Open (inactive) | 1: Contact Closed (active) |
| Output Contact 12 | 00524   | 0: Contact Open (inactive) | 1: Contact Closed (active) |
| Output Contact 13 | 00525   | 0: Contact Open (inactive) | 1: Contact Closed (active) |
| Output Contact 14 | 00526   | 0: Contact Open (inactive) | 1: Contact Closed (active) |
| Dev 87 Trip       | 00769   | 0: Off (inactive)          | 1: On (active)             |
| Dev 87 Restrain   | 00770   | 0: Off (inactive)          | 1: On (active)             |
| Dev 87 Zone Trip  | 00771   | 0: Off (inactive)          | 1: On (active)             |
| Dev 51HV Trip     | 00772   | 0: Off (inactive)          | 1: On (active)             |
| Dev 51HV Alarm    | 00773   | 0: Off (inactive)          | 1: On (active)             |
| Dev 50HV Trip     | 00774   | 0: Off (inactive)          | 1: On (active)             |
| Dev 51LV Trip     | 00775   | 0: Off (inactive)          | 1: On (active)             |
| Dev 51LV Alarm    | 00776   | 0: Off (inactive)          | 1: On (active)             |
| Dev 50LV Trip     | 00777   | 0: Off (inactive)          | 1: On (active)             |
| Dev 51TV Trip     | 00778   | 0: Off (inactive)          | 1: On (active)             |

| Dev 51TV Alarm        | 00779 | 0: Off (inactive) | 1: On (active) |
|-----------------------|-------|-------------------|----------------|
| Dev 50TV Trip         | 00780 | 0: Off (inactive) | 1: On (active) |
| Dev 51NHV Trip        | 00781 | 0: Off (inactive) | 1: On (active) |
| Dev 51NHV Alarm       | 00782 | 0: Off (inactive) | 1: On (active) |
| Dev 50NHV Trip        | 00783 | 0: Off (inactive) | 1: On (active) |
| Dev 51NLV Trip        | 00784 | 0: Off (inactive) | 1: On (active) |
| Dev 51NLV Alarm       | 00785 | 0: Off (inactive) | 1: On (active) |
| Dev 50NLV Trip        | 00786 | 0: Off (inactive) | 1: On (active) |
| Dev 51NTV Trip        | 00787 | 0: Off (inactive) | 1: On (active) |
| Dev 51NTV Alarm       | 00788 | 0: Off (inactive) | 1: On (active) |
| Dev 50NTV Trip        | 00789 | 0: Off (inactive) | 1: On (active) |
| Dev 67 Trip           | 00790 | 0: Off (inactive) | 1: On (active) |
| Dev 67 Alarm          | 00791 | 0: Off (inactive) | 1: On (active) |
| Dev 24INV Trip        | 00792 | 0: Off (inactive) | 1: On (active) |
| Dev 24INV Alarm       | 00793 | 0: Off (inactive) | 1: On (active) |
| Dev 24DEF Trip        | 00794 | 0: Off (inactive) | 1: On (active) |
| Dev 59N Trip          | 00795 | 0: Off (inactive) | 1: On (active) |
| Dev 59N Alarm         | 00796 | 0: Off (inactive) | 1: On (active) |
| Dev 60 Alarm          | 00797 | 0: Off (inactive) | 1: On (active) |
| THD Alarm             | 00798 | 0: Off (inactive) | 1: On (active) |
| Self Check Fail       | 00799 | 0: Off (inactive) | 1: On (active) |
| Ambient Temp Alarm    | 00800 | 0: Off (inactive) | 1: On (active) |
| Top Oil Temp Alarm    | 00801 | 0: Off (inactive) | 1: On (active) |
| Dev 49-1 Trip/Alarm   | 00802 | 0: Off (inactive) | 1: On (active) |
| Dev 49-2 Trip/Alarm   | 00803 | 0: Off (inactive) | 1: On (active) |
| Dev 49-3 Trip/Alarm   | 00804 | 0: Off (inactive) | 1: On (active) |
| Dev 49-4 Trip/Alarm   | 00805 | 0: Off (inactive) | 1: On (active) |
| Dev 49-5 Trip/Alarm   | 00806 | 0: Off (inactive) | 1: On (active) |
| Dev 49-6 Trip/Alarm   | 00807 | 0: Off (inactive) | 1: On (active) |
| Dev 49-7 Trip/Alarm   | 00808 | 0: Off (inactive) | 1: On (active) |
| Dev 49-8 Trip/Alarm   | 00809 | 0: Off (inactive) | 1: On (active) |
| Dev 49-9 Trip/Alarm   | 00810 | 0: Off (inactive) | 1: On (active) |
| Dev 49-10 Trip/Alarm  | 00811 | 0: Off (inactive) | 1: On (active) |
| Dev 49-11 Trip/Alarm  | 00812 | 0: Off (inactive) | 1: On (active) |
| Dev 49-12 Trip/Alarm  | 00813 | 0: Off (inactive) | 1: On (active) |
| Dev 87NHV Trip        | 00814 | 0: Off (inactive) | 1: On (active) |
| Dev 87NLV Trip        | 00815 | 0: Off (inactive) | 1: On (active) |
| Dev 87NTV Trip        | 00816 | 0: Off (inactive) | 1: On (active) |
| TOEWS 15 Minute Alarm | 00817 | 0: Off (inactive) | 1: On (active) |
| TOEWS 30 Minute Alarm | 00818 | 0: Off (inactive) | 1: On (active) |

| TOEWS Trip       | 00819 | 0: Off (inactive) | 1: On (active) |
|------------------|-------|-------------------|----------------|
| ProLogic 1 Trip  | 00820 | 0: Off (inactive) | 1: On (active) |
| ProLogic 2 Trip  | 00821 | 0: Off (inactive) | 1: On (active) |
| ProLogic 3 Trip  | 00822 | 0: Off (inactive) | 1: On (active) |
| ProLogic 4 Trip  | 00823 | 0: Off (inactive) | 1: On (active) |
| ProLogic 5 Trip  | 00824 | 0: Off (inactive) | 1: On (active) |
| ProLogic 6 Trip  | 00825 | 0: Off (inactive) | 1: On (active) |
| ProLogic 7 Trip  | 00826 | 0: Off (inactive) | 1: On (active) |
| ProLogic 8 Trip  | 00827 | 0: Off (inactive) | 1: On (active) |
| ProLogic 9 Trip  | 00828 | 0: Off (inactive) | 1: On (active) |
| ProLogic 10 Trip | 00829 | 0: Off (inactive) | 1: On (active) |
| 81-1 Trip        | 00830 | 0: Off (inactive) | 1: On (active) |
| 81-2 Trip        | 00831 | 0: Off (inactive) | 1: On (active) |
| 81-1 Trip        | 00832 | 0: Off (inactive) | 1: On (active) |
| 81-2 Trip        | 00833 | 0: Off (inactive) | 1: On (active) |
| 27-1 Trip        | 00834 | 0: Off (inactive) | 1: On (active) |
| 27-2 Trip        | 00835 | 0: Off (inactive) | 1: On (active) |
| I*I*t Alarm      | 00836 | 0: Off (inactive) | 1: On (active) |

| Read Input Status |         |                                   |  |  |
|-------------------|---------|-----------------------------------|--|--|
| Channel           | Address | Value                             |  |  |
| External I/P 1    | 10001   | 0: off (inactive), 1: on (active) |  |  |
| External I/P 2    | 10002   | 0: off (inactive), 1: on (active) |  |  |
| External I/P 3    | 10003   | 0: off (inactive), 1: on (active) |  |  |
| External I/P 4    | 10004   | 0: off (inactive), 1: on (active) |  |  |
| External I/P 5    | 10005   | 0: off (inactive), 1: on (active) |  |  |
| External I/P 6    | 10006   | 0: off (inactive), 1: on (active) |  |  |
| External I/P 7    | 10007   | 0: off (inactive), 1: on (active) |  |  |
| External I/P 8    | 10008   | 0: off (inactive), 1: on (active) |  |  |
| External I/P 9    | 10009   | 0: off (inactive), 1: on (active) |  |  |

| Read Holding register table                                                            |         |       |       |  |
|----------------------------------------------------------------------------------------|---------|-------|-------|--|
| Channel                                                                                | Address | Units | Scale |  |
| T-PRO Clock Time (UTC). Read all in same query to ensure consistent time reading data. |         |       |       |  |
| Milliseconds Now                                                                       | 40001   | 0-999 | 1     |  |
| Seconds Now                                                                            | 40002   | 0-59  | 1     |  |

| Minutes Now                                          | 40003                    | 0-59                                                       | 1 |
|------------------------------------------------------|--------------------------|------------------------------------------------------------|---|
| Hours Now                                            | 40004                    | 0-23                                                       | 1 |
| Day of Year Now                                      | 40005                    | 1-365 (up to 366 if<br>leap year)                          | 1 |
| Years since 1900                                     | 40006                    | 90-137                                                     | 1 |
| Sync'd to IRIG-B                                     | 40007                    | 0: No 1: Yes                                               | 1 |
| Time of Acquisition (UTC). Read all in same query to | o ensure consistent time | e reading data.                                            |   |
| Milliseconds Now                                     | 40008                    | 0-999                                                      | 1 |
| Seconds Now                                          | 40009                    | 0-59                                                       | 1 |
| Minutes Now                                          | 40010                    | 0-59                                                       | 1 |
| Hours Now                                            | 40011                    | 0-23                                                       | 1 |
| Day of Year Now                                      | 40012                    | 1-365 (up to 366 if<br>leap year)                          | 1 |
| Years since 1900                                     | 40013                    | 90-137                                                     | 1 |
| Sync'd to IRIG-B                                     | 40014                    | 0: No 1: Yes                                               | 1 |
| Offset of UTC to IED local time.                     | 40015                    | 2's complement half<br>hours, North America<br>is negative | 1 |
| Read Holding register table |         |         |       |  |  |  |
|-----------------------------|---------|---------|-------|--|--|--|
| Channel                     | Address | Units   | Scale |  |  |  |
| Va Magnitude                | 257     | KV      | 10    |  |  |  |
| Va Angle                    | 258     | Degrees | 10    |  |  |  |
| Vb Magnitude                | 259     | kV      | 10    |  |  |  |
| Vb Angle                    | 260     | Degrees | 10    |  |  |  |
| Vc Magnitude                | 261     | kV      | 10    |  |  |  |
| Vc Angle                    | 262     | Degrees | 10    |  |  |  |
| Positive Sequence Voltage   | 263     | kV      | 10    |  |  |  |
| Positive Sequence Current   | 264     | A       | 1     |  |  |  |
| Instantaneous Watts         | 265     | MW      | 10    |  |  |  |
| Instantaneous VARs          | 266     | MVAR    | 10    |  |  |  |
| I1a Magnitude               | 267     | A       | 1     |  |  |  |
| I1a Angle                   | 268     | Degrees | 10    |  |  |  |
| I1b Magnitude               | 269     | А       | 1     |  |  |  |
| I1b Angle                   | 270     | Degrees | 10    |  |  |  |
| I1c Magnitude               | 271     | А       | 1     |  |  |  |
| I1c Angle                   | 272     | Degrees | 10    |  |  |  |
| I2a Magnitude               | 273     | A       | 1     |  |  |  |
| I2a Angle                   | 274     | Degrees | 10    |  |  |  |
| I2b Magnitude               | 275     | A       | 1     |  |  |  |
| I2b Angle                   | 276     | Degrees | 10    |  |  |  |
| I2c Magnitude               | 277     | A       | 1     |  |  |  |
| I2c Angle                   | 278     | Degrees | 10    |  |  |  |
| I3a Magnitude               | 279     | A       | 1     |  |  |  |
| I3a Angle                   | 280     | Degrees | 10    |  |  |  |
| I3b Magnitude               | 281     | A       | 1     |  |  |  |
| I3b Angle                   | 282     | Degrees | 10    |  |  |  |
| I3c Magnitude               | 283     | A       | 1     |  |  |  |
| I3c Angle                   | 284     | Degrees | 10    |  |  |  |
| I4a Magnitude               | 285     | A       | 1     |  |  |  |
| I4a Angle                   | 286     | Degrees | 10    |  |  |  |
| I4b Magnitude               | 287     | A       | 1     |  |  |  |
| I4b Angle                   | 288     | Degrees | 10    |  |  |  |
| I4c Magnitude               | 289     | А       | 1     |  |  |  |
| I4c Angle                   | 290     | Degrees | 10    |  |  |  |
| I5a Magnitude               | 291     | А       | 1     |  |  |  |
| I5a Angle                   | 292     | Degrees | 10    |  |  |  |

| I5b Magnitude293A1I5b Angle294Degrees10I5c Magnitude295A1I5c Angle296Degrees10HVa Current Magnitude297A1HVa Current Angle298Degrees10HVb Current Magnitude299A1HVb Current Magnitude299A1HVb Current Magnitude300Degrees10HVc Current Magnitude301A1HVc Current Magnitude302Degrees10LVa Current Magnitude303A1LVa Current Magnitude303A1LVa Current Magnitude303A1LVa Current Magnitude305A1LVa Current Magnitude306Degrees10LVc Current Magnitude307A1LVc Current Angle308Degrees10LVc Current Angle309A1LVc Current Magnitude311A1TVb Current Angle312Degrees10TVc Current Magnitude313A1TVc Current Magnitude313A1It b Operating316A1Ib Operating316A1Ib Operating317A1Ia Restraint318A1Ib Restraint319A1                                                                                                    |
|----------------------------------------------------------------------------------------------------|
| I5b Angle         294         Degrees         10           I5c Magnitude         295         A         1           I5c Angle         296         Degrees         10           HVa Current Magnitude         297         A         1           HVa Current Angle         298         Degrees         10           HVb Current Magnitude         299         A         1           HVb Current Angle         300         Degrees         10           HVc Current Magnitude         301         A         1           HVc Current Magnitude         302         Degrees         10           LVa Current Magnitude         303         A         1           LVa Current Angle         303         A         1           LVa Current Magnitude         305         A         1           LVa Current Magnitude         306         Degrees         10           LVc Current Magnitude         307         A         1           LVc Current Magnitude         309         A         1           LVc Current Magnitude         310         Degrees         10           TVa Current Magnitude         311         A         1           TVb Current Angle          |
| I5c Magnitude         295         A         1           I5c Angle         296         Degrees         10           HVa Current Magnitude         297         A         1           HVa Current Angle         298         Degrees         10           HVb Current Magnitude         299         A         1           HVb Current Magnitude         299         A         1           HVc Current Magnitude         300         Degrees         10           HVc Current Magnitude         301         A         1           HVc Current Angle         302         Degrees         10           LVa Current Magnitude         303         A         1           LVa Current Magnitude         305         A         1           LVb Current Angle         306         Degrees         10           LVb Current Magnitude         307         A         1           LVc Current Magnitude         309         A         1           LVc Current Magnitude         309         A         1           TVa Current Magnitude         310         Degrees         10           TVa Current Magnitude         311         A         1           TVb Current Magnitude |
| I5c Angle         296         Degrees         10           HVa Current Magnitude         297         A         1           HVa Current Angle         298         Degrees         10           HVb Current Magnitude         299         A         1           HVb Current Magnitude         299         A         1           HVb Current Magnitude         300         Degrees         10           HVc Current Angle         302         Degrees         10           LVa Current Magnitude         303         A         1           LVa Current Magnitude         303         A         1           LVa Current Magnitude         304         Degrees         10           LVb Current Magnitude         305         A         1           LVb Current Magnitude         306         Degrees         10           LVc Current Magnitude         307         A         1           LVc Current Angle         308         Degrees         10           TVa Current Magnitude         310         Degrees         10           TVa Current Magnitude         311         A         1           TVb Current Magnitude         312         Degrees         10    |
| HVa Current Magnitude297A1HVa Current Angle298Degrees10HVb Current Magnitude299A1HVb Current Magnitude300Degrees10HVc Current Magnitude301A1HVc Current Magnitude302Degrees10LVa Current Magnitude303A1LVa Current Magnitude303A1LVa Current Magnitude304Degrees10LVa Current Magnitude305A1LVb Current Magnitude306Degrees10LVb Current Magnitude307A1LVb Current Magnitude307A1LVc Current Magnitude309A1TVa Current Magnitude309A1TVa Current Magnitude310Degrees10TVa Current Magnitude311A1TVb Current Magnitude312Degrees10TVc Current Magnitude313A1TVc Current Magnitude313A1Ib Operating315A1Ia Operating316A1Ia Restraint318A1Ib Restraint319A1                                                                                                    |
| HVa Current Angle298Degrees10HVb Current Magnitude299A1HVb Current Angle300Degrees10HVc Current Magnitude301A1HVc Current Angle302Degrees10LVa Current Magnitude303A1LVa Current Magnitude303A1LVa Current Magnitude303A1LVa Current Magnitude304Degrees10LVb Current Angle305A1LVb Current Magnitude305A1LVb Current Angle306Degrees10LVc Current Magnitude307A1LVc Current Magnitude307A1LVc Current Magnitude309A1TVa Current Magnitude310Degrees10TVa Current Magnitude311A1TVb Current Magnitude313A1TVb Current Magnitude313A1TVc Current Magnitude313A1TVc Current Magnitude313A1TVc Current Magnitude313A1Ib Operating316A1Ib Operating316A1Ib Operating317A1Ib Restraint319A1                                                                                                    |
| HVb Current Magnitude299A1HVb Current Angle300Degrees10HVc Current Angle301A1HVc Current Magnitude302Degrees10LVa Current Magnitude303A1LVa Current Angle304Degrees10LVa Current Angle305A1LVb Current Magnitude305A1LVb Current Magnitude306Degrees10LVb Current Angle306Degrees10LVc Current Angle307A1LVc Current Angle308Degrees10TVa Current Magnitude309A1TVa Current Angle310Degrees10TVa Current Angle311A1TVb Current Angle312Degrees10TVb Current Magnitude313A1TVb Current Magnitude313A1TVc Current Magnitude313A1Ib Operating315A1Ia Operating316A1Ib Cperating317A1Ia Restraint318A1Ib Restraint319A1                                                                                                    |
| HVb Current Angle300Degrees10HVc Current Magnitude301A1HVc Current Magnitude302Degrees10LVa Current Magnitude303A1LVa Current Magnitude303A1LVa Current Angle304Degrees10LVb Current Magnitude305A1LVb Current Magnitude305A1LVb Current Angle306Degrees10LVc Current Angle307A1LVc Current Magnitude309A1LVc Current Magnitude309A1TVa Current Magnitude310Degrees10TVa Current Magnitude311A1TVb Current Angle312Degrees10TVb Current Angle313A1TVb Current Angle313A1TVc Current Angle313A1TVc Current Angle314Degrees10I b Operating315A1Ib Operating316A1Ib Restraint318A1Ib Restraint319A1                                                                                                    |
| HVc Current Magnitude         301         A         1           HVc Current Angle         302         Degrees         10           LVa Current Magnitude         303         A         1           LVa Current Magnitude         303         A         1           LVa Current Angle         304         Degrees         10           LVb Current Magnitude         305         A         1           LVb Current Angle         306         Degrees         10           LVc Current Magnitude         307         A         1           LVc Current Magnitude         307         A         1           LVc Current Angle         308         Degrees         10           TVa Current Magnitude         309         A         1           TVa Current Magnitude         311         A         1           TVb Current Angle         312         Degrees         10           TVc Current Angle         313         A         1           TVc Current Angle         314         Degrees         10           Ia Operating         316         A         1           Ib Operating         316         A         1           Ib Restraint         318            |
| HVc Current Angle         302         Degrees         10           LVa Current Magnitude         303         A         1           LVa Current Angle         304         Degrees         10           LVb Current Angle         305         A         1           LVb Current Magnitude         305         A         1           LVb Current Angle         306         Degrees         10           LVc Current Magnitude         307         A         1           LVc Current Magnitude         308         Degrees         10           TVa Current Magnitude         309         A         1           TVa Current Angle         310         Degrees         10           TVa Current Angle         311         A         1           TVb Current Angle         312         Degrees         10           TVc Current Angle         313         A         1           TVc Current Angle         313         A         1           TVc Current Angle         314         Degrees         10           Ia Operating         315         A         1           Ib Operating         316         A         1           Ia Restraint         318                 |
| LVa Current Magnitude303A1LVa Current Angle304Degrees10LVb Current Magnitude305A1LVb Current Magnitude306Degrees10LVc Current Magnitude307A1LVc Current Magnitude307A1LVc Current Magnitude308Degrees10TVa Current Magnitude309A1TVa Current Magnitude309A1TVa Current Magnitude310Degrees10TVb Current Angle310Degrees10TVb Current Angle311A1TVb Current Angle312Degrees10TVc Current Angle313A1TVc Current Angle314Degrees10I b Operating315A1Ib Operating317A1Ib Restraint318A1Ib Restraint319A1                                                                                                    |
| LVa Current Angle304Degrees10LVb Current Magnitude305A1LVb Current Angle306Degrees10LVc Current Magnitude307A1LVc Current Angle308Degrees10TVa Current Angle309A1TVa Current Magnitude309A1TVa Current Magnitude310Degrees10TVa Current Angle310Degrees10TVb Current Angle311A1TVb Current Angle312Degrees10TVb Current Angle313A1TVc Current Angle314Degrees10I vo Current Angle314Degrees10I coperating315A1Ib Operating317A1Ia Restraint318A1Ib Restraint319A1                                                                                                    |
| LVb Current Magnitude305A1LVb Current Angle306Degrees10LVc Current Magnitude307A1LVc Current Angle308Degrees10TVa Current Magnitude309A1TVa Current Magnitude309A1TVa Current Angle310Degrees10TVb Current Angle311A1TVb Current Magnitude312Degrees10TVb Current Angle312Degrees10TVc Current Magnitude313A1TVc Current Angle314Degrees10I to Coperating315A1Ib Operating317A1Ia Restraint318A1Ib Restraint319A1                                                                                                    |
| LVb Current Angle306Degrees10LVc Current Magnitude307A1LVc Current Angle308Degrees10TVa Current Magnitude309A1TVa Current Angle310Degrees10TVb Current Magnitude311A1TVb Current Magnitude312Degrees10TVb Current Angle312Degrees10TVc Current Magnitude313A1TVc Current Magnitude313A1TVc Current Magnitude314Degrees10I to Operating315A1Ib Operating316A1Ia Restraint318A1Ib Restraint319A1                                                                                                    |
| LVc Current Magnitude307A1LVc Current Angle308Degrees10TVa Current Magnitude309A1TVa Current Angle310Degrees10TVb Current Magnitude311A1TVb Current Magnitude311A1TVb Current Angle312Degrees10TVc Current Angle313A1TVc Current Magnitude313A1TVc Current Angle314Degrees10Id Operating315A1Ib Operating316A1Ic Operating317A1Ia Restraint318A1Ib Restraint319A1                                                                                                    |
| LVc Current Angle308Degrees10TVa Current Magnitude309A1TVa Current Angle310Degrees10TVb Current Magnitude311A1TVb Current Angle312Degrees10TVb Current Angle312Degrees10TVc Current Magnitude313A1TVc Current Magnitude313A1TVc Current Angle314Degrees10Ia Operating315A1Ib Operating316A1Ic Operating317A1Ia Restraint318A1Ib Restraint319A1                                                                                                    |
| TVa Current Magnitude309A1TVa Current Angle310Degrees10TVb Current Magnitude311A1TVb Current Angle312Degrees10TVc Current Magnitude313A1TVc Current Magnitude313A1TVc Current Angle314Degrees10Id Operating315A1Ib Operating316A1Ic Operating317A1Ia Restraint318A1Ib Restraint319A1                                                                                                    |
| TVa Current Angle310Degrees10TVb Current Magnitude311A1TVb Current Angle312Degrees10TVc Current Magnitude313A1TVc Current Angle314Degrees10Ia Operating315A1Ib Operating316A1Ic Operating317A1Ia Restraint318A1                                                                                                    |
| TVb Current Magnitude311A1TVb Current Angle312Degrees10TVc Current Magnitude313A1TVc Current Angle314Degrees10Ia Operating315A1Ib Operating316A1Ic Operating317A1Ib Restraint318A1                                                                                                    |
| TVb Current Angle312Degrees10TVc Current Magnitude313A1TVc Current Angle314Degrees10Ia Operating315A1Ib Operating316A1Ic Operating317A1Ia Restraint318A1                                                                                                    |
| TVc Current Magnitude         313         A         1           TVc Current Angle         314         Degrees         10           Ia Operating         315         A         1           Ib Operating         316         A         1           Ic Operating         317         A         1           Ia Restraint         318         A         1           Ib Restraint         319         A         1                                                                                                    |
| TVc Current Angle         314         Degrees         10           Ia Operating         315         A         1           Ib Operating         316         A         1           Ic Operating         317         A         1           Ic Operating         317         A         1           Ia Restraint         318         A         1           Ib Restraint         319         A         1                                                                                                    |
| Ia Operating315A1Ib Operating316A1Ic Operating317A1Ia Restraint318A1Ib Restraint319A1                                                                                                    |
| Ib Operating         316         A         1           Ic Operating         317         A         1           Ia Restraint         318         A         1           Ib Restraint         319         A         1                                                                                                    |
| Ic Operating         317         A         1           Ia Restraint         318         A         1           Ib Restraint         319         A         1                                                                                                    |
| Ia Restraint     318     A     1       Ib Restraint     319     A     1                                                                                                    |
| Ib Restraint 319 A 1                                                                                                    |
|                                                                                                    |
| Ic Restraint 320 A 1                                                                                                    |
| Frequency 321 Hz 100                                                                                                    |
| DC1 322 mA 100                                                                                                    |
| DC2 323 mA 100                                                                                                    |
| HV Current 324 p.u. 100                                                                                                    |
| LV Current 325 p.u. 100                                                                                                    |
| TV Current 326 p.u. 100                                                                                                    |
| TOEWS Minutes to trip 327 Minutes 1                                                                                                    |
| Self Check Fail Parameter 328 N/A 1                                                                                                    |
| Ambient Temperature 513 c 10                                                                                                    |
| Top Oil Temperature 514 c 10                                                                                                    |
| Hot Spot Temperature 515 c 10                                                                                                    |
| Loss of Life 516 p.u. 100                                                                                                    |

| Pickup Level                    | 517 | p.u.    | 100 |
|---------------------------------|-----|---------|-----|
| THD                             | 518 | %       | 100 |
| Accumulated IA*Ia*t             | 519 | KA*KA*S | 10  |
| Accumulated IB*IB*t             | 520 | KA*KA*S | 10  |
| Accumulated IC*IC*t             | 521 | KA*KA*S | 10  |
| Accumulated Through Fault Count | 522 | N/A     | 1   |

#### Read Input Register (Function Code 04)

No input registers supported. Response from IED indicates "ILLEGAL FUNCTION."

# Force Single Coil (Function Code 05) Only the "hold readings" coil can be forced. When active, this coil locks all coil, input and holding register readings simultaneously at their present values. When inactive, coil, input and holding register values read their most recently available state. Channel Type Address Value Hold Readings Read/Write 01 0000: Readings update normally (inactive) FF00: Hold readings (active)

| Preset Single Register (Function Code 06)            |         |                  |              |  |  |  |  |
|------------------------------------------------------|---------|------------------|--------------|--|--|--|--|
| Channel                                              | Address | Value            | Scaled Up By |  |  |  |  |
| Event Message Control (See below for details of use) |         |                  |              |  |  |  |  |
| Refresh event list                                   | 40769   | No data required | N/A          |  |  |  |  |
| Acknowledge the current event and get the next event | 40770   | No data required | N/A          |  |  |  |  |
| Get the next event (without acknowledge)             | 40771   | No data required | N/A          |  |  |  |  |

| Diagnostic Subfunctions (Function Code 08) |                                                                                                    |  |  |  |  |  |
|--------------------------------------------|----------------------------------------------------------------------------------------------------|--|--|--|--|--|
| Return Query Data (Subfunction 00)         | This provides an echo of the submitted message.                                                                             |  |  |  |  |  |
| Restart Comm. Option (Subfunction 01)      | This restarts the Modbus communications process.                                                                            |  |  |  |  |  |
| Force Listen Only Mode (Subfunction 04)    | No response is returned. IED enters "Listen Only" mode. This mode can only be exited by the "Restart Comm. Option" command. |  |  |  |  |  |

| Report Slave ID (Function Code 17/0x11)                                                     |           |         |                         |  |  |  |
|---------------------------------------------------------------------------------------------|-----------|---------|-------------------------|--|--|--|
| A fixed response is returned by the IED, including system model, version and issue numbers. |           |         |                         |  |  |  |
| Channel Type Bytes Value                                                                    |           |         |                         |  |  |  |
| Model Number                                                                                | Read Only | 0 and 1 | 0 x 21FC = 8700 decimal |  |  |  |
| Version Number                                                                              | Read Only | 2 and 3 | Version number          |  |  |  |
| Issue Number                                                                                | Read Only | 4 and 5 | Issue number            |  |  |  |

- The T-PRO IED model number is 8700.
- Version and issue will each be positive integers, say X and Y.
- The T-PRO is defined by as "Model 8700, Version X Issue Y".

| Accessing T-PRO Event Information                                                                                                    |                                                                                                    |  |  |  |  |  |
|----------------------------------------------------------------------------------------------------|----------------------------------------------------------------------------------------------------|--|--|--|--|--|
| All T-PRO detector event me<br>The following controls are av                                                                                                    | All T-PRO detector event messages displayed in the Event Log are available through Modbus.<br>The following controls are available.                                                                                                    |  |  |  |  |  |
| Refresh Event List                                                                                                    | (Function Code 6, address 40769): Fetches the latest events from the T-PRO's event log and makes them available for Mod-<br>bus access. The most recent event becomes the current event available for reading.                                                                                                    |  |  |  |  |  |
| Acknowledge Current<br>Event and Get Next<br>Event                                                                                                    | owledge Current<br>a and Get Next(Function Code 6, address 40770): Clears the current event<br>from the read registers and places the next event into them. A<br>acknowledged event is no longer available for reading.                                                                                                    |  |  |  |  |  |
| Get Next Event         (Function Code 6, address 40771): Places the next even<br>read registers without acknowledging the current even<br>current event reappears in the list when Refresh Even<br>used. |                                                                                                    |  |  |  |  |  |
| Size of Current Event<br>Message                                                                                                    | (Function Code 3, address 40772): Indicates the number of 16 bit registers used to contain the current event. Event data is stored with two characters per register. A reading of zero indicates that there are no unacknowledged events available in the current set. (N.B. The Refresh Event List function can be used to check for new events that have occurred since the last Refresh Event List.) |  |  |  |  |  |
| Read Event Message                                                                                                    | (Function Code 3, addresses 40774 - 40832): Contains the current event message. Two ASCII characters are packed into each 16 bit register. All unused registers in the set are set to 0.                                                                                                    |  |  |  |  |  |

| Modbus Event Message Example                       |           |          |                                 |  |  |  |
|----------------------------------------------------|-----------|----------|---------------------------------|--|--|--|
| " 2000 Sep21 20:16:16.966: Diff. (87) on ABC: Trip |           |          |                                 |  |  |  |
| Register                                           | Value     |          |                                 |  |  |  |
|                                                    | High Byte | Low Byte |                                 |  |  |  |
| 40772                                              | 0x00      | 0x1D     | Event text size = 29 (0x1D hex) |  |  |  |
| 40773                                              | 0x20      | 0x20     | ' <sp>', '<sp>'</sp></sp>       |  |  |  |
| 40774                                              | 0x32      | 0x30     | ʻ2', ʻ0'                        |  |  |  |
| 40775                                              | 0x30      | 0x30     | ʻ0', ʻ0'                        |  |  |  |
| 40776                                              | 0x53      | 0x65     | 'S', 'e'                        |  |  |  |
| 40777                                              | 0x70      | 0x32     | ʻp', ʻ2'                        |  |  |  |
| 40778                                              | 0x31      | 0x20     | '1', ' <sp>'</sp>               |  |  |  |
| 40779                                              | 0x32      | 0x30     | '2', '0'                        |  |  |  |
| 40780                                              | 0x3A      | 0x31     | ·;·, ·()                        |  |  |  |
| 40781                                              | 0x36      | 0x3A     | '6', ':'                        |  |  |  |
| 40782                                              | 0x31      | 0x36     | '1', '6'                        |  |  |  |
| 40783                                              | 0x2E      | 0x39     | ·.', '9'                        |  |  |  |
| 40784                                              | 0x36      | 0x36     | '6', '6'                        |  |  |  |
| 40785                                              | 0x20      | 0x3A     | ' <sp>', ':'</sp>               |  |  |  |
| 40786                                              | 0x20      | 0x44     | ' <sp>', 'D'</sp>               |  |  |  |
| 40787                                              | 0x69      | 0x66     | ʻi', f                          |  |  |  |
| 40788                                              | 0x66      | 0x2E     | íf, í. í                        |  |  |  |
| 40789                                              | 0x20      | 0x28     | ' <sp>', '('</sp>               |  |  |  |
| 40790                                              | 0x38      | 0x37     | ·8', '7'                        |  |  |  |
| 40791                                              | 0x29      | 0x20     | í)', í '                        |  |  |  |
| 40792                                              | 0x6F      | 0x6E     | ʻo', ʻ nʻ                       |  |  |  |
| 40793                                              | 0x20      | 0x41     | ' <sp>', 'A'</sp>               |  |  |  |
| 40794                                              | 0x42      | 0x43     | 'B ', 'C'                       |  |  |  |
| 40795                                              | 0x3A      | 0x20     | '.', ' <sp>'</sp>               |  |  |  |
| 40796                                              | 0x54      | 0x72     | 'T','r'                         |  |  |  |
| 40797                                              | 0x69      | 0x70     | 'i', 'p'                        |  |  |  |

## Appendix F DNP3 Communication Protocol

The SCADA port supports DNP3. All metering values available through the terminal user interface are available by DNP3 protocol. Included are the device profile, implementation table and the point list for the DNP3 protocol.

#### **Device Profile**

| Vendor Name: E                                                                                                    | RLPhase Power       | Technologies Ltd.                                                                      | Device Name: R                         | elay Model #       |              |
|----------------------------------------------------------------------------------------------------|---------------------|----------------------------------------------------------------------------------------|----------------------------------------|--------------------|--------------|
| Highest DNP Level Supported:                                                                                                    |                     | Device Function:                                                                       | -                                      |                    |              |
| For Requests: 2                                                                                                    | For Requests: 2     |                                                                                        | Master                                 |                    |              |
| For Responses                                                                                                    | -                   |                                                                                        | x Slave                                |                    |              |
| Maximum Data Link Frame Size (octets):                                                                                                    |                     |                                                                                        | Maximum Applic                         | ation Frame Size   | (octets):    |
| Transmitted: 29                                                                                                    | 2                   | · · · · · <b>,</b>                                                                     | Transmitted: 20                        | )48                | (,           |
| Received: 292                                                                                                    |                     | 1                                                                                      | Received: 2048                         |                    |              |
| Maximum Data I                                                                                                    | ink Re-tries:       |                                                                                        | Maximum Applic                         | ation Laver Re-tri | es:          |
| None                                                                                                    |                     | 1                                                                                      | x None                                 |                    |              |
| x Fixed at 3                                                                                                    |                     | Configurable                                                                           | range to                               | I                  |              |
| Configurable range to                                                                                                    |                     | _ 00111gu10510,                                                                        |                                        | I                  |              |
| _ configurable, range to                                                                                                    |                     | Requires Applica                                                                       | ation Laver Confir                     | mation:            |              |
| Never                                                                                                    |                     |                                                                                        | Never                                  |                    |              |
|                                                                                                    |                     |                                                                                        |                                        | ecommended)        | l            |
| _ Aiways                                                                                                    |                     |                                                                                        | _ Always (not it                       | ing Event Data (S  |              |
| _ Configurable                                                                                                    | aithar alwaya ar i  |                                                                                        | x When condin                          | ng Event Data (S   | rooponooo    |
| x Conligurable,                                                                                                    | elliner always of i | nevei                                                                                  | (Slave)                                | ig multi-nagment   | responses    |
|                                                                                                    |                     |                                                                                        | _ Sometimes                            |                    |              |
|                                                                                                    |                     |                                                                                        | _ Configurable                         |                    |              |
| Timeouts (in sec                                                                                                    | onds) while waitir  | ng for:                                                                                |                                        |                    |              |
| Data Link Confin                                                                                                    | m                   | None                                                                                   | x Fixed at 2                           | Variable           | Configurable |
| Complete Applic                                                                                                    | ation Fragment      | x None                                                                                 | Fixed at 2                             | Variable           | Configurable |
| Application Conf                                                                                                    | irm                 | None                                                                                   | x Fixed at 5                           | Variable           | Configurable |
| Complete Applic                                                                                                    | ation Response      | x None                                                                                 | Fixed at 2                             | Variable           | Configurable |
| Others                                                                                                    |                     |                                                                                        |                                        |                    |              |
| Select to execute                                                                                                    | e delay             | None                                                                                   | x Fixed at 10                          | Variable           | Configurable |
| Sends/Executes                                                                                                    | Control Operation   | ns:                                                                                    |                                        | r                  | r            |
| WRITE Binary O                                                                                                    | utputs              | x Never                                                                                | Always                                 | Sometimes          | Configurable |
| SELECT/OPERA                                                                                                    | ATE                 | Never                                                                                  | x Always                               | Sometimes          | Configurable |
| DIRECT OPERA                                                                                                    | TE                  | Never                                                                                  | x Always                               | Sometimes          | Configurable |
| DIRECT OPERA                                                                                                    | TE No ACK           | Never                                                                                  | x Always                               | Sometimes          | Configurable |
| Count > 1                                                                                                    |                     | x Never                                                                                | Always                                 | Sometimes          | Configurable |
| Pulse On                                                                                                    |                     | Never                                                                                  | x Always                               | Sometimes          | Configurable |
| Pulse Off                                                                                                    |                     | x Never                                                                                | Always                                 | Sometimes          | Configurable |
| Latch On                                                                                                    |                     | Never                                                                                  | x Always                               | Sometimes          | Configurable |
| Latch Off                                                                                                    |                     | Never                                                                                  | x Always                               | Sometimes          | Configurable |
| Queue                                                                                                    |                     | x Never                                                                                | Always                                 | Sometimes          | Configurable |
| Clear Queue                                                                                                    |                     | x Never                                                                                | Always                                 | Sometimes          | Configurable |
| Maximum numbe                                                                                                    | er of control objec | ts per request: 16                                                                     |                                        | I                  | -            |
| Notes:<br>Control Trip/Close - Code Combination supported:<br>Latch On/NUL<br>Latch Off/NUL<br>Bulso On-NUL (Bulso duration fixed at 1 c) |                     |                                                                                        |                                        |                    |              |
| Report Binary Input Change Events when no spe-                                                                                            |                     | Reports time-tagged Binary Input Change<br>Events when no specific variation requested |                                        |                    |              |
| Never                                                                                                    |                     | Never                                                                                  |                                        |                    |              |
| Only time-tag                                                                                                    | aed                 | I                                                                                      | x Binary Input Change with Time        |                    |              |
| x Only non-tim                                                                                                    | -<br>e-tagged       |                                                                                        | Binary Input Change with Relative Time |                    |              |
| Configurable t                                                                                                    | o send both. one    | or the other                                                                           | Configurable                           | 5                  | -            |
| Sends Unsolicite                                                                                                    | d Response:         |                                                                                        | Sends Static Dat                       | a in Unsolicited R | esponses:    |
| x Never                                                                                                    |                     | I                                                                                      | x Never                                |                    |              |
| Configurable                                                                                                    |                     |                                                                                        | When Device                            | Restarts           | I            |
| Only certain of                                                                                                    | piects              | I                                                                                      | When Status P                          | Flags Change       |              |
| Sometimes                                                                                                    |                     | I                                                                                      | No other options                       | are permitted      |              |
|                                                                                                    | 1                   | 1                                                                                      |                                        |                    |              |

| Counters Roll Over at:         |  |  |
|--------------------------------|--|--|
| x No Counters Reported         |  |  |
| _ Configurable                 |  |  |
| _ 16 Bits                      |  |  |
| _ 32 Bits                      |  |  |
| _ Other Value                  |  |  |
| _ Point-by-point list attached |  |  |
|                                |  |  |

#### Implementation Table

| Object |     |                                                              | Request          |                                             | Response       |                          |
|--------|-----|--------------------------------------------------------------|------------------|---------------------------------------------|----------------|--------------------------|
| Grp    | VAR | Description                                                  | Function<br>Code | Qualifier Codes (hex)                       | Function Code  | Qualifier Codes<br>(hex) |
| 1      | 0   | Binary Input - All Variations                                | 1 (read)         | 0x00, 0x01, 0x06, 0x07,<br>0x08, 0x17, 0x28 | 129 (response) | 0x00                     |
| 1      | 1   | Binary Input (default)                                       | 1 (read)         | 0x00, 0x01, 0x06, 0x07,<br>0x08, 0x17, 0x28 | 129 (response) | 0x00                     |
| 1      | 2   | Binary Input with Status                                     | 1 (read)         | 0x00, 0x01, 0x06, 0x07,<br>0x08, 0x17, 0x28 | 129 (response) | 0x00                     |
| 2      | 0   | Binary Input Change - All Variations                         | 1 (read)         | 0x06, 0x07, 0x08                            | 129 (response) | 0x17                     |
| 2      | 1   | Binary Input Change without Time                             | 1 (read)         | 0x06, 0x07, 0x08                            | 129 (response) | 0x17                     |
| 2      | 2   | Binary Input Change with Time (default)                      | 1 (read)         | 0x06, 0x07, 0x08                            | 129 (response) | 0x17                     |
| 2      | 3   | Binary Input Change with Relative Time                       | 1 (read)         | 0x06, 0x07, 0x08                            | 129 (response) | 0x17                     |
| 10     | 0   | Binary Output - All Variations                               | 1 (read)         | 0x00, 0x01, 0x06, 0x07,<br>0x08, 0x17, 0x28 | 129 (response) | 0x00                     |
| 10     | 2   | Binary Output Status (default)                               | 1 (read)         | 0x00, 0x01, 0x06, 0x07,<br>0x08, 0x17, 0x28 | 129 (response) | 0x00                     |
| 30     | 0   | Analog Input - All Variations                                | 1 (read)         | 0x00, 0x01, 0x06, 0x07,<br>0x08, 0x17, 0x28 | 129 (response) | 0x01                     |
| 30     | 1   | 32-bit Analog Input                                          | 1 (read)         | 0x00, 0x01, 0x06, 0x07,<br>0x08, 0x17, 0x28 | 129 (response) | 0x01                     |
| 30     | 2   | 16-bit Analog Input                                          | 1 (read)         | 0x00, 0x01, 0x06, 0x07,<br>0x08, 0x17, 0x28 | 129 (response) | 0x01                     |
| 30     | 3   | 32-bit Analog Input without flag                             | 1 (read)         | 0x00, 0x01, 0x06, 0x07,<br>0x08, 0x17, 0x28 | 129 (response) | 0x01                     |
| 30     | 4   | 16-bit Analog Input without flag<br>(default)                | 1 (read)         | 0x00, 0x01, 0x06, 0x07,<br>0x08, 0x17, 0x28 | 129 (response) | 0x01                     |
| 32     | 0   | Analog Input Change Event - All Varia-<br>tions              | 1 (read)         | 0x06, 0x07, 0x08                            | 129 (response) | 0x28                     |
| 32     | 1   | Analog Input Change Event - 32-bit<br>without Time           | 1 (read)         | 0x06, 0x07, 0x08                            | 129 (response) | 0x28                     |
| 32     | 2   | Analog Input Change Event - 16-bit<br>without Time (default) | 1 (read)         | 0x06, 0x07, 0x08                            | 129 (response) | 0x28                     |
| 32     | 3   | Analog Input Change Event - 32-bit with<br>Time              | 1 (read)         | 0x06, 0x07, 0x08                            | 129 (response) | 0x28                     |
| 32     | 4   | Analog Input Change Event - 16-bit with<br>Time              | 1 (read)         | 0x06, 0x07, 0x08                            | 129 (response) | 0x28                     |
| 51     | 1   | Time and Data CTO                                            |                  |                                             | 129 (response) | 0x07, quantity=1         |
| 52     | 1   | Time Delay Coarse                                            |                  |                                             | 129 (response) | 0x07, quantity=1         |
| 60     | 1   | Class 0 Data                                                 | 1 (read)         | 0x06                                        |                |                          |

| 60  | 2 | Class 1 Data              | 1 (read)             | 0x06, 0x07, 0x08 |                |      |
|-----|---|---------------------------|----------------------|------------------|----------------|------|
| 60  | 3 | Class 2 Data              | 1 (read)             | 0x06, 0x07, 0x08 |                |      |
| 80  | 1 | Internal Indications      | 2 (write)            | 0x00, index=7    |                |      |
| 110 | 0 | Octet String              | 1 (read)             | 0x06             | 129 (response) | 0x07 |
| 111 | 0 | Octet String Change Event | 1 (read)             | 0x06             | 129 (response) | 0x07 |
|     |   | No Object                 | 14 (warm<br>restart) |                  |                |      |

### Point List

| Binary Inputs (Obj 1, 2)                              |                              |                                             |
|-------------------------------------------------------|------------------------------|---------------------------------------------|
|                                                       | Static Points                | Change Event Points                         |
| Object Group                                          | 1                            | 2                                           |
| Object Variation                                      | 1 – Binary Input (default)   | 1 – Binary Input Change without Time        |
|                                                       | 2 – Binary Input with Status | 1 – Binary Input Change with Time (default) |
|                                                       |                              | 3 – Binary Input Change with Relative Time  |
| Class                                                 | 0                            | 1                                           |
| Note: Binary inputs are scanned with 1 ms resolution. |                              |                                             |
| Change event buffer size                              |                              | 100                                         |

| Binary Inputs    | Point Index | Change Event Class |
|------------------|-------------|--------------------|
| External Input 1 | 0           | 1                  |
| External Input 2 | 1           | 1                  |
| External Input 3 | 2           | 1                  |
| External Input 4 | 3           | 1                  |
| External Input 5 | 4           | 1                  |
| External Input 6 | 5           | 1                  |
| External Input 7 | 6           | 1                  |
| External Input 8 | 7           | 1                  |
| External Input 9 | 8           | 1                  |

| Binary Outputs (Obj 10)                                  |                                    |                     |  |  |
|----------------------------------------------------------|------------------------------------|---------------------|--|--|
|                                                          | Static Points                      | Change Event Points |  |  |
| Object Group                                             | 10                                 | Not Applicable      |  |  |
| Object Variation                                         | 2 – Binary Output Status (default) | Not Applicable      |  |  |
| Class                                                    | 0                                  | Not Applicable      |  |  |
| Note: Binary outputs are scanned with 500 ms resolution. |                                    |                     |  |  |
| No change buffer                                         |                                    |                     |  |  |

| Binary Outputs    | Point Index | Change Event Class |
|-------------------|-------------|--------------------|
| Output Contact 1  | 0           | N/A                |
| Output Contact 2  | 1           | N/A                |
| Output Contact 3  | 2           | N/A                |
| Output Contact 4  | 3           | N/A                |
| Output Contact 5  | 4           | N/A                |
| Output Contact 6  | 5           | N/A                |
| Output Contact 7  | 6           | N/A                |
| Output Contact 8  | 7           | N/A                |
| Output Contact 9  | 8           | N/A                |
| Output Contact 10 | 9           | N/A                |
| Output Contact 11 | 10          | N/A                |
| Output Contact 12 | 11          | N/A                |
| Output Contact 13 | 12          | N/A                |
| Output Contact 14 | 13          | N/A                |
| Dev 87 Trip       | 14          | N/A                |
| Dev 87 Restrain   | 15          | N/A                |
| Dev 87 Zone Trip  | 16          | N/A                |
| Dev 51HV Trip     | 17          | N/A                |
| Dev 51HV Alarm    | 18          | N/A                |
| Dev 50HV Trip     | 19          | N/A                |
| Dev 51LV Trip     | 20          | N/A                |
| Dev 51LV Alarm    | 21          | N/A                |
| Dev 50LV Trip     | 22          | N/A                |
| Dev 51TV Trip     | 23          | N/A                |
| Dev 51TV Alarm    | 24          | N/A                |
| Dev 50TV Trip     | 25          | N/A                |
| Dev 51NHV Trip    | 26          | N/A                |
| Dev 51NHV Alarm   | 27          | N/A                |
| Dev 50NHV Trip    | 28          | N/A                |
| Dev 51NLV Trip    | 29          | N/A                |
| Dev 51NLV Alarm   | 30          | N/A                |
| Dev 50NLV Trip    | 31          | N/A                |
| Dev 51NTV Trip    | 32          | N/A                |
| Dev 51NTV Alarm   | 33          | N/A                |
| Dev 50NTV Trip    | 34          | N/A                |
| Dev 67 Trip       | 35          | N/A                |
| Dev 67 Alarm      | 36          | N/A                |

| Dev 24INV Trip        | 37 | N/A |
|-----------------------|----|-----|
| Dev 24INV Alarm       | 38 | N/A |
| Dev 24DEFTrip         | 39 | N/A |
| Dev 59N Trip          | 40 | N/A |
| Dev 59N Alarm         | 41 | N/A |
| Dev 60 Alarm          | 42 | N/A |
| THD Alarm             | 43 | N/A |
| Self Check Fail       | 44 | N/A |
| Ambient Temp Alarm    | 45 | N/A |
| Top Oil Temp Alarm    | 46 | N/A |
| Dev 49-1 Trip/Alarm   | 47 | N/A |
| Dev 49-2 Trip/Alarm   | 48 | N/A |
| Dev 49-3 Trip/Alarm   | 49 | N/A |
| Dev 49-4 Trip/Alarm   | 50 | N/A |
| Dev 49-5 Trip/Alarm   | 51 | N/A |
| Dev 49-6 Trip/Alarm   | 52 | N/A |
| Dev 49-7 Trip/Alarm   | 53 | N/A |
| Dev 49-8 Trip/Alarm   | 54 | N/A |
| Dev 49-9 Trip/Alarm   | 55 | N/A |
| Dev 49-10 Trip/Alarm  | 56 | N/A |
| Dev 49-11 Trip/Alarm  | 57 | N/A |
| Dev 49-12 Trip/Alarm  | 58 | N/A |
| Dev 87NHV Trip        | 59 | N/A |
| Dev 87NLV Trip        | 60 | N/A |
| Dev 87NTV Trip        | 61 | N/A |
| TOEWS 15 Minute Alarm | 62 | N/A |
| TOEWS 30 Minute Alarm | 63 | N/A |
| TOEWS Trip            | 64 | N/A |
| ProLogic 1 Trip       | 65 | N/A |
| ProLogic 2 Trip       | 66 | N/A |
| ProLogic 3 Trip       | 67 | N/A |
| ProLogic 4 Trip       | 68 | N/A |
| ProLogic 5 Trip       | 69 | N/A |
| ProLogic 6 Trip       | 70 | N/A |
| ProLogic 7 Trip       | 71 | N/A |
| ProLogic 8 Trip       | 72 | N/A |
| ProLogic 9 Trip       | 73 | N/A |
| ProLogic 10 Trip      | 74 | N/A |
| 81-1 Trip             | 75 | N/A |
| 812 Trip              | 76 | N/A |

| 81-1 Trip   | 77 | N/A |
|-------------|----|-----|
| 81-2 Trip   | 78 | N/A |
| 27-1        | 79 | N/A |
| 27-2        | 80 | N/A |
| I*I*t Alarm | 81 | N/A |
|             |    |     |

| Analog Inputs (Obj 30,<br>31)                                                                                                    |                                                   |                                                            |  |  |
|----------------------------------------------------------------------------------------------------|---------------------------------------------------|------------------------------------------------------------|--|--|
|                                                                                                    | Static Points                                     | Change Event Points                                        |  |  |
| Object Group                                                                                                    | 30                                                | 32                                                         |  |  |
| Object Variation                                                                                                    | 1 - 32-bit Analog Input                           | 1 - Analog Input Change - 32-bit without Time              |  |  |
|                                                                                                    | 2 - 16-bit Analog Input                           | 2 - Analog Input Change - 16-bit without Time<br>(default) |  |  |
|                                                                                                    | 3 - 32-bit Analog Input without flag              | 3 - Analog Input Change - 32-bit with Time                 |  |  |
|                                                                                                    | 4 - 16-bit Analog Input without flag<br>(default) | 4 - Analog Input Change - 16-bit with Time                 |  |  |
| Class                                                                                                    | 0                                                 | 2                                                          |  |  |
| Note: Analog Inputs are scanned with 500 ms resolution.<br>Note: Nominal is based on 69 V secondary voltage * PT ratio for voltage channels, and either 1A or 5A secondary current *<br>CT ratio for current channels dependent upon the format of CT installed in the T-PRO. |                                                   |                                                            |  |  |
| Change event buffer size                                                                                                    |                                                   | 100                                                        |  |  |

| Analog Inputs             | Point<br>Index | Units   | Scale | Change<br>Event<br>Class | Deadband    |
|---------------------------|----------------|---------|-------|--------------------------|-------------|
| Va Magnitude              | 0              | kV      | 10    | 2                        | 2% Nominal  |
| Va Angle                  | 1              | Degrees | 10    | 2                        | 0.5 Degrees |
| Vb Magnitude              | 2              | kV      | 10    | 2                        | 2% Nominal  |
| Vb Angle                  | 3              | Degrees | 10    | 2                        | 0.5 Degrees |
| Vc Magnitude              | 4              | kV      | 10    | 2                        | 2% Nominal  |
| Vc Angle                  | 5              | Degrees | 10    | 2                        | 0.5 Degrees |
| Positive Sequence Voltage | 6              | kV      | 10    | 2                        | 2% Nominal  |
| Positive Sequence Current | 7              | А       | 1     | 2                        | 2% Nominal  |
| Instantaneous Watts       | 8              | MW      | 10    | 2                        | 4% Nominal  |
| Instantaneous VARs        | 9              | MVAR    | 10    | 2                        | 4% Nominal  |
| I1a Magnitude             | 10             | А       | 1     | 2                        | 2% Nominal  |
| I1a Angle                 | 11             | Degrees | 10    | 2                        | 0.5 Degrees |
| I1b Magnitude             | 12             | А       | 1     | 2                        | 2% Nominal  |
| I1b Angle                 | 13             | Degrees | 10    | 2                        | 0.5 Degrees |
| I1c Magnitude             | 14             | А       | 1     | 2                        | 2% Nominal  |
| I1c Angle                 | 15             | Degrees | 10    | 2                        | 0.5 Degrees |

| I2a Magnitude         | 16 | А       | 1  | 2 | 2% Nominal  |
|-----------------------|----|---------|----|---|-------------|
| I2a Angle             | 17 | Degrees | 10 | 2 | 0.5 Degrees |
| I2b Magnitude         | 18 | А       | 1  | 2 | 2% Nominal  |
| I2b Angle             | 19 | Degrees | 10 | 2 | 0.5 Degrees |
| I2c Magnitude         | 20 | А       | 1  | 2 | 2% Nominal  |
| I2c Angle             | 21 | Degrees | 10 | 2 | 0.5 Degrees |
| I3a Magnitude         | 22 | А       | 1  | 2 | 2% Nominal  |
| I3a Angle             | 23 | Degrees | 10 | 2 | 0.5 Degrees |
| I3b Magnitude         | 24 | А       | 1  | 2 | 2% Nominal  |
| I3b Angle             | 25 | Degrees | 10 | 2 | 0.5 Degrees |
| I3c Magnitude         | 26 | А       | 1  | 2 | 2% Nominal  |
| I3c Angle             | 27 | Degrees | 10 | 2 | 0.5 Degrees |
| I4a Magnitude         | 28 | А       | 1  | 2 | 2% Nominal  |
| I4a Angle             | 29 | Degrees | 10 | 2 | 0.5 Degrees |
| I4b Magnitude         | 30 | А       | 1  | 2 | 2% Nominal  |
| l4b Angle             | 31 | Degrees | 10 | 2 | 0.5 Degrees |
| I4c Magnitude         | 32 | А       | 1  | 2 | 2% Nominal  |
| l4c Angle             | 33 | Degrees | 10 | 2 | 0.5 Degrees |
| I5a Magnitude         | 34 | А       | 1  | 2 | 2% Nominal  |
| I5a Angle             | 35 | Degrees | 10 | 2 | 0.5 Degrees |
| I5b Magnitude         | 36 | А       | 1  | 2 | 2% Nominal  |
| I5b Angle             | 37 | Degrees | 10 | 2 | 0.5 Degrees |
| I5c Magnitude         | 38 | А       | 1  | 2 | 2% Nominal  |
| I5c Angle             | 39 | Degrees | 10 | 2 | 0.5 Degrees |
| HVa Current Magnitude | 40 | А       | 1  | 2 | 2% Nominal  |
| HVa Current Angle     | 41 | Degrees | 10 | 2 | 0.5 Degrees |
| HVb Current Magnitude | 42 | А       | 1  | 2 | 2% Nominal  |
| HVb Current Angle     | 43 | Degrees | 10 | 2 | 0.5 Degrees |
| HVc Current Magnitude | 44 | А       | 1  | 2 | 2% Nominal  |
| HVc Current Angle     | 45 | Degrees | 10 | 2 | 0.5 Degrees |
| LVa Current Magnitude | 46 | А       | 1  | 2 | 2% Nominal  |
| LVa Current Angle     | 47 | Degrees | 10 | 2 | 0.5 Degrees |
| LVb Current Magnitude | 48 | А       | 1  | 2 | 2% Nominal  |
| LVb Current Angle     | 49 | Degrees | 10 | 2 | 0.5 Degrees |
| LVc Current Magnitude | 50 | А       | 1  | 2 | 2% Nominal  |
| LVc Current Angle     | 51 | Degrees | 10 | 2 | 0.5 Degrees |
| TVa Current Magnitude | 52 | А       | 1  | 2 | 2% Nominal  |
| TVa Current Angle     | 53 | Degrees | 10 | 2 | 0.5 Degrees |
| TVb Current Magnitude | 54 | А       | 1  | 2 | 2% Nominal  |
| TVb Current Angle     | 55 | Degrees | 10 | 2 | 0.5 Degrees |

| TVc Current Magnitude           | 56 | А       | 1    | 2 | 2% Nominal  |
|---------------------------------|----|---------|------|---|-------------|
| TVc Current Angle               | 57 | Degrees | 10   | 2 | 0.5 Degrees |
| la Operating                    | 58 | А       | 1    | 2 | 2% Nominal  |
| Ib Operating                    | 59 | А       | 1    | 2 | 2% Nominal  |
| Ic Operating                    | 60 | А       | 1    | 2 | 2% Nominal  |
| la Restraint                    | 61 | А       | 1    | 2 | 2% Nominal  |
| Ib Restraint                    | 62 | А       | 1    | 2 | 2% Nominal  |
| Ic Restraint                    | 63 | А       | 1    | 2 | 2% Nominal  |
| Frequency                       | 64 | Hz      | 100  | 2 | 0.05 Hz     |
| DC1                             | 65 | mA      | 100  | 2 | 0.24mA      |
| DC2                             | 66 | mA      | 100  | 2 | 0.24mA      |
| HV Current                      | 67 | p.u.    | 100  | 2 | 0.02        |
| LV Current                      | 68 | p.u.    | 100  | 2 | 0.02        |
| TV Current                      | 69 | p.u.    | 100  | 2 | 0.02        |
| Ambient Temperature             | 70 | С       | 10   | 2 | 0.5         |
| Top Oil Temperature             | 71 | С       | 10   | 2 | 2           |
| Hot Spot Temperature            | 72 | С       | 10   | 2 | 3           |
| Loss of Life                    | 73 | %       | 100  | 2 | 0.02        |
| 51 Pickup Level                 | 74 | p.u.    | 100  | 2 | 0.02        |
| THD                             | 75 | %       | 100  | 2 | 0.25        |
| TOEWS Minutes to trip           | 76 | Minutes | 1    | 2 | 0.5 Minutes |
| Self Check Fail Parameter       | 77 | N/A     | 1    | 2 | 0.5         |
| Accumulated IA*IA*t             | 78 | kA*kAs  | 1000 | 2 | 0.001       |
| Accumulated IB*IB*t             | 79 | kA*kA*s | 1000 | 2 | 0.001       |
| Accumulated IC*IC*t             | 80 | kA*kA*s | 1000 | 2 | 0.001       |
| Accumulated Through Fault count | 81 | N/A     | 1    | 2 | 1           |

Object 110, 111 - Octet String for Event Log access

Object 110 and Object 111 are Octet String objects provide access to the Event Log text of the relay. These objects are described in Technical Bulletin 9701-004.zip\_71 available from the DNP user group web page (www.dnp.org). Object 110 always contains the most recent event in the relay. Object 111 is the corresponding change event object. As stated in the DNP technical bulletin, the variation of the response object represents the length of the string. The string represents the ASCII values of the event text. The following example shows an event returned through either of the octet string objects.

DNP Example: Event Message

" 2000Sep21 20:16:16.966 : Diff. (87) on ABC: Trip"

| DNP Octet s | DNP Octet string object contents: |      |      |      |      |
|-------------|-----------------------------------|------|------|------|------|
| 0x46        | 0x4C                              | 0x32 | 0x30 | 0x30 | 0x30 |
| 0x53        | 0x65                              | 0x70 | 0x32 | 0x31 | 0x20 |
| 0x32        | 0x30                              | 0x3A | 0x31 | 0x36 | 0x3A |
| 0x31        | 0x36                              | 0x2E | 0x39 | 0x36 | 0x36 |
| 0x20        | 0x3A                              | 0x20 | 0x44 | 0x69 | 0x66 |
| 0x66        | 0x2E                              | 0x20 | 0x28 | 0x38 | 0x37 |
| 0x29        | 0x20                              | 0x6F | 0x6E | 0x20 | 0x41 |
| 0x42        | 0x43                              | 0x3A | 0x20 | 0x54 | 0x72 |
| 0x69        | 0x70                              |      |      |      |      |

## Appendix G Mechanical Drawings

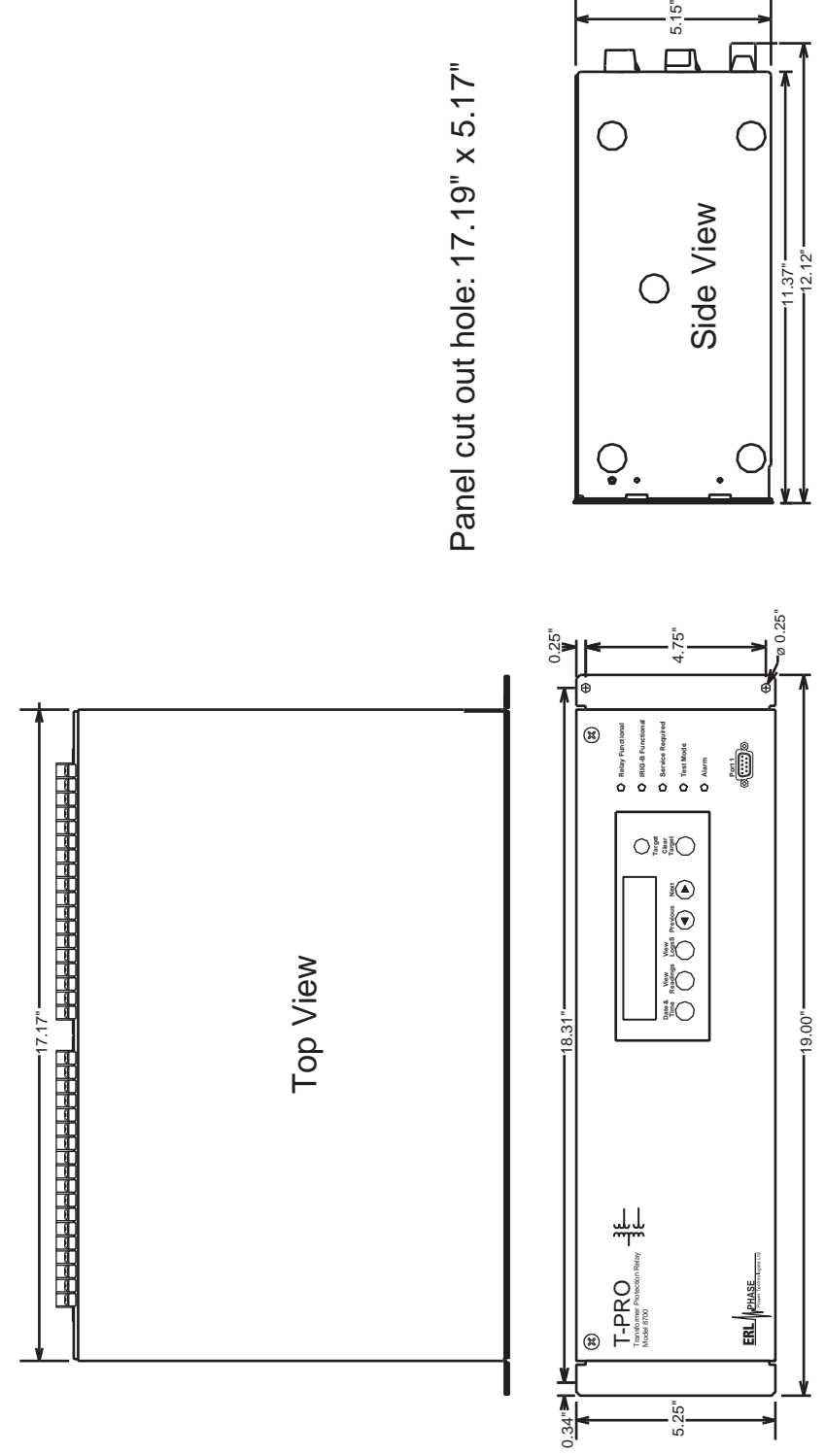

Figure G.1: Mechanical Drawing

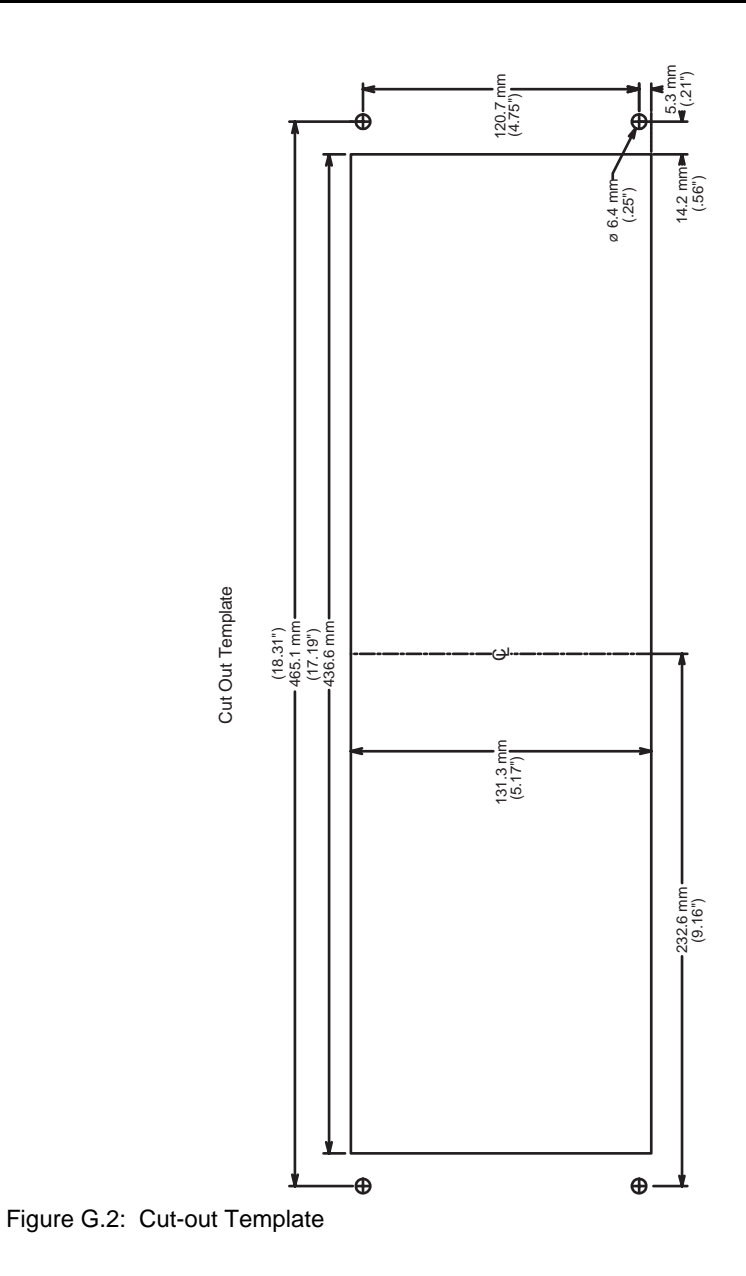

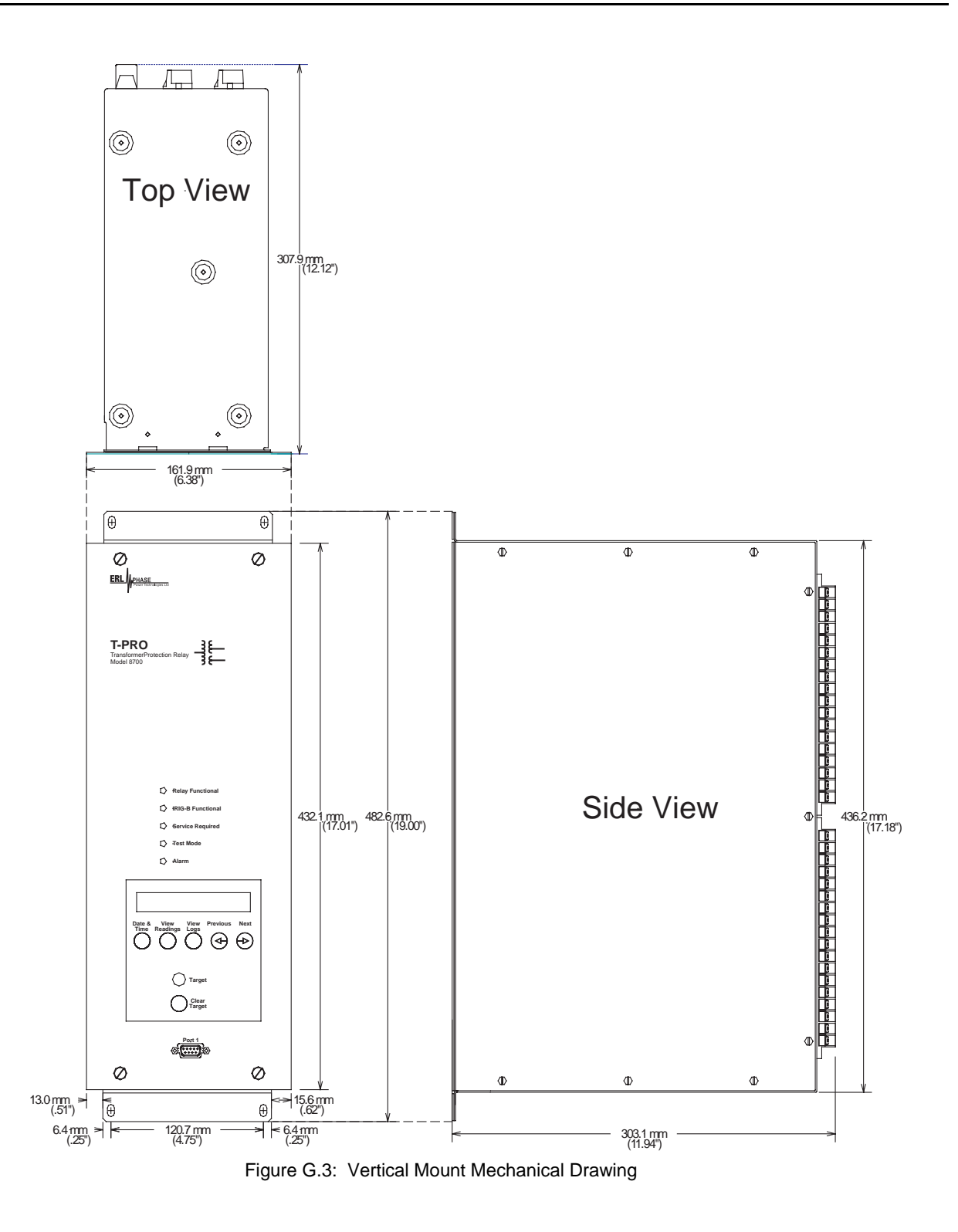

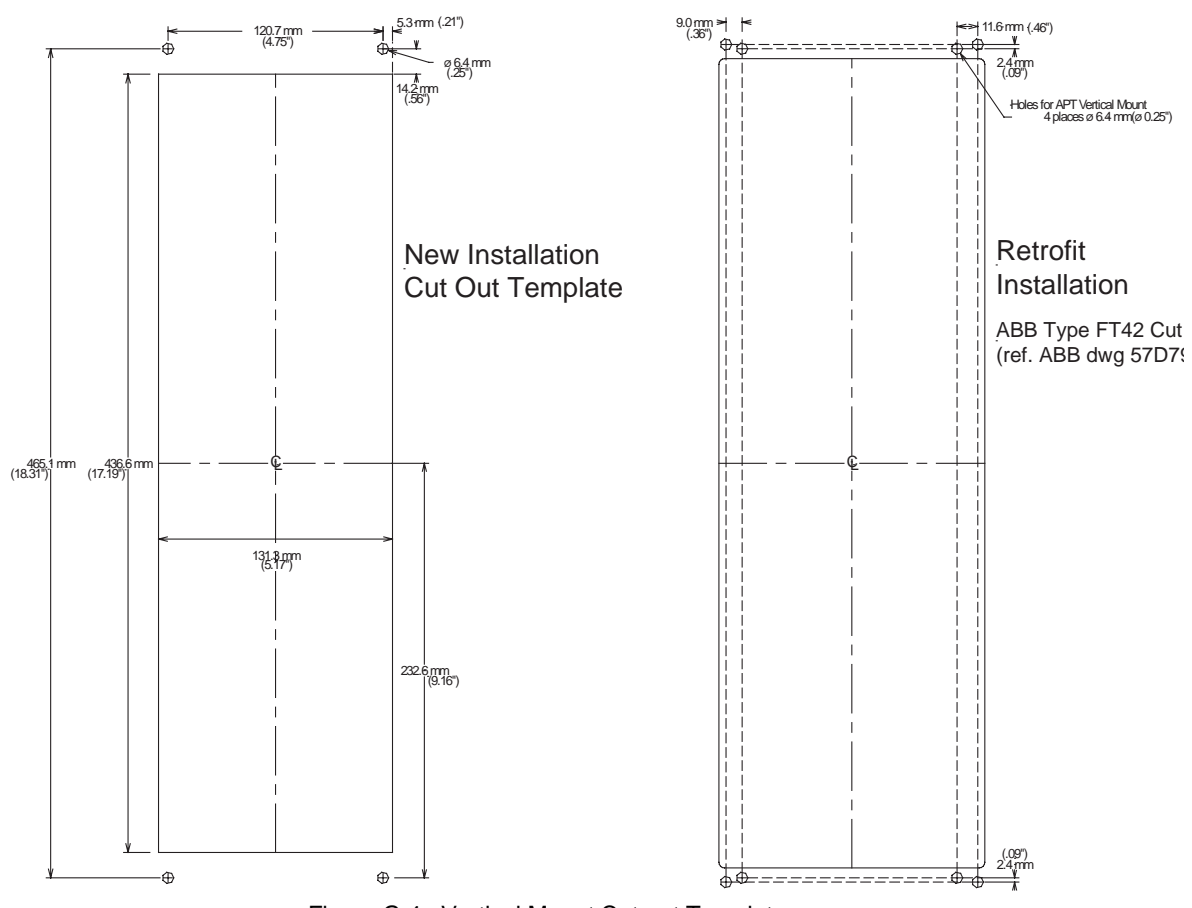

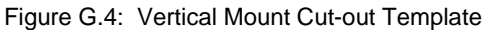

## Appendix H Rear Panel Drawings

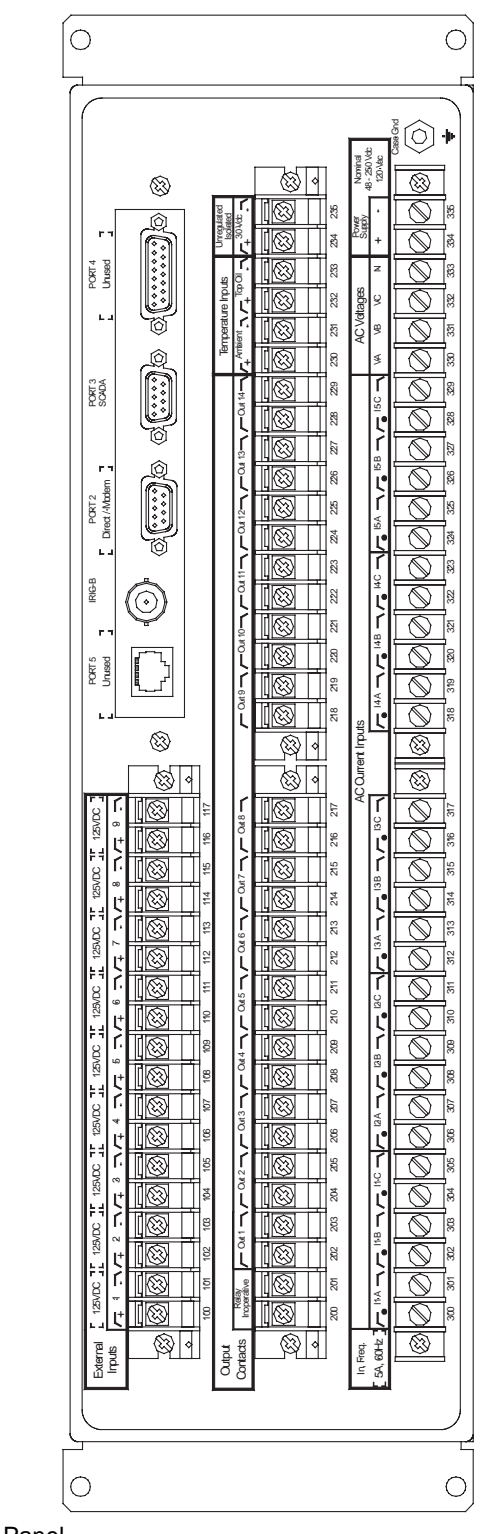

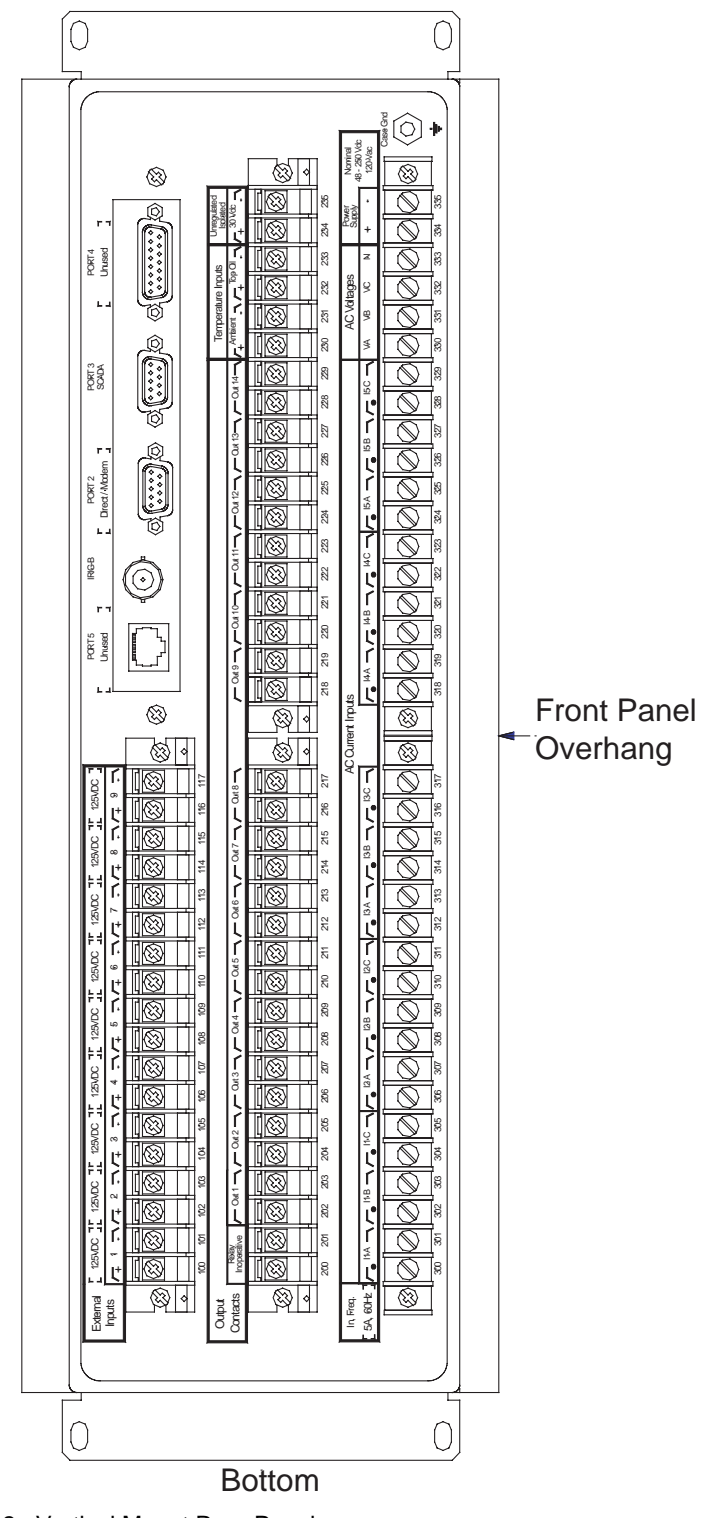

Figure H.2: Vertical Mount Rear Panel

## Appendix I AC Schematic Drawing

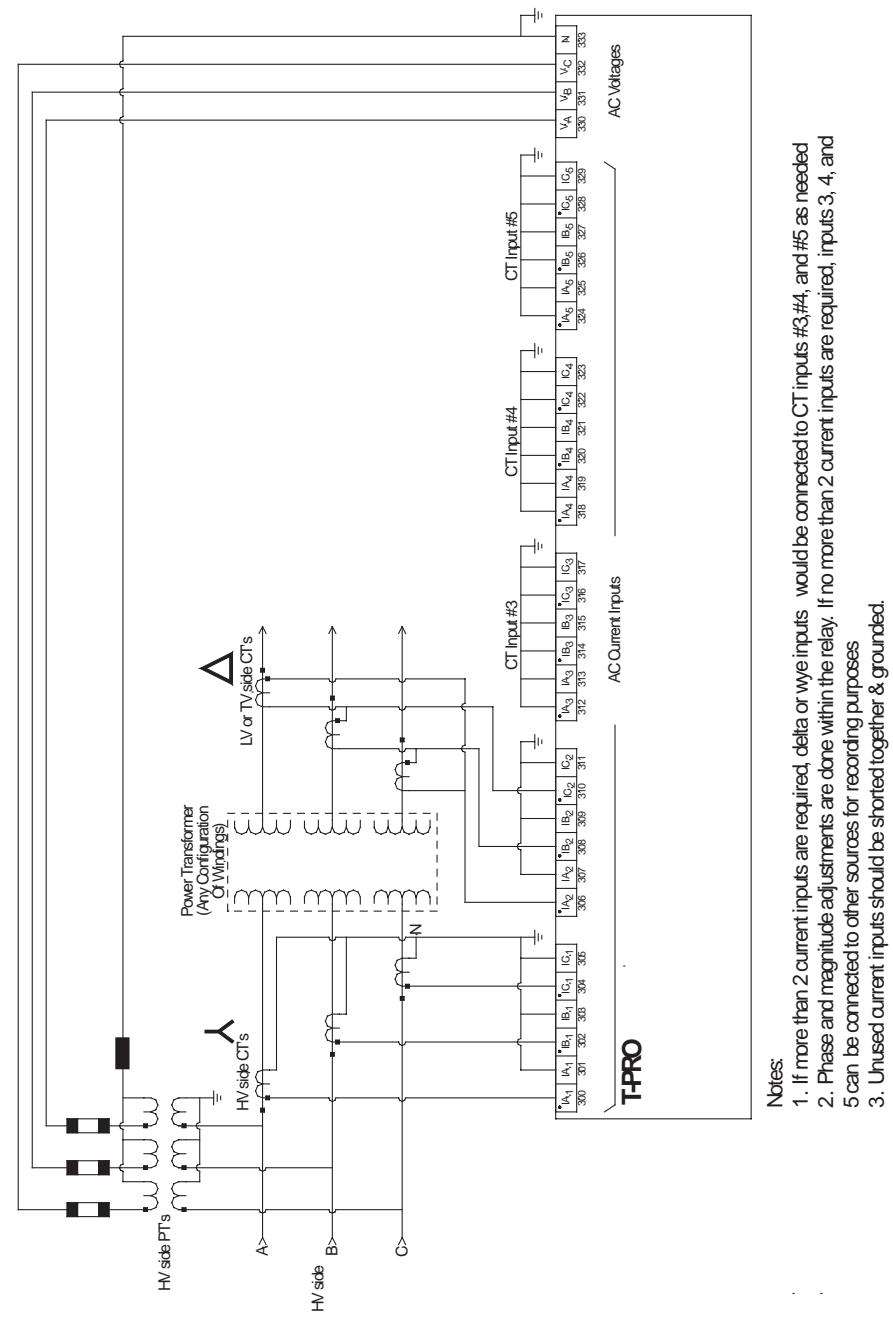

Figure I.1: T-PRO AC Schematic

Appendix I-1

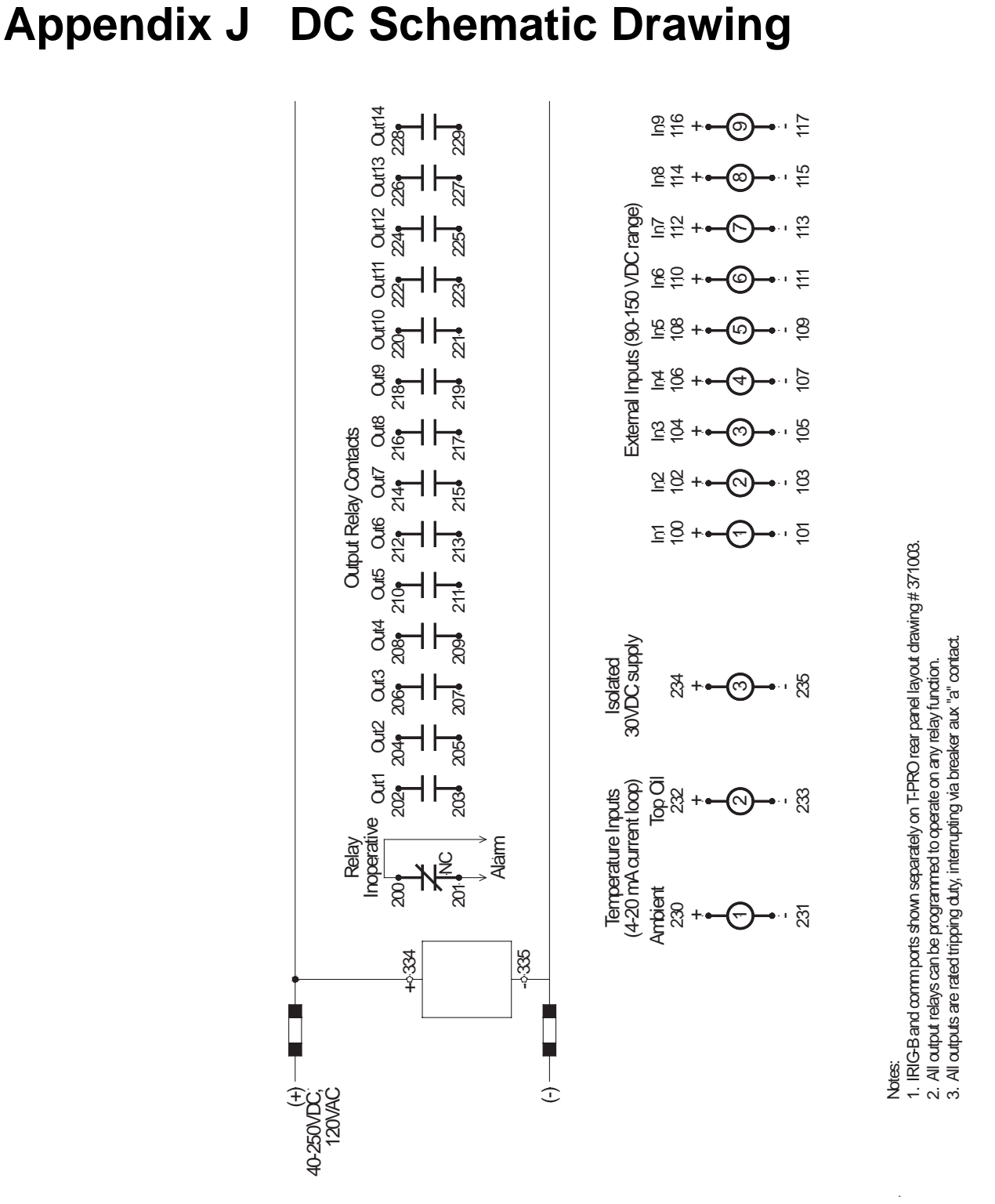

Figure J.1: T-PRO DC Schematic

## Appendix K Function Logic Diagram

Diagram in plastic sleeve.

## Appendix L Analog Phase Shift Table

| +30°(-330°) Shift               | +60°(-300°) Shift              |
|---------------------------------|--------------------------------|
| $IA = \frac{Ia - Ib}{\sqrt{3}}$ | $IA = \frac{Ia - 2Ib + Ic}{3}$ |
| $IB = \frac{Ib - Ic}{\sqrt{3}}$ | $IB = \frac{Ib - 2Ic + Ia}{3}$ |
| $IC = \frac{Ic - Ia}{\sqrt{3}}$ | $IC = \frac{Ic - 2Ia + Ib}{3}$ |

| +90°(-270°) Shift               | +120°(-240°) Shift             |
|---------------------------------|--------------------------------|
| $IA = \frac{Ic - Ib}{\sqrt{3}}$ | $IA = \frac{2Ic - Ia - Ib}{3}$ |
| $IB = \frac{Ia - Ic}{\sqrt{3}}$ | $IB = \frac{2Ia - Ib - Ic}{3}$ |
| $IC = \frac{Ib - Ia}{\sqrt{3}}$ | $IC = \frac{2Ib - Ic - Ia}{3}$ |

| +150°(-210°) Shift              | -30°(+330°) Shift               |
|---------------------------------|---------------------------------|
| $IA = \frac{Ic - Ia}{\sqrt{3}}$ | $IA = \frac{Ia - Ic}{\sqrt{3}}$ |
| $IB = \frac{Ia - Ib}{\sqrt{3}}$ | $IB = \frac{Ib - Ia}{\sqrt{3}}$ |
| $IC = \frac{Ib - Ic}{\sqrt{3}}$ | $IC = \frac{Ic - Ib}{\sqrt{3}}$ |

| -60°(+300°) Shift              | -90°(+270°) Shift               |
|--------------------------------|---------------------------------|
| $IA = \frac{Ia - 2Ic + Ib}{3}$ | $IA = \frac{Ib - Ic}{\sqrt{3}}$ |
| $IB = \frac{Ib - 2Ia + Ic}{3}$ | $IB = \frac{Ic - Ia}{\sqrt{3}}$ |
| $IC = \frac{Ic - 2Ib + Ia}{3}$ | $IC = \frac{Ia - Ib}{\sqrt{3}}$ |

| -120°(+240°) Shift             | -150°(+210°) Shift              |
|--------------------------------|---------------------------------|
| $IA = \frac{2Ib - Ic - Ia}{3}$ | $IA = \frac{Ib - Ia}{\sqrt{3}}$ |
| $IB = \frac{2Ic - Ia - Ib}{3}$ | $IB = \frac{Ic - Ib}{\sqrt{3}}$ |
| $IC = \frac{2Ia - Ib - Ic}{3}$ | $IC = \frac{Ia - Ic}{\sqrt{3}}$ |

| 0° Shift                       | ±180° Shift                    |
|--------------------------------|--------------------------------|
| $IA = \frac{2Ia - Ib - Ic}{3}$ | $IA = \frac{Ic - 2Ia + Ib}{3}$ |
| $IB = \frac{2Ib - Ic - Ia}{3}$ | $IB = \frac{Ia - 2Ib + Ic}{3}$ |
| $IC = \frac{2Ic - Ia - Ib}{3}$ | $IC = \frac{Ib - 2Ic + Ia}{3}$ |

## Appendix M Loss of Life of Solid Insulation

The loss of life calculation equation is based on IEEE Standard C57.91-1995. The per unit rate of loss of life is called the aging acceleration factor ( $F_{AA}$ ), given by

$$F_{AA} = e^{\frac{15000}{110 + 273} - \frac{15000}{\theta_H + 273}}$$

per unit. [Eq. (2) of C57.91-1995]

where  $\theta_H$  is the hot spot temperature in degrees celsius.

For example, if  $\theta_H = 110^{\circ}$ C, then  $F_{AA} = 1$ ;

if  $\theta_{\rm H} = 117^{\circ}$ C, then  $F_{\rm AA} = 2$ .

The definition of "normal lifetime" for a transformer was 65,000 hours (7.42 years) in C57.115-1991. In C57.91-1995 options were given including 65,000 hours, but suggesting that 180,000 (20.55 years) hours was more reasonable. This is really a judgment call. Since the 65,000 hour (7.42 years) figure appears in both versions of the Standard, it was decided to use 7.42 years in the T-PRO software, until a more definitive statement appears.

The above equation is the same, regardless of which "end of life" value is chosen.

For example, if  $F_{AA}$  is on average equal to 0.2 (not unusual) over a period of 20 years, then the loss of life over that period would be (0.2 x 20 years)/(7.42 years) = 54%.

The equation in the previous standard (C57.115-1991) is written differently, but is identical mathematically.

C57.91-1995 is under review, as of November 2001. A new version may be issued in the year 2002.

There are two basic ideas here, based on ANSI/IEEE Standards C57.92-1981 and C57.115-1991, for Mineral Oil Immersed Power Transformers:

- 1 When the ambient temperature is low, a transformer can carry more load, when high, less load.
- 2 It is OK to exceed the transformer rated (hot spot) winding temperature, for a limited time.

The T-PRO Relay implements these ideas as follows:

When Ambient Temperature Adaptation is selected, the pickup level of the overcurrent protection follows the Allowed Loading curves below, which are calculated in accordance with the Standards. An ambient temperature probe feeds information into the back of the relay. Five different cooling types are accommodated, in accordance with the Standard.

Adaptive Overcurrent Relay Pickup Level Feature

#### Example 1

Suppose the transformer is 65°C rise, cooling is type 5: Forced Air Cooled (OA/FA/FA) and a "relative rate of loss of life" of "1" has been selected. Then the overload characteristic pickup will automatically be one per unit when the Ambient Temperature is 30°C, because that is the design condition for the transformer.

As the ambient temperature deviates from  $30^{\circ}$ C, the relay pickup will track the lower curve in the diagram, so that for example at  $-30^{\circ}$ C, the overcurrent relay pickup is automatically changed to 1.4 per unit. Conversely, the transformer is automatically de-rated to about 0.93 per unit, if the ambient temperature goes to  $40^{\circ}$ C.

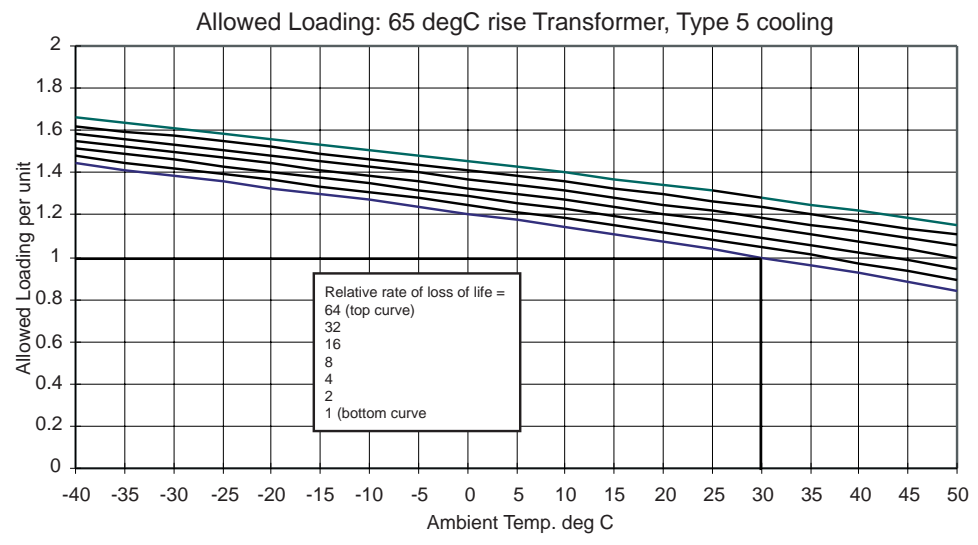

Figure M.1: Allowed Loading: 65°C Rise Transformer, Type 5 Cooling

If a "relative rate of loss of life" of "1" is chosen, and a loading just below pickup were to persist for 24 hours, "normal" i.e. design loss of life would occur. However, loading is seldom this constant.

Thus it can be seen that higher rates of loss of life might be reasonably accepted (2, 4, 8, 16, 32). Under such conditions, the continued "trend logging" of internal temperatures and accumulated loss of life become valuable features of the T-PRO Relay.

#### Example 2

Refer to the same curve in "Example 1" in Appendix M. Suppose for the same transformer a "relative rate of loss of life" of "8" has been selected. First, note that this corresponds to a steady-state hot spot temperature of 130°C (see Table "65°C Rise Transformer" in Appendix M on page Appendix M-6), not a dangerous level. Suppose also that the ambient temperature is 35°C. From the curves, the Allowed Loading is 1.1 per unit. In other words, the inverse-time overcurrent relay pickup will adapt to 1.1 per unit. [At an ambient of -25°C, a 48% overload trip level would pertain.]

What does this mean? The meaning is that at just under this trip level, the transformer insulation is deteriorating at just under 8 times the normal rate. This is not a problem unless the situation is never 'balanced' by lower operating levels, as is usually the case.

Another way of looking at this is that the adaptive feature, with settings of rate of loss of life greater than normal, allows temporary overloads.

Note that the shape of the inverse-time curve above 2 per unit current is not affected, as shown in Figure M.2: Adaptive Pickup Characteristic on page M-3.

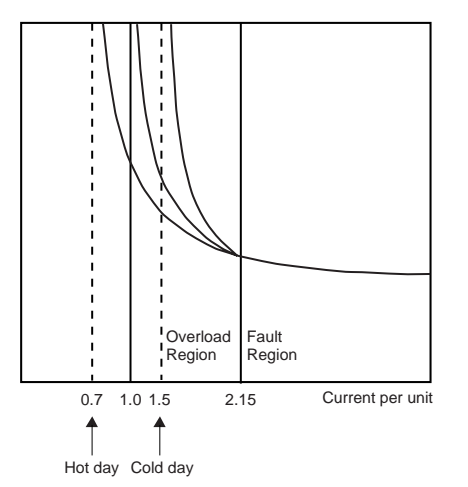

Figure M.2: Adaptive Pickup Characteristic

The "Trend Logging" feature of the T-PRO relay allows you to keep track of the accumulated loss of life to ensure that overloads are not causing a long term problem.

#### Overloading Curves for 65°C Rise Transformers

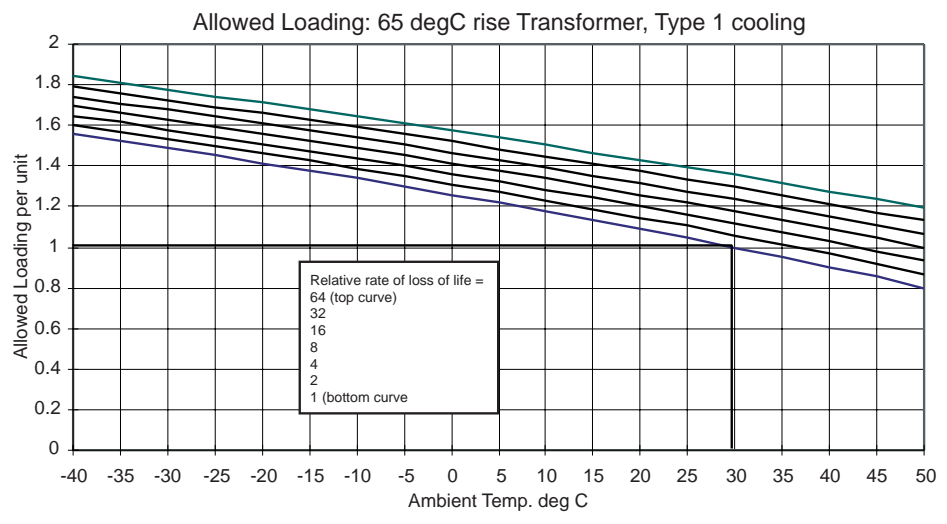

Figure M.3: Allowed Loading: 65°C Rise Transformer, Type 1 Cooling

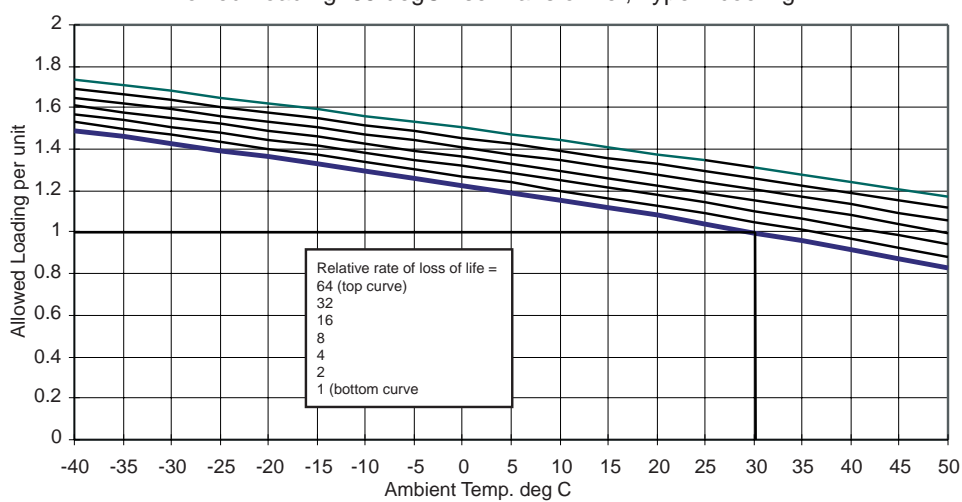

Allowed Loading: 65 degC rise Transformer, Type 2 cooling

Figure M.4: Allowed Loading: 65°C Rise Transformer, Type 2 Cooling

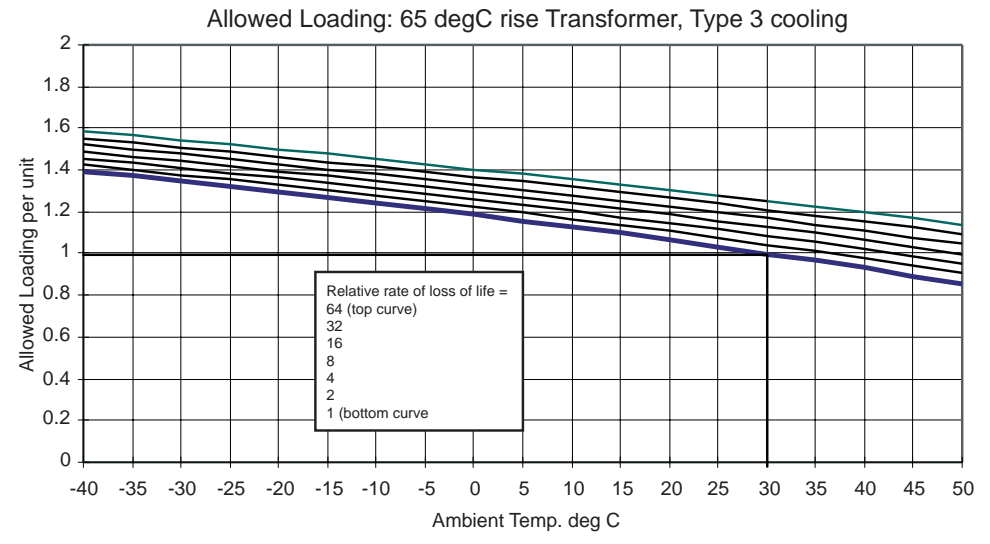

Figure M.5: Allowed Loading: 65°C Rise Transformer, Type 3 Cooling

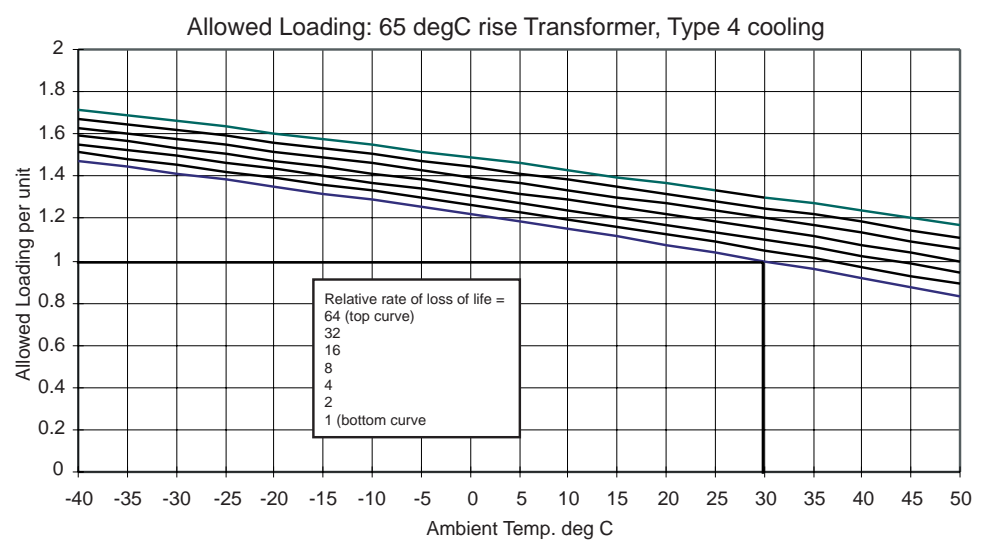

Figure M.6: Allowed Loading: 65°C Rise Transformer, Type 4 Cooling

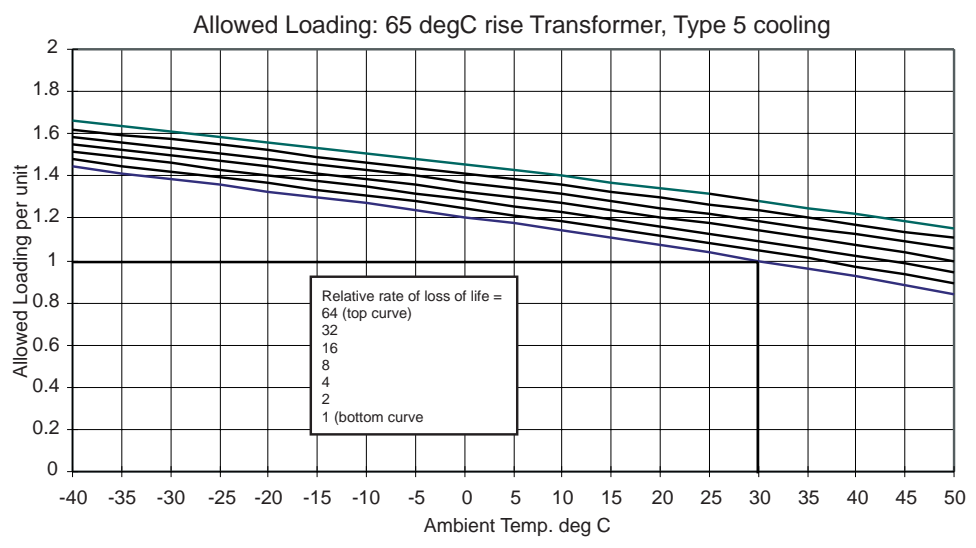

Figure M.7: Allowed Loading: 65°C Rise Transformer, Type 5 Cooling

The above curves are for 65°C rise transformers. Curves for 55°C rise transformers can be supplied on request.

Each "Relative rate of loss of life" curve is related directly to a specific hot spot temperature as follows:

| 65°C Rise Transformer         |     |     |     |     |     |     |
|-------------------------------|-----|-----|-----|-----|-----|-----|
| Relative Rate of Loss of Life | 1   | 2   | 4   | 8   | 16  | 32  |
| Hot Spot Temperature °C       | 110 | 116 | 123 | 130 | 137 | 145 |

| 55°C Rise Transformer         |    |     |     |     |     |     |
|-------------------------------|----|-----|-----|-----|-----|-----|
| Relative Rate of Loss of Life | 1  | 2   | 4   | 8   | 16  | 32  |
| Hot Spot Temperature °C       | 95 | 101 | 107 | 113 | 120 | 127 |
# Appendix N Top Oil and Hot Spot Temperature Calculation

The parameters used in calculating the Top Oil and Hot Spot (Winding) temperatures as functions of the ambient temperature and the load current, are as shown below [Based on IEEE/ANSI Standards C57.115-1991 and C57.92-1981].

| Parameters for 65°C Rise Transformers |                       |                             |                               |                                     |                                 |  |  |
|---------------------------------------|-----------------------|-----------------------------|-------------------------------|-------------------------------------|---------------------------------|--|--|
| Cooling Type                          | OA or OW<br>(Type 1)* | FA 133% or less<br>(Type 2) | FA more than<br>133% (Type 4) | Non-directed FOA<br>or FOW (Type 5) | Directed FOA or<br>FOW (Type 3) |  |  |
| Δθ <sub>H,R</sub> °C                  | 25                    | 30                          | 35                            | 35                                  | 35                              |  |  |
| Δθ <sub>TO,R</sub> °C                 | 55                    | 50                          | 45                            | 45                                  | 45                              |  |  |
| $\tau_{TO hours}$                     | 3.0                   | 2.0                         | 1.25                          | 1.25                                | 1.25                            |  |  |
| $\tau_W$ hours                        | 0.08                  | 0.08                        | 0.08                          | 0.08                                | 0.08                            |  |  |
| R                                     | 3.2                   | 4.5                         | 6.5                           | 6.5                                 | 6.5                             |  |  |
| m                                     | 0.8                   | 0.8                         | 0.8                           | 0.8                                 | 1.0                             |  |  |
| n                                     | 0.8                   | 0.9                         | 0.9                           | 1.0                                 | 1.0                             |  |  |

| Parameters for 55°C Rise Transformers |          |                 |                      |                         |                        |  |
|---------------------------------------|----------|-----------------|----------------------|-------------------------|------------------------|--|
| Cooling Type                          | OA or OW | FA 133% or less | FA more than<br>133% | Non-directed FOA or FOW | Directed FOA or<br>FOW |  |
| Δθ <sub>H,R °C</sub>                  | 20       | 25              | 28                   | 28                      | 28                     |  |
| Δθ <sub>TO,R</sub> °C                 | 45       | 40              | 37                   | 37                      | 37                     |  |
| <sup>τ</sup> TO hours                 | 3.0      | 2.0             | 1.25                 | 1.25                    | 1.25                   |  |
| $\tau_W$ hours                        | 0.08     | 0.08            | 0.08                 | 0.08                    | 0.08                   |  |
| R                                     | 3.0      | 3.5             | 5.0                  | 5.0                     | 5.0                    |  |
| m                                     | 0.8      | 0.8             | 0.8                  | 0.8                     | 1.0                    |  |
| n                                     | 0.8      | 0.9             | 0.9                  | 1.0                     | 1.0                    |  |

| $\Delta \theta_{H,R}$         | rated hot spot rise over top oil in °C                                    |
|-------------------------------|---------------------------------------------------------------------------|
| $\Delta \theta_{\text{TO,R}}$ | rated top oil rise over ambient in °C                                     |
| τ <sub>TO</sub>               | top oil rise time constant in hours                                       |
| τ₩                            | hot spot (winding) rise time constant in hours                            |
| R                             | ratio of full load (rated) copper loss to rated iron loss, dimension-less |
| m                             | exponent relating load level to hot spot rise, dimensionless              |
| n                             | exponent relating load level to top oil rise, dimensionless               |

The meanings of the symbols, and the equations used are as follows:

The newest version of this Standard, at the time of writing (1998), is C57.91-1995. The only numerical difference in the new table is for Non-Directed FOA or FOW cooling: n = 0.9 (rather than 1.0).

Also, in the new standard, it is recommended that all parameters in the table except m and n should be found "from test." Of course, this is not usually possible, especially if the transformer is already in service.

The temperature calculation equations are most concisely described in block diagram form, for details see Figure N.1: Block Diagram of Top Oil and Hot Spot Temperature Calculation Method on page N-3 (Inputs: per unit load and Ambient Temperature.) and Figure N.2: Block Diagram of Top Oil and Hot Spot Temperature Calculation Method on page N-3 (Inputs: per unit load and Top Oil Temperature.).

The two situations are

- 1 Top Oil temperature not sensed. For this case, the Top Oil temperature is calculated as a rise above the Ambient temperature, and the Hot Spot temperature as a rise above Top Oil temperature.
- 2 Top Oil temperature is sensed (an electrical analog input to the relay). For this case, the Hot Spot temperature is calculated as a rise above the measured Top Oil temperature.

Those parameters not already defined for the equations are as follows:

| $\Delta \theta_{H,U}$         | ultimate hot spot rise over top oil, in °C     |  |
|-------------------------------|------------------------------------------------|--|
| $\Delta \theta_{H}$           | time-varying hot spot rise over top oil, in °C |  |
| $\Delta \theta_{\text{TO,U}}$ | ultimate top oil rise over ambient, in °C      |  |
| $\Delta \theta_{TO}$          | time-varying top oil rise over ambient, in °C  |  |
| θΑ                            | ambient temperature, in °C                     |  |

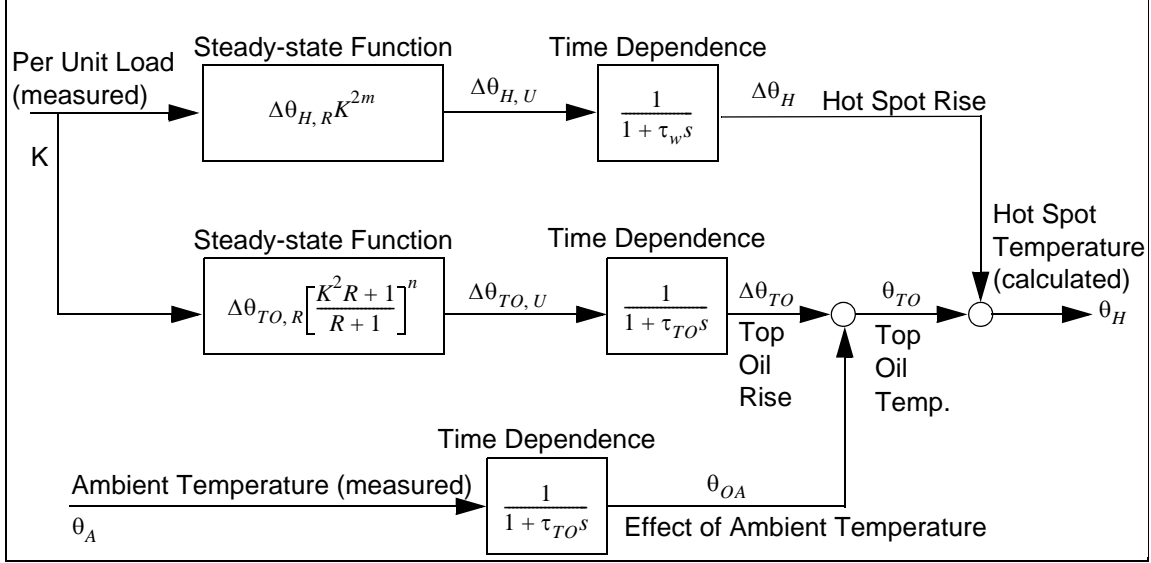

Figure N.1: Block Diagram of Top Oil and Hot Spot Temperature Calculation Method

Inputs: per unit load and Ambient Temperature.

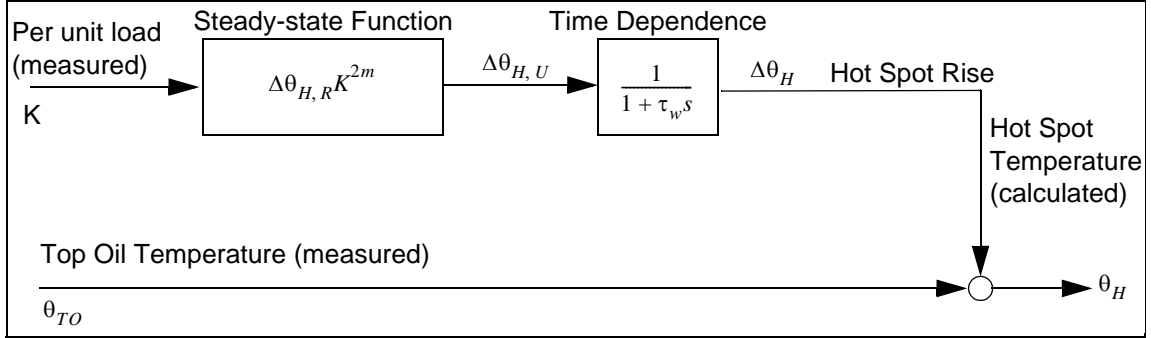

Figure N.2: Block Diagram of Top Oil and Hot Spot Temperature Calculation Method

Inputs: per unit load and Top Oil Temperature.

# Appendix O Temperature Probe Connections

#### Example 1

Using one top oil probe and one ambient temperature probe with one T-PRO A, both powered from the T-PRO A.

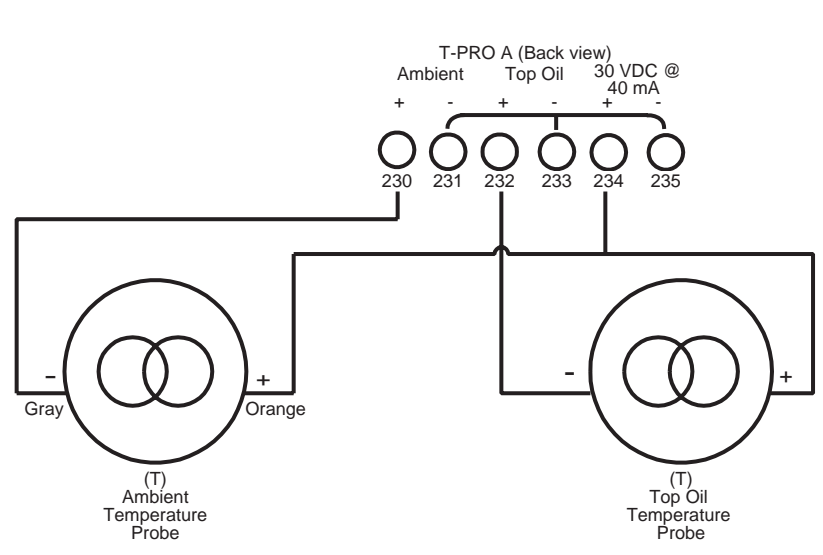

Figure O.1: T-PRO A (Back view)

#### Example 2

Using two top oil probes powered by two T-PRO relays (B and C) and one ambient temperature probe powered by T-PRO C.

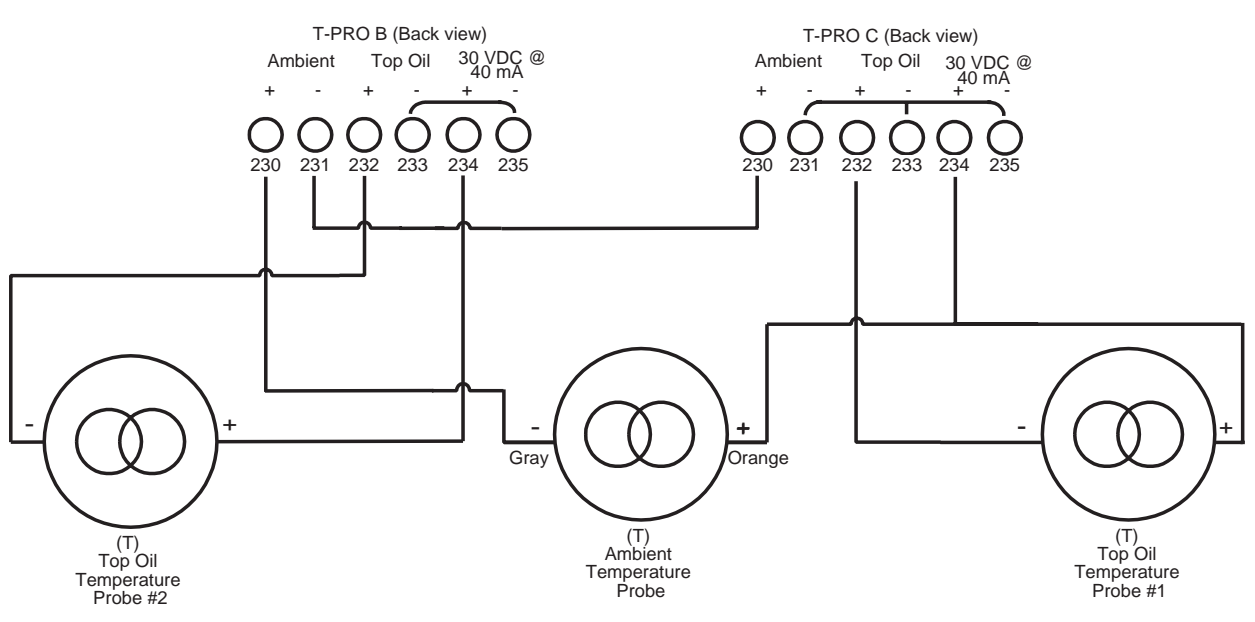

Figure O.2: T-PRO B (Back view) and T-PRO C (Back view)

## Index

#### Numerics

24 overexcitation 4-11 27 undervoltage 4-14 49 thermal overload 4-8 49TOEWS transformer overload early warning system 4-10 50/51 overcurrent 4-17 50N/51N neutral overcurrent 4-20 51ADP adaptive overcurrent 4-19 59N zero sequence overvoltage 4-13 60 ac loss of potential 4-15 67 directional overcurrent 4-21 81 over/under frequency 4-16 87 differential protection 4-1 87N neutral differential 4-6

## Α

ac and dc wiring 7-1 ac schematic drawing I-1 access 3-12, 3-13 alarm 3-3 ambient temperature connections O-1 analog inputs 3-9, 5-8 analog phase shift table L-1

## В

back view 1-3 backward compatibilty 5-4 baud rate direct serial link 2-7 modem link 2-7

## С

calibrate 3-12 calibration 6-2 change access 3-13 clear target 3-3 communication direct serial link 2-2 DNP3 F-1 internal modem link 2-4 modbus E-1 network link 2-4 with the relay 2-2 communication ports 2-9 communication wiring 7-1 communication with the relay 2-2 connections 5-12, 6-5 converting a settings file 5-4 creating a setting file from an older version 5-5

## D

date&time 3-3 dc schematic drawing J-1 diagnostics 3-12 differential slope test 6-32 direct serial link 2-2 display 3-4 DNP3 F-1

## Е

erase 3-12 event log 3-11, 4-29 event messages D-1 external inputs 3-9, 5-10

#### F

firmware update 2-13 front display 3-2, 3-4 front view 1-3 function line diagram 1-2

## G

graphing protection functions 5-4 grounding 2-1

## Н

hardware C-1 hot spot temperature 4-10, N-1 HyperTerminal 2-5

## I

ID 3-9 identification relay 5-7 Installation software 5-2 installation 7-1 IRIG 3-2 IRIG-B time input 2-1

## L

LED lights 3-2 load from Offliner 3-9 loss of life 4-10, 4-11, M-1

## М

maintenance menu 2-12 mechanical drawings G-1 metering 3-10, 3-14 modbus 3-12, E-1 modem link - external 2-3 modem link - internal 2-4 mounting 7-1

#### Ν

nameplate 5-11, 6-5 network link 2-4

#### 0

Offliner features 5-3 output contacts 5-10 output matrix 5-17 outputs 3-12

#### Ρ

password 3-5, 3-13 physical mounting 7-1 power supply 2-1 ProLogic 4-26, 5-15 push buttons 3-3

#### Q

quit 3-13

#### R

rear panel drawings H-1 record length 5-16 RecordBase View 5-6 recording 4-27 fault 4-27 trend 4-27 records 3-11 relay functional 3-2 retrieve to Offliner 3-10

#### S

SCADA 2-8, 3-12 sending a new setting file 5-5 service 3-2 service access 3-13 setting summary 5-18 setting the baud rate 2-7 settings 3-9 settings and ranges B-1 setup 3-12 single-phase slope test 6-42 specifications A-1 start-up 3-1 system requirements 5-1 hardware 5-1 operating system 5-1

#### Т

temperature ambient 5-14 scaling 5-14 top oil 5-14 terminal mode 3-5, 3-7 terminal program setup 2-5 test 24 overexcitation 6-10

27 undervoltage 6-13 49 thermal overload 6-21 49 TOEWS 6-22 50/51 overcurrent 6-19 50N/51N neutral overcurrent 6-15 51ADP adaptive pickup 6-19 59N zero sequence overvoltage 6-11 60 loss of potential 6-9 67 directional time overcurrent 6-16 81 over/under frequency 6-14 87 2nd harmonic restraint 6-27 87 differential 6-24 87 high current setting 6-28 87N differential 6-30 ambient temperature 6-20 THD alarm 6-29 top oil temperature 6-20 test mode 3-2 test setting file 6-5 Testing external inputs 6-3 output relay contacts 6-3 testing procedures 6-1 THD alarm 4-22 time 3-12 tool bar 5-3 top oil N-1

## U

utilities 3-12

## V

view access 3-13 view logs 3-3 view readings 3-3

#### W

windings/CT connections 5-12 wiring ac and dc 7-1 communication 7-1

## **Software Installation Instructions**

The CD-ROM contains software and the User Manual for the T-PRO Transformer Protection Relay.

Software is installed directly from the CD-ROM to a Windows PC.

The CD-ROM contains the following:

- T-PRO Offliner Settings: Off-liner settings program for the T-PRO Relay
- T-PRO Firmware: Firmware and installation instructions
- T-PRO User Manual: T-PRO manual in PDF format

#### To Install Software on your Computer

Insert the CD-ROM in your drive. The CD-ROM should open automatically. If the CD-ROM does not open automatically, go to Windows Explorer and find the CD-ROM (usually on D drive). Open the T-PRO.exe file to launch the CD-ROM.

To install the software on your computer, click the desired item on the screen. The installation program launches automatically. Installation may take a few minutes to start.

To view the T-PRO User Manual you must have Adobe Acrobat on your computer. If you need a copy, download a copy by clicking on Download Adobe Acrobat.